# Programmable Controller B 2341

User Manual

V1.00

**B** Series - Programmable Controller

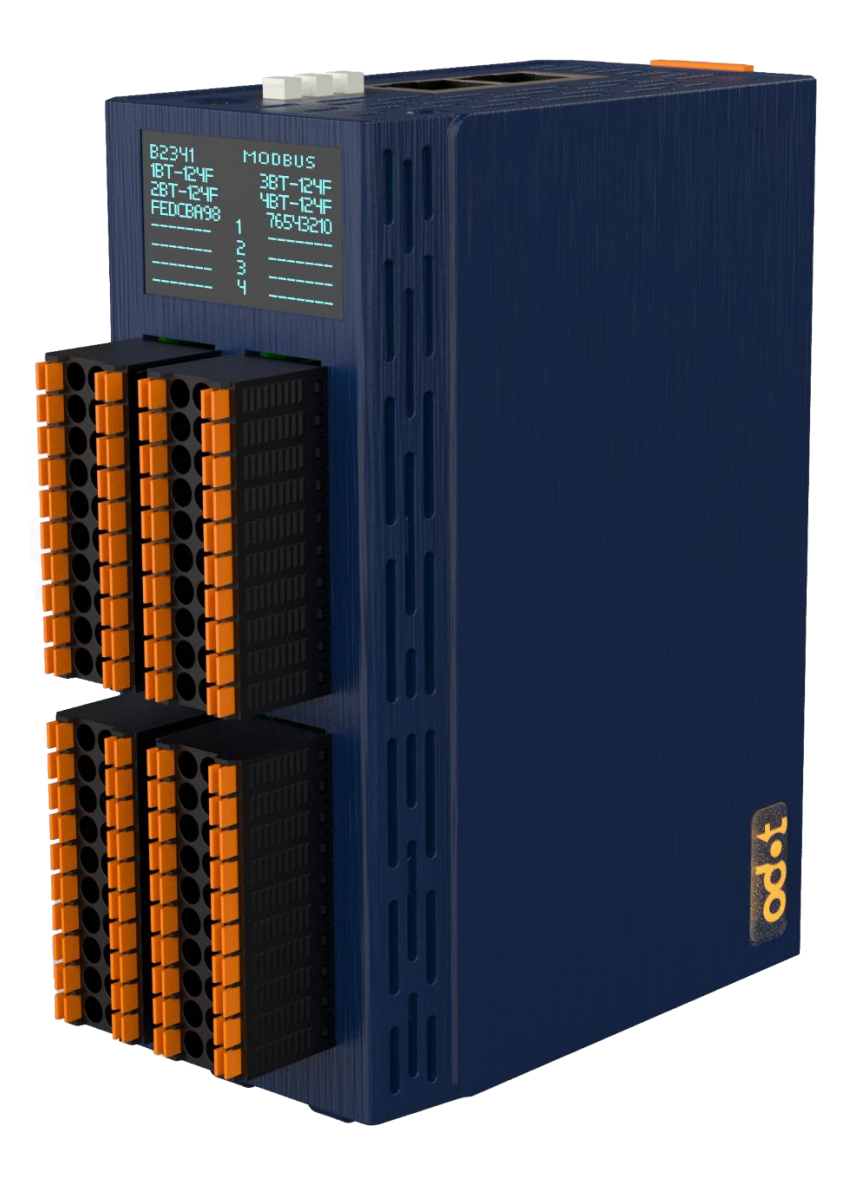

Odot Automation System Co., Ltd.

Copyright ©2024 Odot Automation all rights reserved

#### **Legal Notices**

The Odot Automation brand and any trademarks of Odot Automation System Co., Ltd. (hereinafter referred to as " Odot Automation") and its affiliated companies mentioned in this guide are the properties of Sichuan Odot Automation or its affiliated companies. All other brands are trademarks of their respective owners. This guide and its contents are protected by applicable copyright laws and are only for reference use. Without the prior written permission of Odot Automation, no part of this guide shall be reproduced or disseminated in any form or by any means (electronic, mechanical, photocopying, recording or otherwise) for any purpose. Odot Automation has not granted any rights or licenses for the act of using this guide or its contents for commercial purposes, except for a non-exclusive personal license for consultation on an "as-is" basis. The products and equipment of Odot Automation should be installed, operated, maintained and serviced by qualified personnel. Since standards, specifications and designs may change from time to time, the information contained in this guide may be changed at any time without further notice. To the extent permitted by applicable laws, Odot Automation and its affiliated companies will not assume any liability or obligation for any errors or omissions in the information content of this material or for the consequences caused or arising from the use of the information contained herein. As a member of a responsible and inclusive enterprise, we will update the content containing non-inclusive terms. However, before we complete the update process, our content may still contain standardized industry terms that customers may consider inappropriate. Copyright © 2024 Odot Automation. All rights reserved.

# **Safety Information**

### **Important Information**

Before attempting to install, operate, repair, or maintain the device, please read the instructions below carefully and familiarize yourself with the device by reviewing it. The following specific information may appear elsewhere in text or on the device to alert the user to potential hazards or to draw attention to information about clarifying or simplifying a process. If the device is used in a manner not specified by the manufacturer, the protection provided by the device may be voided.

ADANGER

DANGER INDICATES A DANGEROUS SITUATION THAT, IF NOT AVOIDED, COULD RESULT IN SERIOUS BODILY INJURY OR EVEN DEATH.

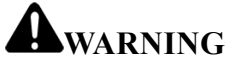

WARNINGS INDICATE DANGEROUS SITUATIONS THAT, IF NOT AVOIDED, COULD

RESULT IN SERIOUS PERSONAL INJURY OR EVEN DEATH.

# **A**CAUTION

CAUTION INDICATES A DANGEROUS SITUATION THAT, IF NOT AVOIDED, COULD

RESULT IN MINOR OR MODERATE PERSONAL INJURY OR EVEN DEATH.

Note

Note is used to indicate hazards that are not related to personal injury.

#### **Please note**

The installation, operation, repair and maintenance of electrical equipment is restricted to qualified personnel. Odot Automation does not assume any consequences arising from the use of this information.

A qualified person is a person who has the skills and knowledge related to the manufacture and operation of electrical equipment and its installation, and who has been trained in safety to detect and avoid the associated hazards.

### **Personnel qualifications**

Only those who are properly trained, familiar with, and understand the contents of this manual and all other relevant product documentation are authorized to use this product.

Qualified personnel must be able to identify possible hazards, usually from mechanical, electrical or electronic equipment, arising from the setting of parameters and the modification of parameter values. Qualified personnel must be familiar with the standards, regulations and regulations designed to prevent industrial accidents and must comply with them when designing and building systems.

#### **Intended Use**

The products described in or referred to in this document, together with their software, accessories and options, are expansion modules designed for industrial use and should be used in accordance with the relevant instructions, instructions, examples, and safety instructions in this document and other supporting documents.

The use of this product must comply with all applicable safety laws and regulations, specified requirements and technical parameters.

Given the planned application, you must conduct a risk assessment before using this product. Appropriate safety-related measures must be taken based on the results of the

assessment.

Since this product should be used as an integral part of an overall machine or process, personnel safety must be ensured through the design of the entire system.

This product must be used with the specified cables and accessories. Please use only original parts and original replacement parts.

Any use other than those expressly permitted is prohibited and may result in unintended harm.

#### **Cyber security tips**

A. Use controllers and devices only in protected environments to minimize network exposure and ensure that they cannot be accessed from the outside.

B. Use firewalls to protect the control system network and separate it from the rest of the network.

C. If remote access is required, use a VPN (Virtual Private Network) tunnel.

D. Restrict access to development and control systems through physical means,

operating system capabilities, etc.

E. Protect development and control systems with the latest virus detection solutions.

# About this manual

#### **Document scope**

This guide describes the design parameters and CODESYS programming examples of the B2341 programmable controller, and provides an overview of the B2341 product features, function descriptions, configuration methods, wiring diagrams, and installation details.

# **Validity Statement**

In line with our continuous improvement policy, we will continually revise the content to make it clearer and more accurate.

Odot Automation System Co., Ltd. reserves the right of final interpretation of this manual.

# **Product Information**

# 

There is a risk of electric shock, explosion, or arc flash

• Disconnect all devices from power, including connected devices, before removing any covers, or installing or removing any accessories, hardware, cables, or wires, except in specific circumstances specified in the appropriate hardware guidelines for this device.

• As instructed, it is important to use a voltage sensing device with an appropriate rating to detect a power outage at the appropriate place and time.

• Replace and tighten all covers, accessories, hardware, cables, and wires, and confirm that the ground connection is correct before powering on the device.

• When operating this equipment and related products, the specified voltage must be used.

Failure to follow these instructions will result in death, personal injury, or serious injury.

# 

There may be a risk of explosion

• Do not connect or disconnect the device unless it has been unplugged or the location

is determined to be non-hazardous.

• The USB port (if equipped) should only be used if it is determined that the work area is a non-hazardous area.

Failure to follow the instructions may result in the loss of the protection provided by the device, which may result in serious consequences such as death, personal injury, or damage to the device.

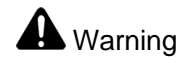

Loss of control

• The designer of any control scheme must take into account the possibility of a failure of the control path and provide a way for certain critical control functions to return to a safe state in the event of a path failure and after a path failure. These critical control functions include emergency stops, overrun stops, power failure restarts, and similar safety measures.

• For critical control functions, separate or redundant control paths must be provided.

• The system control path may include a communication link. Implicit unforeseen transmission delays or link failures must be taken into account.

• Follow all accident prevention regulations and local safety guidelines.

• In order to guarantee correct operation, the equipment must be thoroughly tested separately for each execution before it is put into service.

Failure to follow the instructions may result in the loss of the protection provided by the device, which may result in serious consequences such as death, personal injury, or damage to the device.

#### WARNING

#### **UNEXPECTED DEVICE OPERATION**

• Use only software approved by Sichuan Zero Automation that can be

USED WITH THIS EQUIPMENT.

• UPDATE THE APPLICATION EACH TIME YOU MAKE CHANGES TO THE PHYSICAL

HARDWARE CONFIGURATION.

FAILURE TO FOLLOW THE INSTRUCTIONS MAY RESULT IN THE LOSS OF THE

PROTECTION PROVIDED BY THE DEVICE, WHICH MAY RESULT IN SERIOUS CONSEQUENCES SUCH AS DEATH, PERSONAL INJURY, OR DAMAGE TO THE DEVICE.

#### WARNING

#### **UNEXPECTED DEVICE OPERATION**

THE RISK ASSESSMENT SHOULD INCLUDE THE POSSIBILITY OF COMMUNICATION FAILURES BETWEEN THE LOGIC CONTROLLER AND ANY I/O EXPANSION MODULES. IF THE IO MODULE OUTPUT SIGNAL "KEEP CURRENT" DOES NOT MATCH YOUR APPLICATION REQUIREMENTS WHEN THE I/O EXPANSION BUS IS FAULTY, OTHER SCENARIOS SHOULD BE USED TO ENSURE THAT THE APPLICATION CAN COPE WITH THE BUS ERROR EVENT.

The status of the I/O expansion bus is monitored using a dedicated system word and appropriate measures are taken as determined by the risk assessment.

FAILURE TO FOLLOW THE INSTRUCTIONS MAY RESULT IN THE LOSS OF THE PROTECTION PROVIDED BY THE DEVICE, WHICH MAY RESULT IN SERIOUS CONSEQUENCES SUCH AS DEATH, PERSONAL INJURY, OR DAMAGE TO THE DEVICE.

# **Version information**

| Date       | Version | Modifications   | Author |
|------------|---------|-----------------|--------|
| 2024-11-20 | V1.0    | Release version | YPP    |

The following changes have been made to the document:

### **Ownership Information**

This document may not be republished, in whole or in part, in paper or electronic form, without the consent of the copyright owner.

### Disclaimer

This document is intended only to assist readers in the use of the product, and the Company shall not be liable for any loss or error arising from the use of the information in this document. The products and texts described in this document are constantly being developed and improved. The Company reserves the right to modify this document without notifying the User.

### **Software downloads**

If you need to download the device description file or IO Config software, please log in to the official website of Odot Automation: www.odot.cn, select the corresponding product page on the support and service page, and click Download. To download Codesys software, please log in to the www.codesys.cn page to download it.

# **Disclaimer of Warranties**

### **Product Usage**

| Note                                                                                  |  |  |
|---------------------------------------------------------------------------------------|--|--|
| • When installing, operating, and maintaining the equipment, do not exceed any        |  |  |
| of the ratings specified in the electrical characteristics;                           |  |  |
| • When installing, operating, and maintaining the equipment, do not exceed any        |  |  |
| of the ratings specified in the environmental characteristics. Do not use the product |  |  |

in the following places: places with dust, oil fumes, conductive dust, corrosive gases, and flammable gases; Do not expose to high temperatures, condensation, wind and rain; Vibration and shock will also cause damage to the product; Failure to follow the instructions may render the protection provided by the device null and may result in minor bodily injury or damage to the device.

# **Disclaimer of Warranties**

The Company shall not be liable for any damage or malfunction of the equipment caused by:

1. Transportation damage: equipment damage caused by improper transportation or packaging;

2. Natural factors: damage caused by lightning strikes, voltage fluctuations, water ingress or natural disasters (such as fires, floods, etc.);

3. Improper use: damage caused by overload, non-standard operation, unauthorized modification or use of unqualified accessories;

4. Unauthorized maintenance: equipment failure caused by unauthorized maintenance or alteration;

5. Other non-product reasons: damage caused by other reasons that have nothing to do with the equipment itself.

# **Repair services**

1. For the damage caused by the above reasons, the company will charge the repair fee according to the actual situation.

2. Outside the warranty period, the company provides paid maintenance services, and the cost is charged according to the maintenance situation.

# **Assumption of Risk**

The company shall not be liable for casualties, property damage or other related losses caused by the use of the equipment. All risks are borne by the user.

# Catelog

| 1 Product Overview16                      |
|-------------------------------------------|
| 1.1 Brief Introduction16                  |
| 1.2 Module Features17                     |
| 1.3 Modular Structure18                   |
| 1.4 Module Selection Table21              |
| 1.5 LED Indicator23                       |
| 1.6 LCD Screen23                          |
| 1.7 Grounding Protection23                |
| 1.8 Wiring24                              |
| 1.9 Rail Mounting25                       |
| 1.10 Installation Dimensions26            |
| 2 Module Parameter                        |
| 2.1 Technical Parameter28                 |
| 2.2 Hardware Interfaces                   |
| 2.2.1 System Power and Network Interfaces |
| 2.2.2 Reset button                        |
| 2.2.3 Configuration interface             |
| 2.2.4 LED Indicators                      |
| 2.2.5 LCD Display Interface               |
| 3 IO Config Software                      |
| 3.1 Software Interface                    |
| 3.2.1 Menu Bar                            |
| 3.2.2 Toolbar                             |
| 3.2.3 Project Window                      |
| 3.2.4 Properties Window                   |
| 3.2.5 Main window41                       |
| 3.2.6 Message window43                    |

#### od•t Odot Automation System Co., Ltd

| 3.2.7 Shortcut key43                        |
|---------------------------------------------|
| 3.3 Software Features45                     |
| 3.3.1 Function45                            |
| 3.3.2 Communication Interface45             |
| 3.3.3 View the Configuration Parameters45   |
| 3.3.4 Modify the Configuration Parameters46 |
| 3.3.5 Online Debugging49                    |
| 3.3.6 Device Firmware Upgrade50             |
| 3.3.7 Data Export51                         |
| 4 Programming Software (Codesys)            |
| 4.1 Programming Software Installation54     |
| 4.2 Use of Codesys Software                 |
| 4.3 Download & Monitor65                    |
| 4.4 Modbus TCP Client67                     |
| 4.5 Modbus TCP Server78                     |
| 5 Example Demonstration                     |
| 5.1 Control Demand84                        |
| 5.2 Preparation                             |
| 5.3 Project Establishment86                 |
| 5.5 Program Downloads and Monitoring90      |

# **1 Product Overview**

# **1.1 Brief Introduction**

The B2341 programming environment is Codesys, a programmable controller that follows the IEC61131-3 international standard, and supports five programming languages: ladder diagram (LD), instruction list (IL), structured text (ST), function block diagram (CFC), and sequential function diagram (SFC). The maximum number of expansion modules is 4, the user program storage supports 1 Mbytes, the powerdown protection zone is 4 Kbytes, and Modbus TCP client and server are supported. It has rich instructions, reliable functions, good adaptability, compact structure, easy to expand, cost-effective, strong versatility, programming, monitoring, debugging, and on-site operation are very convenient, and the Ethernet interface on the CPU supports Modbus TCP client function, and supports access to the data of the third-party Modbus TCP server; Supports Modbus TCP server function and supports third-party Modbus TCP clients to access data.

Supported I/O expansion modules include:

A. Digital input module

- B. Digital output module
- C. Analog input module
- D. Analog output module
- E. Special function module

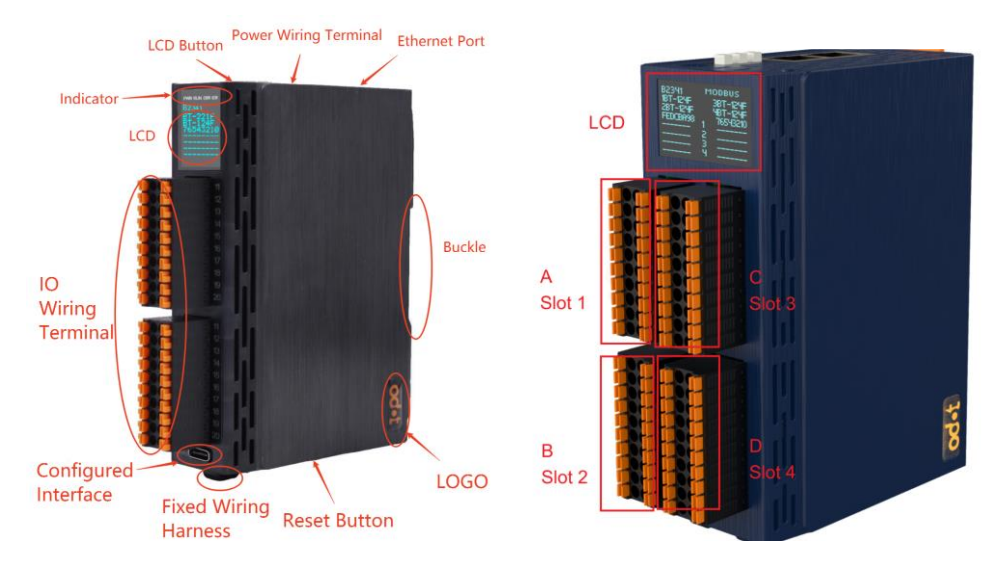

# **1.2 Module Features**

1. Optional IO modules, a single module supports up to 16 channels.

2. It can be expanded up to 4 modules and supports 64 channels.

3. With LCD display, it can view communication parameters, IO channel status,

module version and other information.

4. Plastic shell, small size, easy to install.

# **1.3 Modular Structure**

ODOT B series is integrated I/O module with modular combinations inside. The power supply and COMM board are at the bottom, and the IO module communicates with the COMM board through the backplane (the green module as below). It could support expansion max of 4 IO slots (only 2 IO slots are installed in below diagram).

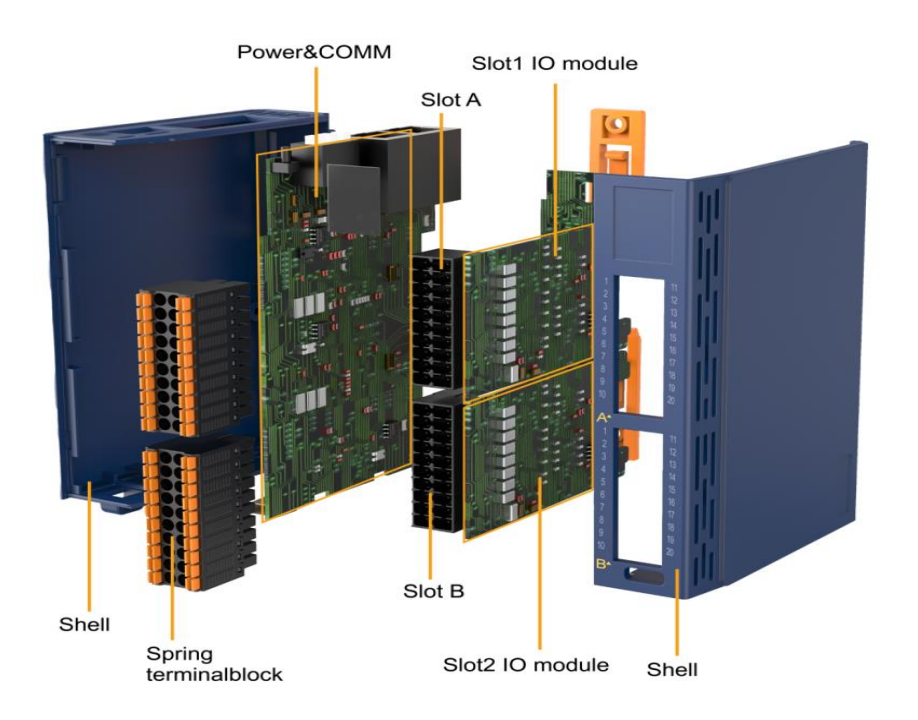

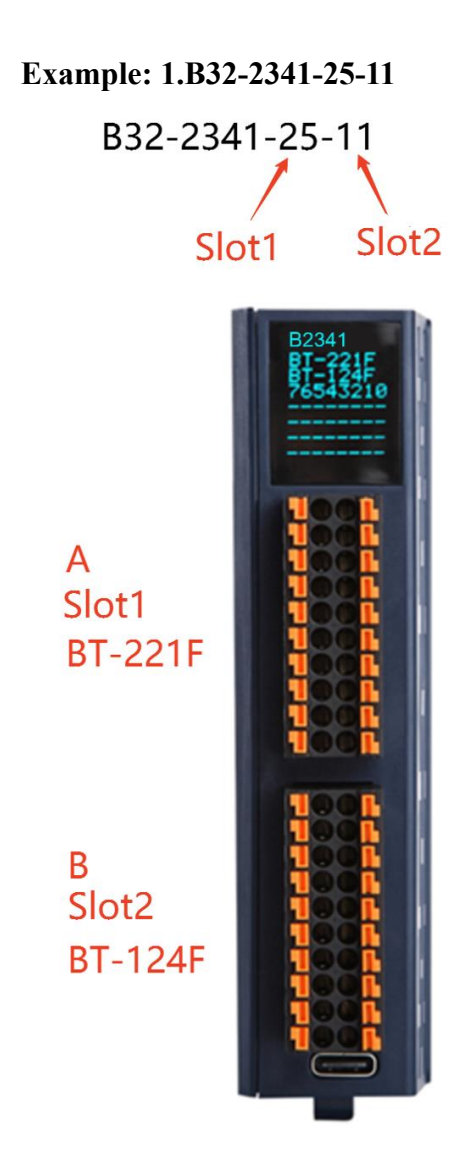

2.B64-2341-11-25-26-3A

# B64-2341-11-25-26-3A Slot1 Slot2 Slot3 Slot4

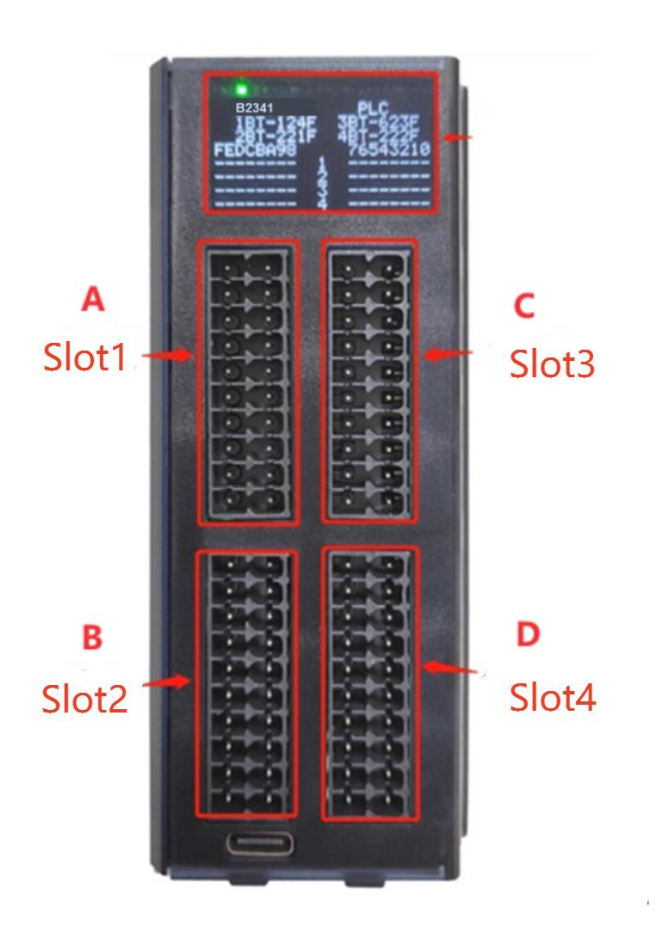

# **1.4 Module Selection Table**

| No. | Nam<br>e | Module       | Module<br>sort        | Module description                                                                                    | Status    |
|-----|----------|--------------|-----------------------|----------------------------------------------------------------------------------------------------|-----------|
| 1   | B32      | BOXIO-<br>32 | 32<br>channel<br>sets | 32 channel shell, small LCD display, 32<br>backplanes                                                 | Published |
| 2   | B64      | BOXIO-<br>64 | 64<br>channel<br>sets | 64 channel shell, big LCD display, 64<br>backplanes                                                   | Published |
| 3   | 2341     | B2341        | COMM<br>board         | PLC function, Support Modbus TCP<br>Client and Server, use the Codesys<br>software programming        | Published |
| 4   | -11      | BT-124F      | DI                    | 16 channel / digital input / 24VDC /dual<br>direction, the input high & low level is<br>valid         | Published |
| 5   | -25      | BT-221F      | DO                    | 16 channel / digital output / 24VDC / sink,<br>the output low level is valid                          | Published |
| 6   | -26      | BT-222F      | DO                    | 16 channel / digital output / 24VDC / source, the output high level is valid                          | Published |
| 7   | -3A      | BT-3158      | AI                    | 8 channels voltage input,<br>0~5VDC/0~10VDC/±5VDC/±10VDC,<br>12-bit                                   | Published |
| 8   | -3G      | BT-3168      | AI                    | 8 channels voltage input,<br>0~5VDC/0~10VDC/±5VDC/±10VDC, 16<br>bit                                   | Published |
| 9   | -3B      | BT-3238      | AI                    | 8 channels / current input / 0&4-20mA, 16<br>bit single-ended,                                        | Published |
| 10  | -3C      | BT-3244      | AI                    | 4 channels/current input /0&4-20mA,<br>±20mA, 16-bit, single-ended bipolar,                           | Published |
| 11  | -3D      | BT-3714      | AI                    | 4 channels thermal resistance input, RTD-<br>PT100                                                    | Published |
| 12  | -3E      | BT-3724      | AI                    | 4 channels thermal resistance input, RTD-<br>PT1000                                                   | Published |
| 13  | -3F      | BT-3804      | AI                    | 4 channels Thermocouple input, TC-J / K/<br>E / T / S / R / B / N type, fixed filtering<br>parameters | Published |
| 14  | -4P      | BT-4234      | AO                    | 4 channels current output, 0&4-20mA, 16-<br>bit, single-ended,                                        | Published |
| 15  | -4Q      | BT-4154      | AO                    | 4 channels voltage output,<br>0~5VDC/0~10VDC/±5VDC/±10VDC,<br>16-bi                                   | Published |
| 16  | -5A      | BT-5102      | Special module        | 2 channels orthogonal/pulse encoder<br>input, 5V single-ended, 1.5MHz                                 | Published |
| 17  | -5B      | BT-5112      | Special module        | 2 channels orthogonal/pulse encoder<br>input, 24V single-ended, 1.5MHz                                | Published |
| 18  | -5C      | BT-5121      | Special<br>module     | 1 channel SSI encoder input, 5V<br>differential, 2MHz                                                 | Published |

#### od•t Odot Automation System Co., Ltd

| 19 | -5D | BT-5141 | Special<br>module | 1 channel orthogonal/pulse encoder input,<br>5V differential, 10MHz                                                                                                    | Published |
|----|-----|---------|-------------------|----------------------------------------------------------------------------------------------------|-----------|
| 20 | -5G | BT-5312 | Special<br>module | 2-Channel Modbus Serial Port Module                                                                                                    | Published |
| 21 | -6V | BT-623F | Special<br>module | 8 channels / digital input, source & sink<br>/NPN&PNP/ 24VDC, supports counter<br>function (counter frequency up to 200Hz);<br>8 channels / digital output / source / PNP /<br>24Vdc/0.5A | Published |

# **1.5 LED Indicator**

The LED status indicator allows the user to easily check the power and communication status of the communication board and I/O module, as well as the operating status of the I/O channel. For detailed indicator status, refer to the indicator description.

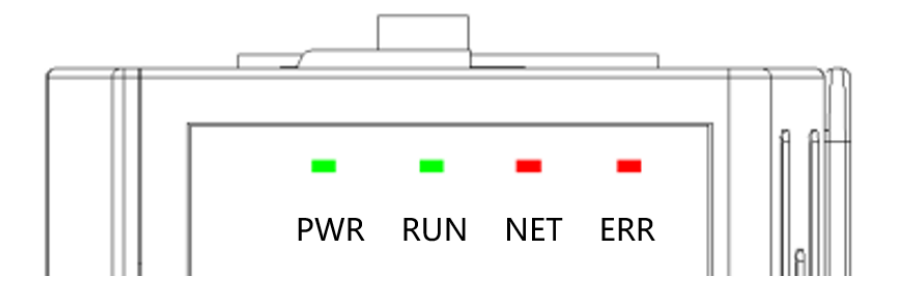

# 1.6 LCD Screen

The front of the module provides 8\*8 and 16\*8 LCD interfaces, which can view the model, IO module channel working status, and version information of the module. For the details of the LCD screen, you can view the corresponding chapters of the corresponding module.

# **1.7 Grounding Protection**

In order for the system and the instruments connected to it to operate reliably and to guarantee measurement and control accuracy. The module is provided with a ground terminal at the top.

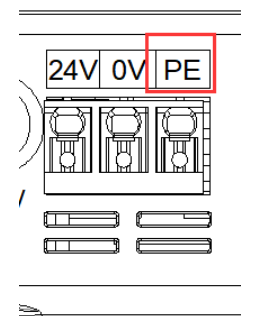

# 1.8 Wiring

Use a push-in connection to connect single wires or crimp terminal (ferrule) wires without any additional tools. Users save time on cabling and guarantee a secure connection regardless of wiring experience.

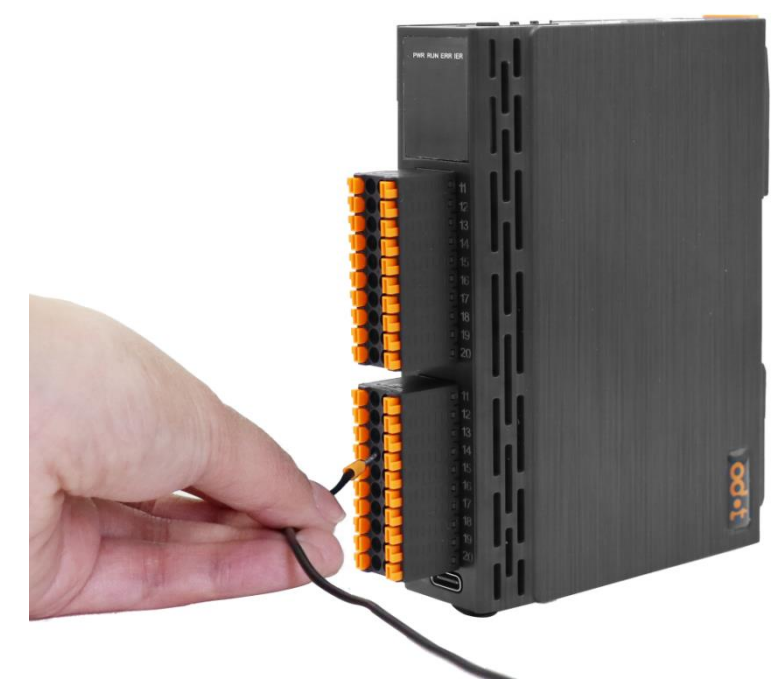

The wiring harness fixed end at the bottom of the module is used to fix the cable when the IO module is connected to a multi-strand cable.

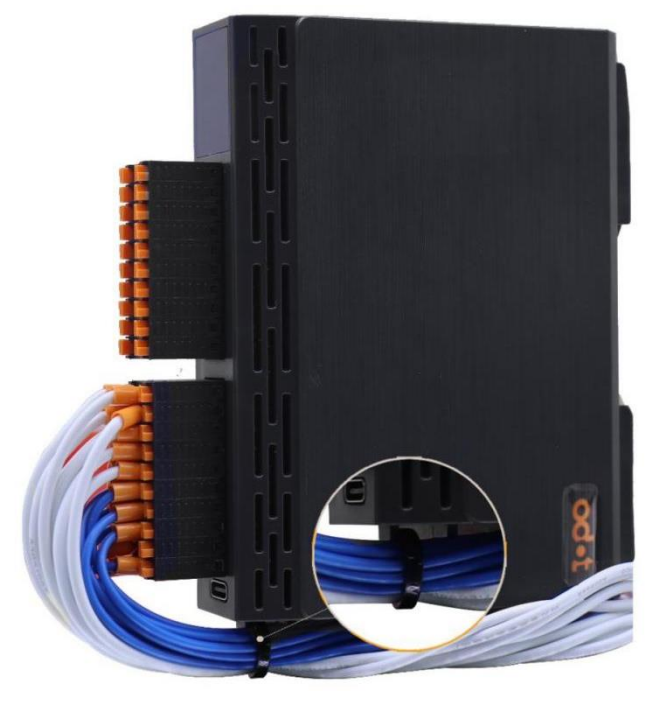

# **1.9 Rail Mounting**

The DIN rail can be mounted safely and reliably on a 35 mm DIN rail.

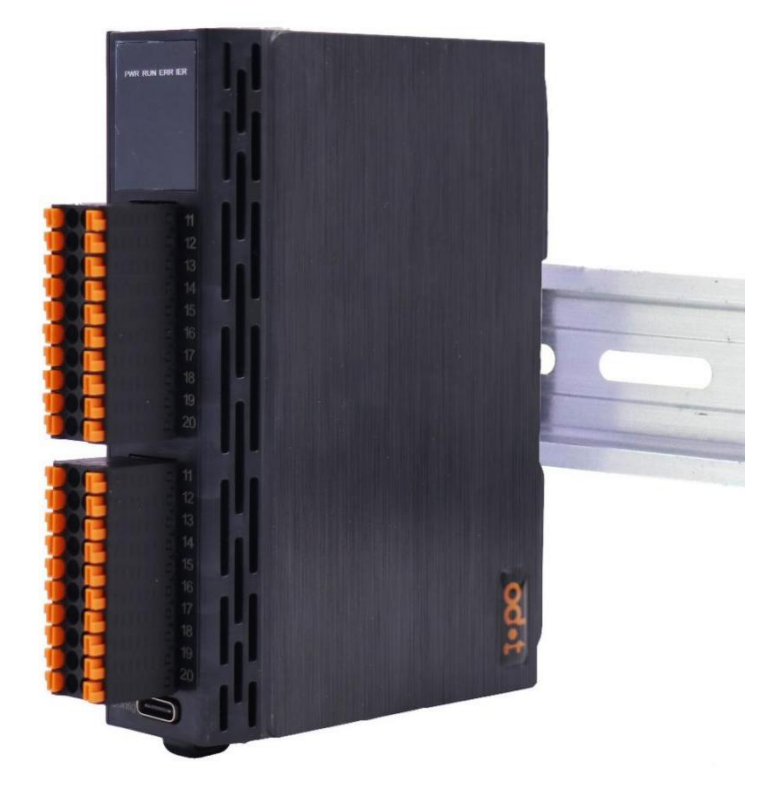

# **1.10 Installation Dimensions**

B32 module installation size: 110\*84\*28mm, plus IO terminal: 110\*100\*28mm

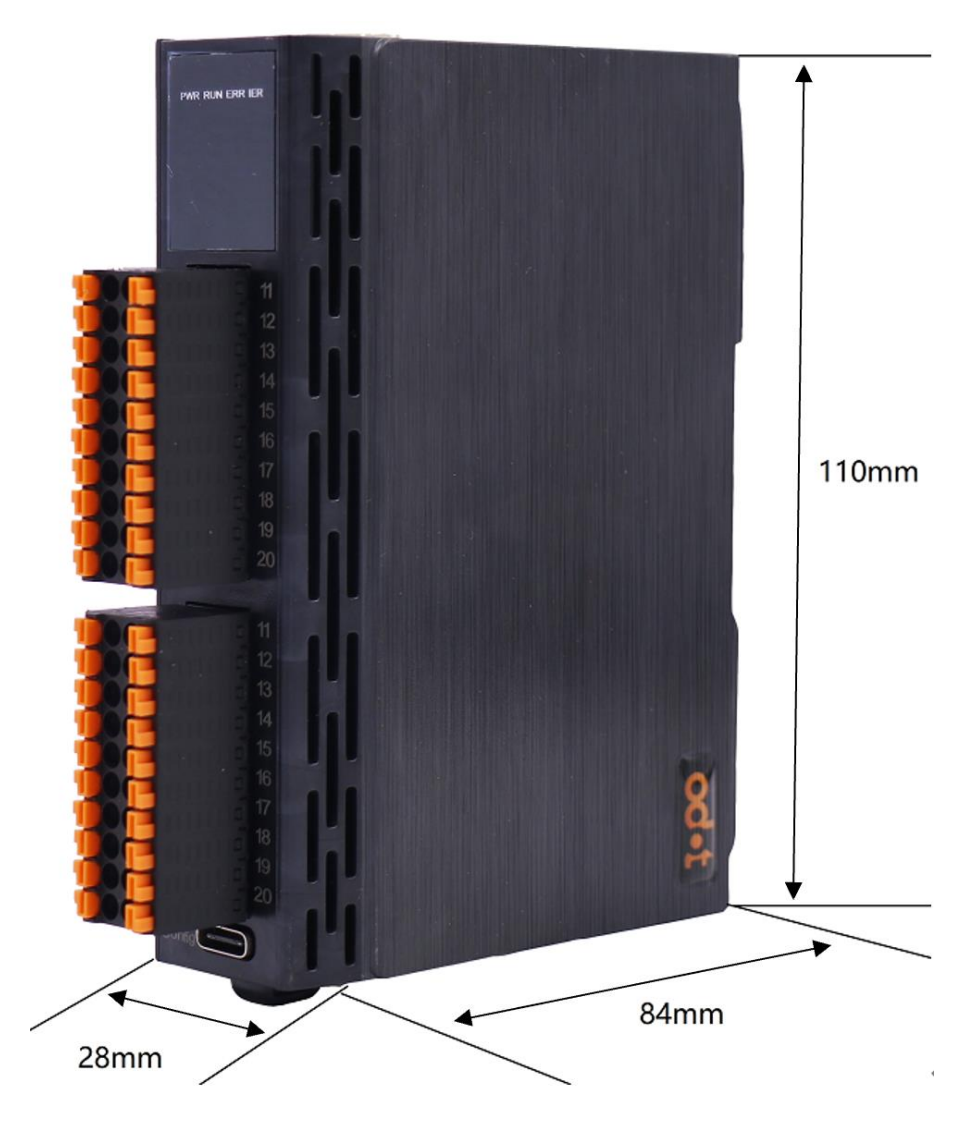

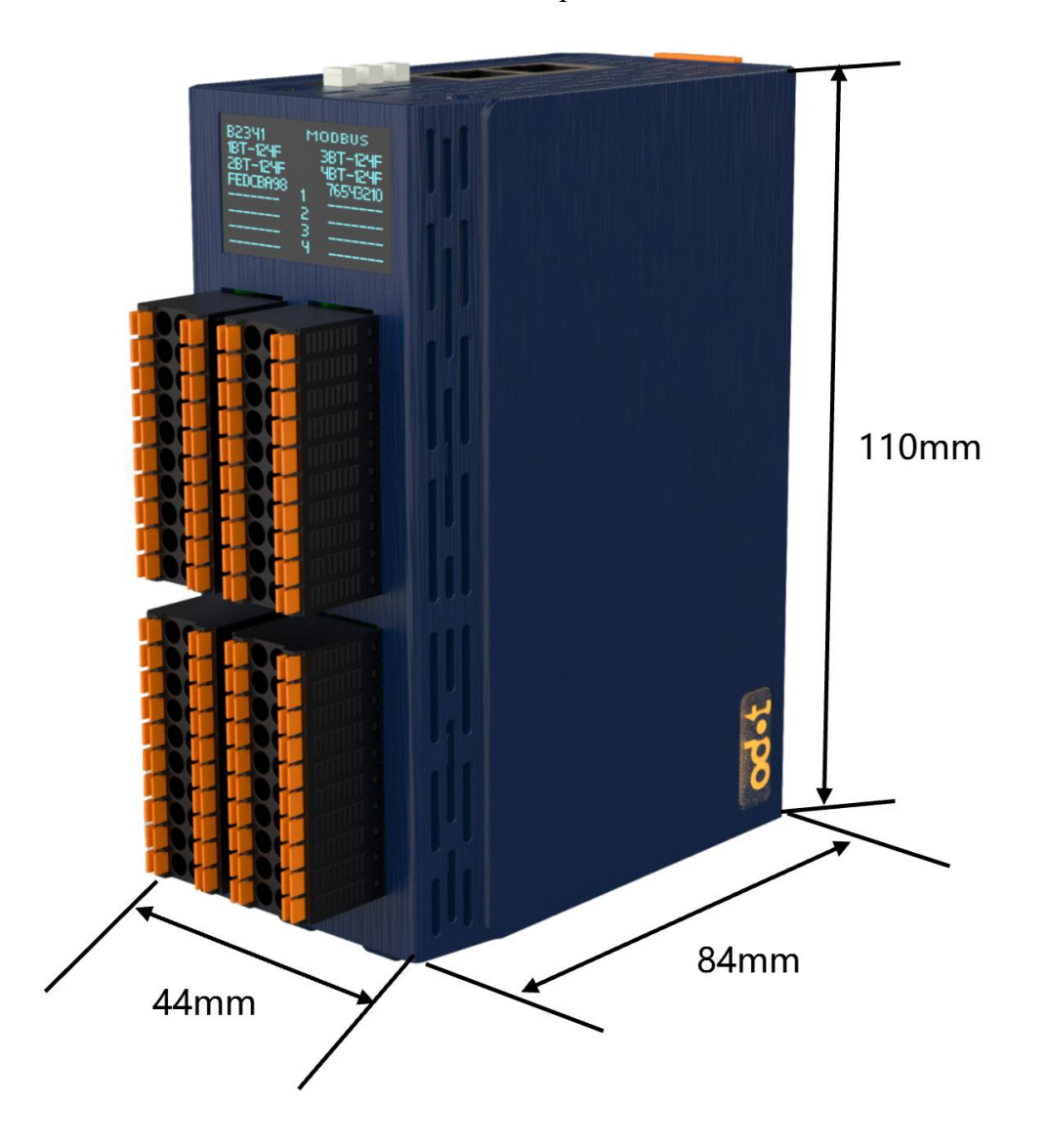

B64 module installation size: 110\*84\*44mm, plus IO terminal: 110\*100\*44mm

# 2 Module Parameter

# **2.1 Technical Parameter**

| General Parameters                                        |                                                           |  |  |
|-----------------------------------------------------------|-----------------------------------------------------------|--|--|
| Sustam Douga                                              | Supply: 19.2-28.8VDC (nominal: 24VDC)                     |  |  |
| System Power                                              | Protection: power supply anti-reverse polarity protection |  |  |
| Power Consumption                                         | 100mA@24VDC                                               |  |  |
| Internal BUS Supply<br>Current                            | Max.2.5A@5.0VDC                                           |  |  |
| Isolation                                                 | The system power to field power: isolation                |  |  |
| IO Modules<br>Supported                                   | B32:2<br>B64:4                                            |  |  |
| Wiring                                                    | Max.1.5mm <sup>2</sup> (AWG 17)                           |  |  |
|                                                           | Environment Specification                                 |  |  |
| Operating<br>Temperature of<br>Vertical Installation      | -20°C~60°C                                                |  |  |
| Operating<br>Temperature of<br>Horizontal<br>Installation | -20°C~50°C                                                |  |  |
| Relative Humidity                                         | 5%~95%RH, no condensation                                 |  |  |
| Storage Temperature                                       | -40°C~85°C                                                |  |  |
| Storage Humidity                                          | 5%~95%RH, no condensation                                 |  |  |
| Ingress Protection<br>Rating                              | IP20                                                      |  |  |
| EMC specifications                                        | Comply with IEC61131-2、IEC61000-4                         |  |  |
|                                                           | Programming Specifications                                |  |  |
| Programming<br>Software                                   | Codesys V3.5.19.70                                        |  |  |
| Programming<br>Language                                   | IEC61131-3(LD、IL、ST、CFC、SFC)                              |  |  |
| Maximum Task<br>Status                                    | 5                                                         |  |  |
| Program Memory                                            | 1M Bytes                                                  |  |  |
| Data Storage                                              | 1M Bytes                                                  |  |  |
| Power-down<br>Protection Area                             | 3K Bytes                                                  |  |  |
| Maximum Expansion<br>Module Input                         | 1K Bytes                                                  |  |  |
| Maximum Expansion<br>Module Output                        | 1K Bytes                                                  |  |  |
| Maximum Number<br>of Tasks                                | 5                                                         |  |  |

#### od•t Odot Automation System Co., Ltd

| Bitwise Operations<br>Cycle    | 0.21us                                         |  |
|--------------------------------|------------------------------------------------|--|
| Word Operation<br>Cycle        | 0.21us                                         |  |
| Double Word<br>Operation Cycle | 0.64us                                         |  |
| Minimum Program<br>Run Cycle   | 1ms                                            |  |
| RTC                            | Not supported                                  |  |
|                                | Communication Parameters                       |  |
| Communication<br>Interface     | 2*RJ45                                         |  |
| Network Port<br>Parameters     | 10/100Mbpa self-adaptive, full-duplex          |  |
| Modbus TCP Client              | Supports up to 5 Modbus TCP server connections |  |
| Modbus TCP Server              | Supports up to 5 Modbus TCP client connections |  |

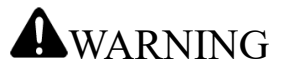

There is a risk of electric shock, explosion, or arc flash

Disconnect all devices from power, including connected devices, before removing any covers, or installing or removing any accessories, hardware, cables, or wires, except in specific circumstances specified in the appropriate hardware guidelines for this device.

As instructed, it is important to use a voltage sensing device with an appropriate rating to detect a power outage at the appropriate place and time.

Replace and tighten all covers, accessories, hardware, cables, and wires, and confirm that the ground connection is correct before powering on the device.

When operating this equipment and related products, the specified voltage must be used.

Failure to follow the instructions may result in the loss of the protection provided

by the device, which may result in serious consequences such as death, personal

injury, or damage to the device.

# **2.2 Hardware Interfaces**

# 2.2.1 System Power and Network Interfaces

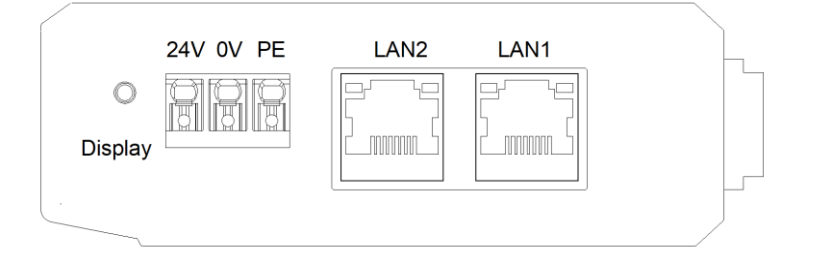

1. The wiring of the system power module adopts 3Pin 3.5mm pitch spring terminal, and the terminal is defined as follows:

| NO. | Mark | Definition                  |
|-----|------|-----------------------------|
| 1   | PE   | Ground terminal             |
| 2   | 0V   | The power input is negative |
| 3   | 24V  | The power input is positive |

2.Modbus TCP network interfaces

LAN1/LAN2 switch cascading function is supported, 10Mbps/100Mbps adaptive rate.

Speed: Network speed Indicator (Green)

ON:100Mbps

OFF:10Mbps

Link/Act: Link status Indicator, Active Indicator (orange)

ON: Link UP

OFF: Link DOWN

Flash: Active

SHIELD: RJ45 crystal head shield interface

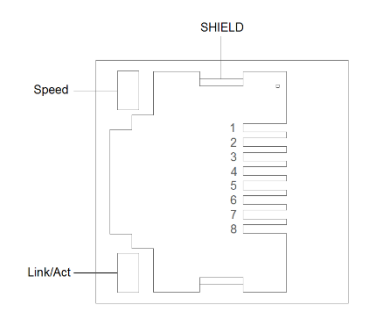

| Pin | Definition | Description |
|-----|------------|-------------|
| 1   | TD+        | Transmit+   |
| 2   | TD-        | Transmit -  |
| 3   | RD+        | Receive+    |
| 4   |            |             |
| 5   |            |             |
| 6   | RD-        | Receive -   |
| 7   |            |             |
| 8   |            |             |

#### RJ45 interface pin definition

# 2.2.2 Reset button

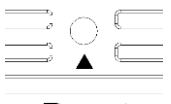

Reset

Reset: Reset the module button, press and hold the button for more than 5 seconds,

and all parameters of the module will be restored to the default value.

# 2.2.3 Configuration interface

# Config

Config: Configuration port, a standard Type-C interface used to configure device parameters and upgrade firmware.

# **2.2.4 LED Indicators**

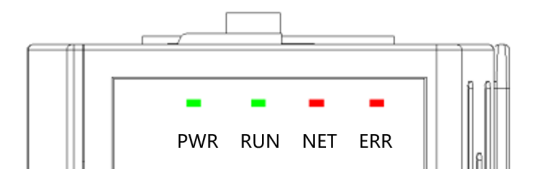

| PWR Power indicator (Green)             | Definition                                                                                                  |  |
|-----------------------------------------|----------------------------------------------------------------------------------------------------|--|
| ON                                      | The system power supply is normal                                                                           |  |
| OFF                                     | The system power supply is abnormal                                                                         |  |
| RUN Device operation indicator (Green). | Definition                                                                                                  |  |
| Flash                                   | The PLC is in RUN mode                                                                                      |  |
| OFF                                     | The PLC is in STOP mode                                                                                     |  |
| NET Network Status Indicator (Red)      | Definition                                                                                                  |  |
| Flash                                   | The number and type of I/O modules<br>configured on the PLC are the same as those<br>on the backplane       |  |
| OFF                                     | The number and type of I/O modules<br>configured on the PLC are inconsistent with<br>those on the backplane |  |
| ERR IOError Indicator (Red)             | Definition                                                                                                  |  |
| Flash                                   | The I/O module is abnormal                                                                                  |  |
| OFF                                     | The I/O module is in the normal state                                                                       |  |

### 2.2.5 LCD Display Interface

The initial display interface of the LCD is as follows, which can display the module model, the slot module model, and the channel situation. (Channels have input or output value channels that display "\*", and no input or output channels display "-".)

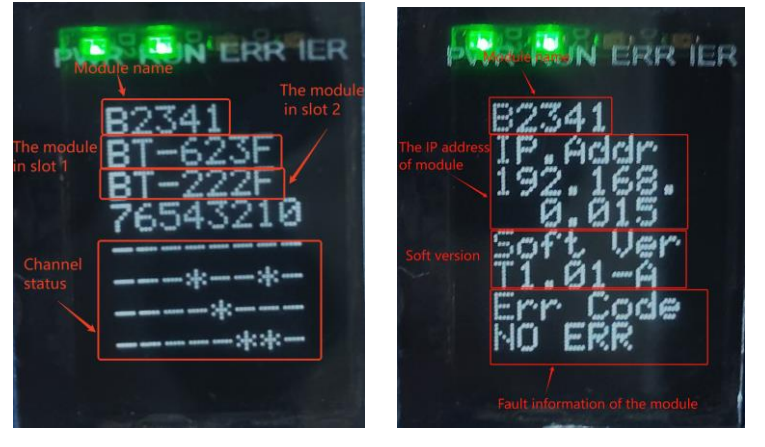

The module information display is 2 pages in total, The first line of each page represents the module name B2341, the first page mainly displays information such as channel status and module type, the second page mainly displays information such as the IP address of the module.

Page 1: Information such as channel status and its module name.

Line 1: the module name B2341;

Line 2: the module BT-623F located in slot 1;

Line 3: the module BT-222F in slot 2;

Lines 4-8: the channel input or output status, the channel has input or output value

channels show "\*", and the no input and output channels show "-";

Page 2: Software version information

Line 1: the module model name (B2341).

Lines 2-4: the IP address information for the module (192.168.0.15).

Lines 5-6: the app version information for the module

Lines 7-8: the module's fault information

#### od•t Odot Automation System Co., Ltd

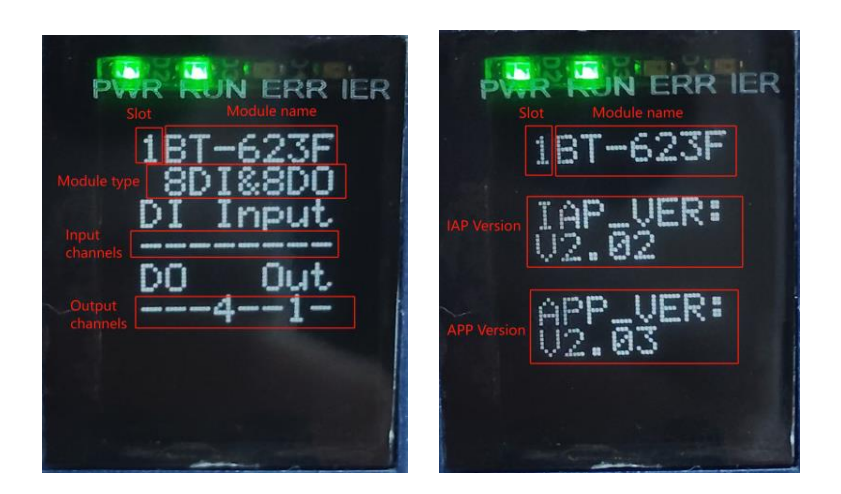

The module information display is 2 pages in total, the first number in the first line of each page indicates the slot number (1) of the module, shown at the back is the module BT-623F.The first page mainly displays the channel status and information, module types and other information, and the second page mainly displays the software version information.

Page 1: Channel status and information, module name.

Line 1: the slot number (1) in which the module is located, and its module name BT-623F;

Line 2: the module type 8DI&8DO;

Line 3-6: channel input or output display;

8DI: Line 3-4

Lines 3 - 4: 8DI input display, there is a display corresponding indication of the corresponding channel, and when there is no input, it is displayed as "-" from right to left,

1. For example, there are 8 inputs, and the 4th line is displayed as:

76543210

2. If there is no input in 8 channels, it will be displayed as:

-----

3. After the module is connected and disconnected after communication, the application layer is disconnected, and this line is displayed as:

\_\_fault\_ 8DO:

Line 5-6:

Lines 5 - 6 : the 8DO output display, there is a display corresponding to indicate the corresponding channel, and when there is no output, it is displayed as "-" from right to left,

1. For example, 8 channels have outputs, and line 6 is displayed as:

76543210

2. If there is no output in 8 channels, it will be displayed as:

-----

3. After the communication board is connected to the master station and then disconnected, the application layer is disconnected, and after the fault output is executed, this line is displayed as: \_\_fault\_

Page 2: Software version information

Line 1: the slot number (1) in which the module is located, and its module model name (BT-623F).

Lines 3 - 4: show the IAP version information (V2.02) for the module

Lines 6 - 7: show the APP version information (V2.03) of the module

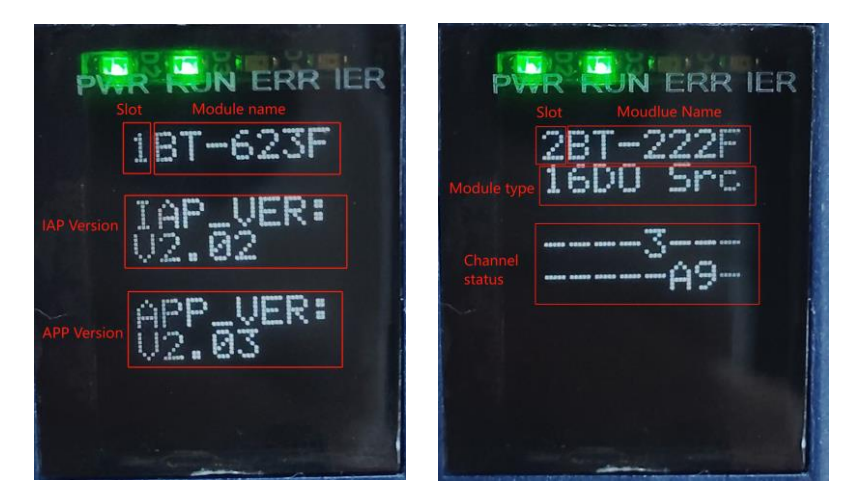

**Note:** The module information display is 2 pages in total, the first number in the first row of each page represents the slot number of the module, the module is displayed later, the first page mainly displays the channel status, information prompt, and its

module type and other information, and the second page mainly displays the software version information.

Page 1: Information such as channel status and its module type

Line 1: the slot number (2) in which the module is located and its module name (BT-222F).

Line 2: the type of module (16DO Src).

Lines 4-5: the channel output display prompt, there is a display corresponding to indicate the corresponding channel, and when there is no output, it is displayed as "-" from right to left,

1. For example, 16 channels have outputs, and these two lines are displayed as: 76543210 FEDCBA98

2. For example, when there is no output for 16 channels, it will be displayed as:

-----

3. After joining the communication board and connecting with the master station and then disconnecting, the application layer is disconnected, and after the fault output is executed, these two lines are displayed as:

\_\_fault\_\_fault\_

Page 2: Software version information

Line 1: the slot number (2) where the module is located, and its module name (BT-222F).

Lines 3-4: the IAP version information (V2.02) for the module

Lines 6-7: the APP version information (V3.02) of the module
# **3 IO Config Software**

# **3.1 Software Interface**

| IO Config                     |                                                                                                    |                                                                                                    |                                                                                                    | - 🗗 🗙 👔 |
|-------------------------------|----------------------------------------------------------------------------------------------------|----------------------------------------------------------------------------------------------------|----------------------------------------------------------------------------------------------------|---------|
| File Tool Option Help menu    | bar                                                                                                    |                                                                                                    |                                                                                                    |         |
| 🐟 🖻 🖪 🖬 🎕 🔍 🙂 💽 🔍 🛛           |                                                                                                    |                                                                                                    |                                                                                                    |         |
| Project 🔹 🗸                   | Module information Proces                                                                                                    | s Data Config Params Address N                                                                                                    | ap Installation information                                                                                                    | Ψ       |
|                               | Name Project                                                                                                    | t value                                                                                                    | Online value                                                                                                    |         |
| project bar                   | info                                                                                                    | rmation bar                                                                                                    |                                                                                                    |         |
| Properties 👻 🕂                |                                                                                                    |                                                                                                    |                                                                                                    |         |
| Upload interface SerialPort 🔻 |                                                                                                    |                                                                                                    |                                                                                                    |         |
| COM COM1 •                    |                                                                                                    |                                                                                                    |                                                                                                    |         |
| Device IP 192.168. 1 .100     |                                                                                                    |                                                                                                    |                                                                                                    |         |
| property bar                  | Logs         DATE           Info         2020-02-24           Info         2020-02-24           Info         2020-02-24           Info         2020-02-24           Info         2020-02-24           Info         2020-02-24           Info         2020-02-24 | TIME         SOURCE           13:41:11         Main           13:41:11         Main           14:01:12         NewProject           14:02:20         CN-8031(COM1)           17:09:29         NewProject | LoadidSDJBLADE-IO-CONFIG-HSP-2020022<br>IO ConfigStattedI current version:1.0.0.6<br>Commboard CN-8031 has been created!<br>Module Manager<br>Project NewProject deleted! | Doml    |

menu bar: The menu of the IO-Config software.

**Toolbar**: Commonly used user menus.

**Project Window**: Displays the currently established projects.

Properties window: Displays the specific parameters of the current project.

Main Window:

Basic Information: The module name, module number, hardware version, software

version, module description, current consumption, and device manufacturer of the module.

Process data: It can be used to monitor channel data online.

Parameters: Modifiable module parameters.

Address Table: The address area occupied by the I/O module.

Installation Information: The module description, current consumption, module size,

residual current, and product images.

Message window: Outputs the operation log of the current operation.

### 3.2.1 Menu Bar

#### File

| Menu    | Submenu          | Description                   |
|---------|------------------|-------------------------------|
| Project | Create a new     | Create a new project          |
|         | project          |                               |
|         | Open the project | Open a saved project          |
|         | Save all         | Save the current project      |
|         | Save As          | Save the current project as a |
|         |                  | new project                   |
| Quit    |                  | Exit the software             |

#### Tool

| Menu       | Description                                         |
|------------|-----------------------------------------------------|
| Search for | A new window pops up to search for devices by       |
| the device | network or serial communication                     |
| Firmware   | A new window pops up for firmware upgrade for B2341 |
| upgrades   | device and $I/0$ module                             |

### Options

| Menu          | Description                                  |
|---------------|----------------------------------------------|
| Configuration | It can modify the software display language, |
|               | software interface display color, and device |
|               | library description file path                |

### Help

| Menu      | Description                                         |
|-----------|-----------------------------------------------------|
| About     | It can view the company information and the version |
|           | number of the configuration software                |
| Exception | A new window pops up, an abnormal exit reminder,    |
| help      | please install Microsoft patches for Windos7 Sp1/XP |
|           | and the following versions.                         |

# **3.2.2** Toolbar

### Menu general shortcut icons:

| Icon    | Name                    | Menu                             | Description                                  |
|---------|-------------------------|----------------------------------|----------------------------------------------|
|         | Create a new<br>project | File - Project -<br>New Project  | Create a new project                         |
|         | Open the<br>project     | File - Project -<br>Open Project | Open a saved project                         |
|         | Save all                | File-Project-All<br>Save         | Save the current project                     |
|         | Save As                 | File-Project-<br>Save As         | Save the current project as<br>a new project |
| <u></u> | Configuration           | Option -                         | Modify the display language,                 |

|     |                                                                                                    | Configuration    | accent color, and device     |  |
|-----|----------------------------------------------------------------------------------------------------|------------------|------------------------------|--|
|     |                                                                                                    |                  | library description          |  |
|     | Soorah Doviao                                                                                                    | Tools - Search   | A new window pops up, search |  |
|     | ConfigurationSearch DeviceTools - Search<br>devicesA<br>devicesFirmware<br>upgradesTools - Firmware<br>UpgradeTools<br>ToolsAboutHelp - aboutTools<br>HelpException<br>helpHelp - Exception<br>Helpab<br>sr | for the device   |                              |  |
| Imi | Firmware                                                                                                    | Tools - Firmware | A new window pops up for     |  |
| 1   | upgrades                                                                                                    | Upgrade          | module firmware upgrade      |  |
| 0   |                                                                                                    |                  | To view the information, the |  |
|     | About                                                                                                    | Help - about     | version number of the        |  |
|     |                                                                                                    |                  | configuration software       |  |
|     |                                                                                                    |                  | A new window pops up, an     |  |
|     | Enconting                                                                                                    | Usla Encontina   | abnormal exit reminder, WIN7 |  |
|     | Exception                                                                                                    | Help - Exception | sp1/XP system versions below |  |
|     | netp                                                                                                    | петр             | please install Microsoft     |  |
|     |                                                                                                    |                  | patches.                     |  |

## **3.2.3 Project Window**

Displays the currently established projects.

| IO Config                     |                                       |                 |                    |                |                  | - 0 ×                                                                                                    |
|-------------------------------|---------------------------------------|-----------------|--------------------|----------------|------------------|----------------------------------------------------------------------------------------------------|
| File Tool Op                  | tion Help                             |                 |                    |                |                  |                                                                                                    |
| 🔍 New Project 🧁               | Save All(Ctrl+S)                      | 🛓 📿 Search De   | evice  De          | vice Update    | 🖸 🚺 🗄 🖭 🖸 d      | Dnline 🕞 Upload Params 🔂 Download Params 💼 🦵 🕞 💽                                                            |
| Project                       | ······ • •                            | Module Inform   | nation Proces      | s Data Config  | Params Address M | ap Installation Information                                                                                 |
| NewProject                    |                                       | Adaptor Config  |                    |                |                  |                                                                                                    |
| A R2341 Program               | mable IO(192 168 0 15)                | Name            |                    | Param V        | alue             |                                                                                                    |
|                               | 1111101010(152.100.0.15)              | Source of Con   | figuration Da      | ta Configurat  | tion Software 🔻  |                                                                                                    |
| 1:B1-623F(6D)                 | 0.00 24Vac)                           | FieldBus Confid | o Parameters       |                |                  |                                                                                                    |
| P12:B1-3238(8AI               | 0~20ma Input)                         | Name            | g rurumeters<br>Pi | aram Value     |                  |                                                                                                    |
|                               |                                       | MAC Address     | AC                 | - 1D - DE - 83 | 1 - 23 - 41      |                                                                                                    |
|                               |                                       | IP Address      | 19                 | 2 168 0 1      | 5                |                                                                                                    |
|                               |                                       | Net Mask        | 25                 | 5 255 255 (    | 0                |                                                                                                    |
|                               |                                       | Net Gateway     | 19                 | 2 168 0 1      | -                |                                                                                                    |
|                               |                                       | OLEDDirolay T   | Time(min) 1        |                |                  |                                                                                                    |
|                               |                                       | Occobispiay     | inne(inni)         |                |                  |                                                                                                    |
|                               |                                       |                 |                    |                |                  |                                                                                                    |
|                               |                                       |                 |                    |                |                  |                                                                                                    |
|                               |                                       |                 |                    |                |                  |                                                                                                    |
| 4                             |                                       |                 |                    |                |                  |                                                                                                    |
| Properties                    | · · · · · · · · · · · · · · · · · · · |                 |                    |                |                  |                                                                                                    |
| Name                          | B2341 Programmable I                  |                 |                    |                |                  |                                                                                                    |
| Module ID<br>Description      | 0x30082341                            |                 |                    |                |                  |                                                                                                    |
| Description<br>Device version | V1.00                                 |                 |                    |                |                  |                                                                                                    |
| Module Number                 | 2                                     |                 |                    |                |                  |                                                                                                    |
| Interface                     | Ethernet •                            |                 |                    |                |                  |                                                                                                    |
| Device IP                     | 192.168.0.15                          |                 |                    |                |                  |                                                                                                    |
| COM                           | COM1 ·                                |                 |                    |                |                  |                                                                                                    |
| Refresh Period                | 200                                   | Logs            |                    |                |                  |                                                                                                    |
|                               |                                       | •               | DATE               | TIME           | SOURCE           | MESSAGE                                                                                                    |
|                               |                                       | 🔵 Info          | 2024-11-26         | 11:18:27 /     | B2341 Programma  | Upload completed                                                                                            |
|                               |                                       | Info            | 2024-11-26         | 11:18:27 /     | NewProject       |                                                                                                    |
|                               |                                       | Info            | 2024-11-26         | 11:20:40 /     | (Online) B2341 P | Online                                                                                                    |
|                               |                                       | 🛑 Info          | 2024-11-26         | 11:23:24 /     | B2341 Programma  | Offline!                                                                                                    |
|                               |                                       | 🕒 Info          | 2024-11-26         | 11:28:32 /     | B2341 Programma  | Export MapD \ODOT\6 program\IO Config\B2341_Programmable_IO(192.168.0.15)_Address_Map_2024-11-26_112736.txt |
|                               |                                       |                 |                    |                |                  |                                                                                                    |
|                               |                                       | 4               |                    |                |                  |                                                                                                    |

### **3.2.4 Properties Window**

The Properties window displays the specific parameters of the current item.

Adapter module, PLC (module name, module number, module description, device version, number of modules, interface selection, device IP address, serial slogan, online refresh cycle).

| IO Config       |                                        |                |                |                  |                  | - 0 ×                                                                                                    |
|-----------------|----------------------------------------|----------------|----------------|------------------|------------------|----------------------------------------------------------------------------------------------------|
| File Tool Op    | tion Help                              |                |                |                  |                  |                                                                                                    |
| 🔿 New Project 🧁 | Save All(Ctrl+S)                       | 🛓 📿 Search D   | Device 🚺 De    | vice Update      | 0 0 1 1 0 0      | Dnline 🕞 Upload Params 🙌 Download Params 🛍 🦵 🕞 🕞                                                          |
| Project         | ······································ | Module Inform  | nation Proces  | ss Data Config   | Params Address M | tap Installation Information                                                                              |
| NewProject      |                                        | Adaptor Confi  |                |                  |                  |                                                                                                    |
| A R2341 Program | mable IO(192 168 0 15)                 | Name           |                | Param V          | alue             |                                                                                                    |
|                 | 8/8DO 24/(44)                          | Source of Cor  | nfiguration Da | ata Configurat   | tion Software 🔻  |                                                                                                    |
| 1.81-023F(8D)   | 0. 20ma (anut)                         | FieldBus Confi | io Parameters  |                  | 1                |                                                                                                    |
| 2.B1-3230(0A)   | 0~20ma input)                          | Name           | P              | Param Value      |                  |                                                                                                    |
|                 |                                        | MAC Address    | . Δ(           | C · 1D · DE · 83 | 1 - 23 - 41      |                                                                                                    |
|                 |                                        | IP Address     | 19             | 2.168.0.1        | 5                |                                                                                                    |
|                 |                                        | Net Mask       | 25             | 5.255.255.       | D                |                                                                                                    |
|                 |                                        | Net Gateway    | 19             | 2.168.0.1        |                  |                                                                                                    |
|                 |                                        | OI EDDisplay   | Time(min) 1    |                  |                  |                                                                                                    |
|                 |                                        |                |                |                  |                  |                                                                                                    |
|                 |                                        |                |                |                  |                  |                                                                                                    |
|                 |                                        |                |                |                  |                  |                                                                                                    |
|                 |                                        |                |                |                  |                  |                                                                                                    |
| 4               | Þ                                      |                |                |                  |                  |                                                                                                    |
| Properties      | <b>4</b>                               |                |                |                  |                  |                                                                                                    |
| Name            | B2341 Programmable I                   |                |                |                  |                  |                                                                                                    |
| Module ID       | 0x300B2341                             |                |                |                  |                  |                                                                                                    |
| Description     | Programmable IO                        |                |                |                  |                  |                                                                                                    |
| Device version  | V1.00                                  |                |                |                  |                  |                                                                                                    |
| Module Number   | 2                                      |                |                |                  |                  |                                                                                                    |
| Interface       | Ethernet *                             |                |                |                  |                  |                                                                                                    |
| Device IP       | 192.168.0.15                           |                |                |                  |                  |                                                                                                    |
| COM             | COM1 •                                 | l and          |                |                  |                  | -                                                                                                    |
| Refresh Period  | 200                                    | Logs           |                |                  |                  |                                                                                                    |
|                 |                                        |                | DATE           | 11.10.27         | SOURCE           | ME35AGE                                                                                                   |
|                 |                                        |                | 2024-11-26     | 11:18:277        | B2341 Programma  |                                                                                                    |
|                 |                                        | into           | 2024-11-26     | 11:18:277        | NewProject       |                                                                                                    |
|                 |                                        | into           | 2024-11-26     | 11:20:407        | [Unline] B2341 P | Unine                                                                                                    |
|                 |                                        | into           | 2024-11-26     | 11:23:247        | B2341 Programma  |                                                                                                    |
|                 |                                        | into 👘         | 2024-11-26     | 11:28:32 /       | B2341 Programma  | Export MapD\(DDDT\6 program\)O Conlig\82341_Programmable_I0(192168.0.15)_Address_Map_2024-11-26_112736.bt |
|                 |                                        |                |                |                  |                  | 4                                                                                                    |

I/O module (module name, module number, module description, number of

### submodules)

| IO Config                              |                               |                                                                                     | - 0 ×                                                                                                    |   |  |  |  |  |  |  |
|----------------------------------------|-------------------------------|-------------------------------------------------------------------------------------|----------------------------------------------------------------------------------------------------|---|--|--|--|--|--|--|
| File Tool Option Help                  |                               |                                                                                     |                                                                                                    |   |  |  |  |  |  |  |
| 🔍 New Project 📄 🔚 Save All(Ctrl+S) 📻 餐 | 🕍 🔍 Search Device 🕕 Devic     | e Update 🚺 🕕 🔡 💼                                                                    |                                                                                                    |   |  |  |  |  |  |  |
| Project                                | Module Information Process I  | Iodule Information Process Data Config Params, Address Map Installation Information |                                                                                                    |   |  |  |  |  |  |  |
| A NewProject                           | Module Config Parameters      | Module Config Parameters                                                            |                                                                                                    |   |  |  |  |  |  |  |
| B2341 Programmable IO(192.168.0.15)    | Name                          | Param Value                                                                         |                                                                                                    |   |  |  |  |  |  |  |
| 1:BT-623F(8DI&8DO 24Vdc)               | Input Filtering Time(ms)      | 10                                                                                  |                                                                                                    |   |  |  |  |  |  |  |
| 2:BT-3238(8AI 0~20ma Input)            | Input Holding Time(ms)        | Disable •                                                                           |                                                                                                    |   |  |  |  |  |  |  |
| 19                                     | Fault Action for Output(CH 0) | Hold Last Output Value 🔹                                                            |                                                                                                    |   |  |  |  |  |  |  |
|                                        | Fault Action for Output(CH 1) | Hold Last Output Value 🔹                                                            |                                                                                                    |   |  |  |  |  |  |  |
|                                        | Fault Action for Output(CH 2) | Hold Last Output Value 💌                                                            |                                                                                                    |   |  |  |  |  |  |  |
|                                        | Fault Action for Output(CH 3) | Hold Last Output Value 🔹                                                            |                                                                                                    |   |  |  |  |  |  |  |
|                                        | Fault Action for Output(CH 4) | Hold Last Output Value 🔹                                                            |                                                                                                    |   |  |  |  |  |  |  |
|                                        | Fault Action for Output(CH 5) | Hold Last Output Value 🔹                                                            |                                                                                                    |   |  |  |  |  |  |  |
|                                        | Fault Action for Output(CH 6) | Hold Last Output Value 🔹                                                            |                                                                                                    |   |  |  |  |  |  |  |
|                                        | Fault Action for Output(CH 7) | Hold Last Output Value 🔹                                                            |                                                                                                    |   |  |  |  |  |  |  |
|                                        | Fault Value for Output(CH 0)  | 0                                                                                   |                                                                                                    |   |  |  |  |  |  |  |
|                                        | Fault Value for Output(CH 1)  | 0                                                                                   |                                                                                                    |   |  |  |  |  |  |  |
| Properties • 4                         | Fault Value for Output(CH 2)  | 0                                                                                   |                                                                                                    |   |  |  |  |  |  |  |
| Module ID 0x3000623F                   | Fault Value for Output(CH 3)  | 0                                                                                   |                                                                                                    |   |  |  |  |  |  |  |
| Description 8 Digital Input ,DC 24     | Fault Value for Output(CH 4)  | 0                                                                                   |                                                                                                    |   |  |  |  |  |  |  |
| Submodule Number 0                     | Fault Value for Output(CH 5)  | 0                                                                                   |                                                                                                    |   |  |  |  |  |  |  |
|                                        | Fault Value for Output(CH 6)  | 0                                                                                   |                                                                                                    |   |  |  |  |  |  |  |
|                                        | Fault Value for Output(CH 7)  | 0                                                                                   |                                                                                                    |   |  |  |  |  |  |  |
|                                        |                               |                                                                                     |                                                                                                    | 1 |  |  |  |  |  |  |
|                                        | Logs                          |                                                                                     | - 1                                                                                                    |   |  |  |  |  |  |  |
|                                        | * DATE                        | TIME SOURCE                                                                         | MESSAGE                                                                                                    |   |  |  |  |  |  |  |
|                                        | 0 Info 2024-11-26             | 11:18:27 / B2341 Programm                                                           | a Upload completed                                                                                            |   |  |  |  |  |  |  |
|                                        | linfo 2024-11-26              | 11:20:40 / [Online] B2341                                                           | P Online                                                                                                    |   |  |  |  |  |  |  |
|                                        | Info 2024-11-26               | 11:23:24 / B2341 Programm                                                           | al Offline!                                                                                                   |   |  |  |  |  |  |  |
|                                        | linfo 2024-11-26              | 11:28:32 / B2341 Programm                                                           | al Export MapD\ODOT\6 program\IO Config\82341_Programmable_IO(192.168.0.15)_Address_Map_2024-11-26_112736.txt |   |  |  |  |  |  |  |
|                                        | 4                             |                                                                                     |                                                                                                    |   |  |  |  |  |  |  |

### 3.2.5 Main window

Basic information: The module name, module number, hardware version, software version, module description, current consumption, and equipment manufacturer of the adapter module, PLC and I/O module can be displayed.

|                                      |                                                                     |                                                                                                    |                                                                                                    |                                                                                                    | -                                                                                                    |
|--------------------------------------|---------------------------------------------------------------------|----------------------------------------------------------------------------------------------------|----------------------------------------------------------------------------------------------------|----------------------------------------------------------------------------------------------------|----------------------------------------------------------------------------------------------------|
| Help                                 |                                                                     |                                                                                                    |                                                                                                    |                                                                                                    |                                                                                                    |
| ve All(Ctrl+S) 🔂 🎼                   | 🔋 📿 Search D                                                        | Device  De                                                                                                    | evice Update                                                                                                    | 🚺 🕕 🔡 🛄 🖉                                                                                                    | Dnline 🗗 Upload Params 🛃 Download Params 💼 🦵 🕞 💽                                                                                                    |
| a                                    | Module Inform                                                       | nation Proce                                                                                                    | ss Data Confi                                                                                                    | g Params Address M                                                                                                    | ap Installation Information                                                                                                    |
|                                      | Name                                                                | Pr                                                                                                    | oject Value                                                                                                    |                                                                                                    | Online Value                                                                                                    |
| IO(192,168.0.15                      | Name                                                                | B23                                                                                                    | 341 Programm                                                                                                    | nable IO                                                                                                    | **                                                                                                    |
| 24V(dc)                              | Module ID                                                           | 0x3                                                                                                    | 300B2341                                                                                                    |                                                                                                    |                                                                                                    |
| zavuc)                               | Vendor Name                                                         | a Sic                                                                                                    | huan Odot Au                                                                                                    | tomation System Co.                                                                                                    | Ltd                                                                                                    |
| na input)                            | Description                                                         | Pro                                                                                                    | grammable IG                                                                                                    | D                                                                                                    |                                                                                                    |
|                                      | Current Cons                                                        | umption -25                                                                                                    | -<br>500mA                                                                                                    |                                                                                                    |                                                                                                    |
|                                      |                                                                     |                                                                                                    |                                                                                                    |                                                                                                    |                                                                                                    |
| ► ₽<br>I41 Programmable I<br>0082341 |                                                                     |                                                                                                    |                                                                                                    |                                                                                                    |                                                                                                    |
| grammable IO                         |                                                                     |                                                                                                    |                                                                                                    |                                                                                                    |                                                                                                    |
| 00                                   |                                                                     |                                                                                                    |                                                                                                    |                                                                                                    |                                                                                                    |
|                                      |                                                                     |                                                                                                    |                                                                                                    |                                                                                                    |                                                                                                    |
| ernet V                              |                                                                     |                                                                                                    |                                                                                                    |                                                                                                    |                                                                                                    |
| 100.0.15                             |                                                                     |                                                                                                    |                                                                                                    |                                                                                                    |                                                                                                    |
| •                                    | Loos                                                                |                                                                                                    |                                                                                                    |                                                                                                    |                                                                                                    |
|                                      |                                                                     |                                                                                                    |                                                                                                    |                                                                                                    |                                                                                                    |
|                                      | +                                                                   | DATE                                                                                                    | TIME                                                                                                    | SOURCE                                                                                                    | MESSAGE                                                                                                    |
|                                      | •<br>Info                                                           | DATE<br>2024-11-26                                                                                                    | TIME                                                                                                    | SOURCE<br>B2341 Programma                                                                                                    | MESSAGE<br>Upload completed                                                                                                    |
|                                      | •<br>Info<br>Info                                                   | DATE<br>2024-11-26<br>2024-11-26                                                                                                    | TIME<br>5 11:18:27 /<br>5 11:18:27 /                                                                                                    | SOURCE<br>B2341 Programma<br>NewProject                                                                                                    | MESSAGE<br>Upload completed<br>Commboard 82341 Programmable IO has been created!                                                                                                    |
|                                      | Info     Info     Info                                              | DATE<br>2024-11-26<br>2024-11-26<br>2024-11-26                                                                                                    | TIME           5         11:18:27 /           5         11:18:27 /           5         11:20:40 /                                                                                                    | SOURCE<br>B2341 Programma<br>NewProject<br>[Online] B2341 P                                                                                             | MESSAGE<br>Upload completed<br>Commboard B2341 Programmable IO has been created!<br>Online                                                                                                    |
|                                      | Info     Info     Info     Info     Info     Info                   | DATE<br>2024-11-26<br>2024-11-26<br>2024-11-26<br>2024-11-26                                                                                                    | TIME<br>5 11:18:27 /<br>5 11:18:27 /<br>5 11:20:40 /<br>5 11:23:24 /                                                                                                    | SOURCE<br>B2341 Programma<br>NewProject<br>[Online] B2341 P<br>B2341 Programma                                                                          | MESSAGE Upload completed Commbacry B2341 Programmable IO has been created! Online Ofline Ofline                                                                                                    |
|                                      | Info     Info     Info     Info     Info     Info     Info     Info | DATE<br>2024-11-26<br>2024-11-26<br>2024-11-26<br>2024-11-26<br>2024-11-26                                                                                                  | TIME<br>5 11:18:27 /<br>5 11:18:27 /<br>5 11:20:40 /<br>5 11:23:24 /<br>5 11:23:24 /                                                                                                    | SOURCE<br>B2341 Programma<br>NewProject<br>[Online] B2341 P<br>B2341 Programma<br>B2341 Programma                                                       | MESSAGE<br>Upload completed<br>Commboard 82341 Programmable IO has been created!<br>Online<br>Offline!                                                                                                    |
|                                      | Help<br>e All(Csrl+5) (2) (2) (2) (2) (2) (2) (2) (2) (2) (2        | Help<br>e All(Crt+5) C Asach I<br>Name<br>Name<br>Note I<br>Vendor Name<br>Description<br>Current Cons<br>41 Programmable1<br>promable IO<br>20<br>emet •<br>168 0.015<br>M | Help<br>e All(Crt + 5) (C) Search Device (1) D<br>Name Pro-<br>Name Pro-<br>Name Search Device (2) D<br>Name Search Device (2) D<br>Name Pro-<br>Name Search Device (2) D<br>Name Search Device (2) D<br>Name Search D<br>Name Search D<br>Name | Help<br>e All(Crit + 5) () () () Search Device () Device Update<br>() (192,168.0.15)<br>24Vdc)<br>va Input)<br>() () () () () () () () () () () () () ( | Help<br>e All(Crit+5) C C Search Device Device Update O C Control Parama Address M<br>Mare Project Value<br>Name Project Value<br>Name Project Value<br>Name Project Value<br>Project Value<br>Name Project Value<br>Name Project Value<br>Project Value<br>Name Project Value<br>Name Project Value<br>Project Value<br>Vendor Name Sichuan Odot Autonation System Co.<br>Description Programmable IO<br>Current Consumption - 2500mA<br>41 Programmable IO<br>Programmable IO<br>Programbel IO<br>Programbel IO<br>Programbel IO<br>Programbel IO<br>Programm |

Process data: Displays the channel information of the I/O module for online

monitoring of the channel data.

| IO Config         |                        |                                                |                                                                                      |                        |                              |                                               | - 0                     | × |  |  |  |  |  |
|-------------------|------------------------|------------------------------------------------|--------------------------------------------------------------------------------------|------------------------|------------------------------|-----------------------------------------------|-------------------------|---|--|--|--|--|--|
| File Tool Opti    | on Help                |                                                |                                                                                      |                        |                              |                                               |                         |   |  |  |  |  |  |
| 🔍 New Project 🚞   | 🕄 Save All(Ctrl+S) 📷 🍕 | 🔋 🔍 Search Device 🕔 Device U                   | Ipdate 🚺 🌖                                                                           | II 🗊 🌄 📴 🕑             | Ð                            |                                               |                         |   |  |  |  |  |  |
| Project           | •                      | Module Information Process Data                | Module Information Process Data Config Params Address Map Installation Information 🗢 |                        |                              |                                               |                         |   |  |  |  |  |  |
| A NewProject      |                        | o input:                                       |                                                                                      |                        |                              |                                               |                         |   |  |  |  |  |  |
| A R2341 Programm  | able IO(192.168.0.15)  | NAME                                           | TYPE                                                                                 | ONLINE VALUE           |                              |                                               |                         |   |  |  |  |  |  |
| 11:RT_623E/8D18/  |                        | <ul> <li>Digital Input Data(CH 0-7)</li> </ul> | Unsigned8                                                                            |                        |                              |                                               |                         |   |  |  |  |  |  |
| 12-07-2229(0ALO   | 20ma (mart)            | Digital Input Data(CH 0)                       | Bit                                                                                  |                        |                              |                                               |                         |   |  |  |  |  |  |
| P_12.01-5250(0AL0 | ~20ma input)           | Digital Input Data(CH 1                        | Bit                                                                                  |                        |                              |                                               |                         |   |  |  |  |  |  |
|                   |                        | Digital Input Data(CH 2                        | Bit                                                                                  |                        |                              |                                               |                         |   |  |  |  |  |  |
|                   |                        | Digital Input Data(CH 3)                       | Bit                                                                                  |                        |                              |                                               |                         |   |  |  |  |  |  |
|                   |                        | Digital Input Data(CH 4                        | Bit                                                                                  |                        |                              |                                               |                         |   |  |  |  |  |  |
|                   |                        | Digital Input Data(CH 5)                       | Bit                                                                                  |                        |                              |                                               |                         |   |  |  |  |  |  |
|                   |                        | Digital Input Data(CH 6                        | Bit                                                                                  |                        |                              |                                               |                         |   |  |  |  |  |  |
|                   |                        | Digital Input Data(CH 7                        | Bit                                                                                  |                        |                              |                                               |                         |   |  |  |  |  |  |
|                   |                        | 0 Output:                                      |                                                                                      |                        |                              |                                               |                         |   |  |  |  |  |  |
|                   |                        | NAME                                           | ТҮРЕ                                                                                 | ONLINE VALUE           | PROJECT VALUE                |                                               |                         |   |  |  |  |  |  |
|                   |                        | <ul> <li>Digital Output Data(CH 0_</li> </ul>  | Unsigned8                                                                            |                        |                              |                                               |                         |   |  |  |  |  |  |
| 4                 | - 1                    | ł                                              |                                                                                      |                        |                              | J                                             |                         |   |  |  |  |  |  |
| Name              | BT-623F(8DI&8DO 24V    |                                                |                                                                                      |                        |                              |                                               |                         |   |  |  |  |  |  |
| Module ID         | 0x3000623F             |                                                |                                                                                      |                        |                              |                                               |                         |   |  |  |  |  |  |
| Description       | 8 Digital Input ,DC 24 |                                                |                                                                                      |                        |                              |                                               |                         |   |  |  |  |  |  |
| Submodule Number  | 0                      |                                                |                                                                                      |                        |                              |                                               |                         |   |  |  |  |  |  |
|                   |                        |                                                |                                                                                      |                        |                              |                                               |                         |   |  |  |  |  |  |
|                   |                        |                                                |                                                                                      |                        |                              |                                               |                         |   |  |  |  |  |  |
|                   |                        |                                                |                                                                                      |                        |                              |                                               |                         |   |  |  |  |  |  |
|                   |                        | Logs                                           |                                                                                      |                        |                              |                                               |                         |   |  |  |  |  |  |
|                   |                        | * DATE TI                                      | ME SOURCE                                                                            | MESSAGE                |                              |                                               |                         |   |  |  |  |  |  |
|                   |                        | Info 2024-11-26 11                             | :18:27 / B2341 Pro                                                                   | ogrammal Upload com    | pleted                       |                                               |                         |   |  |  |  |  |  |
|                   |                        | Info 2024-11-26 11                             | :18:27 / NewProje                                                                    | ct Commboard           | B2341 Programmable IO has b  | en created!                                   |                         |   |  |  |  |  |  |
|                   |                        | Info 2024-11-26 11                             | :20:40 / 【Online】                                                                    | B2341 P Online         |                              |                                               |                         |   |  |  |  |  |  |
|                   |                        | Info 2024-11-26 11                             | :23:24 / B2341 Pro                                                                   | ogrammal Offline!      |                              |                                               |                         |   |  |  |  |  |  |
|                   |                        | 🕐 info 2024-11-26 11                           | :28:32 / B2341 Pro                                                                   | ogrammal _ Export Mapt | 0:\ODOT\6 program\IO Config\ | 2341_Programmable_IO(192.168.0.15)_Address_Ma | p_2024-11-26_112736.txt |   |  |  |  |  |  |
|                   |                        | 4                                              |                                                                                      |                        |                              |                                               |                         |   |  |  |  |  |  |

Configuration parameters: module parameters of display adapter modules, PLC and

| IO Config                              |                                    |                                                                                                    | - 0 ×                                                                                                    |
|----------------------------------------|------------------------------------|----------------------------------------------------------------------------------------------------|----------------------------------------------------------------------------------------------------|
| File Tool Option Help                  |                                    |                                                                                                    |                                                                                                    |
| 🔍 New Project 🚞 🔚 Save All(Ctrl+S) 📷 🎼 | 🔋 📿 Search Device  Devic           | ce Update 🚺 🕕 🔡 📋                                                                                               |                                                                                                    |
| Project 🔹 🔻                            | Module Information Process         | Data Config Params Address                                                                                      | Map Installation Information                                                                                         |
| A NewProject                           | Module Config Parameters           |                                                                                                    |                                                                                                    |
| B2341 Programmable IO(192.168.0.15)    | Name                               | Param Value                                                                                                    |                                                                                                    |
| 1:BT-623F(8DI&8DO 24Vdc)               | Input Filtering Time(ms)           | 10                                                                                                    |                                                                                                    |
| 2:BT-3238(8AI 0~20ma Input)            | Input Holding Time(ms)             | Disable 🔻                                                                                                    |                                                                                                    |
|                                        | Fault Action for Output(CH 0)      | Hold Last Output Value 🔻                                                                                        |                                                                                                    |
|                                        | Fault Action for Output(CH 1)      | Hold Last Output Value 🔻                                                                                        |                                                                                                    |
|                                        | Fault Action for Output(CH 2)      | Hold Last Output Value 🔻                                                                                        |                                                                                                    |
|                                        | Fault Action for Output(CH 3)      | Hold Last Output Value 💌                                                                                        |                                                                                                    |
|                                        | Fault Action for Output(CH 4)      | Hold Last Output Value 🔻                                                                                        |                                                                                                    |
|                                        | Fault Action for Output(CH 5)      | Hold Last Output Value 🔹                                                                                        |                                                                                                    |
|                                        | Fault Action for Output(CH 6)      | Hold Last Output Value 🔹                                                                                        |                                                                                                    |
|                                        | Fault Action for Output(CH 7)      | Hold Last Output Value 🔹                                                                                        |                                                                                                    |
|                                        | Fault Value for Output(CH 0)       | 0                                                                                                    |                                                                                                    |
|                                        | Fault Value for Output(CH 1)       | 0                                                                                                    |                                                                                                    |
| Properties • 4                         | Fault Value for Output(CH 2)       | 0                                                                                                    |                                                                                                    |
| Module ID 0x3000623E                   | Fault Value for Output(CH 3)       | 0                                                                                                    |                                                                                                    |
| Description 8 Digital Input ,DC 24     | Fault Value for Output(CH 4)       | 0                                                                                                    |                                                                                                    |
| Submodule Number 0                     | Fault Value for Output(CH 5)       | 0                                                                                                    |                                                                                                    |
|                                        | Fault Value for Output(CH 6)       | 0                                                                                                    |                                                                                                    |
|                                        | Fault Value for Output(CH 7)       | 0                                                                                                    |                                                                                                    |
|                                        |                                    |                                                                                                    |                                                                                                    |
|                                        | Logs                               |                                                                                                    | - <b>1</b>                                                                                                    |
|                                        | * DATE                             | TIME SOURCE                                                                                                    | MESSAGE                                                                                                    |
|                                        | Info 2024-11-26                    | 11:18:27 / B2341 Programma                                                                                      | al Upload completed                                                                                                  |
|                                        | Into 2024-11-26                    | 11:18:27 / NewProject                                                                                           | Commboard B2341 Programmable IO has been created!                                                                    |
|                                        | into 2024-11-26<br>Info 2024-11-26 | 11:20:407 [Online] B23411                                                                                       | Office!                                                                                                    |
|                                        | 2024-11-26                         | 11:28:32 / B2341 Programmi                                                                                      | Contres     Soort Mar0X00.0016 program10 Config182341 Programmable (0/192.168.0.15) Address Map 2024-11-26.113786 to |
|                                        | 2024-11-20                         | Theorem Deservice of the second second second second second second second second second second second second se |                                                                                                    |
|                                        |                                    |                                                                                                    | · · · · · · · · · · · · · · · · · · ·                                                                                |

I/O modules, and module parameters that can be modified.

Address Table: Displays the storage area where the input and output channels of the

I/O module are located.

| 10 Config                              |                                                                  |                    |                            |                         |                        |                                         | - 0 | ×        |
|----------------------------------------|------------------------------------------------------------------|--------------------|----------------------------|-------------------------|------------------------|-----------------------------------------|-----|----------|
| File Tool Option Help                  |                                                                  |                    |                            |                         |                        |                                         |     |          |
| 🔍 New Project 📄 📙 Save All(Ctrl+S) 🗮 🔅 | Search Device 🕔 Device Update                                    | 00                 |                            |                         |                        |                                         |     |          |
| Project                                | Module Information Process Data Conf                             | g Params Address M | ap nstallation Information |                         |                        |                                         |     | Ŧ        |
| NewProject                             | Name                                                             | Input Bit(1xxxx)   | Output Bit(0xxxx)          | Input Word(3xxxx)       | Output Word(4xxx       |                                         |     |          |
| B2341 Programmable (O(192 168 0 15))   | B2341 Programmable IO(192 168 0 15) (A 1# BT-623F(8DI&8DO 24Vdc) |                    |                            |                         |                        |                                         |     |          |
|                                        | Digital Input Data(CH 0)                                         | 0x00000000         |                            |                         |                        |                                         |     |          |
| 1:B1-623F(6D1&6D0 24Vdc)               | Digital Input Data(CH 1)                                         | 0x00000001         |                            |                         |                        |                                         |     |          |
| 2:BT-3238(8AI 0~20ma Input)            | Digital Input Data(CH 2)                                         | 0x0000002          |                            |                         |                        |                                         |     |          |
|                                        | Digital Input Data(CH 3)                                         | 0x0000003          |                            |                         |                        |                                         |     |          |
|                                        | Digital Input Data(CH 4)                                         | 0x00000004         |                            |                         |                        |                                         |     |          |
|                                        | Digital Input Data(CH 5)                                         | 0x00000005         |                            |                         |                        |                                         |     |          |
|                                        | Digital Input Data(CH 6)                                         | 0x0000006          |                            |                         |                        |                                         |     |          |
|                                        | Digital Input Data(CH 7)                                         | 0x0000007          |                            |                         |                        |                                         |     |          |
|                                        | Digital Output Data(CH 0)                                        |                    | 0x0000000                  |                         |                        |                                         |     |          |
|                                        | Digital Output Data(CH 1)                                        |                    | 0x0000001                  |                         |                        |                                         |     |          |
|                                        | Digital Output Data(CH 2)                                        |                    | 0x0000002                  |                         |                        |                                         |     |          |
|                                        | Digital Output Data(CH 3)                                        |                    | 0x0000003                  |                         |                        |                                         |     |          |
| •                                      | Digital Output Data(CH 4)                                        |                    | 0x0000004                  |                         |                        |                                         |     |          |
| Properties                             | Digital Output Data(CH 5)                                        |                    | 0x0000005                  |                         |                        |                                         |     |          |
| Name BT-623F(8DI&8DO 24V               | Digital Output Data(CH 6)                                        |                    | 0x0000006                  |                         |                        |                                         |     |          |
| Module ID 0x3000623F                   | Digital Output Data(CH 7)                                        |                    | 0x0000007                  |                         |                        |                                         |     |          |
| Description 8 Digital Input ,DC 24     |                                                                  |                    |                            |                         |                        |                                         |     |          |
| Submodule Number 0                     |                                                                  |                    |                            |                         |                        |                                         |     |          |
|                                        |                                                                  |                    |                            |                         |                        |                                         |     |          |
|                                        |                                                                  |                    |                            |                         |                        |                                         |     |          |
|                                        |                                                                  |                    |                            |                         |                        | Export N                                | tap |          |
|                                        | Logs                                                             |                    |                            |                         |                        |                                         |     | ···· • a |
|                                        | * DATE TIME                                                      | SOURCE             | MESSAGE                    |                         |                        |                                         |     |          |
|                                        | Info 2024-11-26 11:18:27                                         | B2341 Programma    | Upload completed           |                         |                        |                                         |     |          |
|                                        | Info 2024-11-26 11:18:27                                         | NewProject         | Commboard B2341 Program    | nmable IO has been crea | ted!                   |                                         |     |          |
|                                        | Info 2024-11-26 11:20:40                                         | [Online] B2341 P   | Online                     |                         |                        |                                         |     |          |
|                                        | Info 2024-11-26 11:23:24                                         | B2341 Programma    | Offline!                   |                         |                        |                                         |     |          |
|                                        | Control 2024-11-26 11:28:32                                      | B2341 Programma    | Export MapD:\ODOT\6 prog   | gram\IO Config\82341_P  | rogrammable_IO(192.168 | 0.15)_Address_Map_2024-11-26_112736.txt |     |          |
|                                        | 4                                                                |                    |                            |                         |                        |                                         |     | - × *    |

Installation information: Module description, current consumption, module size, residual current, and product pictures of adapter modules, PLCs, and I/O modules can be displayed.

| IO Config                                                                                                |                                                      |                                                        |                                                  |                          |                        | -                                                                                                    | 0 | $\times$   |
|----------------------------------------------------------------------------------------------------|------------------------------------------------------|--------------------------------------------------------|--------------------------------------------------|--------------------------|------------------------|----------------------------------------------------------------------------------------------------|---|------------|
| File Tool Opti                                                                                           | on Help                                              |                                                        |                                                  |                          |                        |                                                                                                    |   |            |
| 🔍 New Project 📄 [                                                                                        | 🕽 Save All(Ctrl+S) 🔂 🍕                               | 🔋 📿 Search 🛙                                           | evice  Devi                                      | ice Update               | 0 0 💷 🍅                |                                                                                                    |   |            |
| Project                                                                                                  | • • •                                                | Module Inform                                          | nation Process                                   | Data Confi               | g Params Address M     | Map Installation Information                                                                                  |   | Ŧ          |
| NewProject           B2341 Programn           1:01-623F(80)&           1:01-623F(80)&           1:02-823 | hable IO(192.168.0.15)<br>3DO 24Vdc)<br>~20ma Input) | BT-623F(<br>Description:<br>Current Con<br>Module Size | 8DI&8DO 2<br>8 Digital Input ,<br>sumption:85 m. | 4Vdc)<br>DC 24V,Sou<br>A | rce or Sink & 8 Digita | tal Ourput, DC 24V,Source (TTL)                                                                               |   |            |
| Properties     Name                                                                                      | ↓<br>↓<br>BT-623F(8DI&8DO 24V                        |                                                        |                                                  |                          |                        |                                                                                                    |   |            |
| Module ID                                                                                                | 0x3000623F                                           |                                                        |                                                  |                          |                        |                                                                                                    |   |            |
| Description                                                                                              | 8 Digital Input ,DC 24                               |                                                        |                                                  |                          |                        |                                                                                                    |   |            |
| Submodule Number                                                                                         | 0                                                    |                                                        |                                                  |                          |                        |                                                                                                    |   |            |
|                                                                                                    |                                                      |                                                        |                                                  |                          |                        |                                                                                                    |   |            |
|                                                                                                    |                                                      |                                                        |                                                  |                          |                        |                                                                                                    |   |            |
|                                                                                                    |                                                      |                                                        |                                                  |                          |                        |                                                                                                    |   |            |
|                                                                                                    |                                                      | Loos                                                   |                                                  |                          |                        |                                                                                                    |   | <b>x</b> 0 |
|                                                                                                    |                                                      | •                                                      | DATE                                             | TIME                     | SOURCE                 | MESSAGE                                                                                                    |   | -          |
|                                                                                                    |                                                      | 🔵 Info                                                 | 2024-11-26                                       | 11:18:27 /               | B2341 Programma        | al Upload completed                                                                                           |   |            |
|                                                                                                    |                                                      | 🔵 Info                                                 | 2024-11-26                                       | 11:18:27 /               | NewProject             | Commboard B2341 Programmable IO has been created!                                                             |   |            |
|                                                                                                    |                                                      | 🔵 Info                                                 | 2024-11-26                                       | 11:20:40 /               | [Online] B2341 P       | P Online                                                                                                    |   |            |
|                                                                                                    |                                                      | 🔵 Info                                                 | 2024-11-26                                       | 11:23:24 /               | B2341 Programma        | a' Offline!                                                                                                   |   |            |
|                                                                                                    |                                                      | 🕒 Info                                                 | 2024-11-26                                       | 11:28:32 /               | B2341 Programma        | a) Export MapD\ODOT\6 program\IO Config\82341_Programmable_IO(192.168.0.15)_Address_Map_2024+11+26_112736.txt |   |            |
|                                                                                                    |                                                      | 4                                                      |                                                  |                          |                        |                                                                                                    |   | , T        |

## 3.2.6 Message window

Displays the real-time information of the current operation, and displays all operation

log records such as creating a new project, uploading, downloading, modifying

configuration parameters, and copying and pasting output.

| IO Config                               |                     |                                        |                                                |                                    |                           | - 0 | ×       |
|-----------------------------------------|---------------------|----------------------------------------|------------------------------------------------|------------------------------------|---------------------------|-----|---------|
| File Tool Option Help                   |                     |                                        |                                                |                                    |                           |     |         |
| 🔍 New Project 📄 🔚 Save All(Ctrl+S) 🔂    | 😚 📿 Search Device 🤅 | 🕗 Device Update 🚺 🚺 🔡 📋                |                                                |                                    |                           |     |         |
| Project 🕶 🖛                             | Module Information  | Process Data Config Params Address M   | ap Installation Information                    |                                    |                           |     | Ŧ       |
| A NewProject                            | Name                | Project Value                          |                                                | Online Value                       |                           |     |         |
| 4 🌊 B2341 Programmable IO(192.168.0.15) | Name                | BT-623F(8D1&8DO 24Vdc)                 |                                                |                                    |                           |     |         |
| 1:BT-623F(8DI&8DO 24Vdc)                | Module ID           | 0x3000623F                             |                                                |                                    |                           |     |         |
| 2-BT-3238(8AL0~20ma (nput)              | Description         | 8 Digital Input ,DC 24V,Source or Sink | & 8 Digital Output ,DC 24V,Source (TTL)        |                                    |                           |     |         |
| Gent streten e sens stret               | Current Consumption | 85mA                                   |                                                |                                    |                           |     |         |
|                                         |                     |                                        |                                                |                                    |                           |     |         |
|                                         |                     |                                        |                                                |                                    |                           |     |         |
|                                         |                     |                                        |                                                |                                    |                           |     |         |
|                                         |                     |                                        |                                                |                                    |                           |     |         |
|                                         |                     |                                        |                                                |                                    |                           |     |         |
|                                         |                     |                                        |                                                |                                    |                           |     |         |
|                                         |                     |                                        |                                                |                                    |                           |     |         |
|                                         |                     |                                        |                                                |                                    |                           |     |         |
|                                         |                     |                                        |                                                |                                    |                           |     |         |
| 4                                       | ]                   |                                        |                                                |                                    |                           |     |         |
| Properties                              |                     |                                        |                                                |                                    |                           |     |         |
| Name BT-623F(8DI&8DO 24V                |                     |                                        |                                                |                                    |                           |     |         |
| Module ID 0x3000623F                    |                     |                                        |                                                |                                    |                           |     |         |
| Description 8 Digital Input ,DC 24      |                     |                                        |                                                |                                    |                           |     |         |
| Submodule Number 0                      |                     |                                        |                                                |                                    |                           |     |         |
|                                         |                     |                                        |                                                |                                    |                           |     |         |
|                                         |                     |                                        |                                                |                                    |                           |     |         |
|                                         |                     |                                        |                                                |                                    |                           |     |         |
|                                         |                     |                                        |                                                |                                    |                           |     | -       |
|                                         | Logs                |                                        |                                                |                                    |                           |     | · • ņ   |
|                                         | DATE                | 11-26 11:18:27 ( B2341 Programma)      | MESSAGE                                        |                                    |                           |     |         |
|                                         | Info 2024-          | 11-26 11:18:27 / NewProject            |                                                | d                                  |                           |     |         |
|                                         | Info 2024-          | 11-26 11-20:40 [Online] B2341 P        |                                                | na:                                |                           |     |         |
|                                         | Info 2024-          | 11-26 11:23:24 R2341 Programma         |                                                |                                    |                           |     |         |
|                                         | <b>1</b> info 2024- | 11-26 11:28:32 B2341 Programma         | Export MapDAODOT/6 program\IO Confin\82341 Pro | orammable (O(192.168.0.15) Address | dan 2024-11-26 112736 tvt |     | -       |
|                                         | 2024                | n zo mizo.sz misok mogramima           |                                                | Annual station concerning sources  | anti-and a second second  |     | -       |
|                                         |                     |                                        |                                                |                                    |                           |     | - Þ - I |

### 3.2.7 Shortcut key

| Shortcut<br>key | Menu             | Description                         |
|-----------------|------------------|-------------------------------------|
| Ctrl + C        | Engineering/PLC, | Copy modules for engineering, PLCs, |

|          | Adapter - Copy   | adapters, and I/O modules            |
|----------|------------------|--------------------------------------|
| Ctrl + V | Engineering/PLC, | Paste modules for engineering, PLC,  |
|          | Adapter-Paste    | adapters, and $I/0$ modules          |
| Delete   | Engineering/PLC, | Delete modules for engineering, PLC, |
|          | Adapter - Delete | adapters, and $I/0$ modules          |
| Ctrl + S | File-Project-All | Save the configuration project       |
|          | Save             |                                      |
| Ctrl + M | PLC, adapter -   | Export address tables for PLCs,      |
|          | export address   | adapters, and $I/0$ modules          |
|          | table            |                                      |

# **3.3 Software Features**

### 3.3.1 Function

- A. Module selection.
- B. View the module configuration parameters and the data address of the module.
- C. Modify the module configuration parameters.
- D. Online debugging module.
- E. Search for the device.
- F. Firmware upgrades.

### **3.3.2** Communication Interface

The Ethernet interface is used as the communication interface for B2341 device

upload and download, I/O module upload and download, modification of mounted I/O

module parameters, online testing, and firmware upgrade.

### **3.3.3** View the Configuration Parameters

For B2341 devices and different I/O modules, click Configuration Parameters to view

the default configuration parameters of the module.

**B2341** default parameter interface:

| 📶 IO Config        |                        |                       |                    |                    | - 0 X                                             |   |
|--------------------|------------------------|-----------------------|--------------------|--------------------|---------------------------------------------------|---|
| File Tool Opt      | tion Help              |                       |                    |                    |                                                   |   |
| 🐟 New Project 🚞    | 📙 Save All(Ctrl+S) 📴 🍕 | 📔 🔍 Search Device 🌔   | Device Update      | 0 🕕 🗄 🖭            | Online 🗗 Upload Params 🔂 Download Params 💼 🅞 📴 🛃  |   |
| Project            | • • • •                | Module Information F  | Process Data Confi | g Params Address N | 1ap Installation Information                      |   |
| <b>NewProject</b>  |                        | Adaptor Config Param  | neters             |                    |                                                   | l |
| A B2341 Program    | mable IO(192.168.0.15) | Name                  | Param V            | alue               |                                                   |   |
| 1:BT-623E(8D)      | 8/8DO 24Vdc)           | Source of Configurati | on Data Configura  | tion Software 🔻    |                                                   | l |
| 10 1:0T 0251(001   | 020ma (aput)           | FieldBus Config Param | neters             |                    |                                                   | l |
| ATTS: 01-25220(0M) | 0-20ma input)          | Name                  | Param Value        |                    |                                                   | 1 |
|                    |                        | MAC Address           | AC : 1D : DF : 8   | 3 : 23 : 41        |                                                   |   |
|                    |                        | IP Address            | 192.168.0.1        | 5                  |                                                   |   |
|                    |                        | Net Mask              | 255.255.255.       | 0                  |                                                   |   |
|                    |                        | Net Gateway           | 192.168.0.         | 1                  |                                                   | l |
|                    |                        | OLEDDisplay Time(mi   | in) 1              |                    |                                                   | l |
|                    |                        | ·                     |                    |                    |                                                   | 1 |
|                    |                        |                       |                    |                    |                                                   |   |
|                    |                        |                       |                    |                    |                                                   |   |
|                    |                        |                       |                    |                    |                                                   |   |
| 4                  | •                      |                       |                    |                    |                                                   |   |
| Properties         | ₩ #                    |                       |                    |                    |                                                   |   |
| Name               | B2341 Programmable I   |                       |                    |                    |                                                   |   |
| Description        | Programmable IO        |                       |                    |                    |                                                   |   |
| Device version     | V1.00                  |                       |                    |                    |                                                   |   |
| Module Number      | 2                      |                       |                    |                    |                                                   |   |
| Interface          | Ethernet *             |                       |                    |                    |                                                   |   |
| Device IP          | 192.168.0.15           |                       |                    |                    |                                                   |   |
| COM                | COM1 ·                 |                       |                    |                    |                                                   |   |
| Refresh Period     | 200                    | Logs                  |                    |                    | × 1                                               |   |
|                    |                        | DATE                  | 11-25 5-56-40 PI   | SOURCE             | MESSAGE                                           |   |
|                    |                        | lnfo 2024-            | 11-25 5:56:40 PI   | BT-3238(8AL0-20r   |                                                   |   |
|                    |                        | Info 2024-            | 11-25 5:56:40 PI   | BT-3238(8AI 0~20r  | Upload completed                                  |   |
|                    |                        | Info 2024-"           | 11-25 5:56:40 PI   | B2341 Programma    | Upload completed                                  |   |
|                    |                        | Info 2024-'           | 11-25 5:56:40 PI   | NewProject         | Commboard 82341 Programmable IO has been created! |   |
|                    |                        | 4                     |                    |                    |                                                   |   |

**The I/O module uses the 16DO module** (BT-222F) as an example, and the default parameter interface is as follows, and the configuration parameters of other I/O

| _                                   |                        |                    |                   |                                                   |   |
|-------------------------------------|------------------------|--------------------|-------------------|---------------------------------------------------|---|
| 10 Config                           |                        |                    |                   | - 0                                               | × |
| File Tool Option Help               |                        |                    |                   |                                                   |   |
| New Project 🔤 🔚 Save All(Ctrl+S) 💽  | Search Device          | Device Update      |                   |                                                   |   |
| Project 👻 🤻                         | Module Information P   | rocess Data Config | Params Address M  | Map Installation Information                      | - |
| A NewProject                        | Module Config Parame   | ters               |                   |                                                   |   |
| B2341 Programmable IO(192.168.0.15) | Name                   | Param Value        | <u> </u>          |                                                   |   |
| 1:BT-623F(8DI&8DO 24Vdc)            | 16Bit Data Format      | A_B                | •                 |                                                   |   |
| 2:BT-3238(8AI 0~20ma Input)         | Current Type(CH 0)     | 4-20mA             | •                 |                                                   |   |
|                                     | Current Type(CH 1)     | 4-20mA             | •                 |                                                   |   |
|                                     | Current Type(CH 2)     | 4-20mA             | -                 |                                                   |   |
|                                     | Current Type(CH 3)     | 4-20mA             | -                 |                                                   |   |
|                                     | Current Type(CH 4)     | 4-20mA             | -                 |                                                   |   |
|                                     | Current Type(CH 5)     | 4-20mA             | -                 |                                                   |   |
|                                     | Current Type(CH 6)     | 4-20mA             | •                 |                                                   |   |
|                                     | Current Type(CH 7)     | 4-20mA             | -                 |                                                   |   |
|                                     | Filter frequency(CH 0) | 5                  |                   |                                                   |   |
|                                     | Filter frequency(CH 1) | 5                  |                   |                                                   |   |
|                                     | Filter frequency(CH 2) | 5                  |                   |                                                   |   |
| Properties • • •                    | Filter frequency(CH 3) | 5                  |                   |                                                   |   |
| Module ID 0v30003238                | Filter frequency(CH 4) | 5                  |                   |                                                   |   |
| Description 8 Analog Input ,(0~20   | Filter frequency(CH 5) | 5                  |                   |                                                   |   |
| Submodule Number 0                  | Filter frequency(CH 6) | 5                  |                   |                                                   |   |
|                                     | Filter frequency(CH 7) | 5                  |                   |                                                   |   |
|                                     |                        |                    |                   |                                                   |   |
|                                     |                        |                    |                   |                                                   |   |
|                                     | Logs                   |                    |                   |                                                   |   |
|                                     | * DATE                 | TIME               | SOURCE            | MESSAGE                                           | - |
|                                     | Info 2024-1            | 1-25 5:56:40 PI    | BT-623F(8DI&8DO   | Upload completed                                  |   |
|                                     | Info 2024-1            | 1-25 5:56:40 PI    | BT-3238(8AI 0~20r | r Start uploading                                 | _ |
|                                     | Info 2024-1            | 1-25 5:56:40 PI    | BT-3238(8AI 0~20r | r Upload completed                                |   |
|                                     | Info 2024-1            | 1-25 5:56:40 PI    | B2341 Programma   | Upload completed                                  |   |
|                                     | 02024-1 Oct            | 1-25 5:56:40 PI    | NewProject        | Commboard 82341 Programmable IQ has been created! | ļ |
|                                     | <                      |                    |                   |                                                   |   |

modules are viewed in the same way.

# **3.3.4 Modify the Configuration Parameters**

The configuration parameters of the B2341 and the I/O module can be modified in the IO-Config software. B2341 parameters must be modified with the help of IO-Config software.

Take the B2341 PLC and BT-623F and BT-3238 modules as examples to demonstrate the module parameter configuration. The B2341 uses Ethernet to configure the interface, click search for devices Search Device, Follow the steps shown below to upload device.

| 📶 Search          |                   |                                 |                 |          |         |                |                  |              |                    |         | - 0 ×                                             |
|-------------------|-------------------|---------------------------------|-----------------|----------|---------|----------------|------------------|--------------|--------------------|---------|---------------------------------------------------|
| Network Card      | 以太网:TwinCAT-      | Intel PCI Ethernet Adapter (Gig | bit) V2 192.168 | .1.234 • | Se      | arch Upl       | oad Update       | Cancel       |                    |         |                                                   |
| Device            |                   | 1                               |                 |          |         | 2 4            |                  |              |                    |         | Message                                           |
| Alia              | as                | Device Type                     | Device ID       | Hardware | Version | Software Versi | on Software Date | MAC          | IP address         | Subnet  | 2024-11-25 06:02:39 050 192.168.1.234             |
| B2341 Progra      |                   |                                 |                 |          |         |                |                  | AC:1D:DF:83: | 23:41 192.168.0.15 | 255.255 | 2024-11-25 06:02:39 051 Executing                 |
|                   |                   |                                 |                 | 3        |         |                |                  |              |                    |         | 2024-11-25 06:02:39 555 Search completed, found 2 |
|                   |                   |                                 |                 | 5        |         |                |                  |              |                    |         | 2024-11-25 06:02:48 128 192.168.1.234             |
|                   |                   |                                 |                 |          |         |                |                  |              |                    |         | 2024-11-25 06:02:48 129 Executing                 |
|                   |                   |                                 |                 |          |         |                |                  |              |                    |         | 2024-11-25 06:02:48 632 Search completed, found   |
|                   |                   |                                 |                 |          |         |                |                  |              |                    |         | _                                                 |
|                   |                   |                                 |                 |          |         |                |                  |              |                    |         |                                                   |
|                   |                   |                                 |                 |          |         |                |                  |              |                    |         |                                                   |
|                   |                   |                                 |                 |          |         |                |                  |              |                    |         |                                                   |
|                   |                   |                                 |                 |          |         |                |                  |              |                    |         |                                                   |
|                   |                   |                                 |                 |          |         |                |                  |              |                    |         |                                                   |
|                   |                   |                                 |                 |          |         |                |                  |              |                    |         |                                                   |
|                   |                   |                                 |                 |          |         |                |                  |              |                    |         |                                                   |
|                   |                   |                                 |                 |          |         |                |                  |              |                    |         |                                                   |
|                   |                   |                                 |                 |          |         |                |                  |              |                    |         |                                                   |
|                   |                   |                                 |                 |          |         |                |                  |              |                    |         |                                                   |
|                   |                   |                                 |                 |          |         |                |                  |              |                    |         |                                                   |
|                   |                   |                                 |                 |          |         |                |                  |              |                    |         |                                                   |
|                   |                   |                                 |                 |          |         |                |                  |              |                    |         |                                                   |
|                   |                   |                                 |                 |          |         |                |                  |              |                    |         |                                                   |
|                   |                   |                                 |                 |          |         |                |                  |              |                    |         |                                                   |
|                   |                   |                                 |                 |          |         |                |                  |              |                    |         |                                                   |
|                   |                   |                                 |                 |          |         |                |                  |              |                    |         |                                                   |
|                   |                   |                                 |                 |          |         |                |                  |              |                    |         |                                                   |
|                   |                   |                                 |                 |          |         |                |                  |              |                    |         |                                                   |
|                   |                   |                                 |                 |          |         |                |                  |              |                    |         |                                                   |
| 4                 |                   |                                 |                 |          |         |                |                  |              |                    |         |                                                   |
| State: Search com | onleted found 1 d | evices in total                 |                 |          |         |                |                  |              |                    | P       |                                                   |

The software will automatically create the project, as shown in the following figure.

| IO Config                              |          |                    |            |                    |                                          |           |     | - | σ | $\times$   |
|----------------------------------------|----------|--------------------|------------|--------------------|------------------------------------------|-----------|-----|---|---|------------|
| File Tool Option Help                  |          |                    |            |                    |                                          |           |     |   |   |            |
| 🔍 New Project 📄 📙 Save All(Ctrl+S) 🗮 🍕 | 👔 📿 Sea  | irch Device  Devi  | ice Update | 0                  |                                          |           |     |   |   |            |
| Project 👻 🖛                            | Module I | nformation Process | Data Confi | g Params Address M | ap Installation Information              |           |     |   |   | Ŧ          |
| ▲ 🗥 NewProject                         | Name     | Project Value      |            |                    |                                          | Online Va | lue |   |   |            |
| A 😪 B2341 Programmable IO(192.168.0.   |          |                    |            |                    |                                          |           |     |   |   |            |
| 1:BT-623F(8DI&8DO 24Vdc)               |          |                    |            |                    |                                          |           |     |   |   |            |
| 2:BT-3238(8AI 0~20ma Input)            |          |                    |            |                    |                                          |           |     |   |   |            |
|                                        |          |                    |            |                    |                                          |           |     |   |   |            |
|                                        |          |                    |            |                    |                                          |           |     |   |   |            |
|                                        |          |                    |            |                    |                                          |           |     |   |   |            |
|                                        |          |                    |            |                    |                                          |           |     |   |   |            |
|                                        |          |                    |            |                    |                                          |           |     |   |   |            |
|                                        |          |                    |            |                    |                                          |           |     |   |   |            |
|                                        |          |                    |            |                    |                                          |           |     |   |   |            |
|                                        |          |                    |            |                    |                                          |           |     |   |   |            |
|                                        |          |                    |            |                    |                                          |           |     |   |   |            |
|                                        |          |                    |            |                    |                                          |           |     |   |   |            |
| Properties •                           |          |                    |            |                    |                                          |           |     |   |   |            |
| Tippenes                               |          |                    |            |                    |                                          |           |     |   |   |            |
|                                        |          |                    |            |                    |                                          |           |     |   |   |            |
|                                        |          |                    |            |                    |                                          |           |     |   |   |            |
|                                        |          |                    |            |                    |                                          |           |     |   |   |            |
|                                        |          |                    |            |                    |                                          |           |     |   |   |            |
|                                        |          |                    |            |                    |                                          |           |     |   |   |            |
|                                        |          |                    |            |                    |                                          |           |     |   |   |            |
|                                        | Logs     |                    |            |                    |                                          |           |     |   |   | • <b>4</b> |
|                                        | ·        | DATE               | TIME       | SOURCE             | MESSAGE                                  |           |     |   |   |            |
|                                        | 🔵 Info   | 2024-11-26         | 11:18:27 / | BT-623F(8DI&8DO    | Upload completed                         |           |     |   |   |            |
|                                        | 🔵 Info   | 2024-11-26         | 11:18:27 / | BT-3238(8AI 0~20r  | Start uploading                          |           |     |   |   | _          |
|                                        | 🔵 Info   | 2024-11-26         | 11:18:27 / | BT-3238(8AI 0~20r  | Upload completed                         |           |     |   |   |            |
|                                        | Info     | 2024-11-26         | 11:18:27 / | B2341 Programma    | Upload completed                         |           |     | _ | _ | _          |
|                                        | 🕒 Info   | 2024-11-26         | 11:18:27 / | NewProject         | Commboard 82341 Programmable IO has been | created!  |     |   |   | Ţ          |
|                                        |          |                    |            |                    |                                          |           |     |   |   | - F -      |

Then modify the parameters of the module.

| IO Config                              |                               | -                                                                           | 0 | ×        |  |  |  |  |  |  |  |
|----------------------------------------|-------------------------------|-----------------------------------------------------------------------------|---|----------|--|--|--|--|--|--|--|
| File Tool Option Help                  |                               |                                                                             |   |          |  |  |  |  |  |  |  |
| 🔍 New Project 📄 🔚 Save All(Ctrl+S) 层 🏟 | 🔾 Search Device 🕖 Devic       | ice Update 🚺 🌓 📰 💼 🕞 📴 🕑 💽                                                  |   |          |  |  |  |  |  |  |  |
| Project 🔷 🤻                            | Module Information Process E  | Data Config Params Address Map Installation Information                     |   | Ŧ        |  |  |  |  |  |  |  |
| A NewProject                           | Module Config Parameters      |                                                                             |   |          |  |  |  |  |  |  |  |
| B2341 Programmable IO(192,168.0.15)    | Name                          | Name Param Value                                                            |   |          |  |  |  |  |  |  |  |
| 1:BT-623F(8DI&8DO 24Vdc)               | Input Filtering Time(ms)      | 10                                                                          |   |          |  |  |  |  |  |  |  |
| 2:BT-3238(8AI 0~20ma Input)            | Input Holding Time(ms)        | Disable 👻                                                                   |   |          |  |  |  |  |  |  |  |
|                                        | Fault Action for Output(CH 0) | 1) Hold Last Output Value 🔹                                                 |   |          |  |  |  |  |  |  |  |
|                                        | Fault Action for Output(CH 1) | )) Hold Last Output Value 💌                                                 |   |          |  |  |  |  |  |  |  |
|                                        | Fault Action for Output(CH 2) | t) Hold Last Output Value 💌                                                 |   |          |  |  |  |  |  |  |  |
|                                        | Fault Action for Output(CH 3) | i) Hold Last Output Value 🔻                                                 |   |          |  |  |  |  |  |  |  |
|                                        | Fault Action for Output(CH 4) | i) Hold Last Output Value 🔻                                                 |   |          |  |  |  |  |  |  |  |
|                                        | Fault Action for Output(CH 5) | i) Hold Last Output Value 💌                                                 |   |          |  |  |  |  |  |  |  |
|                                        | Fault Action for Output(CH 6) | i) Hold Last Output Value 💌                                                 |   |          |  |  |  |  |  |  |  |
|                                        | Fault Action for Output(CH 7) | 1) Hold Last Output Value 💌                                                 |   |          |  |  |  |  |  |  |  |
|                                        | Fault Value for Output(CH 0)  | 0                                                                           |   |          |  |  |  |  |  |  |  |
| A P                                    | Fault Value for Output(CH 1)  | 0                                                                           |   |          |  |  |  |  |  |  |  |
| Name BT-623F(8DI&8DO 24V               | Fault Value for Output(CH 2)  | 0                                                                           |   |          |  |  |  |  |  |  |  |
| Module ID 0x3000623F                   | Fault Value for Output(CH 3)  | 0                                                                           |   |          |  |  |  |  |  |  |  |
| Description 8 Digital Input ,DC 24     | Fault Value for Output(CH 4)  | 0                                                                           |   |          |  |  |  |  |  |  |  |
| Submodule Number 0                     | Fault Value for Output(CH 5)  | 0                                                                           |   |          |  |  |  |  |  |  |  |
|                                        | Fault Value for Output(CH 6)  | 0                                                                           |   |          |  |  |  |  |  |  |  |
|                                        | Fault Value for Output(CH 7)  | 0                                                                           |   |          |  |  |  |  |  |  |  |
|                                        |                               |                                                                             |   |          |  |  |  |  |  |  |  |
|                                        | Logs                          |                                                                             |   | <b>т</b> |  |  |  |  |  |  |  |
|                                        | * DATE                        | TIME SOURCE MESSAGE                                                         |   |          |  |  |  |  |  |  |  |
|                                        | Info 2024-11-25               | 55640 PL BT-3238/BAI 0~20r Start uploading                                  |   |          |  |  |  |  |  |  |  |
|                                        | Info 2024-11-25               | 5:56:40 PI BT-3238(8AI 0~20r Upload completed                               |   | - 11     |  |  |  |  |  |  |  |
|                                        | Info 2024-11-25               | 5:56:40 PI B2341 Programmal Upload completed                                |   |          |  |  |  |  |  |  |  |
|                                        | 🔵 Info 2024-11-25             | 5:56:40 PI NewProject Commissional 82:341 Programmable IO has been created! |   |          |  |  |  |  |  |  |  |
|                                        | •                             |                                                                             |   | ×        |  |  |  |  |  |  |  |

After the setup is complete, right-click the B2341 device in the project directory bar – "Download Configuration". The configuration parameters of the B2341 device and I/O modules can be modified.

| IO Config       |                                         |            |               |               |                |                    |                                                   | - 0 | ×   |
|-----------------|-----------------------------------------|------------|---------------|---------------|----------------|--------------------|---------------------------------------------------|-----|-----|
| File Tool Opt   | ion Help                                |            |               |               |                |                    |                                                   |     |     |
| 🔍 New Project 🧁 | Save All(Ctrl+S)                        | 6          | 🛛 📿 Search 🛙  | Device 🕗 De   | vice Update    | 0 0 1 8 0          | Online 🕞 Upload Params 🛃 Download Params 🍵 🌄 🕞 💽  |     |     |
| Project         |                                         | <b>•</b> 9 | Module Inform | mation Proces | s Data Config  | g Params Address N | fap Installation Information                      |     | Ŧ   |
| NewProject      |                                         |            | Adaptor Conf  | ig Parameters |                |                    |                                                   |     |     |
| A B2341 Program | mable IO(192 168 6                      |            | Name          |               | Param V        | alue               |                                                   |     |     |
|                 | 111111111111111111111111111111111111111 | 88 N       | Aodule Mana   | iger Da       | ta Configurat  | tion Software 👻    |                                                   |     |     |
| 1:B1-623F(8D)   | x8DO 24Vdc)                             | <u>.</u>   | Online        | low           |                |                    |                                                   |     |     |
| 2:BT-3238(8AI   | 0~20ma Input)                           | ดเ         | Jpload Param  | ns n          |                |                    |                                                   |     |     |
|                 |                                         | rla r      | ownload Par   | rams          | aram value     |                    |                                                   |     |     |
|                 |                                         | ÷          |               | AC            | : 1D : DF : 83 | 5:23:41            |                                                   |     |     |
|                 |                                         |            | Pelete        | 19            | 2.168.0.1      | 5                  |                                                   |     |     |
|                 |                                         |            | lename        | 25            | 5.255.255.0    | D                  |                                                   |     |     |
|                 |                                         | 🖸 (        | Copy(Ctrl+C)  | 19            | 2.168.0.1      | 1                  |                                                   |     |     |
|                 |                                         | 🗐 P        | aste(Ctrl+V)  | 1             |                |                    |                                                   |     |     |
|                 |                                         | ⊙ ι        | Jp            |               |                |                    |                                                   |     |     |
|                 |                                         | —<br>О г   | )own          |               |                |                    |                                                   |     |     |
|                 |                                         |            | vport Man     |               |                |                    |                                                   |     |     |
| 4               |                                         |            | xport map     |               |                |                    |                                                   |     |     |
| Properties      |                                         | ¥ #        | xport docum   | nent          |                |                    |                                                   |     |     |
| Name            | B2341 Programmal                        | ble I      |               |               |                |                    |                                                   |     |     |
| Module ID       | 0x300B2341                              |            |               |               |                |                    |                                                   |     |     |
| Description     | Programmable IO                         |            |               |               |                |                    |                                                   |     |     |
| Device version  | V1.00                                   | _          |               |               |                |                    |                                                   |     |     |
| Module Number   | 2                                       | _          |               |               |                |                    |                                                   |     |     |
| Interface       | Ethernet                                | -          |               |               |                |                    |                                                   |     |     |
| Device IP       | 192.168.0.15                            | _          |               |               |                |                    |                                                   |     |     |
| COM             | COM1                                    | -          | 1             |               |                |                    |                                                   |     |     |
| Kefresh Period  | 200                                     | -          | +             | DATE          | TIME           | SOURCE             | MESSAGE                                           |     | 4 • |
|                 |                                         |            | Info          | 2024-11-25    | 5:56:40 PI     | BT-623F(8DI&8DO    | Upload completed                                  |     |     |
|                 |                                         | _          | Info          | 2024-11-25    | 5:56:40 PI     | BT-3238(8AI 0~20   |                                                   |     |     |
|                 |                                         |            | Info          | 2024-11-25    | 5:56:40 PI     | BT-3238(8AI 0~20   |                                                   |     | - 1 |
|                 |                                         |            | Info          | 2024-11-25    | 5:56:40 PI     | B2341 Programma    | Upload completed                                  |     | - 1 |
|                 |                                         |            | 🕒 Info        | 2024-11-25    | 5:56:40 PI     | NewProject         | Commboard 82341 Programmable IO has been created! |     |     |
|                 |                                         |            | 4             |               |                |                    |                                                   |     | Ť   |

After all module parameters are modified, click the shortcut key 'Save All' or press the keyboard shortcut 'Ctrl +S' to save the entire configuration project file.

| IO Config        |                         |       |                               |                |                           |                                     |                      |     |              | - 0 ×                                 |
|------------------|-------------------------|-------|-------------------------------|----------------|---------------------------|-------------------------------------|----------------------|-----|--------------|---------------------------------------|
| File Tool Op     | tion Help               |       |                               |                |                           |                                     |                      |     |              |                                       |
| New Project      | Save All(Ctrl+S) 🔜 👩    |       | Search Device                 | Device Up      | odate 🚺 🚺 🔡 💌 🔿           | Online 🕢 Upload Params 🙌 Dov        | vnload Params 🛍 📘    |     | <b>F</b> -10 |                                       |
| Project          |                         | Modu  | ule Information               | Process Data   | Config Params Address M   | lap Installation Information        |                      |     |              | <b>*</b>                              |
| NewProject       |                         | Adap  | otor Config Paran             | neters         |                           |                                     |                      |     |              |                                       |
| 4 R2241 Brogram  | amable IO(102 169 0 15) | Na    | me                            | Pa             | ram Value                 |                                     |                      |     |              |                                       |
|                  | 10:000 24(4)            | Sour  | rce of Configurati            | ion Data Cor   | nfiguration Software 🔻    |                                     |                      |     |              |                                       |
| 1.B1-023F(0D     | 1000DO 24VUC)           | Field | Rus Config Parag              | neters         |                           |                                     |                      |     |              |                                       |
| P[]]2:B1-3238(8A | I 0~20ma Input)         | Na    | me                            | Param \        | /alue                     |                                     | _                    | _   | _            |                                       |
|                  |                         | MAG   | Salact project                | file           | lande                     |                                     |                      |     | ×            |                                       |
|                  |                         | ID A  | Jeneci projeci                | inte           |                           |                                     |                      |     | ~            |                                       |
|                  |                         | Net   | $\leftarrow \rightarrow \vee$ | ↑ 📒 -          | ODOT > 6 program > IO     | Config ~ C                          | 在 IO Config 中搜索      |     | م<br>ر       |                                       |
|                  |                         | Net   | 组织• 新                         | ■文件夹           |                           |                                     |                      | ≣ • | 0            |                                       |
|                  |                         | OLE   |                               |                | 名称                        | 修改日期                                | 类型                   |     |              |                                       |
|                  |                         | -     |                               |                |                           | 10 de localdo de Altre articlateria |                      |     |              |                                       |
|                  |                         |       | > WPSZCE                      | ĸ              |                           | 没有与按案宗件匹能的观。                        |                      |     |              |                                       |
|                  |                         |       | ✓ ■ 此电脑                       |                |                           |                                     |                      |     |              |                                       |
|                  |                         |       | > 🐸 Windo                     | ws-SSC         |                           |                                     |                      |     |              |                                       |
| 4                | ) - F                   |       | > 📫 Data (                    | D:)            |                           |                                     |                      |     |              |                                       |
| Properties       |                         |       | > 'n 网络                       |                |                           |                                     |                      |     |              |                                       |
| Name             | B2341 Programmable I    |       |                               |                |                           |                                     |                      |     |              |                                       |
| Description      | Programmable IO         |       | 文件名                           | (N): NewPro    | oject                     |                                     |                      |     | ~            |                                       |
| Device version   | V1.00                   |       | 保存类型                          | 2(T): apj(*.ap | j)                        |                                     |                      |     | ~            |                                       |
| Module Number    | 2                       |       |                               |                |                           |                                     |                      |     |              |                                       |
| Interface        | Ethernet 💌              |       |                               |                |                           |                                     |                      |     |              |                                       |
| Device IP        | 192.168.0.15            |       | ▲ 開催文件車                       |                |                           |                                     | 保存(S)                | 取消  |              |                                       |
| СОМ              | COM1 •                  |       | ** INIAATTA                   |                |                           |                                     |                      |     | -6           |                                       |
| Refresh Period   | 200                     | Logs  | DATE                          | TIN            | AE SOURCE                 | MESSAGE                             |                      |     |              | *1                                    |
|                  |                         |       | Info 2024-                    | 11-25 5:56     | 6:40 PL BT-623E(8DI&8DO   | Upload completed                    |                      |     |              |                                       |
|                  |                         |       | Info 2024-                    | 11-25 5:56     | 5:40 PI BT-3238(8AI 0~20r |                                     |                      |     |              |                                       |
|                  |                         |       | Info 2024-                    | 11-25 5:56     | 6:40 PI BT-3238(8AI 0-20r | Upload completed                    |                      |     |              |                                       |
|                  |                         |       | Info 2024-                    | 11-25 5:56     | 6:40 PI B2341 Programma   | Upload completed                    |                      |     |              |                                       |
|                  |                         |       | info 2024-                    | 11-25 5:56     | 6:40 PI NewProject        | Commboard 82341 Programmabl         | IO has been created! |     |              |                                       |
|                  |                         | 4     |                               |                |                           |                                     |                      |     |              | · · · · · · · · · · · · · · · · · · · |
|                  |                         |       |                               |                |                           |                                     |                      |     |              |                                       |

### 3.3.5 Online Debugging

First, search for the device and upload the project, right-click on the B2341 device,

and select Online. The I/O module real-time data can be monitored in the "Process

Data" interface of the main window.

For example, the BT-623F module in slot 1 can be used to view the real-time changes

of I/O points.

| 📶 IO Config                            |                                                |                    |                 |                      | - o ×                                   |
|----------------------------------------|------------------------------------------------|--------------------|-----------------|----------------------|-----------------------------------------|
| File Tool Option Help                  |                                                |                    |                 |                      |                                         |
| 🔍 New Project 📄 🔚 Save All(Ctrl+S) 🗮 🤅 | 👔 🔍 Search Device 🛄 Device U                   | pdate 🚺 🕕          | 🔁 🕒             |                      |                                         |
| Project 💌 🖛 🖡                          | Module Information Process Data                | Config Params A    | ddress Map Inst | allation Information | Ψ                                       |
| A NewProject                           | IO Input:                                      |                    |                 |                      |                                         |
| A 🌊 [Online] B2341 Programmable IO(19  | NAME                                           | TYPE               | ONLINE VALUE    |                      |                                         |
| 1:BT-623F(8DI8/8DO 24Vdc)              | <ul> <li>Digital Input Data(CH 0-7)</li> </ul> | Unsigned8          | 0x00            |                      |                                         |
| 2:BT-3238/8AL0~20ma (nput)             | IO Output:                                     |                    |                 |                      |                                         |
| Bree erecter to remember               | NAME                                           | TYPE               | ONLINE VALUE    | PROJECT VALUE        |                                         |
|                                        | <ul> <li>Digital Output Data(CH 0_</li> </ul>  | Unsigned8          | 0x03            | 0x00                 |                                         |
|                                        | Digital Output Data(CH                         | Bit                | 1               | 0                    |                                         |
|                                        | Digital Output Data(CH                         | Bit                | 1               | 0                    |                                         |
|                                        | Digital Output Data(CH                         | Bit                | 0               | 0                    |                                         |
|                                        | Digital Output Data(CH                         | Bit                | 0               | 0                    |                                         |
|                                        | Digital Output Data(CH                         | Bit                | 0               | 0                    |                                         |
|                                        | Digital Output Data(CH                         | Bit                | 0               | 0                    |                                         |
|                                        | Digital Output Data(CH                         | Bit                | 0               | 0                    |                                         |
|                                        | Digital Output Data(CH                         | Bit                | 0               | 0                    |                                         |
| •                                      |                                                |                    |                 |                      |                                         |
| Properties • • •                       |                                                |                    |                 |                      |                                         |
| Name B1-623F(8DI88DO 24V               |                                                |                    |                 |                      |                                         |
| Description R Digital Input DC 24      |                                                |                    |                 |                      |                                         |
| Submodule Number 0                     |                                                |                    |                 |                      |                                         |
|                                        |                                                |                    |                 |                      |                                         |
|                                        |                                                |                    |                 |                      |                                         |
|                                        |                                                |                    |                 |                      |                                         |
|                                        |                                                |                    |                 |                      |                                         |
|                                        | Logs                                           |                    |                 |                      | ••••••••••••••••••••••••••••••••••••••• |
|                                        | * DATE TI                                      | ME SOURCE          | MESS            | AGE                  | <b>^</b>                                |
|                                        | Info 2024-11-26 11:<br>0 Info 2024-11-26 11:   | 10.27 / B1-3230(0  | ALO-201 Start t |                      |                                         |
|                                        | Info 2024-11-26 11:<br>0 Info 2024-11-26 11:   | :18:27 / B2341 Pro | grammal Uploa   |                      |                                         |
|                                        | Info 2024-11-26 11:                            | 18:27 / NewProjec  | t Comn          |                      |                                         |
|                                        | 🔵 info 2024-11-26 11:                          | :20:40 / [Online]  | B2341 P Online  | 2                    |                                         |
|                                        | 4                                              |                    |                 |                      | , Ŧ                                     |

Note: For digital input modules, it can right-click on the module and manually add the

'Counting Submodule'. After the addition is complete, please download the

configuration again.

### **3.3.6 Device Firmware Upgrade**

Open the IO-Config configuration software, click Search for Devices Q Search Device,

and follow the steps shown below.

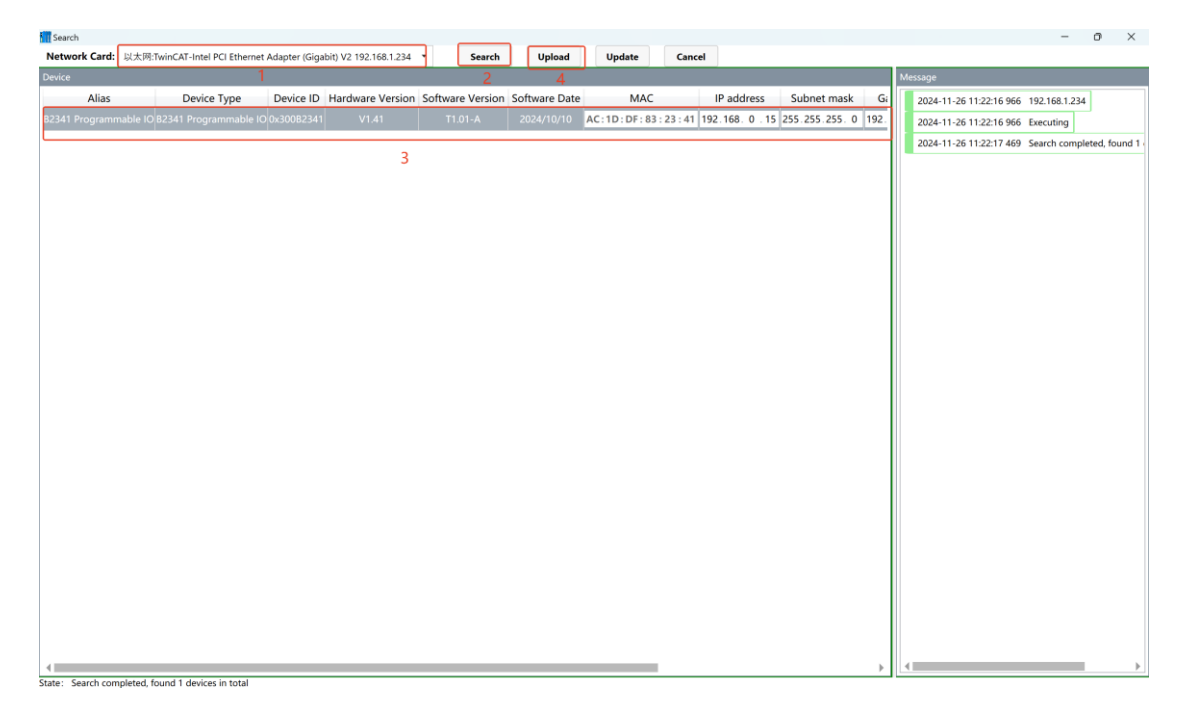

In the pop-up interface, set the upgrade file, select the interface and set 'Ethernet', then 'Read Device Information', check the devices to be upgraded, set 'Auto Jump', and then click 'Start Upgrade' and wait for the upgrade to complete.

|                       |              |                  |               |          |      | Device Infr              |                            |                |                        |                         |                    |               |             |              |
|-----------------------|--------------|------------------|---------------|----------|------|--------------------------|----------------------------|----------------|------------------------|-------------------------|--------------------|---------------|-------------|--------------|
| Config To Update      |              |                  |               |          |      | Slot Num                 | Namo                       | Medule ID      | Hardware Num           | Hardware Version        | E offware Version  | Software Date | IAD Version | IAR Date     |
| irmware:              | D:\ODOT\1 中: | c-手册\PLC\B2341\i | ₽备描述文件\B2341- | APP-V1.0 |      | SIGCINUM                 | Name                       | Wodule ID      | Hardware Num           | Hardware version        | 1 Soltware version | Software Date | DAP VEISION | DAF Date     |
| nterface              | Ethernet     |                  |               |          |      | 00                       | B2341 Programmable IO      | 0x300B2341     | LDBLD202305V141A-B2341 | V1.41                   | 11.01-A            | 2024/10/10    | V1.00       | 2024.09.10 A |
| OM                    | COM          |                  |               |          | - \4 | 01                       | BT-623F(8DI&8DO 24Vdc)     | 0x3000623F     | LDBLD202207V200-T623F  | V2.00                   | V2.03              | 2023/10/24    | V2.02       | 2022.05.23   |
|                       | COMIT        |                  |               |          |      | 02                       | BT-3238(8AI 0~20ma Input)  | 0x30003238     | LDBLD202206V200-T3238  | V2.00                   | V2.02              | 2022/12/09    | V2.02       | 2022.05.23   |
| aud Rate              | 2000000      |                  |               |          | ·    | $\backslash$             |                            |                |                        |                         |                    |               |             |              |
| evice IP              | 192.168.0.   | 15               |               |          | - 1  |                          |                            |                |                        |                         |                    |               |             |              |
| utomatic Skip(to APP) |              |                  |               |          |      | 📶 Select l               | Jpdated File               |                |                        |                         |                    | ×             |             |              |
| Read Info Expor       | t Info Sta   | rt Stop          | Run APP       | Advance  | d    | $\leftarrow \rightarrow$ |                            | 册 > PLC > E    | 32341 > 设备描述文件         | ~ で 在                   | 设备描述文件 中搜索         | Q             |             |              |
| 341-APP-V1.01-2024    | 010.ofd      | 4                | 5             |          |      | 组织 -                     | 新建文件夹                      |                |                        |                         | ≣ ·                | • •           |             |              |
| I.Propreties          |              |                  |               |          | 4    | 📒 Ва                     | 341 名称                     |                | ^                      | 修改日期                    | 类型                 |               |             |              |
| Hardware Num          | LDBLD202     | 05V141A-B2341    |               |          |      | <b>1</b> 88              | rnimeu 🔪 📁 code            | sys            |                        | 2024/11/6 10:08         | 文件夹                |               |             |              |
| Hardware Version      | V1.41        |                  |               |          |      | - 10                     |                            | nfia           |                        | 2024/11/6 10:08         | 立任本                |               |             |              |
| Software Date         | 2024/10/1    |                  |               |          | - 11 |                          |                            | ing            |                        | 2024)11/010.00          | AITA               |               |             |              |
| Software Version      | V1.01        |                  |               |          | - 11 | > 🔷 W                    | PS云像                       | 1-APP-V1.01-   | 20241010               | 2024/11/6 13:58         | OFD 文件             | :             |             |              |
| Module ID             | 0x300B234    | 1                |               |          | - 11 |                          |                            |                |                        |                         |                    | _             |             |              |
| Name                  | B2341 Pro    | rammable IO      |               |          | - 11 | ~ ■此                     | 电脑                         |                |                        |                         |                    |               |             |              |
| III.Siot              |              |                  |               |          | -11  | > 🖬                      | Windows-SSD                |                |                        |                         |                    |               |             |              |
| All                   |              |                  |               |          | - 11 |                          |                            |                |                        |                         |                    |               |             |              |
| 0#(Adapter)           | <u> </u>     |                  |               |          | - 11 | > ==                     | Data (D:)                  |                |                        |                         |                    |               |             |              |
| 1#(Module)            |              |                  |               |          | - 11 | > 🐂 🖂                    | 络                          |                |                        |                         |                    |               |             |              |
| 2#(Module)            |              |                  |               |          | - 11 |                          |                            |                |                        |                         |                    |               |             |              |
| A#(Module)            |              |                  |               |          | - 11 |                          |                            |                |                        |                         |                    |               |             |              |
| 5#(Module)            |              |                  |               |          |      |                          | 文件名(N): R234               | 1-APP-V1 01-3  | 20241010               | <ul> <li>ofd</li> </ul> | (* ofd)            | ~             |             |              |
| 6#(Module)            |              |                  |               |          |      |                          | AT 11.1. 02.14             |                |                        |                         | 1000               | and take      |             |              |
| 7#(Module)            |              |                  |               |          |      |                          |                            |                |                        |                         | 1J#(0)             | \$CIPI        |             |              |
| 8#(Module)            |              |                  |               |          |      |                          |                            | _              |                        |                         |                    | 4             |             |              |
| 9#(Module)            |              |                  |               |          |      |                          |                            |                |                        |                         |                    |               |             |              |
| 10#(Module)           |              |                  |               |          |      |                          |                            |                |                        |                         |                    |               |             |              |
| 11#(Module)           |              |                  |               |          |      | 2024-                    | 11-26 11:23:26 389 Read m  | odule 1 firmw  | are information        |                         |                    |               |             |              |
| 12#(Module)           |              |                  |               |          |      | 2024-                    | 1-26 11:23:26 401 Read m   | odule 2 firmw  | are information        |                         |                    |               |             |              |
| 13#(Module)           |              |                  |               |          |      | 2024                     | 11-26 11-23-26 407 Road in | fo completed   |                        |                         |                    |               |             |              |
| 14#(Module)           |              |                  |               |          |      | 2024-                    | 1-20 (1.25.20 HUY Read Int | o compieted    | 4                      |                         |                    |               |             |              |
| 15#(Module)           |              |                  |               |          |      | 2024-                    | 1-26 11:24:02 724 Import   | file succeeded |                        |                         |                    |               |             |              |
| 16#(Module)           |              |                  |               |          |      | 2024-                    | 1-26 11:24:02 769 load:B2  | 341-APP-V1.0   | 1-20241010.ofd         |                         |                    |               |             |              |
| a water and show      |              |                  |               |          |      |                          |                            |                |                        |                         |                    |               |             |              |

The above is the process of firmware upgrade, and the I/O module can be upgraded

using this method.

### 3.3.7 Data Export

Once the project is set up, then right-click on 'B2341 Device' and select 'Export

Address Table'.

| IO Config      |                  |       |                    |              |             |                  |                |                                        | - | 0 | ×        |
|----------------|------------------|-------|--------------------|--------------|-------------|------------------|----------------|----------------------------------------|---|---|----------|
| File Tool Op   | tion Help        |       |                    |              |             |                  |                |                                        |   |   |          |
| New Project    | Save All(Ctrl+S) |       | Search Device      | Device L     | Indate 👩    | <b>n</b> i 📰 🕞 o | Online 🖪 Ur    | ninad Params 🔂 Downinad Params 🏦 🕞 🕞 🕞 |   |   |          |
| Project        |                  |       | Indule Information | Process Data | Config Pa   | rams Address M   | an Installatio |                                        |   |   |          |
| NewProject     |                  | N     | IAME               |              | TYPE        | ONLINE           | ALUE           | PROJECT VALUE                          |   |   |          |
| NewFloject     |                  |       |                    |              |             |                  |                |                                        |   |   |          |
| B2341 Program  | 10(192.168.      | 1 R N | lodule Manage      | r            |             |                  |                |                                        |   |   |          |
| 1:BT-623F(8DI  | &8DO 24Vdc)      | • o   | nline              |              |             |                  |                |                                        |   |   |          |
| 2:BT-3238(8AI  | 0~20ma Input)    |       | pload Parame       |              |             |                  |                |                                        |   |   |          |
|                |                  |       | pioau rarants      |              |             |                  |                |                                        |   |   |          |
|                |                  |       | ownload Param      | is           |             |                  |                |                                        |   |   |          |
|                |                  |       | elete              |              |             |                  |                |                                        |   |   |          |
|                |                  | 🗖 R   | ename              |              |             |                  |                |                                        |   |   |          |
|                |                  | ⊡ 0   | opy(Ctrl+C)        |              |             |                  |                |                                        |   |   |          |
|                |                  | 🗐 P.  | aste(Ctrl+V)       |              |             |                  |                |                                        |   |   |          |
|                |                  | ο υ   | p                  |              |             |                  |                |                                        |   |   |          |
|                |                  |       | 0.80               |              |             |                  |                |                                        |   |   |          |
|                |                  |       | own                |              |             |                  |                |                                        |   |   |          |
| 4              |                  | E D   | крогт мар          |              |             |                  |                |                                        |   |   |          |
| Description    |                  | S S   | port document      | t            |             |                  |                |                                        |   |   |          |
| Name           | R2241 Programma  | ble I |                    |              |             |                  |                |                                        |   |   |          |
| Module ID      | 0v30082341       | orer  |                    |              |             |                  |                |                                        |   |   |          |
| Description    | Programmable IO  |       |                    |              |             |                  |                |                                        |   |   |          |
| Device version | V1.00            |       |                    |              |             |                  |                |                                        |   |   |          |
| Module Number  | 2                |       |                    |              |             |                  |                |                                        |   |   |          |
| Interface      | Ethernet         | •     |                    |              |             |                  |                |                                        |   |   |          |
| Device IP      | 192.168.0.15     |       |                    |              |             |                  |                |                                        |   |   |          |
| COM            | COM1             | -     |                    |              |             |                  |                |                                        |   |   |          |
| Refresh Period | 200              | L     | ogs                |              |             |                  |                |                                        |   |   | • û      |
|                |                  |       | DA                 | TE TI        | ME SO       | URCE             | MESSAGE        |                                        |   |   |          |
|                |                  |       | into 202           | 24-11-26 11  | :18:277 B1  | -3238(8AI 0~20r  |                |                                        |   |   |          |
|                |                  |       | linfo 202          | 24-11-26 11  | 18:277 B2   | 341 Programma    |                |                                        |   |   |          |
|                |                  |       | lofo 202           | 24-11-20 11  | -20:40 / Tr | Online 1 822/1 P |                |                                        |   |   | - 11     |
|                |                  |       | 202                | 24-11-26 11  | 23.24 . 82  | 341 Programma    | Offlinet       |                                        |   |   |          |
|                |                  | 10    | 207                | 2411-20 11   | ~J.C47 DZ   | 541 Hogramma     | Committee .    |                                        |   |   |          |
|                |                  |       |                    |              |             |                  |                |                                        |   |   | - F - [] |

In the pop-up window, select the file format, output file directory, and file name, and then click Confirm.

| Config                |                              |                                  |          | _           |        | ×    |
|-----------------------|------------------------------|----------------------------------|----------|-------------|--------|------|
| Format Config         |                              |                                  |          |             |        |      |
| 🖌 .txt file           | ✓ View .txt file             | .xls file                        | View     | / .xls file |        |      |
| Path Config           |                              |                                  |          |             |        |      |
| Folder Path:          | D:\ODOT\6 program\IO Cont    | fig                              |          |             |        |      |
| File Name:            | B2341_Programmable_IO(19)    | 2.168.0.15)_Addres               | s_Map_20 | 24-11-26    | 5_1127 | 736  |
|                       |                              |                                  |          | ОК          | Ca     | ncel |
| The following         | is an example of the gener   | ated file:                       |          |             |        |      |
| B2341_Programmable_IC | (192.168.0.4)_地址 红绿灯程序.txt B | 2341_Programmable_IO(192.168.0 × | +        |             | -      |      |
| 文件 编辑 查看              |                              |                                  |          |             |        | ŝ    |
| 1# BT-623F(8DI&8DO 2/ | (dc)                         |                                  |          |             |        |      |

| 1 # BT-623F(8DR&BO 24Vdc)       RegisterArea:Input Status(1x)       start address:0x0000000(Hex)       0(Bin)         Data Name:Digital Input Data(CH 1)       RegisterArea:Input Status(1x)       start address:0x0000001(Hex)       1(Bin)         Data Name:Digital Input Data(CH 2)       RegisterArea:Input Status(1x)       start address:0x00000001(Hex)       3(Bin)         Data Name:Digital Input Data(CH 5)       RegisterArea:Input Status(1x)       start address:0x00000005(Hex)       3(Bin)         Data Name:Digital Input Data(CH 6)       RegisterArea:Input Status(1x)       start address:0x0000000(Hex)       6(Bin)         Data Name:Digital Input Data(CH 7)       RegisterArea:Input Status(1x)       start address:0x0000000(Hex)       6(Bin)         Data Name:Digital Output Data(CH 1)       RegisterArea:Col Status(0x)       start address:0x0000000(Hex)       6(Bin)         Data Name:Digital Output Data(CH 1)       RegisterArea:Col Status(0x)       start address:0x0000000(Hex)       6(Bin)         Data Name:Digital Output Data(CH 1)       RegisterArea:Col Status(0x)       start address:0x00000000(Hex)       8(Bin)         Data Name:Digital Output Data(CH 4)       RegisterArea:Col Status(0x)       start address:0x00000000(Hex)       8(Bin)         Data Name:Digital Output Data(CH 5)       RegisterArea:Col Status(0x)       start address:0x0000000(Hex)       8(Bin)         Data Name:Digital Output Data(CH 5)                                                                                                    |                                                                                                    |                                                                                                    |                                                                                                    |
|----------------------------------------------------------------------------------------------------|----------------------------------------------------------------------------------------------------|----------------------------------------------------------------------------------------------------|----------------------------------------------------------------------------------------------------|
| Data Name:Digital Input Data(CH 5)RegisterArea:Input Status(1x)start address:0x0000005(Hex)5(Bin)Data Name:Digital Input Data(CH 7)RegisterArea:Input Status(1x)start address:0x00000005(Hex)6(Bin)Data Name:Digital Output Data(CH 7)RegisterArea:Input Status(1x)start address:0x00000007(Hex)7(Bin)Data Name:Digital Output Data(CH 1)RegisterArea:Coil Status(0x)start address:0x00000007(Hex)0(Bin)Data Name:Digital Output Data(CH 2)RegisterArea:Coil Status(0x)start address:0x00000007(Hex)1(Bin)Data Name:Digital Output Data(CH 2)RegisterArea:Coil Status(0x)start address:0x00000002(Hex)3(Bin)Data Name:Digital Output Data(CH 3)RegisterArea:Coil Status(0x)start address:0x00000005(Hex)3(Bin)Data Name:Digital Output Data(CH 5)RegisterArea:Coil Status(0x)start address:0x00000005(Hex)6(Bin)Data Name:Digital Output Data(CH 6)RegisterArea:Coil Status(0x)start address:0x00000005(Hex)6(Bin)Data Name:Digital Output Data(CH 7)RegisterArea:Coil Status(0x)start address:0x00000005(Hex)6(Bin)Data Name:Digital Output Data(CH 7)RegisterArea:Coil Status(0x)start address:0x00000000(Hex)0(Bin)2# BT-3238(8AI 0~20ma Input)RegisterArea:Input Registers(3x)start address:0x00000000(Hex)0(Bin)Data Name:Analog Input Data(CH 1)RegisterArea:Input Registers(3x)start address:0x00000000(Hex)0(Bin)Data Name:Analog Input Data(CH 3)RegisterArea:Input Registers(3x)start address:0x00000000(Hex)3(Bin)Data Name:Analog Input Dat                                                                                                    | 1# BT-623F(8D1&8DO 24Vdc)<br>Data Name:Digital Input Data(CH 0)<br>Data Name:Digital Input Data(CH 1)<br>Data Name:Digital Input Data(CH 2)<br>Data Name:Digital Input Data(CH 3)<br>Data Name:Digital Input Data(CH 4) | RegisterArea:Input Status(1x)<br>RegisterArea:Input Status(1x)<br>RegisterArea:Input Status(1x)<br>RegisterArea:Input Status(1x)<br>RegisterArea:Input Status(1x) | start address:0x00000000(Hex)         0(Bin)           start address:0x0000001(Hex)         1(Bin)           start address:0x00000002(Hex)         2(Bin)           start address:0x00000003(Hex)         3(Bin)           start address:0x00000004(Hex)         4(Bin) |
| Data Name:Digital Input Data(CH 6)RegisterArea:Input Status(1x)start address:0x0000000(Hex)6(Bin)Data Name:Digital Input Data(CH 7)RegisterArea:Coil Status(0x)start address:0x00000007(Hex)0(Bin)Data Name:Digital Output Data(CH 1)RegisterArea:Coil Status(0x)start address:0x00000000(Hex)0(Bin)Data Name:Digital Output Data(CH 2)RegisterArea:Coil Status(0x)start address:0x00000002(Hex)2(Bin)Data Name:Digital Output Data(CH 3)RegisterArea:Coil Status(0x)start address:0x00000003(Hex)3(Bin)Data Name:Digital Output Data(CH 4)RegisterArea:Coil Status(0x)start address:0x00000005(Hex)5(Bin)Data Name:Digital Output Data(CH 5)RegisterArea:Coil Status(0x)start address:0x00000005(Hex)6(Bin)Data Name:Digital Output Data(CH 6)RegisterArea:Coil Status(0x)start address:0x00000005(Hex)6(Bin)Data Name:Digital Output Data(CH 7)RegisterArea:Coil Status(0x)start address:0x00000005(Hex)6(Bin)Data Name:Digital Output Data(CH 7)RegisterArea:Coil Status(0x)start address:0x00000000(Hex)0(Bin)Data Name:Analog Input Data(CH 1)RegisterArea:Input Registers(3x)start address:0x00000000(Hex)0(Bin)Data Name:Analog Input Data(CH 2)RegisterArea:Input Registers(3x)start address:0x00000000(Hex)3(Bin)Data Name:Analog Input Data(CH 3)RegisterArea:Input Registers(3x)start address:0x00000000(Hex)3(Bin)Data Name:Analog Input Data(CH 4)RegisterArea:Input Registers(3x)start address:0x00000000(Hex)3(Bin)Data Name:Analog Inpu                                                                                                    | Data Name:Digital Input Data(CH 5)                                                                                                    | RegisterArea:Input Status(1x)                                                                                                    | start address:0x0000005(Hex) 5(Bin)                                                                                                    |
| Data Name:Digital Input Data(CH /)RegisterArea:Input Status(1x)start address:0x0000000/(Hex)/(Bin)Data Name:Digital Output Data(CH 0)RegisterArea:Coil Status(0x)start address:0x00000000/(Hex)0(Bin)Data Name:Digital Output Data(CH 1)RegisterArea:Coil Status(0x)start address:0x000000002(Hex)2(Bin)Data Name:Digital Output Data(CH 3)RegisterArea:Coil Status(0x)start address:0x00000002(Hex)2(Bin)Data Name:Digital Output Data(CH 4)RegisterArea:Coil Status(0x)start address:0x00000002(Hex)2(Bin)Data Name:Digital Output Data(CH 4)RegisterArea:Coil Status(0x)start address:0x00000002(Hex)3(Bin)Data Name:Digital Output Data(CH 5)RegisterArea:Coil Status(0x)start address:0x00000002(Hex)5(Bin)Data Name:Digital Output Data(CH 7)RegisterArea:Coil Status(0x)start address:0x00000007(Hex)7(Bin)Z# BT-3238(8AI 0-20ma Input)Data Name:Analog Input Data(CH 1)RegisterArea:Input Registers(3x)start address:0x00000002(Hex)0(Bin)Data Name:Analog Input Data(CH 1)RegisterArea:Input Registers(3x)start address:0x00000007(Hex)7(Bin)Data Name:Analog Input Data(CH 2)RegisterArea:Input Registers(3x)start address:0x00000002(Hex)2(Bin)Data Name:Analog Input Data(CH 3)RegisterArea:Input Registers(3x)start address:0x00000001(Hex)3(Bin)Data Name:Analog Input Data(CH 3)RegisterArea:Input Registers(3x)start address:0x00000002(Hex)2(Bin)Data Name:Analog Input Data(CH 5)RegisterArea:Input Registers(3x)start address:0x000000003(Hex) <td< td=""><td>Data Name:Digital Input Data(CH 6)</td><td>RegisterArea:Input Status(1x)</td><td>start address:0x0000006(Hex) 6(Bin)</td></td<> | Data Name:Digital Input Data(CH 6)                                                                                                    | RegisterArea:Input Status(1x)                                                                                                    | start address:0x0000006(Hex) 6(Bin)                                                                                                    |
| Data Name:Digital Output Data(CH 0)RegisterArea:Coil Status(0x)start address:0x0000000(Hex)0(Bin)Data Name:Digital Output Data(CH 1)RegisterArea:Coil Status(0x)start address:0x000000001(Hex)2(Bin)Data Name:Digital Output Data(CH 2)RegisterArea:Coil Status(0x)start address:0x000000000(Hex)3(Bin)Data Name:Digital Output Data(CH 4)RegisterArea:Coil Status(0x)start address:0x00000004(Hex)4(Bin)Data Name:Digital Output Data(CH 4)RegisterArea:Coil Status(0x)start address:0x00000004(Hex)4(Bin)Data Name:Digital Output Data(CH 5)RegisterArea:Coil Status(0x)start address:0x00000006(Hex)6(Bin)Data Name:Digital Output Data(CH 7)RegisterArea:Coil Status(0x)start address:0x00000006(Hex)6(Bin)Data Name:Analog Input Data(CH 0)RegisterArea:Coil Status(0x)start address:0x00000000(Hex)0(Bin)Data Name:Analog Input Data(CH 1)RegisterArea:Input Registers(3x)start address:0x00000000(Hex)1(Bin)Data Name:Analog Input Data(CH 2)RegisterArea:Input Registers(3x)start address:0x00000000(Hex)2(Bin)Data Name:Analog Input Data(CH 3)RegisterArea:Input Registers(3x)start address:0x00000003(Hex)3(Bin)Data Name:Analog Input Data(CH 4)RegisterArea:Input Registers(3x)start address:0x00000003(Hex)3(Bin)Data Name:Analog Input Data(CH 3)RegisterArea:Input Registers(3x)start address:0x00000003(Hex)3(Bin)Data Name:Analog Input Data(CH 4)RegisterArea:Input Registers(3x)start address:0x00000003(Hex)3(Bin)Data Name:Analog                                                                                                    | Data Name:Digital Input Data(CH 7)                                                                                                    | RegisterArea:Input Status(1x)                                                                                                    | start address:0x00000007(Hex) 7(Bin)                                                                                                    |
| Data Name:Digital Output Data(CH 1)RegisterArea:Coil Status(0x)start address:0x00000001(Hex)1(Bin)Data Name:Digital Output Data(CH 2)RegisterArea:Coil Status(0x)start address:0x00000002(Hex)3(Bin)Data Name:Digital Output Data(CH 4)RegisterArea:Coil Status(0x)start address:0x00000003(Hex)3(Bin)Data Name:Digital Output Data(CH 4)RegisterArea:Coil Status(0x)start address:0x00000005(Hex)6(Bin)Data Name:Digital Output Data(CH 5)RegisterArea:Coil Status(0x)start address:0x00000005(Hex)6(Bin)Data Name:Digital Output Data(CH 7)RegisterArea:Coil Status(0x)start address:0x00000000(Hex)6(Bin)Data Name:Digital Output Data(CH 7)RegisterArea:Coil Status(0x)start address:0x00000000(Hex)7(Bin)2# BT-3238(8AI 0~20ma Input)Data Name:Analog Input Data(CH 1)RegisterArea:Input Registers(3x)start address:0x00000000(Hex)0(Bin)Data Name:Analog Input Data(CH 1)RegisterArea:Input Registers(3x)start address:0x00000002(Hex)2(Bin)Data Name:Analog Input Data(CH 3)RegisterArea:Input Registers(3x)start address:0x00000002(Hex)3(Bin)Data Name:Analog Input Data(CH 4)RegisterArea:Input Registers(3x)start address:0x00000002(Hex)3(Bin)Data Name:Analog Input Data(CH 5)RegisterArea:Input Registers(3x)start address:0x00000002(Hex)3(Bin)Data Name:Analog Input Data(CH 4)RegisterArea:Input Registers(3x)start address:0x00000002(Hex)3(Bin)Data Name:Analog Input Data(CH 6)RegisterArea:Input Registers(3x)start address:0x00000002(Hex)                                                                                                    | Data Name:Digital Output Data(CH 0)                                                                                                    | RegisterArea:Coil Status(0x)                                                                                                    | start address:0x00000000(Hex) 0(Bin)                                                                                                    |
| Data Name:Digital Output Data(CH 2)RegisterArea:Coil Status(0x)start address:0x00000002(Hex)2(Bin)Data Name:Digital Output Data(CH 3)RegisterArea:Coil Status(0x)start address:0x00000003(Hex)3(Bin)Data Name:Digital Output Data(CH 4)RegisterArea:Coil Status(0x)start address:0x000000002(Hex)4(Bin)Data Name:Digital Output Data(CH 6)RegisterArea:Coil Status(0x)start address:0x00000005(Hex)5(Bin)Data Name:Digital Output Data(CH 6)RegisterArea:Coil Status(0x)start address:0x00000007(Hex)7(Bin)Data Name:Digital Output Data(CH 7)RegisterArea:Coil Status(0x)start address:0x00000007(Hex)7(Bin)2# BT-3238(8AI 0~20ma Input)Data Name:Analog Input Data(CH 1)RegisterArea:Input Registers(3x)start address:0x00000000(Hex)0(Bin)Data Name:Analog Input Data(CH 1)RegisterArea:Input Registers(3x)start address:0x00000002(Hex)2(Bin)Data Name:Analog Input Data(CH 2)RegisterArea:Input Registers(3x)start address:0x000000002(Hex)2(Bin)Data Name:Analog Input Data(CH 3)RegisterArea:Input Registers(3x)start address:0x00000003(Hex)3(Bin)Data Name:Analog Input Data(CH 5)RegisterArea:Input Registers(3x)start address:0x00000003(Hex)4(Bin)Data Name:Analog Input Data(CH 5)RegisterArea:Input Registers(3x)start address:0x00000003(Hex)5(Bin)Data Name:Analog Input Data(CH 5)RegisterArea:Input Registers(3x)start address:0x00000005(Hex)5(Bin)Data Name:Analog Input Data(CH 6)RegisterArea:Input Registers(3x)start address:0x00000005(Hex)                                                                                                    | Data Name:Digital Output Data(CH 1)                                                                                                    | RegisterArea:Coil Status(0x)                                                                                                    | start address:0x00000001(Hex) 1(Bin)                                                                                                    |
| Data Name:Digital Output Data(CH 3)RegisterArea:Coil Status(0x)start address:0x00000003(Hex)3(Bin)Data Name:Digital Output Data(CH 4)RegisterArea:Coil Status(0x)start address:0x00000003(Hex)4(Bin)Data Name:Digital Output Data(CH 5)RegisterArea:Coil Status(0x)start address:0x00000005(Hex)6(Bin)Data Name:Digital Output Data(CH 7)RegisterArea:Coil Status(0x)start address:0x00000007(Hex)7(Bin)Data Name:Analog Input Data(CH 7)RegisterArea:Coil Status(0x)start address:0x00000007(Hex)7(Bin)Data Name:Analog Input Data(CH 1)RegisterArea:Input Registers(3x)start address:0x00000007(Hex)0(Bin)Data Name:Analog Input Data(CH 1)RegisterArea:Input Registers(3x)start address:0x00000007(Hex)2(Bin)Data Name:Analog Input Data(CH 2)RegisterArea:Input Registers(3x)start address:0x00000001(Hex)3(Bin)Data Name:Analog Input Data(CH 3)RegisterArea:Input Registers(3x)start address:0x00000003(Hex)3(Bin)Data Name:Analog Input Data(CH 3)RegisterArea:Input Registers(3x)start address:0x00000003(Hex)3(Bin)Data Name:Analog Input Data(CH 3)RegisterArea:Input Registers(3x)start address:0x00000003(Hex)3(Bin)Data Name:Analog Input Data(CH 5)RegisterArea:Input Registers(3x)start address:0x00000005(Hex)5(Bin)Data Name:Analog Input Data(CH 6)RegisterArea:Input Registers(3x)start address:0x00000005(Hex)5(Bin)Data Name:Analog Input Data(CH 7)RegisterArea:Input Registers(3x)start address:0x00000005(Hex)5(Bin)Data Name:A                                                                                                    | Data Name:Digital Output Data(CH 2)                                                                                                    | RegisterArea:Coil Status(0x)                                                                                                    | start address:0x0000002(Hex) 2(Bin)                                                                                                    |
| Data Name:Digital Output Data(CH 4)     RegisterArea:Coil Status(0x)     start address:0x00000004(Hex)     4(Bin)       Data Name:Digital Output Data(CH 5)     RegisterArea:Coil Status(0x)     start address:0x00000005(Hex)     5(Bin)       Data Name:Digital Output Data(CH 6)     RegisterArea:Coil Status(0x)     start address:0x00000005(Hex)     6(Bin)       Data Name:Digital Output Data(CH 7)     RegisterArea:Coil Status(0x)     start address:0x00000000(Hex)     7(Bin)       2# BT-3238(8A1 0~20ma Input)     Data Name:Analog Input Data(CH 0)     RegisterArea:Input Registers(3x)     start address:0x00000000(Hex)     0(Bin)       Data Name:Analog Input Data(CH 1)     RegisterArea:Input Registers(3x)     start address:0x0000000(Hex)     1(Bin)       Data Name:Analog Input Data(CH 2)     RegisterArea:Input Registers(3x)     start address:0x00000002(Hex)     2(Bin)       Data Name:Analog Input Data(CH 3)     RegisterArea:Input Registers(3x)     start address:0x00000002(Hex)     3(Bin)       Data Name:Analog Input Data(CH 4)     RegisterArea:Input Registers(3x)     start address:0x00000003(Hex)     3(Bin)       Data Name:Analog Input Data(CH 5)     RegisterArea:Input Registers(3x)     start address:0x00000003(Hex)     4(Bin)       Data Name:Analog Input Data(CH 6)     RegisterArea:Input Registers(3x)     start address:0x00000003(Hex)     4(Bin)       Data Name:Analog Input Data(CH 6)     RegisterArea:Input Registers(3x)     start address:0x00000                                                                                           | Data Name:Digital Output Data(CH 3)                                                                                                    | RegisterArea:Coil Status(0x)                                                                                                    | start address:0x00000003(Hex) 3(Bin)                                                                                                    |
| Data Name:Digital Output Data(CH 5)     RegisterArea:Coil Status(0x)     start address:0x00000005(Hex)     5(Bin)       Data Name:Digital Output Data(CH 6)     RegisterArea:Coil Status(0x)     start address:0x00000005(Hex)     6(Bin)       Data Name:Digital Output Data(CH 7)     RegisterArea:Coil Status(0x)     start address:0x00000000(Hex)     6(Bin)       2# BT-3238(8AI 0~20ma Input)     Data Name:Analog Input Data(CH 1)     RegisterArea:Input Registers(3x)     start address:0x00000000(Hex)     0(Bin)       Data Name:Analog Input Data(CH 2)     RegisterArea:Input Registers(3x)     start address:0x00000000(Hex)     2(Bin)       Data Name:Analog Input Data(CH 3)     RegisterArea:Input Registers(3x)     start address:0x00000000(Hex)     2(Bin)       Data Name:Analog Input Data(CH 4)     RegisterArea:Input Registers(3x)     start address:0x00000002(Hex)     2(Bin)       Data Name:Analog Input Data(CH 5)     RegisterArea:Input Registers(3x)     start address:0x00000002(Hex)     3(Bin)       Data Name:Analog Input Data(CH 5)     RegisterArea:Input Registers(3x)     start address:0x00000003(Hex)     3(Bin)       Data Name:Analog Input Data(CH 6)     RegisterArea:Input Registers(3x)     start address:0x00000005(Hex)     5(Bin)       Data Name:Analog Input Data(CH 7)     RegisterArea:Input Registers(3x)     start address:0x00000005(Hex)     5(Bin)       Data Name:Analog Input Data(CH 7)     RegisterArea:Input Registers(3x)     start address:0x00                                                                                           | Data Name:Digital Output Data(CH 4)                                                                                                    | RegisterArea:Coil Status(0x)                                                                                                    | start address:0x0000004(Hex) 4(Bin)                                                                                                    |
| Data Name:Digital Output Data(CH 6)     RegisterArea:Coil Status(0x)     start address:0x0000000(Hex)     6(Bin)       Data Name:Digital Output Data(CH 7)     RegisterArea:Coil Status(0x)     start address:0x0000000(Hex)     7(Bin)       2# BT-3238(8AI 0-20ma Input)     Data Name:Analog Input Data(CH 0)     RegisterArea:Coil Status(0x)     start address:0x00000000(Hex)     0(Bin)       Data Name:Analog Input Data(CH 1)     RegisterArea:Input Registers(3x)     start address:0x00000000(Hex)     2(Bin)       Data Name:Analog Input Data(CH 2)     RegisterArea:Input Registers(3x)     start address:0x00000000(Hex)     2(Bin)       Data Name:Analog Input Data(CH 3)     RegisterArea:Input Registers(3x)     start address:0x00000000(Hex)     2(Bin)       Data Name:Analog Input Data(CH 4)     RegisterArea:Input Registers(3x)     start address:0x00000003(Hex)     3(Bin)       Data Name:Analog Input Data(CH 5)     RegisterArea:Input Registers(3x)     start address:0x00000004(Hex)     4(Bin)       Data Name:Analog Input Data(CH 5)     RegisterArea:Input Registers(3x)     start address:0x000000000005(Hex)     5(Bin)       Data Name:Analog Input Data(CH 6)     RegisterArea:Input Registers(3x)     start address:0x000000005(Hex)     5(Bin)       Data Name:Analog Input Data(CH 7)     RegisterArea:Input Registers(3x)     start address:0x0000000000000000000000000000000000                                                                                                    | Data Name:Digital Output Data(CH 5)                                                                                                    | RegisterArea:Coil Status(0x)                                                                                                    | start address:0x0000005(Hex) 5(Bin)                                                                                                    |
| Data Name:Digital Output Data(CH 7)     RegisterArea:Coil Status(0x)     start address:0x00000007(Hex)     7(Bin)       2# BT-3238(8A1 0~20ma Input)     Data Name:Analog Input Data(CH 0)     RegisterArea:Input Registers(3x)     start address:0x00000000(Hex)     0(Bin)       Data Name:Analog Input Data(CH 1)     RegisterArea:Input Registers(3x)     start address:0x00000001(Hex)     1(Bin)       Data Name:Analog Input Data(CH 2)     RegisterArea:Input Registers(3x)     start address:0x00000001(Hex)     2(Bin)       Data Name:Analog Input Data(CH 3)     RegisterArea:Input Registers(3x)     start address:0x000000001(Hex)     3(Bin)       Data Name:Analog Input Data(CH 4)     RegisterArea:Input Registers(3x)     start address:0x000000000003(Hex)     3(Bin)       Data Name:Analog Input Data(CH 5)     RegisterArea:Input Registers(3x)     start address:0x00000003(Hex)     5(Bin)       Data Name:Analog Input Data(CH 6)     RegisterArea:Input Registers(3x)     start address:0x00000005(Hex)     5(Bin)       Data Name:Analog Input Data(CH 6)     RegisterArea:Input Registers(3x)     start address:0x00000005(Hex)     5(Bin)       Data Name:Analog Input Data(CH 7)     RegisterArea:Input Registers(3x)     start address:0x00000005(Hex)     5(Bin)       Data Name:Analog Input Data(CH 7)     RegisterArea:Input Registers(3x)     start address:0x00000007(Hex)     7(Bin)                                                                                                    | Data Name:Digital Output Data(CH 6)                                                                                                    | RegisterArea:Coil Status(0x)                                                                                                    | start address:0x0000006(Hex) 6(Bin)                                                                                                    |
| Data Name:Analog Input Data(CH 0)     RegisterArea:Input Registers(3x)     start address:0x0000000(Hex)     0(Bin)       Data Name:Analog Input Data(CH 1)     RegisterArea:Input Registers(3x)     start address:0x0000000(Hex)     2(Bin)       Data Name:Analog Input Data(CH 2)     RegisterArea:Input Registers(3x)     start address:0x0000000(Hex)     2(Bin)       Data Name:Analog Input Data(CH 3)     RegisterArea:Input Registers(3x)     start address:0x00000003(Hex)     3(Bin)       Data Name:Analog Input Data(CH 4)     RegisterArea:Input Registers(3x)     start address:0x00000003(Hex)     3(Bin)       Data Name:Analog Input Data(CH 5)     RegisterArea:Input Registers(3x)     start address:0x00000004(Hex)     4(Bin)       Data Name:Analog Input Data(CH 6)     RegisterArea:Input Registers(3x)     start address:0x00000005(Hex)     5(Bin)       Data Name:Analog Input Data(CH 7)     RegisterArea:Input Registers(3x)     start address:0x00000005(Hex)     5(Bin)       Data Name:Analog Input Data(CH 7)     RegisterArea:Input Registers(3x)     start address:0x0000000000(Hex)     6(Bin)       Data Name:Analog Input Data(CH 7)     RegisterArea:Input Registers(3x)     start address:0x000000000(Hex)     6(Bin)       Data Name:Analog Input Data(CH 7)     RegisterArea:Input Registers(3x)     start address:0x0000000000(Hex)     6(Bin)       Data Name:Analog Input Data(CH 7)     RegisterArea:Input Registers(3x)     start address:0x0000000000(Hex)     6(Bin)<                                                                                           | Data Name:Digital Output Data(CH 7)<br>2# BT-3238(8Al 0~20ma Input)                                                                                                    | RegisterArea:Coil Status(0x)                                                                                                    | start address:0x0000007(Hex) 7(Bin)                                                                                                    |
| Data Name:Analog Input Data(CH 1)     RegisterArea:Input Registers(3x)     start address:0x0000001(Hex)     1(Bin)       Data Name:Analog Input Data(CH 2)     RegisterArea:Input Registers(3x)     start address:0x0000002(Hex)     2(Bin)       Data Name:Analog Input Data(CH 3)     RegisterArea:Input Registers(3x)     start address:0x00000002(Hex)     3(Bin)       Data Name:Analog Input Data(CH 4)     RegisterArea:Input Registers(3x)     start address:0x000000002(Hex)     4(Bin)       Data Name:Analog Input Data(CH 5)     RegisterArea:Input Registers(3x)     start address:0x00000005(Hex)     5(Bin)       Data Name:Analog Input Data(CH 6)     RegisterArea:Input Registers(3x)     start address:0x00000005(Hex)     5(Bin)       Data Name:Analog Input Data(CH 7)     RegisterArea:Input Registers(3x)     start address:0x00000005(Hex)     5(Bin)       Data Name:Analog Input Data(CH 7)     RegisterArea:Input Registers(3x)     start address:0x00000005(Hex)     6(Bin)       Data Name:Analog Input Data(CH 7)     RegisterArea:Input Registers(3x)     start address:0x00000007(Hex)     7(Bin)                                                                                                    | Data Name:Analog Input Data(CH 0)                                                                                                    | RegisterArea:Input Registers(3x)                                                                                                    | start address:0x0000000(Hex) 0(Bin)                                                                                                    |
| Data Name:Analog Input Data(CH 2)       RegisterArea:Input Registers(3x)       start address:0x00000002(Hex)       2(Bin)         Data Name:Analog Input Data(CH 3)       RegisterArea:Input Registers(3x)       start address:0x00000003(Hex)       3(Bin)         Data Name:Analog Input Data(CH 4)       RegisterArea:Input Registers(3x)       start address:0x00000003(Hex)       3(Bin)         Data Name:Analog Input Data(CH 5)       RegisterArea:Input Registers(3x)       start address:0x00000004(Hex)       4(Bin)         Data Name:Analog Input Data(CH 6)       RegisterArea:Input Registers(3x)       start address:0x00000005(Hex)       5(Bin)         Data Name:Analog Input Data(CH 7)       RegisterArea:Input Registers(3x)       start address:0x000000006(Hex)       6(Bin)         Data Name:Analog Input Data(CH 7)       RegisterArea:Input Registers(3x)       start address:0x000000006(Hex)       6(Bin)         Data Name:Analog Input Data(CH 7)       RegisterArea:Input Registers(3x)       start address:0x000000006(Hex)       6(Bin)         Data Name:Analog Input Data(CH 7)       RegisterArea:Input Registers(3x)       start address:0x000000007(Hex)       7(Bin)         Total Address       Total Address       Start address:0x000000007(Hex)       7(Bin)         Total Address       Start address:0x000000007(Hex)       Total Address         Data Name:Analog Input Data(CH 7)       Start address:0x000000007(Hex)                                                                                                    | Data Name:Analog Input Data(CH 1)                                                                                                    | RegisterArea:Input Registers(3x)                                                                                                    | start address:0x0000001(Hex) 1(Bin)                                                                                                    |
| Data Name:Analog Input Data(CH 3)     RegisterArea:Input Registers(3x)     start address:0x0000003(Hex)     3(Bin)       Data Name:Analog Input Data(CH 4)     RegisterArea:Input Registers(3x)     start address:0x00000005(Hex)     5(Bin)       Data Name:Analog Input Data(CH 5)     RegisterArea:Input Registers(3x)     start address:0x00000005(Hex)     5(Bin)       Data Name:Analog Input Data(CH 6)     RegisterArea:Input Registers(3x)     start address:0x00000006(Hex)     5(Bin)       Data Name:Analog Input Data(CH 7)     RegisterArea:Input Registers(3x)     start address:0x00000006(Hex)     6(Bin)       Data Name:Analog Input Data(CH 7)     RegisterArea:Input Registers(3x)     start address:0x00000006(Hex)     6(Bin)       Tota Name:Analog Input Data(CH 7)     RegisterArea:Input Registers(3x)     start address:0x000000000(Hex)     6(Bin)       Tota Name:Analog Input Data(CH 7)     RegisterArea:Input Registers(3x)     start address:0x00000007(Hex)     7(Bin)                                                                                                    | Data Name:Analog Input Data(CH 2)                                                                                                    | RegisterArea:Input Registers(3x)                                                                                                    | start address:0x0000002(Hex) 2(Bin)                                                                                                    |
| Data Name:Analog Input Data(CH 4)     RegisterArea:Input Registers(3x)     start address:0x00000004(Hex)     4(Bin)       Data Name:Analog Input Data(CH 5)     RegisterArea:Input Registers(3x)     start address:0x00000005(Hex)     5(Bin)       Data Name:Analog Input Data(CH 6)     RegisterArea:Input Registers(3x)     start address:0x00000005(Hex)     6(Bin)       Data Name:Analog Input Data(CH 7)     RegisterArea:Input Registers(3x)     start address:0x00000007(Hex)     6(Bin)       To Ta Name:Analog Input Data(CH 7)     RegisterArea:Input Registers(3x)     start address:0x00000007(Hex)     7(Bin)                                                                                                    | Data Name:Analog Input Data(CH 3)                                                                                                    | RegisterArea:Input Registers(3x)                                                                                                    | start address:0x0000003(Hex) 3(Bin)                                                                                                    |
| Data Name:Analog Input Data(CH 5)       RegisterArea:Input Registers(3x)       start address:0x00000005(Hex)       5(Bin)         Data Name:Analog Input Data(CH 6)       RegisterArea:Input Registers(3x)       start address:0x00000006(Hex)       6(Bin)         Data Name:Analog Input Data(CH 7)       RegisterArea:Input Registers(3x)       start address:0x00000000(Hex)       7(Bin)         f7 1, 列 1       4,143 个学符       100%       Windows (CRLF)       UTF-8                                                                                                    | Data Name:Analog Input Data(CH 4)                                                                                                    | RegisterArea:Input Registers(3x)                                                                                                    | start address:0x00000004(Hex) 4(Bin)                                                                                                    |
| Data Name:Analog Input Data(CH 6)     RegisterArea:Input Registers(3x)     start address:0x00000006(Hex)     6(Bin)       Data Name:Analog Input Data(CH 7)     RegisterArea:Input Registers(3x)     start address:0x00000007(Hex)     7(Bin)       行 1, 列 1     4,143 个学符     100%     Windows (CRLF)     UTF-8                                                                                                    | Data Name:Analog Input Data(CH 5)                                                                                                    | RegisterArea:Input Registers(3x)                                                                                                    | start address:0x00000005(Hex) 5(Bin)                                                                                                    |
| Data Name:Analog Input Data(CH 7)     RegisterArea:Input Registers(3x)     start address:0x00000007(Hex)     7(Bin)       行 1, 列 1     4,143 个字符     100%     Windows (CRLF)     UTF-8                                                                                                    | Data Name:Analog Input Data(CH 6)                                                                                                    | RegisterArea:Input Registers(3x)                                                                                                    | start address:0x0000006(Hex) 6(Bin)                                                                                                    |
| 行 1, 列 1 4,143 个字符 100% Windows (CRLF) UTF-8                                                                                                    | Data Name: Analog Input Data (CH 7)                                                                                                    | RegisterArea:Input Registers(3x)                                                                                                    | start address:0x00000007(Hex) 7(Bin)                                                                                                    |
| 行1,列1 4,143个字符 100% Windows (CRLF) UTF-8                                                                                                    |                                                                                                    |                                                                                                    |                                                                                                    |
|                                                                                                    | 行 1,列 1 4,143 个字符                                                                                                    |                                                                                                    | 100% Windows (CRLF) UTF-8                                                                                                    |

**Export Document** After setting up the project, right-click on the B2341 device and select Export Document.

| IO Config       |                 |                         |             |                 |             |                    |                |                       |                               |                      |                                |                     | - | 0 | ×          |
|-----------------|-----------------|-------------------------|-------------|-----------------|-------------|--------------------|----------------|-----------------------|-------------------------------|----------------------|--------------------------------|---------------------|---|---|------------|
| File Tool Op    | tion Help       |                         |             |                 |             |                    |                |                       |                               |                      |                                |                     |   |   |            |
| 👷 New Project 📄 | Save All(Ctrl+S | a 📰 🤞                   | 🛓 📿 Search  | Device  Dev     | rice Update | 0 0 1 🛚 🛛 🕐        | Online 🗗 Up    | load Params  Download | Params 💼 🗖                    | 7 匝 ⊡ 😔              |                                |                     |   |   |            |
| Project         |                 | aa 🕶 🤑                  | Module Info | rmation Process | Data Confi  | g Params Address M | ap Installatio | n Information         |                               |                      |                                |                     |   |   | =          |
| NewProject      |                 |                         | NAME        |                 | TYPE        | ONLINE V           | /ALUE          | PROJECT VALUE         |                               |                      |                                |                     |   |   |            |
| A B2341 Program | mable IO(192.1  | 0.0.15                  |             |                 |             |                    |                |                       |                               |                      |                                |                     |   |   |            |
|                 |                 | 🕄 Mo                    | dule Manag  | er              |             |                    |                |                       |                               |                      |                                |                     |   |   |            |
| 1:B1-623F(6D)   | x6DO 24VdC)     | 🖭 Onl                   | ine         |                 |             |                    |                |                       |                               |                      |                                |                     |   |   |            |
| P2:BT-3238(8AI  | 0~20ma Input)   | 🕣 Upl                   | oad Params  |                 |             |                    |                |                       |                               |                      |                                |                     |   |   |            |
|                 |                 |                         | voload Para | ms              |             |                    |                |                       |                               |                      |                                |                     |   |   |            |
|                 |                 | A D-1                   |             |                 |             |                    |                |                       |                               |                      |                                |                     |   |   |            |
|                 |                 | Uen Den                 | ete         |                 |             |                    |                |                       |                               |                      |                                |                     |   |   |            |
|                 |                 | C Ren                   | iame        |                 |             |                    |                |                       |                               |                      |                                |                     |   |   |            |
|                 |                 | 🔁 Cop                   | oy(Ctrl+C)  |                 |             |                    |                |                       |                               |                      |                                |                     |   |   |            |
|                 |                 | Pas                     | te(Ctrl+V)  |                 |             |                    |                |                       |                               |                      |                                |                     |   |   |            |
|                 |                 | 📀 Up                    |             |                 |             |                    |                |                       |                               |                      |                                |                     |   |   |            |
|                 |                 | <ul> <li>Dov</li> </ul> | wn          |                 |             |                    |                |                       |                               |                      |                                |                     |   |   |            |
|                 |                 | Exp                     | ort Map     |                 |             |                    |                |                       |                               |                      |                                |                     |   |   |            |
| 4               |                 | Exp                     | ort docume  | nt              |             |                    |                |                       |                               |                      |                                |                     |   |   |            |
| Properties      |                 | • exp                   | ore docume  |                 |             |                    |                |                       |                               |                      |                                |                     |   |   |            |
| Name            | B2341 Program   | mable I                 |             |                 |             |                    |                |                       |                               |                      |                                |                     |   |   |            |
| Module ID       | 0x300B2341      |                         |             |                 |             |                    |                |                       |                               |                      |                                |                     |   |   |            |
| Description     | Programmable    | 10                      |             |                 |             |                    |                |                       |                               |                      |                                |                     |   |   |            |
| Module Number   | 2               |                         |             |                 |             |                    |                |                       |                               |                      |                                |                     |   |   |            |
| Interface       | Ethernet        | •                       |             |                 |             |                    |                |                       |                               |                      |                                |                     |   |   |            |
| Device IP       | 192.168.0.1     | 5                       |             |                 |             |                    |                |                       |                               |                      |                                |                     |   |   |            |
| СОМ             | COM1            |                         |             |                 |             |                    |                |                       |                               |                      |                                |                     |   |   |            |
| Refresh Period  | 200             |                         | Logs        |                 |             |                    |                |                       |                               |                      |                                |                     |   |   | <b>-</b> ậ |
|                 |                 |                         | •           | DATE            | TIME        | SOURCE             | MESSAGE        |                       |                               |                      |                                |                     |   |   | -          |
|                 |                 |                         | Info        | 2024-11-26      | 11:18:27 /  | B2341 Programma    | Upload com     | pleted                |                               |                      |                                |                     |   |   |            |
|                 |                 |                         | Info        | 2024-11-26      | 11:18:27 /  | NewProject         |                |                       | as been created!              |                      |                                |                     |   |   |            |
|                 |                 |                         | Info        | 2024-11-26      | 11:20:40 /  | [Online] B2341 P   | Online         |                       |                               |                      |                                |                     |   |   | - al.      |
|                 |                 |                         | Into        | 2024-11-26      | 11:23:24 /  | B2341 Programma    | Offline!       |                       | C-102241 D-1-1-1              |                      | 171 Addama Maria               |                     |   |   | _          |
|                 |                 |                         | -mo         | 2024-11-26      | 11:28:327   | B2341 Programma    | скроп Марь     |                       | n <del>g wasan</del> _Program | immable_10(192.168.0 | .+ <del>5)_Audress_</del> Map_ | 2024-11-26_112736.D |   |   | -          |
|                 |                 |                         |             |                 |             |                    |                |                       |                               |                      |                                |                     |   |   | - Þ        |

In the pop-up window, select the file format, output file directory, and file name, and then click Confirm.

| 🚻 Config        |                       |                    | _                    |           |
|-----------------|-----------------------|--------------------|----------------------|-----------|
| Format Config   |                       |                    |                      |           |
| \star .xls file | ✓ View .xls file      | .pdf file          | View .pdf fi         |           |
| Path Config     |                       |                    |                      |           |
| Folder Path:    | D:\ODOT\6 program\IO  | Config             |                      |           |
| File Name:      | B2341_Programmable_IC | D(192.168.0.15)_Do | cumentInfo_2024-11-2 | 26_113543 |
|                 |                       |                    | ОК                   | Cancel    |

# 4 Programming Software (Codesys)

# 4.1 Programming Software Installation

The CODESYS V3.5.19.20 programming software can be downloaded from the CODESYS website or installed according to the software installation package provided by the company. The SP19 version is used as an example for installation and demonstration. Log in to the www.codesys.cn, then find the download section and click:

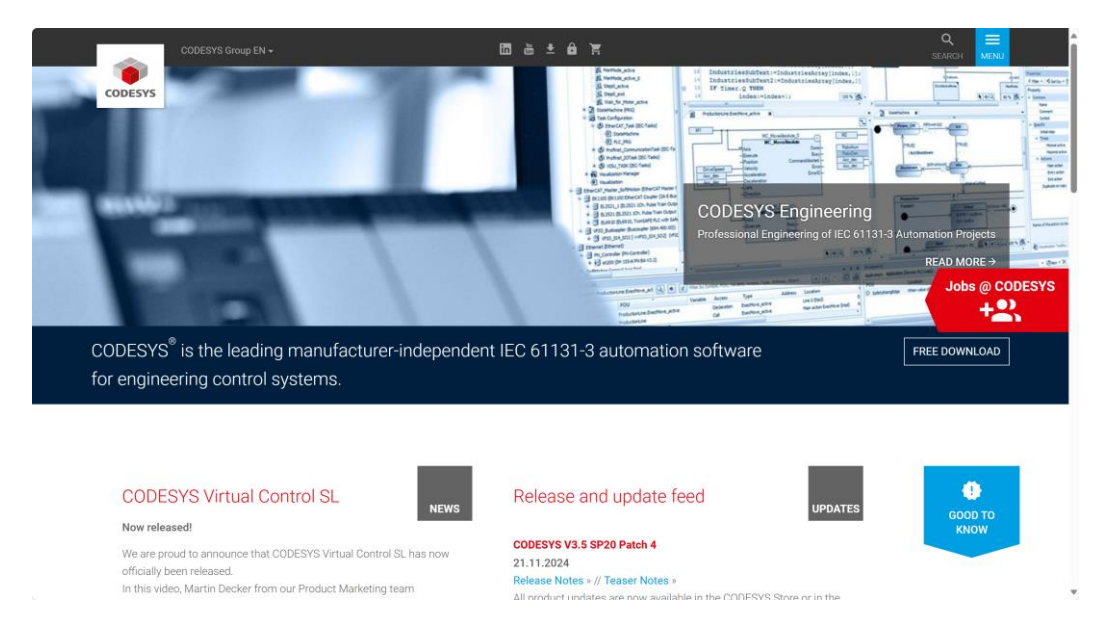

Then enter the download page, and select the appropriate installation package to download according to the configuration of the computer:

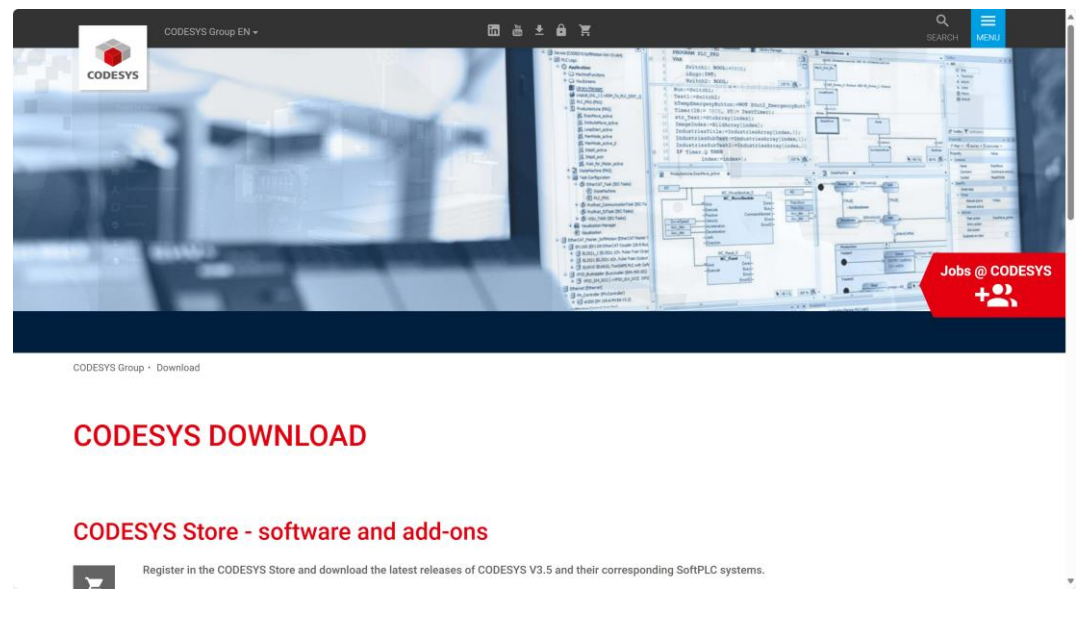

After the download is complete, double-click the installation package and follow the steps in the pop-up window:

| ی                                  |                                                                                                    |
|------------------------------------|----------------------------------------------------------------------------------------------------|
| CODESYS 64<br>3.5.19.0.exe         |                                                                                                    |
| CODESYS 64 3.5.1                   | 9.0 - InstallShield Wizard                                                                                             |
| CODESYS 6<br>Install to be         | 4 3.5. 19.0 requires the following items to be installed on your computer. Click<br>gin installing these requirements. |
| Status Requirem                    | lent                                                                                                    |
| Pending CODESYS<br>Pending CodeMet | ; Installer<br>erRuntime64                                                                                             |
|                                    |                                                                                                    |
|                                    | •                                                                                                    |
|                                    | Install Cancel                                                                                                    |

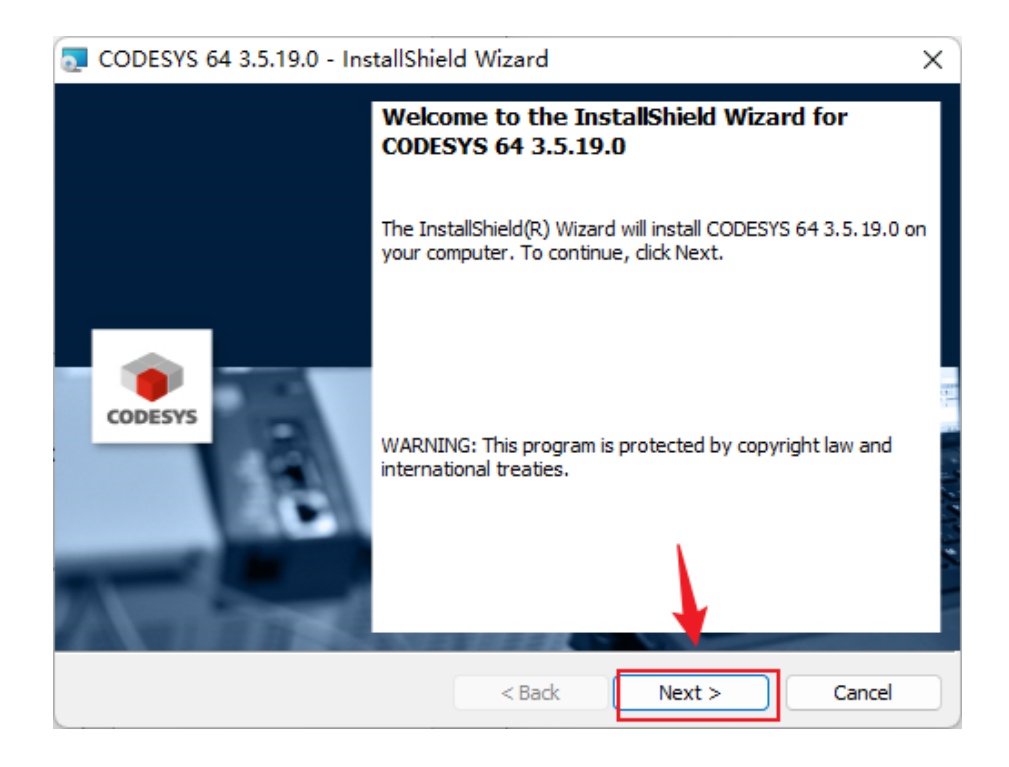

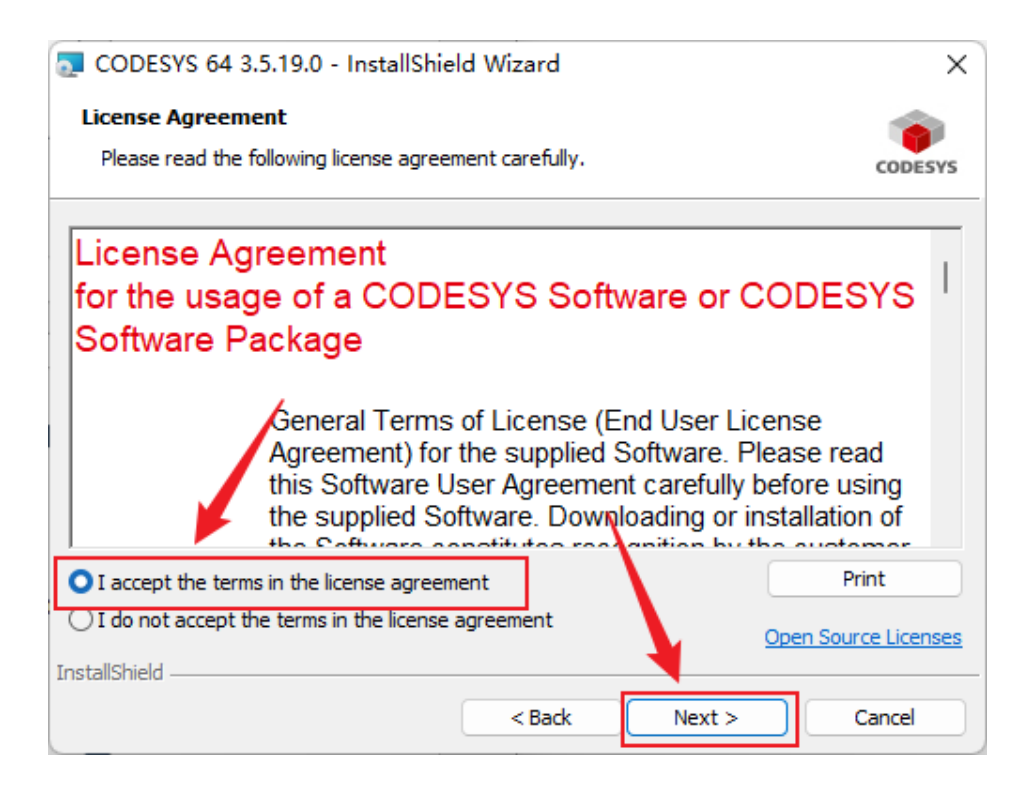

| CODESYS 64 3.5.19.0 - InstallShield Wizard                                                                                                    | ×       |
|----------------------------------------------------------------------------------------------------|---------|
| Very important information<br>Please read the following information carefully.                                                                                                    | CODESYS |
| COMPATIBILITY_INFORMATION<br>CDS-37625 OPC Server: Secure password used for PLC login<br>[[COMPATIBILITY_INFORMATION]]<br>After updating the CODESYS OPC DA Server via the setup, the new<br>CODESYS OPC DA Server removes plain text passwords from the<br>configuration file at startup and stores them in the Microsoft Windows<br>Credential Manage rinstead. | I       |
| I have read the information I have not read the information yet InstallShield                                                                                                    | Print   |
| < Back Next >                                                                                                    | Cancel  |

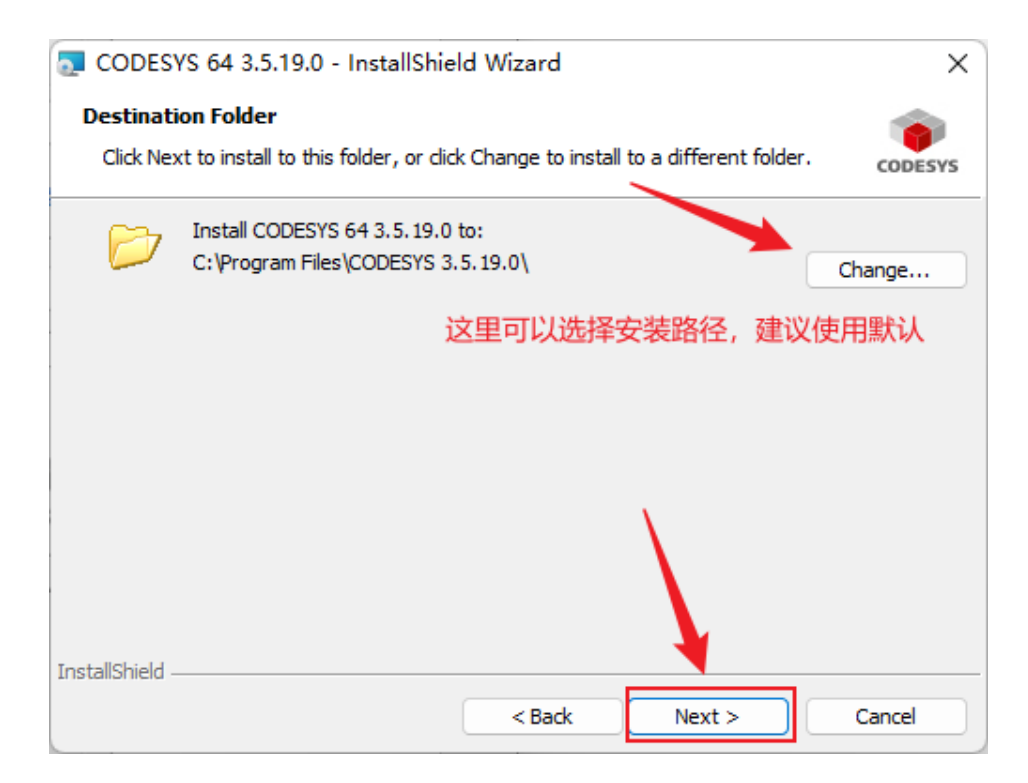

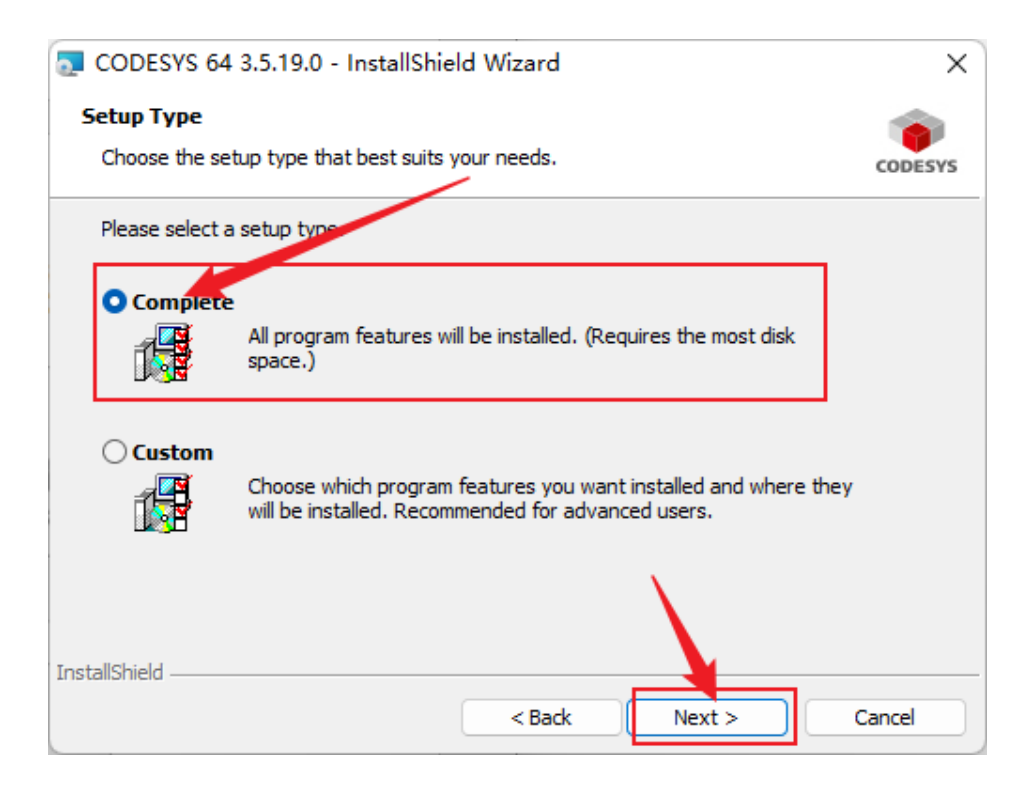

| 🔁 CODESYS 64 3.5.19.0 - InstallShie                        | ld Wizard         |                           | ×             |
|------------------------------------------------------------|-------------------|---------------------------|---------------|
| Ready to Install the Program                               |                   |                           |               |
| The wizard is ready to begin installation                  |                   |                           | CODESYS       |
| Click Install to begin the installation.                   |                   |                           |               |
| If you want to review or change any of<br>exit the wizard. | your installation | settings, click Back. Cli | ick Cancel to |
|                                                            |                   |                           |               |
|                                                            |                   |                           |               |
|                                                            |                   |                           |               |
|                                                            |                   |                           |               |
|                                                            |                   |                           |               |
| InstallShield                                              |                   |                           |               |
|                                                            | < Back            | Install                   | Cancel        |

# 4.2 Use of Codesys Software

Double-click the generated shortcut, run the Codesys programming software, and select "Tools-- Device Repository" in the menu toolbar.

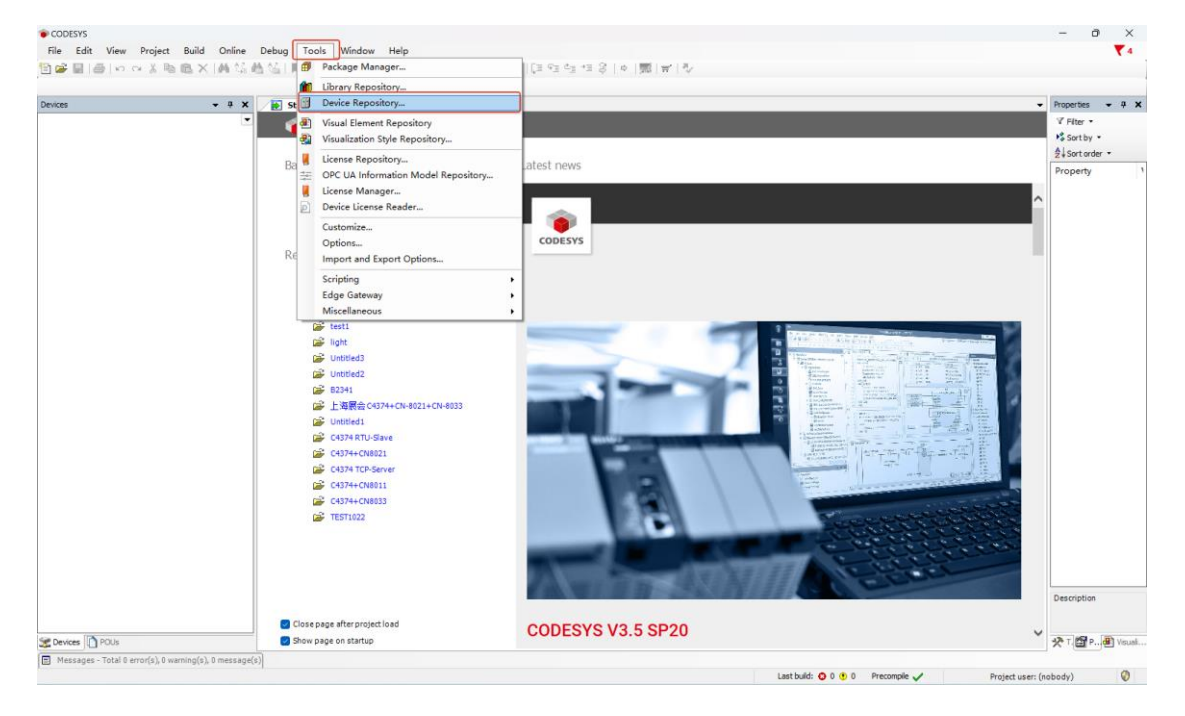

In the pop-up window, click Install, select the device description file of the B2341 (including the B2341 device and the IO module), and click Open.

| es . | + # X 🖊 | Start Page X                                                             |                                                                                                   |                                                 |                                                               |                             |                                    |                                | Properties •           |
|------|---------|--------------------------------------------------------------------------|---------------------------------------------------------------------------------------------------|-------------------------------------------------|---------------------------------------------------------------|-----------------------------|------------------------------------|--------------------------------|------------------------|
|      |         | CODESYS V3.5 SP17                                                        |                                                                                                   |                                                 | ×Ì                                                            |                             |                                    |                                | V Filter ▼<br>Sortby ▼ |
|      | 1       | Location System Repository<br>(C:\ProgramData\CODESYS\Devices)           |                                                                                                   | ~]                                              | Edit Locations                                                |                             |                                    | ^                              | Property               |
|      |         | Installed Device Descriptions<br>RE String for a full text search Vendor | r <all th="" vend<=""><th>xs&gt; ~</th><th>Install</th><th></th><th></th><th></th><th></th></all> | xs> ~                                           | Install                                                       |                             |                                    |                                |                        |
|      |         | Name Vendor Version    Macelaneous                                       | Descriptio                                                                                        | n                                               | Uninstell<br>Export                                           |                             |                                    |                                |                        |
|      |         | PLCs     SoftMotion drives                                               |                                                                                                   | Install Device Descriptio                       | in 🔪                                                          |                             |                                    |                                | ×                      |
|      |         |                                                                          |                                                                                                   | $\leftrightarrow \rightarrow \uparrow \uparrow$ | ◎ « B2341 > 设备描述                                              | 文件 > codesys                | ~ C                                | 在 codesys 中搜索                  | م<br>ر                 |
|      |         |                                                                          |                                                                                                   | 组织 * 新建文件夹                                      |                                                               | $\backslash$                |                                    | ≣ •                            |                        |
|      |         |                                                                          | _                                                                                                 | 늘 CL                                            | 名称                                                            | $\sim$                      | 修改日期                               | 类型                             | 大小                     |
|      |         |                                                                          |                                                                                                   | 5 B2341                                         | <ul> <li>B2341-20230607</li> <li>PicloDrv_B_Series</li> </ul> | devdesc<br>20240730.devdesc | 2024/11/5 13:11<br>2024/11/5 13:11 | SLBrowser HTM<br>SLBrowser HTM | 45<br>I 209            |
|      |         | C4374+CN8011<br>C4374+CN8033<br>E5T1022                                  |                                                                                                   | > ● WPS云盘<br>> ■ 此电脑<br>> Windows-SSI           |                                                               |                             |                                    |                                |                        |
|      |         |                                                                          | 2                                                                                                 | > 🛁 Data (D:)<br>> 🎥 网络                         |                                                               |                             |                                    |                                | _                      |
| 17.  |         | Close page after project load                                            | COL                                                                                               | 文件                                              | ⊨篇(N): 82341-20230607                                         | .devdesc* *PlcIoDrv_E       | _Series_202407: ~                  | Sercos SDDML (*.xml            |                        |

Close the device repository interface when finished.

| ocation    | System Repository                                                                     |                                                              |                                                     | $\sim$ | Edit Locations. |
|------------|---------------------------------------------------------------------------------------|--------------------------------------------------------------|-----------------------------------------------------|--------|-----------------|
|            | (C:\ProgramData\CODESY                                                                | S\Devices)                                                   |                                                     |        |                 |
| nstalled D | evice Descriptions                                                                    |                                                              |                                                     |        |                 |
| String for | a full text search                                                                    | Vendor                                                       | <all vendors=""></all>                              | $\sim$ | Install         |
| Name       |                                                                                       | Vendor                                                       |                                                     |        | Uninstall       |
| - 6        | 🚺 IO Modules(B Series)                                                                | Sichuan O                                                    | DOT Automation System Co., Ltd.                     |        | Export          |
| (          | IO Modules(C Series)                                                                  | Sichuan O                                                    | DOT Automation System Co., Ltd.                     |        |                 |
| 🖻 💮 F      | ieldbuses                                                                             |                                                              |                                                     |        |                 |
| . 🖻 🔜 Н    | MI devices                                                                            |                                                              |                                                     |        |                 |
| : 2011     |                                                                                       |                                                              |                                                     |        |                 |
|            |                                                                                       | _                                                            |                                                     |        |                 |
|            | Device "B2341" installed to                                                           | -<br>device repository                                       |                                                     |        |                 |
| - 0 D      | Device "B2341" installed to<br>いODOT\1 中文·手册\PLC\B2;                                  | <br>device repository<br>341\设备描述文件                          | :\codesys\PlcIoDrv_B_Series_2024(                   |        |                 |
|            | Device "B2341" installed to<br>::\ODOT\1 中文·手册\PLC\B2<br>Device "IO Modules(B Serie   | —<br>device repository<br>341\设备描述文件<br>s)" installed to dev | :\codesys\PlcIoDrv_B_Series_2024(                   | •      |                 |
|            | Device "B2341" installed to<br>いODOT\1 中文·手册\PLC\B2<br>Device "IO Modules(B Serie     | —<br>device repository<br>341\设备描述文件<br>s)" installed to dev | :\codesys\PlcIoDrv_B_Series_2024(<br>ice repository | -      |                 |
|            | Device "B2341" installed to<br>::\ODOT\1 中文·手册\PLC\B2<br>Device "IO Modules(B Serie   | —<br>device repository<br>341\设备描述文件<br>s)" installed to dev | :\codesys\PlcIoDrv_B_Series_2024(<br>ice repository |        | Details         |
|            | ● Device "B2341" installed to<br>いODOT\1 中文·手册\PLC\B2<br>● Device "IO Modules(B Serie | —<br>device repository<br>341\设备描述文件<br>s)" installed to dev | :\codesys\PlcIoDrv_B_Series_2024<br>ice repository  |        | Details         |

In the menu bar, select File - New Project, select the standard project in the pop-up window, set the project name and location, and click OK.

| 🛅 New Project                            |                   |                |                     | ×                     |
|------------------------------------------|-------------------|----------------|---------------------|-----------------------|
| Categories                               | Templates         |                |                     |                       |
| Projects                                 | Empty project     | HMI project    | Standard<br>project | Standard<br>project w |
| A project containing one device, one app | blication, and an | empty implemer | ntation for PLC_    | PRG                   |
| Name B2341 2                             |                   |                |                     |                       |
| Location D:\ODOT\6 program\codes         | ys ,              | 3              |                     | ×                     |
|                                          |                   | 4              | ок                  | Cancel                |

7

In the pop-up window, select B2341 as the device and click OK.

| Standard P | roject X                                                                                                    | < |
|------------|----------------------------------------------------------------------------------------------------|---|
| 61         | You are about to create a new standard project. This wizard will create the following objects within this project:                                                                                                    |   |
|            | <ul> <li>One programmable device as specified below</li> <li>A program PLC_PRG in the language specified below</li> <li>A cyclic task which calls PLC_PRG</li> <li>A reference to the newest version of the Standard library currently installed.</li> </ul> |   |
|            | Device B2341 (Sichuan ODOT Automation System Co., Ltd.)                                                                                                    | ] |
|            | PLC_PRG in Structured Text (ST)                                                                                                    |   |
|            |                                                                                                    |   |
|            | OK Cancel                                                                                                    |   |

At this point, the project was established.

| ●B2M1project - CODEXYS<br>File Edit View Project Build Online Debug Tools Window Help<br>習 ☞ 圖 圖 ( ) ♡ ♡ ※ 陶 職 大   熱 気 着 猛   其 気 気 気 陽 () ● 音   語 Application [Device: PLC Logic] ● 鶴 切 → ■ 低 ( 耳 短 短 短 短 気 ( ) ● 第   前   示 <sup>1</sup> 示 | - 0 ×<br>₹4                                                                               |
|----------------------------------------------------------------------------------------------------|-------------------------------------------------------------------------------------------|
|                                                                                                    | Properties • • • ×<br>V Fiter -<br>Sot othe -<br>Property 1<br>Description<br>• • • • • • |
| Messages - Total @ error(5), 0 warring(5), 0 message(5)     Lastbadis 📀 0 🔹 0 Precomple 🗸 (2)                                                                                                    | Project user: (nobody)                                                                    |

The first time install Codesys and create a project for compilation, it will find a lot of missing items, the solution is to open the library manager, click "Download Missing Libraries - Select All - Download", wait for the download to complete, and compile again.

| ) <i>82341</i>                                                                                                    | Add Ubrary X Delete Ubrary      Properties      Dearload Missing Ubraries      Placeholders      Placeholders     Placeholders     Placeh | C C Y Filter *<br>Sortby *<br>2+Sortorder * |
|----------------------------------------------------------------------------------------------------|----------------------------------------------------------------------------------------------------|---------------------------------------------|
| Application     Construction     Construction     Construction     Software     Software | Construction of the state of the state  | Property                                    |
| PLC_PRG                                                                                                    | Download missing libraries                                                                                                    |                                             |
|                                                                                                    | Spectra 2.5.3.6 (bystem)     Sector 2.5.3.6 (bystem)     Sector 2.5.3.6 (bystem)     Sector 2.5.3.6 (bystem)     Sector 2.5.4.6 (bystem)     Sector 2.5.4.6 (bystem)  | Is 3Master/3.5.6.0                          |
|                                                                                                    |                                                                                                    |                                             |

The introduction of the Codesys software interface is shown in the figure below, and the function introduction is detailed in the "PLC Comprehensive Development Tool -CODESYS Basic Programming and Application Guide".

| B2341.project* - CODESYS     File Edit View Project Build Online                                                                                                    |                                                                                                    |                             | - 0 ×                                                                      |
|----------------------------------------------------------------------------------------------------|----------------------------------------------------------------------------------------------------|-----------------------------|----------------------------------------------------------------------------|
| 11 m = 1 m = 1 m | 2008 (1005 Window Hep)<br>2 십   제 제 제 제 (福) (福· (집 ) (100 March 10 PlcC Logic) - 영 영 > = 씨 (고 역 역 역 용   아 (蒙) 문 ( 장) | Shortcut function bar       |                                                                            |
|                                                                                                    |                                                                                                    | Shorteur function bui       |                                                                            |
| Devices         -         #         X         4         X         -           = ③         20 201/1         =         ③         PC (copc         =         ③         PC (copc         =         ④         PC (copc         =         ④         PC (copc         =         ④         PC (copc         =         ④         PC (copc         =         ④         PC (copc         =         ●         A (configuration         =         ●         ●         PC (copc         =         ●         PC (copc         =         ●         PC (copc         =         ●         PC (copc         =         ●         PC (copc         =         ●         PC (copc         =         ●         >         >         >         >         >         >         >         >         >         >         >         >         >         >         >         >         >         >         >         >         >         >         >         >         >         >         >         >         >         >         >         >         >         >         >         >         >         >         >         >         >         >         >         >         >         >                                                                                                    |                                                                                                    |                             | Properties • A X<br>V Filter •<br>• Sartby •<br>Al Sortode •<br>Property • |
| Device tree                                                                                                    | Main edit area                                                                                                    |                             | Property                                                                   |
| Messages - Total 0 error(s), 0 warning(s), 8 message(s)                                                                                                    |                                                                                                    |                             |                                                                            |
| Library Manager                                                                                                    | - O 0 error(s) 🕈 0 warning(s) O 0 message(s) 🗙 💥                                                                     |                             |                                                                            |
| Description                                                                                                    |                                                                                                    | Project Object              | Position                                                                   |
|                                                                                                    | Message                                                                                                    |                             |                                                                            |
| Messages - Total 0 error(s), 0 warning(s), 8 message                                                                                                    | 2) Last build: 🔿 0, 🕮 0. Pre-                                                                                        | comple 🥒 😘 Project wars for | hady) 🔘 🚳                                                                  |

After the project is created, right-click B2341 and select Add Device.

| B2341.project* - CODESYS                                 |       |                                                                                                    |                                                                                                  | - 0 ×           |
|----------------------------------------------------------|-------|----------------------------------------------------------------------------------------------------|--------------------------------------------------------------------------------------------------|-----------------|
| File Edit View Project B                                 | Build | Online Debug Tools Window Help                                                                                                    |                                                                                                  | ₹4              |
| 🔁 📽 🖬 🚳 🗠 🗠 🕷 🖻                                          | s ×   | 詩 \$18 🍓 🍊   則 刻 刻 刻 词 [ ] [ ] [ ] [ ] [ ] [ ] [ ] [ ] Application (Device: PLC Logic] • 🞯 🤍 🗉 📽 [ [ ] 의 역 적 용   中   第   국   전 -                                                                                                    |                                                                                                  |                 |
|                                                          |       |                                                                                                    |                                                                                                  |                 |
| Per La ver regarda a la la la la la la la la la la la la |       | Control Proof Tools What Proof Proof | μ<br>Α<br>Α<br>Α<br>Α<br>Α<br>Α<br>Α<br>Α<br>Α<br>Α<br>Α<br>Α<br>Α<br>Α<br>Α<br>Α<br>Α<br>Α<br>Α | spetter • 0 X   |
|                                                          |       |                                                                                                    | D                                                                                                | escription      |
|                                                          |       |                                                                                                    |                                                                                                  |                 |
| Services POUs                                            |       |                                                                                                    | *                                                                                                | T. 🚰 P 🛃 Visual |
| Messages - Total 0 error(s), 0 warni                     | ng(s) | .8 message(s)                                                                                                    |                                                                                                  |                 |
|                                                          |       | Last build: 📀 0 😗 0 Prec                                                                                                    | ompile 🧹 🧉 Project user: (nobody)                                                                | 0 🗠             |

Find "IO Modules" in the pop-up window, select it, click Add Device, and don't need to close this page after adding.

|           |                                                                                                    |                                                                          |                                              |                        |          |          | <i>,</i>       |
|-----------|----------------------------------------------------------------------------------------------------|--------------------------------------------------------------------------|----------------------------------------------|------------------------|----------|----------|----------------|
| Action    | IO_Modules_B_Series_                                                                                                    |                                                                          |                                              | Indate device          |          |          |                |
| String fo | or a full text search                                                                                                    |                                                                          | Vendor                                       | <all vendors=""></all> |          |          | ~              |
| Name      | e<br>Marallanana                                                                                                    | Vendor                                                                   |                                              |                        | Ve       | ersion   | Description    |
|           | IO Modules(B Series)                                                                                                    | Sichuan OD                                                               | OT Automat                                   | ion System Co., Lt     | :d. 20.  | 24.7.30  | Descriptions o |
| ÷ (       | Fieldbuses                                                                                                    |                                                                          |                                              |                        |          |          |                |
| Grou      | up by category 🗍 Display a                                                                                                    | Il versions (f                                                           | for experts o                                | nly) 🗍 Display         | outdated | versions |                |
| Grou      | Name: IO Modules(8 Series)<br>Vendor: Sichuan ODOT Autor<br>Categories:<br>Version: 20.24.7.30<br>Order Number: 4711<br>Description: Descriptions of                                                                                              | Il versions (f<br>nation Syster<br>the Odot IO                           | for experts c                                | eries)                 | outdated | versions | <b>X</b>       |
| Grou      | up by category Display a<br>Name: IO Modules(8 Series)<br>Vendor: Sichuan ODOT Autor<br>Categories:<br>Version: 20.24.7.30<br>Order Number: 4711<br>Description: Descriptions of<br>d selected device as last of<br>You can select another target | ill versions (f<br>mation Syste<br>the Odot IO<br>hild of<br>node in the | navigator w                                  | eries)                 | outdated | versions | 2              |
| Grou      | up by category Display a Name: IO Modules(B Series) Vendor: Sichuan ODOT Autor Categories: Version: 20.24.7.30 Order Number: 4711 Description: Descriptions of d selected device as last c You can select another target                          | II versions (f<br>mation Syster<br>the Odot IO<br>hild of<br>node in the | for experts of<br>m Co., Ltd.<br>Modules(B S | eries)                 | outdated | versions | Close          |

Select the "empty" slot, and insert the corresponding module according to the hardware configuration, and the functions of the module are listed in the selection table.

| • • ×      • • ×      • • • ×      • • • •                | Plug Device                                       |                                                              |            | ×      | Properties<br>√ Filter •<br>∳ Sortby •<br>⊉ Sort order |
|-----------------------------------------------------------|---------------------------------------------------|--------------------------------------------------------------|------------|--------|--------------------------------------------------------|
| Dubrary Manager     EPLC_PRG (PRG)     Mark Configuration | Action<br>Action<br>Append device O Insert device | e O Plug device 🔿 Update device                              |            | - 1    | Property                                               |
| B 🕸 ManTask                                               | String for a full text search                     | Vendor <all vendors=""></all>                                |            | ~      |                                                        |
| B) PLC_PRG                                                | News                                              | Verder                                                       | Venter     | Dees   |                                                        |
| 11 IO_Modules_B_Series_(IO Modules(B Ser                  | Indine Mar 2754                                   | Fide as ODOT Automation Sustan Co. 114                       | 20.24.7.20 | (anth  |                                                        |
| C <empty></empty>                                         | 1 BT-3724                                         | Sichuan ODOT Automation System Co., Ltd.                     | 20.24.7.30 | (HKID  |                                                        |
| < <empty></empty>                                         | - Fil 81-3804                                     | Schuer COOT Automation System Co., Ltd.                      | 20.24.7.30 | 40.0   |                                                        |
| C <empty></empty>                                         | - El 87.4224                                      | Sichuan COOT Automation System Co., Ltd.                     | 20.24.7.30 | 4400   |                                                        |
| C <empty></empty>                                         |                                                   | Sichuran COOT Automation System Co., Ltd.                    | 20.24.7.30 | 340 0  |                                                        |
| <pre></pre>                                               | E 87-5112                                         | Sichuan ODOT Automation System Co., Ltd.                     | 20.24.7.30 | 2xEnc  |                                                        |
| <ul> <li><empty></empty></li> </ul>                       | - FI 8T-5121                                      | Sichuan ODOT Automation System Co., Ltd.                     | 20.24.7.30 | 1xEnc  |                                                        |
| < Empty>                                                  | - II 8T-5141                                      | Sichuan ODOT Automation System Co., Ltd.                     | 20.24 7 30 | tyFor  |                                                        |
| <ul> <li>Compty &gt;</li> </ul>                           | - 91 BT-5312                                      | Schular ODOT Automation System Co., Ltd.                     | 20.24.7.30 | 2018   |                                                        |
| Compty a                                                  | BT-623E                                           | Sichuan ODOT Automation System Co., Ltd.                     | 20,24,7,30 | (801.8 |                                                        |
| Cempty>                                                   | 11 BT-FFFF                                        | Sichuan ODOT Automation System Co., Ltd.                     | 20.24.7.30 | (Empt  |                                                        |
| Cempty>                                                   | DL Counter Module (16C)                           | <ol> <li>Sichuan ODOT Automation System Co., Ltd.</li> </ol> | 20,24,7,30 | DICa   |                                                        |
| Cempty>                                                   |                                                   |                                                              |            |        |                                                        |
| f Control                                                 | Group by category Display                         | all versions (for experts only) Display outdate              | d versions |        |                                                        |
| C (Feedy)                                                 |                                                   | , , , , , , , , , ,                                          |            |        |                                                        |
| E (Emply)                                                 | Name: BT-623F                                     |                                                              |            |        |                                                        |
| C (Finity)                                                | Categories:                                       | smatton System Co., Ltd.                                     | -          |        |                                                        |
| C (Fenty)                                                 | Version: 20.24.7.30                               |                                                              |            | 5      |                                                        |
| C (Fernity)                                               | Order Number: 0x3000623                           | F                                                            |            | •      |                                                        |
| L (Feedback                                               | Description: (8DI 8DO 24W                         | ic)                                                          |            |        |                                                        |
| C (Fmpty)                                                 |                                                   |                                                              |            |        |                                                        |
| C <empty></empty>                                         |                                                   |                                                              |            |        |                                                        |
| C <empty></empty>                                         |                                                   |                                                              |            |        |                                                        |
| C (Empty)                                                 | Plug selected device into the sk                  | ıt                                                           |            |        | Description                                            |
|                                                           | <empty></empty>                                   |                                                              |            |        |                                                        |

Double-click the module and select I/O Mapping to view the corresponding I/O address and set the mapping relationship.

| - # X /8                               | BT_623F X             |                         |                           |                     |                          |                                                    | <ul> <li>Properties</li> </ul> |
|----------------------------------------|-----------------------|-------------------------|---------------------------|---------------------|--------------------------|----------------------------------------------------|--------------------------------|
| Device (82341)                         | Interface Parameters  | Find                    | Filter Show all           |                     | - 🕂 Add FB for P         | O Channel * Go to Instance                         | V Filter *                     |
| Application                            |                       | Variable                | Manning Channel           | Address Type Unit   | Description              |                                                    | Sort by                        |
| My                                     | Interface I/O Mapping | (R. 16                  | Digital Topy it           | 96780               |                          |                                                    | Z + Sort order                 |
| B PLC PRG (PRG)                        | tus                   | 8-50                    | Digital Output            | 96080               |                          |                                                    | Property                       |
| Task Configuration                     |                       |                         |                           |                     |                          |                                                    |                                |
| B S MainTask                           | ormation              |                         |                           |                     |                          |                                                    |                                |
| B) PLC_PRG                             |                       |                         |                           |                     |                          |                                                    |                                |
| IO_Modules_B_Series_ (IO Modules(B Ser |                       |                         |                           |                     |                          |                                                    |                                |
| BT_623F (BT-623F)                      |                       |                         |                           |                     |                          |                                                    |                                |
| BT_3238 (BT-3238)                      |                       |                         |                           |                     |                          |                                                    |                                |
| -℃ <empty></empty>                     |                       |                         |                           |                     |                          |                                                    |                                |
| -K <empty></empty>                     |                       |                         |                           |                     |                          |                                                    |                                |
| ι κ (Empty>                            |                       |                         |                           |                     |                          |                                                    |                                |
| -K <empty></empty>                     |                       |                         |                           |                     |                          |                                                    |                                |
| <pre>K <empty></empty></pre>           |                       |                         |                           |                     |                          |                                                    |                                |
| -K <empty></empty>                     |                       |                         |                           |                     |                          |                                                    |                                |
| C <empty></empty>                      |                       |                         |                           |                     |                          |                                                    |                                |
| C <empty></empty>                      |                       |                         |                           |                     |                          |                                                    |                                |
| <empty></empty>                        |                       |                         |                           |                     |                          |                                                    |                                |
| <empty></empty>                        |                       |                         |                           |                     |                          |                                                    |                                |
| <empty></empty>                        |                       |                         |                           |                     |                          |                                                    |                                |
| Compty >                               |                       |                         |                           |                     |                          |                                                    |                                |
| Compty >                               |                       |                         |                           |                     |                          |                                                    |                                |
| C (Frinty)                             |                       |                         |                           |                     |                          |                                                    |                                |
| ¢ <empty></empty>                      |                       |                         |                           |                     |                          |                                                    |                                |
| <pre>C <empty></empty></pre>           |                       |                         |                           |                     |                          |                                                    |                                |
| K <empty></empty>                      |                       |                         |                           |                     |                          |                                                    |                                |
| K <empty></empty>                      |                       |                         |                           | Benet Manalag       |                          |                                                    |                                |
| K <empty></empty>                      |                       |                         |                           | Reset mapping Alway | /supdatevariables Enable | d 1 (use bus cycle task if not used in any task) 🗸 |                                |
| C <empty></empty>                      |                       | 🍫 = Create new variable | 🍫 = Map to existing varia | ble                 |                          |                                                    | Duranterior                    |
| K <empty></empty>                      |                       | But Outle Options       |                           |                     |                          |                                                    | Description                    |
| 1 a 1                                  |                       | ous cycle options       |                           |                     |                          |                                                    |                                |

# 4.3 Download & Monitor

Double-click Device (B2341), select communication settings, enter the IP address of the B2341 module (the IP address of the module can be viewed by the LCD display or IO Config software), and press Enter to activate the device.

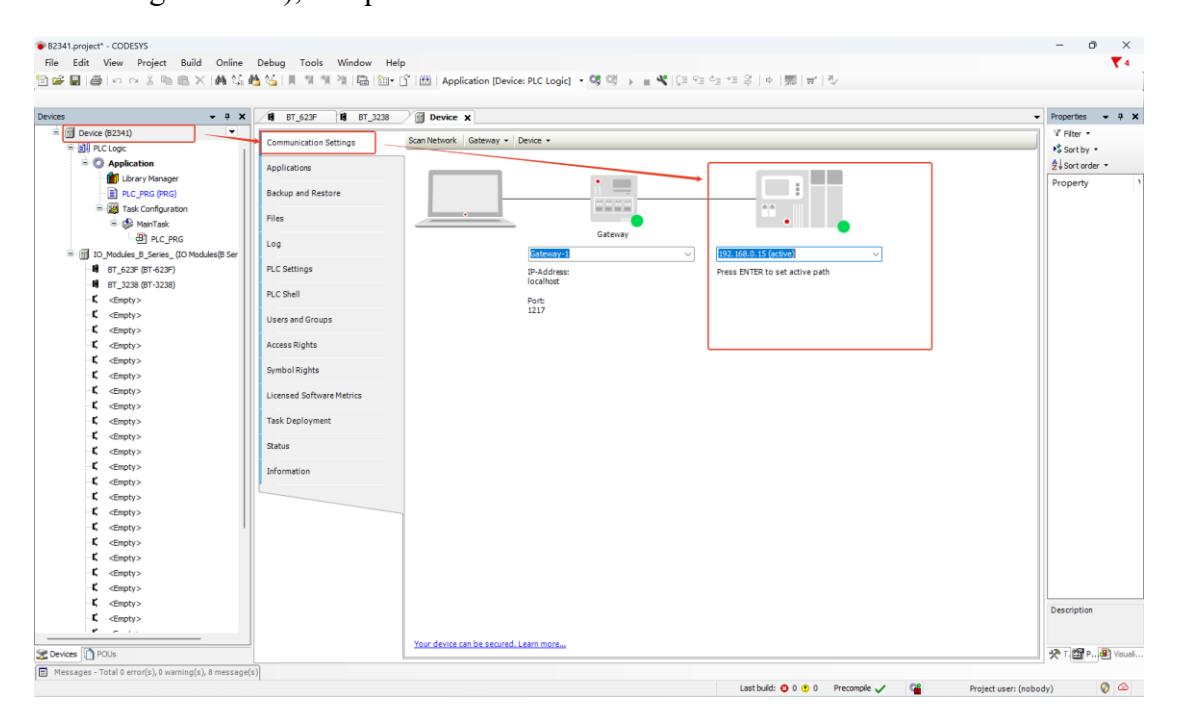

After the device is activated, compile, download, and run the program.

| - 4 × /18 BT_623F 18 BT_3238                                  | Device x                          |            |                                          |  |
|---------------------------------------------------------------|-----------------------------------|------------|------------------------------------------|--|
| Device [connected] (B2341)  PLC Logic  Communication Settings | Scan Network   Gateway +   Devic  | e *        |                                          |  |
| Application [run] Applications                                |                                   |            |                                          |  |
| Backup and Restore                                            |                                   | •          |                                          |  |
| - W Task Configuration                                        |                                   |            | A A 111                                  |  |
| E 😏 🕸 MainTask                                                |                                   | •          | •                                        |  |
| B) PLC PRG                                                    |                                   | Gateway    | -                                        |  |
| G ID_Modules_B_Series_ (IO Modules(B                          | G                                 | steway-1 🗸 | 192.168.0.15 (active)                    |  |
|                                                               | p.                                | Address:   | Device Name:                             |  |
|                                                               | loc                               | alhost     | B2341                                    |  |
| - K <empty> PLC Shell</empty>                                 | Po                                | rt:        | Device Address:                          |  |
| K <empty> Users and Groups</empty>                            | 12                                | 17         | 0301.1000.2DDC.C0A8.000F                 |  |
| K <empty></empty>                                             |                                   |            | Device IPAddress:                        |  |
| K <empty> Access Rights</empty>                               |                                   |            | 192.100.0.15                             |  |
| C <empty></empty>                                             |                                   |            | Target ID:<br>17A7 0003                  |  |
| K <empty></empty>                                             |                                   |            | Tanan te Tanan                           |  |
| C <empty> Licensed Software Metrics</empty>                   |                                   |            | 4096                                     |  |
| K <empty></empty>                                             |                                   |            | Target Vendor:                           |  |
| K <empty> Task Deployment</empty>                             |                                   |            | Sichuan Odot Automation System Co., Ltd. |  |
| C <empty> Status</empty>                                      |                                   |            | Target Version:                          |  |
| - C <empty></empty>                                           |                                   |            | 3.5.17.10                                |  |
| Compty> Information                                           |                                   |            |                                          |  |
| Compty>                                                       |                                   |            |                                          |  |
| Compty /                                                      |                                   |            |                                          |  |
| C (Empty)                                                     |                                   |            |                                          |  |
| C (Fenty)                                                     |                                   |            |                                          |  |
| C <empty></empty>                                             |                                   |            |                                          |  |
| <pre>c <empty></empty></pre>                                  |                                   |            |                                          |  |
| K <empty></empty>                                             |                                   |            |                                          |  |
| K <empty></empty>                                             |                                   |            |                                          |  |
| K <empty></empty>                                             | Your device can be secured. Learn | more       |                                          |  |
| *                                                             |                                   |            |                                          |  |

Select the module and click I/O Mapping to view the corresponding module

parameters and set the Always Update variable to Enable 1.

| <b>-</b> 4                                | × 18 BT_623F × 18 BT_3238 | 🕤 De    | evice              |                    |                   |                |            |               |                  |              |                   |                              |         |
|-------------------------------------------|---------------------------|---------|--------------------|--------------------|-------------------|----------------|------------|---------------|------------------|--------------|-------------------|------------------------------|---------|
| Device [connected] (82341)                | MyInterface Parameters    | Find    |                    |                    | Filter Show all   |                |            | - +           | Add FB for IO Ch | annel_ `     | Go to Instanc     | e                            |         |
| - O Application [run]                     |                           | Variab  | ole                | Mapping            | Channel           | Address        | Type       | Current Value | Prepared Value   | Unit         | Description       |                              |         |
| Library Manager                           | MyInterface I/O Mapping   | 8-39    |                    |                    | Digital Input     | %180           |            | Not updated   |                  |              |                   |                              |         |
| PLC PRG (PRG)                             | Status                    | 8       | *                  |                    | Byte              | %IB0           | BYTE       | 0             |                  |              |                   |                              |         |
| Task Configuration                        |                           |         | - *                |                    | Bit0              | %EX0.0         | BOOL       | FALSE         |                  |              |                   |                              |         |
| 🗏 😏 🥩 MainTask                            | Information               |         | **                 |                    | Bit1              | %EX0.1         | BOOL       | FALSE         |                  |              |                   |                              |         |
| PLC_PRG                                   |                           |         | - *                |                    | Bit2              | %IX0.2         | BOOL       | FALSE         |                  |              |                   |                              |         |
| G IO Modules B Series (IO Modules(B       |                           |         | - *>               |                    | Bit3              | %IX0.3         | BOOL       | FALSE         |                  |              |                   |                              |         |
| G BT_623F (BT-623F) /                     |                           |         | - *                |                    | Bit4              | %DX0.4         | BOOL       | FALSE         |                  |              |                   |                              |         |
| BT_3238 (BT-3238)                         |                           |         | **                 |                    | Bit5              | %DX0.5         | BOOL       | FALSE         |                  |              |                   |                              |         |
| <pre> <empty></empty></pre>               |                           |         | **                 |                    | Bit6              | %IX0.6         | BOOL       | FALSE         |                  |              |                   |                              |         |
| K <empty></empty>                         |                           |         | - <b>*</b>         |                    | Bit7              | %EX0.7         | BOOL       | FALSE         |                  |              |                   |                              |         |
| <pre>C <empty></empty></pre>              |                           | 8-50    |                    |                    | Digital Output    | %Q80           |            | Not updated   |                  |              |                   |                              |         |
| - K <empty></empty>                       |                           | 8-      | <b>5</b> 0         |                    | Byte              | %Q80           | BYTE       | 58            |                  |              |                   |                              |         |
| - K <empty></empty>                       |                           |         | - **               |                    | Bit0              | %QX0.0         | BOOL       | FALSE         |                  |              |                   |                              |         |
| <pre>C <empty></empty></pre>              |                           |         | <b>*</b> ø         |                    | Bit1              | %QX0.1         | BOOL       | TRUE          |                  |              |                   |                              |         |
| C <empty></empty>                         |                           |         | - **               |                    | Bit2              | %QX0.2         | BOOL       | FALSE         |                  |              |                   |                              |         |
| K <empty></empty>                         |                           |         | **                 |                    | Bit3              | %QX0.3         | BOOL       | TRUE          |                  |              |                   |                              |         |
| -K <empty></empty>                        |                           |         | - 14               |                    | Bit4              | %QX0.4         | BOOL       | TRUE          |                  |              |                   |                              |         |
| <pre>K <empty></empty></pre>              |                           |         | - **               |                    | Bit5              | %QX0.5         | BOOL       | TRUE          |                  |              |                   |                              |         |
| <pre>K <empty></empty></pre>              |                           |         | - **               |                    | Bit6              | %QX0.6         | BOOL       | FALSE         |                  |              |                   |                              |         |
| K <empty></empty>                         |                           |         | L-*ø               |                    | Bit7              | %QX0.7         | BOOL       | FALSE         |                  |              |                   |                              |         |
| -K <empty><br/>-K <empty></empty></empty> |                           |         |                    |                    |                   |                |            |               |                  |              |                   |                              |         |
| K <empty></empty>                         |                           |         |                    |                    |                   |                |            |               |                  |              |                   |                              |         |
| <pre>C <empty></empty></pre>              | 1                         |         |                    |                    |                   |                |            |               |                  |              |                   |                              |         |
| K <empty></empty>                         |                           |         |                    |                    |                   |                |            | Denet Mann    | an Alumunud      | -            |                   |                              |         |
| <pre>-K <empty></empty></pre>             |                           | _       |                    |                    |                   |                |            | Reset Mapp    | Anways upd       | eve variable | es Enabled 1 (use | I DUS CYCIE TASK IT NOT USED | ain any |
| -K <empty></empty>                        |                           | 🍫 - Cr  | reate new variable | 🍞 = Ma             | to existing varia | ible           |            |               |                  |              |                   |                              |         |
| <pre>C <empty></empty></pre>              |                           | Pre Or  | de Ontions         |                    |                   |                |            |               |                  |              |                   |                              |         |
| − <b>Ľ</b> <empty></empty>                |                           | Bus cyc | de task like na    | rent hus cycle set | ing v             | Recreate requi | ired tasks |               |                  |              |                   |                              |         |
| Complexity (Emplexity)                    |                           |         | and he             |                    |                   |                |            |               |                  |              |                   |                              |         |

# 4.4 Modbus TCP Client

#### Topology

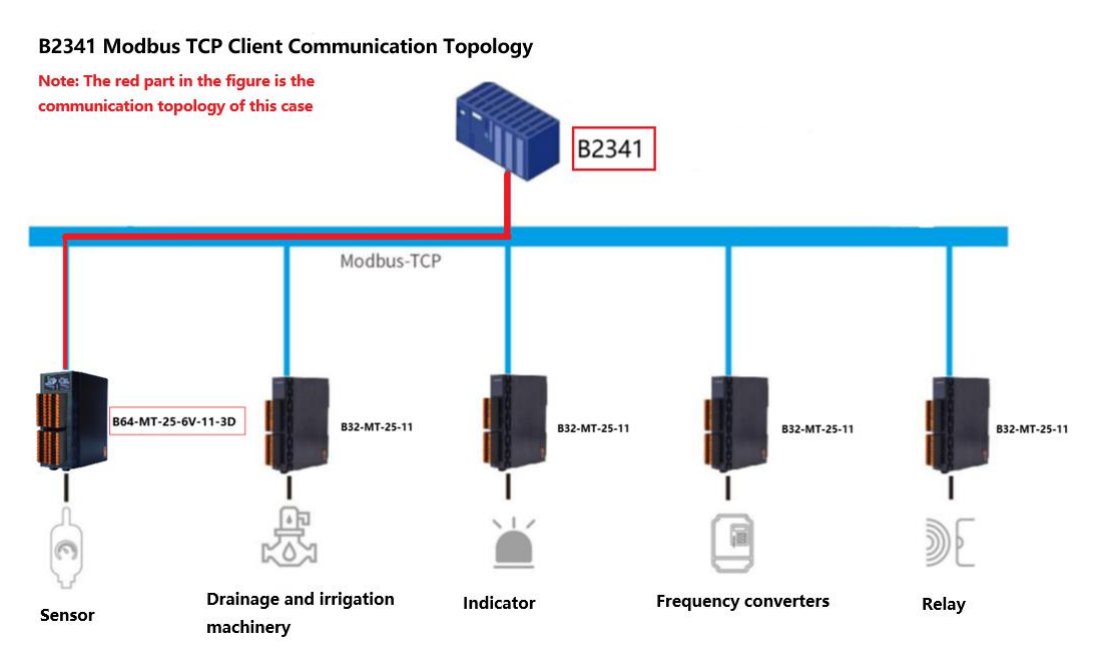

Hardware configuration: B2341+BT-623F+BT-3238; BN-8031+BT-221F+BT-

#### 623F+BT-124F+BT-3714;

First, open the Codesys software and click New Project.

| New Project                              |                 |             |            |                     |                       | X |
|------------------------------------------|-----------------|-------------|------------|---------------------|-----------------------|---|
| Categories                               | Templates       |             |            |                     |                       |   |
| Projects                                 | empty project   | t HMI pro   | ject S     | itandard<br>project | Standard<br>project w |   |
| A project containing one device, one app | lication, and a | n empty imp | lementatio | on for PLC          | PRG                   |   |
|                                          |                 |             |            |                     |                       |   |
| Name B2341 Modbus 4                      |                 |             |            |                     |                       |   |
| Location D:\ODOT\6 program\codes         | ys              | 3           |            |                     | ~].                   |   |
|                                          |                 | 4           |            | ж                   | Cancel                |   |

Then select the B2341 device, if can't find the device, refer to the installation device description file, and click OK.

| Standard F | Project                                                                                                    | X      |
|------------|----------------------------------------------------------------------------------------------------|--------|
|            | You are about to create a new standard project. This wizard will create the following<br>objects within this project:<br>- One programmable device as specified below<br>- A program PLC_PRG in the language specified below<br>- A cyclic task which calls PLC_PRG<br>- A reference to the newest version of the Standard library currently installed. |        |
|            | Device B2341 (Sichuan ODOT Automation System Co., Ltd.)                                                                                                    | $\sim$ |
|            | PLC_PRG in Structured Text (ST)                                                                                                    | ~      |
|            | OK Cancel                                                                                                    |        |

After the project is created, right-click B2341 and select Add Device.

| B2341 Modbus.project - CODES1    | rs             |                                                        |            |                                    | -                          | o ×                   |
|----------------------------------|----------------|--------------------------------------------------------|------------|------------------------------------|----------------------------|-----------------------|
| File Edit View Project           | Bu             | id Online Debug Tools Wir<br>※ IAN 2:5 🍋 2:4   배 개 개 개 | Indow Help | 위 석 선 유 (호) 등 (종) 등 (종)            |                            | ₹4                    |
|                                  |                |                                                        |            |                                    |                            |                       |
| Devices                          |                | - # X                                                  |            |                                    | Properties                 | - a x                 |
| B2341 Modbus                     | _              | •                                                      |            |                                    | 🏾 🖓 Filter 🔹 👫 Sort by 🔹 🛓 | Sort order 🔹          |
| B Device (82341)                 | J <sub>X</sub> | Cut                                                    |            |                                    | Property Val               | ue                    |
| PLC Logic                        |                | Сору                                                   |            |                                    |                            |                       |
| Application                      |                | Paste                                                  |            |                                    |                            |                       |
| PLC_PRG (PRG                     | ×              | Delete                                                 |            |                                    |                            |                       |
| 😑 💹 Task Configura               | -              | Properties                                             |            |                                    |                            |                       |
| 🖻 🥩 MainTask                     | ***            | Add Object                                             |            |                                    |                            |                       |
| - @ PLC_F                        | 6              | Add Folder                                             |            |                                    |                            |                       |
|                                  |                | Add Device                                             |            |                                    |                            |                       |
|                                  |                | Update Device                                          |            |                                    |                            |                       |
|                                  | Ľĩ,            | Edit Object                                            |            |                                    |                            |                       |
|                                  |                | Edit Object With                                       |            |                                    |                            |                       |
|                                  |                | Edit IO mapping                                        |            |                                    |                            |                       |
|                                  |                | Import mappings from CSV                               |            |                                    |                            |                       |
|                                  |                | Export mappings to CSV                                 |            |                                    |                            |                       |
|                                  | 1              | Online Config Mode                                     | -          |                                    |                            |                       |
|                                  |                | Enable SoftMotion                                      |            |                                    |                            |                       |
|                                  |                | Reset Origin Device [Device]                           |            |                                    |                            |                       |
|                                  |                | Simulation                                             |            |                                    |                            |                       |
|                                  |                |                                                        |            |                                    |                            |                       |
|                                  |                |                                                        |            |                                    | Description                |                       |
| Sevices POUs                     |                |                                                        |            |                                    | noperties 🗃                | Visualization Toolbox |
| Messages - Total 0 error(s), 0 w | arnin          | (s), 0 message(s)                                      |            |                                    |                            |                       |
|                                  |                |                                                        |            | Last build: 🔕 0 😗 0 Precompile 🗸 👫 | Project user: (nobody)     | Ø 🙆                   |

In the pop-up window, find "IO Modules (B Series)", select it, click Add Device, and you don't need to close this page after adding.

| ane       [D_Modules_B_Series                                                                                                    | Add Device                                |                |              |                        |                  | ×               |
|----------------------------------------------------------------------------------------------------|-------------------------------------------|----------------|--------------|------------------------|------------------|-----------------|
| Action Action Action Action Action Action Action Action Action Action Action Call text search Vendor Vendor Vendor Version Description Vendor Version Description Version Description Sichuan ODOT Automation System Co., Ltd. 20.24.7.30 Descriptions of Fieldbuses Corporation To Modules(B Series) Sichuan ODOT Automation System Co., Ltd. 20.24.9.26 Descriptions of Name: IO Modules(B Series) Version: Sichuan ODOT Automation System Co., Ltd. Categories: Version: Sichuan ODOT Automation System Co., Ltd. Categories: Version: Sichuan ODOT Automation System Co., Ltd. Categories: Version: 20.24.7.30 Order Number: 4711 Descriptions of the Odot ID Modules(B Series) Append selected device as last child of Device (You can select another target node in the navigator while this window is open.) Add Device Close                                                                                                    | Name IO Modules B Series                  |                |              |                        |                  |                 |
| Append device       Insert device       Plug device       Update device         String for a full text search       Vendor <ali>vendors&gt;          Name       Vendor       Version       Description         Miscellaneous       Image: Io Modules (B Series)       Sichuan ODOT Automation System Co., Ltd.       20.24.7.30       Descriptions of         Image: Io Modules (C Series)       Sichuan ODOT Automation System Co., Ltd.       20.24.9.25       Descriptions of         Image: Io Modules (B Series)       Name: Io Modules (B Series)       Vendor: Sichuan ODOT Automation System Co., Ltd.       Categories:         Version: Sichuan ODOT Automation System Co., Ltd.       Categories:       Version: 20.24.7.30       Order Number: 4711         Description: Descriptions of the Odot IO Modules (B Series)       Version: 20.24.7.30       Image: Io Modules (C Series)         Append selected device as last child of Device       Order Number: 4711       Description: Descriptions of the Odot IO Modules (B Series)         Image: (You can select another target node in the navigator while this window is open.)       Add Device       Close</ali>                                                                                                    | Action                                    |                |              |                        |                  |                 |
| String for a full text search       Vendor <ali>vendors&gt;          Name       Vendor       Version       Description         Mscelaneous       Mscelaneous       Sichuan ODOT Automation System Co., Ltd.       20.24.7.30       Descriptions of         In Modules (B Series)       Sichuan ODOT Automation System Co., Ltd.       20.24.9.26       Descriptions of         Fieldbuses       Fieldbuses       Sichuan ODOT Automation System Co., Ltd.       20.24.9.26       Descriptions of         Mame: IO Modules (B Series)       Vendor: Sichuan ODOT Automation System Co., Ltd.       Categories:       Version: 20.24.7.30         Vendor: Sichuan ODOT Automation System Co., Ltd.       Categories:       Version: 20.24.7.30       Sichuan Odot IO Modules (B Series)         Vendor: Sichuan ODOT Automation System Co., Ltd.       Categories:       Version: 20.24.7.30       Sichuan Odot IO Modules (B Series)         Order Number: 4711       Description: Descriptions of the Odot IO Modules (B Series)       Sichuan Series       Sichuan Odot IO Modules (B Series)         Append selected device as last child of Device       (You can select another target node in the navigator while this window is open.)       Add Device       Close</ali>                                                                                                    | • Append device 🔘 Insert device           | e 🔵 Plug d     | evice Ol     | Ipdate device          |                  |                 |
| Name       Vendor       Version       Description         Image: Miscellaneous       Image: Miscellaneous       20.24.7.30       Descriptions of         Image: Ind Modules(B Series)       Sichuan ODOT Automation System Co., Ltd.       20.24.9.26       Descriptions of         Image: Ind Modules(C Series)       Sichuan ODOT Automation System Co., Ltd.       20.24.9.26       Descriptions of         Image: Ind Modules(B Series)       Fieldbuses       Mame: IO Modules(B Series)       Vendor: Sichuan ODOT Automation System Co., Ltd.         Categories:       Version: 20.24.7.30       Order Number: 4711       Descriptions of the Odot IO Modules(B Series)         Append selected device as last child of Device       Order Number: 4711       Description: Descriptions of the Odot IO Modules(B Series)         Image: On the Context of the Context of the Context of the Context on the navigator while this window is open.)       Add Device       Close                                                                                                    | String for a full text search             |                | Vendor       | <all vendors=""></all> |                  | ~               |
| Miscellaneous   Miscellaneous 10 Modules(B Series) Sichuan ODOT Automation System Co., Ltd. 20.24.7.30 Descriptions of   Descriptions of 10 Modules(C Series) Sichuan ODOT Automation System Co., Ltd. 20.24.9.26 Descriptions of   Fieldbuses Fieldbuses 9 Fieldbuses Display all versions (for experts only) Display outdated versions   Mame: 10 Modules(B Series) Vendor: Sichuan ODOT Automation System Co., Ltd. Categories: Version: 20.24.7.30   Version: 20.24.7.30 Order Number: 4711 Description: Descriptions of the Odot IO Modules(B Series)                                                                                                    | Name                                      | Vendor         | -            |                        | Version          | Description     |
| Image: Comparison of the content of the content of | Miscellaneous                             |                |              |                        |                  |                 |
| Image: Interpretendent of the object of the object of t | IO Modules(B Series)                      | Sichuan OD     | OT Automat   | ion System Co., Ltd.   | 20.24.7.30       | Descriptions of |
| Fieldbuses Group by category Display all versions (for experts only) Display outdated versions Name: IO Modules(B Series) Vendor: Sichuan ODOT Automation System Co., Ltd. Categories: Version: 20.24.7.30 Order Number: 4711 Description: Descriptions of the Odot IO Modules(B Series) Append selected device as last child of Device Image: Provide the internavigator while this window is open.) Add Device Close                                                                                                    | IO Modules(C Series)                      | Sichuan OD     | OT Automat   | ion System Co., Ltd.   | 20.24.9.26       | Descriptions of |
| <ul> <li>Name: IO Modules(B Series)</li> <li>Vendor: Sichuan ODOT Automation System Co., Ltd.<br/>Categories:<br/>Version: 20.24.7.30<br/>Order Number: 4711<br/>Description: Descriptions of the Odot IO Modules(B Series)</li> <li>Append selected device as last child of<br/>Device</li> <li>(You can select another target node in the navigator while this window is open.)</li> <li>Add Device</li> </ul>                                                                                                    | Group by category 🗌 Display a             | Il versions (f | or experts o | nly) 🗌 Display or      | utdated versions |                 |
| Categories:<br>Version: 20.24.7.30<br>Order Number: 4711<br>Description: Descriptions of the Odot IO Modules(8 Series)                                                                                                    | Name: IO Modules(B Series)                | mation System  | m Co., I td. |                        |                  |                 |
| Version: 20.24.7.30<br>Order Number: 4711<br>Description: Descriptions of the Odot IO Modules(B Series)<br>Append selected device as last child of<br>Device<br>(You can select another target node in the navigator while this window is open.)<br>Add Device<br>Close                                                                                                    | Categories:                               | 10001109000    |              |                        | 2                |                 |
| Append selected device as last child of<br>Device<br>(You can select another target node in the navigator while this window is open.)<br>Add Device                                                                                                    | Version: 20.24.7.30                       |                |              |                        |                  | 2               |
| Append selected device as last child of<br>Device<br>(You can select another target node in the navigator while this window is open.)<br>Add Device                                                                                                    | Description: Descriptions of              | the Odot IO    | Modules(B S  | eries)                 |                  |                 |
| Append selected device as last child of<br>Device<br>(You can select another target node in the navigator while this window is open.)<br>Add Device Close                                                                                                    |                                           |                |              |                        |                  |                 |
| Append selected device as last child of<br>Device<br>(You can select another target node in the navigator while this window is open.)<br>Add Device                                                                                                    |                                           |                |              |                        |                  |                 |
| Device         ① (You can select another target node in the navigator while this window is open.)         Add Device         Close                                                                                                    | Append selected device as last c          | hild of        |              |                        |                  |                 |
| Add Device Close                                                                                                    | Oevice     (You can select another target | node in the    | navigator w  |                        | open.)           |                 |
|                                                                                                    |                                           |                |              | hile this window is    |                  |                 |

Select the "empty" slot, and insert the corresponding module according to the

hardware configuration, and the functions of the module are listed in the selection table.

| Property Value          Image: Property Value         Image: Property Value         Image: Proprot Value <th>□ Device (\$234)           □ Pic Logs           □ Loren / Nanger           □ Loren / Nanger           □ Loren / Nanger           □ Loren / Nanger           □ Device (\$254)           □ Device (\$256)           □ Device (\$256)</th> <th>Plug Device Name ET_622F Ann Append device Desert device String for a full text search Name B T-4234 T-5102</th> <th>Plug device Update divice     Vendor call vendors&gt;     Vendor     Schure (COT Automation System Co., Ltd.</th> <th>Version</th> <th>×<br/>v<br/>Desc</th> <th>¥ Piter +   +\$ so<br/>Property</th> <th>nrtby + ∱∔Sortorder +<br/>Value</th>                | □ Device (\$234)           □ Pic Logs           □ Loren / Nanger           □ Loren / Nanger           □ Loren / Nanger           □ Loren / Nanger           □ Device (\$254)           □ Device (\$256)           □ Device (\$256)                                                                                                    | Plug Device Name ET_622F Ann Append device Desert device String for a full text search Name B T-4234 T-5102                                                                                                    | Plug device Update divice     Vendor call vendors>     Vendor     Schure (COT Automation System Co., Ltd.       | Version    | ×<br>v<br>Desc | ¥ Piter +   +\$ so<br>Property | nrtby + ∱∔Sortorder +<br>Value |
|----------------------------------------------------------------------------------------------------|----------------------------------------------------------------------------------------------------|----------------------------------------------------------------------------------------------------|----------------------------------------------------------------------------------------------------|------------|----------------|--------------------------------|--------------------------------|
| Property Value     Property Value        Property Value                                                                                                    | Sectors Sectors Sect | Plug Device Name ET_\$25F Accon Accon Soring for a full text search Name ET \$4234 Traces Traces Trac | Plug device Update device     Vendor: call vendors>     Vendor     Schuar ODOT Automation System Co., Ltd.      | Version    | ×<br>Desc      | Property                       | Value                          |
| • Operation         • Operation         • Oper                                                                                                    |                                                                                                    | Name BT_S22F<br>Action<br>Action<br>Sering for a full fact (search<br>Name<br>BT-1224<br>BT-1302                                                                                                    | Plug device Update device     Vendor call vendors>     Vendor Sichuen ODOT Automation System Co., Ltd.          | Version    | ↓<br>Desc      |                                |                                |
| Intersystem       Intersystem         Intersystem       Intersystem                                                                                                    | Burkery Manager     Burkery Manager     Re_BReG (ReG)     Comparison     Comparison     Co     | Action Append device Drong for a full text search Name - 100 UT+4234 - 100 UT+4234 - 100 UT+5102                                                                                                    | Plug device Update device     Vendor cal vendors>     Vendor Sichuan ODOT Automation System Co., Ltd.           | Version    | v<br>Desc      |                                |                                |
| Image: Processing in the set of the set of the                                                                                                    | P.C_PIG (PRG)     General Configuration     General Configuration    | Accon<br>Append device Druent device<br>String for a full text search<br>Name<br>IIIIIIIIIIIIIIIIIIIIIIIIIIIIIIIIIIII                                                                                                    | Plug device Update device     Vendor <all vendors="">     Vendor Sichuan ODOT Automation System Co., Ltd.</all> | Version    |                |                                |                                |
| * @ Takk configuration         * @ Takk configuration         * @ Takk configurati                                                                                                    |                                                                                                    | String for a full text search Name BT-4234 BT-5102                                                                                                    | Vendor <ali vendors=""> Vendor Sichuan ODOT Automation System Co., Ltd.</ali>                                   | Version    | ~<br>Desc      |                                |                                |
| • Complexity           • Complexity                                                                                                    | = ∰ ManTak<br>∰ R.C.P66<br>= ∰ 10. Modeles § Series, (20 Modeles) Ser<br>€ dengty><br>€ dengty><br>€ dengty><br>€ dengty>                                                                                                    | String for a full text search Name - 11 BT-4234 - 11 BT-5102                                                                                                    | Vendor <all vendors=""><br/>Vendor<br/>Sichuan ODOT Automation System Co., Ltd.</all>                           | Version    | ↓<br>Desc      |                                |                                |
| Control Productions of States Co., Ltd. 20, 24, 73, 30, 400 Feb (20, 24, 73, 20, 24, 73, 20, 24,                                                                                                    |                                                                                                    | Name                                                                                                    | Vendor<br>Sichuan ODOT Automation System Co., Ltd.                                                              | Version    | Desc           |                                |                                |
| • ( State 2 serve, Dotted, and 2 serve)           Vertical 2 serve, Dotted, and 2 serve)           Vertical 2 serve, Dotted, and 2 serve)           Vertical 2 serve, Dotted, and 2 serve)           Vertical 2 serve, Dotted, and 2 serve, Dotted, and 2 servee, Dotted, and 2 serve, Dotted, and 2 serve, Dotted, and 2 serve, Dotted, and 2 serve, Dotted, and 2 serve, Dotted, and 2 servee, Dotted, and 2 servee, Dotted,                                                                                                    | Image: State and State and State                       | - 🗊 BT-4234<br>- 🗊 BT-5102                                                                                                    | Sichuan ODOT Automation System Co., Ltd.                                                                        | version    | Desc           |                                |                                |
| i       depty>       Solution Of Addression System Co., Ltd. 20, 47, 30       Addre         i       depty>       Solution Of Addression System Co., Ltd. 20, 47, 30       Addre         i       depty>       Solution Of Addression System Co., Ltd. 20, 47, 30       Addre         i       depty>       Solution Of Addression System Co., Ltd. 20, 47, 30       Addre         i       depty>       Solution Of Addression System Co., Ltd. 20, 47, 30       Addre         i       depty>       Solution Of Addression System Co., Ltd. 20, 47, 30       Addre         i       depty>       Solution Of Addression System Co., Ltd. 20, 47, 30       Addre         i       depty>       Solution Of Addression System Co., Ltd. 20, 47, 30       Addre         i       status ODT Addression System Co., Ltd. 20, 47, 30       Addre         i       status ODT Addression System Co., Ltd. 20, 47, 30       Addre         i       status ODT Addression System Co., Ltd. 20, 47, 30       Bolt         iiiiiiiiiiiiiiiiiiiiiiiiiiiiiiiiiiii                                                                                                    | C dimpty>                                                                                                    | BT-5102                                                                                                    | Sknuan ODOT Automation System Co., Ltd.                                                                         | 20 24 2 22 | 440.0          |                                |                                |
| c dippy         c dippy         c dippy <td< td=""><td>K <empty></empty></td><td>B1-5102</td><td>Cide and ODOT Automation Contact Co. 114</td><td>20.24.7.30</td><td>2400</td><td></td><td></td></td<>                                                                                                    | K <empty></empty>                                                                                                    | B1-5102                                                                                                    | Cide and ODOT Automation Contact Co. 114                                                                        | 20.24.7.30 | 2400           |                                |                                |
| c disply>       c disply>                                                                                                    | Compty>                                                                                                    | BT-5112                                                                                                    | Schuer ODOT Automation System Co., Ltd.                                                                         | 20.24.7.20 | 2xEnc          |                                |                                |
| C depty>       0 first:       2 control       2 control                                                                                                    | CPHIOD 2                                                                                                    | ET 81-512                                                                                                    | Schuter ODOT Automation System Co., Ed.                                                                         | 20.24.7.30 | 1xEnc          |                                |                                |
| C       disply>         C       disply>         C                                                                                                    | - Contra                                                                                                    | E 87-5141                                                                                                    | Schuar ODOT Automation System Co., Ltd.                                                                         | 20 24 7 30 | 1xEnc          |                                |                                |
| C disply>       If 423*       Schur 0007 Automation System Ga, Ltd. 20,447.39       0001         C disply>       If 477*       Schur 0007 Automation System Ga, Ltd. 20,447.39       0001         C disply>       If 477*       Schur 0007 Automation System Ga, Ltd. 20,447.39       0001         C disply>       If 477*       Schur 0007 Automation System Ga, Ltd. 20,447.39       0014         C disply>       If 0007*       Schur 0007 Automation System Ga, Ltd. 20,447.39       0104         C disply>       If 0007*       Schur 0007 Automation System Ga, Ltd. 20,447.39       0104         C disply>       If 0007*       Schur 0007 Automation System Ga, Ltd. 20,447.39       0104         C disply>       If 0007*       Schur 0007 Automation System Ga, Ltd. 20,247.39       0104         C disply>       If 0007*       Display all venions (for experts only)       Display outdited venion         C disply>       If 0007*       Display all venions (for experts only)       Display outdited venion         C disply>       If display       If 0007*       Display all venions (for experts only)       Display outdited venion         C disply>       If display       If 0007*       Display all venions (for experts only)       Display outdited venion         C disply>       If display       If 00007*       Display outdited venion                                                                                                    | Compty>                                                                                                    | ET 8T-5312                                                                                                    | Sichuan ODOT Automation System Co., Ltd.                                                                        | 20.24.7.30 | 20HR           |                                |                                |
| C. dispty>       01 freepr       02 structure Module(SOD)       Schum 2007 Automation System Co., 11.6       20.24.7.30       Bit prop         C. dispty>       01 Counter Module(SOD)       Schum 2007 Automation System Co., 11.6       20.24.7.30       Bit prop         C. dispty>       01 Counter Module(SOD)       Schum 2007 Automation System Co., 11.6       20.24.7.30       Bit Counter Module(SOD)         C. dispty>       01 Counter Module(SOD)       Schum 2007 Automation System Co., 11.6       20.24.7.30       Bit Counter Module(SOD)         C. dispty>       01 Counter Module(SOD)       Schum 2007 Automation System Co., 11.6       20.24.7.30       Bit Counter Module(SOD)         C. dispty>       01 Counter Module(SOD)       Schum 2007 Automation System Co., 11.6       20.24.7.30       Bit Counter         C. dispty>       01 Counter Module(SOD)       Schum 2007 Automation System Co., 11.6       20.24.7.30       Bit Counter         C. dispty>       01 Counter Module(SOD)       Schum 2007 Automation System Co., 11.6       20.24.7.30       Bit Counter         C. dispty>       01 Counter Module(SOD)       Schum 2007 Automation System Co., 11.6       20.24.7.30       Bit Counter         C. dispty>       11 Schum 2007 Automation System Co., 11.6       20.24.7.30       Bit Counter       Schum 20.24.7.30       Bit Counter         C. dispty>       11 Schum                                                                                                    | Compty >                                                                                                    | 1 BT-623F                                                                                                    | Sichuan ODOT Automation System Co., Ltd.                                                                        | 20.24.7.30 | 8 108)         |                                |                                |
| C       dispty>       Image: Control Model (SOP)       Schum COOT Automation System Co., Ltd. 20, 24, 7,30       D1 Control Model (SOP)       Schum COOT Automation System Co., Ltd. 20, 24, 7,30       D1 Control Model (SOP)       Schum COOT Automation System Co., Ltd. 20, 24, 7,30       D1 Control Model (SOP)       Schum COOT Automation System Co., Ltd. 20, 24, 7,30       D1 Control Model (SOP)       Schum COOT Automation System Co., Ltd. 20, 24, 7,30       D1 Control Model (SOP)       Schum COOT Automation System Co., Ltd. 20, 24, 7,30       D1 Control Model (SOP)       Schum COOT Automation System Co., Ltd. 20, 24, 7,30       D1 Control Model (SOP)       Schum COOT Automation System Co., Ltd. 20, 24, 7,30       D1 Control Model (SOP)       Schum COOT Automation System Co., Ltd. 20, 24, 7,30       D1 Control Model (SOP)       Schum COOT Automation System Co., Ltd. 20, 24, 7,30       D1 Control Model (SOP)       Schum COOT Automation System Co., Ltd. 20, 24, 7,30       D1 Control Model (SOP)       Schum COOT Automation System Co., Ltd. 20, 24, 7,30       D1 Control Model (SOP)       Schum COOT Automation System Co., Ltd. 20, 24, 7,30       D1 Control Model (SOP)       Schum COOT Automation System Co., Ltd. Control Model (SOP)       Schum COOT Automation System Co., Ltd. Control Model (SOP)       Schum COOT Automation System Co., Ltd. Control Model (SOP)       Schum COOT Automation System Co., Ltd. Control Model (SOP)       Schum COOT Automation System Co., Ltd. Control Model (SOP)       Schum COOT Automation System Co., Ltd. Control Model (SOP)       Schum Coot Automation System Co., Ltd. Control Model (SOP)       Schum Coot Automation System Co., Ltd. Control (So                                                                                                    | L <fenty></fenty>                                                                                                    | BT-FFFF                                                                                                    | Sichuan ODOT Automation System Co., Ltd.                                                                        | 20.24.7.30 | (Empt          |                                |                                |
| C       destyp         C       destyp                                                                                                    | C <empty></empty>                                                                                                    | DI Counter Module(16CH)                                                                                                    | Sichuan ODOT Automation System Co., Ltd.                                                                        | 20.24.7.30 | DI Cox         |                                |                                |
| C depty>       C Country Module(9C)       Schue 0007 Automation System Co., 145. 20,247.30       DE Co.         C depty>       C Country Module(9C)       Schue 0007 Automation System Co., 145. 20,247.30       DE Co.         C depty>       C Country Module(9C)       Schue 0007 Automation System Co., 145. 20,247.30       DE Co.         C depty>       C country Module(9C)       Display automation System Co., 145. 20,247.30       DE Co.         C depty>       C country Module(9C)       Display automation System Co., 145. 20,247.30       DE Country Module(9C)         C depty>       C stepty>       Tame: 17:622*       Description: (DO TAutomation System Co., 145. Categories:       Version: 20,47.30         C depty>       C depty>       Order humber: 00,000022*       Description: (DO TAutomation System Co., 145. Categories:       Description: (DO TAutomation System Co., 145. Categories:       Description: (DO TAutomation System Co., 145. Categories:       Description: (DO TAutomation System Co., 145. Categories:       Description: (DO TAUtomation System Co., 145. Categories:       Description: (DO TAUtomation System Co., 145. Categories:       Description: (DO TAUtomation System Co., 145. Categories:       Description: (DO TAUtomation System Co., 145. Categories:       Description: (DO TAUtomation System Co., 145. Categories:       Description: (DO TAUtomation System Co., 145. Categories:       Description: (DO TAUtomation System Co., 145. Categories:       Description: (DO TAUtomation System Co., 145. Categories:       Description: (                                                                                                    | K <€mntv>                                                                                                    | DI Counter Module(32CH)                                                                                                    | Sichuan ODOT Automation System Co., Ltd.                                                                        | 20.24.7.30 | DI Cox         |                                |                                |
| C       daspty>         C       daspty>         C                                                                                                    | C <empty></empty>                                                                                                    | DI Counter Module(4CH)                                                                                                    | Sichuan ODOT Automation System Co., Ltd.                                                                        | 20.24.7.30 | DI Cos         |                                |                                |
| C     deskyl>       C     deskyl>                                                                                                    | C <empty></empty>                                                                                                    | DI Counter Module(8CH)                                                                                                    | Sichuan ODOT Automation System Co., Ltd.                                                                        | 20.24.7.30 | DI Col         |                                |                                |
| C       dengty>         C       dengty>         C                                                                                                    | K <empty></empty>                                                                                                    |                                                                                                    |                                                                                                    |            |                |                                |                                |
| C     desky>     Imme 17423F     Vendor Solution COOT Automation System Co., LML.       C     desky>     C     Control System Co., LML.       C     desky>     C     Control System Co., LML.       C     desky>     Descriptions (DOI ROD 24Web)     C       C     desky>     C     Control System Co., LML.       C     desky>     C     Control System Co., LML.       C     desky>     Descriptions (DOI ROD 24Web)     C       C     desky>     C     Control System Co., LML.       C     desky>     C     Control System Co., LML.       C     desky>     C     Control System Co., LML.       C     desky>     C     Control System Co., LML.       C     desky>     C     Control System Co., LML.       C     desky>     C     Control System Co., LML.       C     desky>     C     Control System Co., LML.       C     desky>     C     Control System Co., LML.       C     desky>     C     Control System Co., LML.       C     desky>     C     Control System Co., LML.       C     desky>     C     Control System Co., LML.       C     desky>     C     Control System Co., LML.       C     desky>                                                                                                    | K <empty></empty>                                                                                                    | Group by category 🗌 Display all v                                                                                                    | versions (for experts only) 🗌 Display outdate                                                                   | d versions |                |                                |                                |
| C     denyty>     Vendor Solum 0007 Automation System Co., LM.<br>Categories:<br>Vendor Solum 0007 Automation System Co., LM.<br>Categories:<br>Vendor Vendor<br>Categories:<br>Vendor Vendor<br>Categories:<br>Vendor Vendor<br>Categories:<br>Vendor Vendor<br>Categories:<br>Vendor Vendor<br>Vendor Vendor<br>Vendor Vendor<br>Vendor Vendor<br>Vendor Vendor<br>Vendor Vendor<br>Vendor Vendor<br>Vendor Vendor<br>Vendor Vendor<br>Vendor Vendor<br>Vendor Vendor<br>Vendor Vendor<br>Vendor Vendor<br>Vendor Vendor<br>Vendor Vendor<br>Vendor<br>Vendor Vendor<br>Vendor<br>Vendor Vendor<br>Vendor<br>Vendo | K <empty></empty>                                                                                                    | E Hamer RT. 6225                                                                                                    |                                                                                                    |            |                |                                |                                |
| C depty>     Categorie:       C depty>     Categorie:       C depty>     Order humber 0.000625F       C depty>     Description (DI RO 24%)       C depty>     Categorie:       C depty>     Categorie:       C depty>     Categorie:       C depty>     Categorie:       C depty>     Categorie:       C depty>     Categorie:       C depty>     Categorie:       C depty>     Categorie:       C depty>     Categorie:       C depty>     Categorie:                                                                                                    | K <empty></empty>                                                                                                    | Vendor: Sichuan ODOT Automa                                                                                                    | tion System Co., Ltd.                                                                                           |            |                |                                |                                |
| C     denyty>     Version: 20,47,70       C     denyty>     Order Humber:0.004/27,00       C     denyty>     Description: (D1 800 24%)       C     denyty>     Plag selected device into the slot       C     denyty>     Plag selected device into the slot       C     denyty>     Description: (D1 800 24%)                                                                                                    | C <empty></empty>                                                                                                    | Categories:                                                                                                    |                                                                                                    | 2          | 2              |                                |                                |
| C dBipty>     Over Hammer 000002F       C dBipty>     Description (DL B00 24/d)       C dBipty>     Play selected device into the slot       C dBipty>     Play selected device into the slot       C dBipty>     Compto                                                                                                    | -K <empty></empty>                                                                                                    | Version: 20.24.7.30                                                                                                    |                                                                                                    | 1          |                |                                |                                |
| C drapty>     C drapty>     C drapty>     C drapty>     C drapty>       C drapty>     Play selected drive into the slat<br>< drapty>     Description                                                                                                    | -C <empty></empty>                                                                                                    | Description: (801 800 24Wdc)                                                                                                    |                                                                                                    |            |                |                                |                                |
| C dmpty>     Plug selected device into the slot     Description       C dmpty>     Plug selected device into the slot     Description                                                                                                    | K <empty></empty>                                                                                                    |                                                                                                    |                                                                                                    |            |                |                                |                                |
| C     dtspty>     Play selected device into the slot     Description       C     dtspty>     repty>     Description                                                                                                    | C <empty></empty>                                                                                                    |                                                                                                    |                                                                                                    |            |                |                                |                                |
| C denyty><br>C denyty><br>C denyty><br>C denyty><br>C denyty><br>C denyty><br>C denyty><br>C denyty>                                                                                                    | C <empty></empty>                                                                                                    |                                                                                                    |                                                                                                    |            |                |                                |                                |
| C dempty> dempty>                                                                                                    | K <empty></empty>                                                                                                    | Plug selected device into the slot                                                                                                    |                                                                                                    |            |                | Description                    |                                |
|                                                                                                    | C <empty></empty>                                                                                                    | <empty></empty>                                                                                                    |                                                                                                    |            |                |                                |                                |
| (You can select another target node in the navigator while this window is goen.)                                                                                                    |                                                                                                    | (You can select another target no                                                                                                    | de in the navigator while this window is open.)                                                                 |            |                |                                |                                |

Double-click the module and select I/O Mapping to view the corresponding I/O address, set the mapping, and set the Always Update variable to enable 1 (if not used in any task, use the bus periodic task).

|                                                                  | - 4 X       | BT_623F X               |       |                     |                      |                    |                |            |         |                                        |             | <ul> <li>Properties</li> </ul> |                  | <b>-</b> 4 |
|------------------------------------------------------------------|-------------|-------------------------|-------|---------------------|----------------------|--------------------|----------------|------------|---------|----------------------------------------|-------------|--------------------------------|------------------|------------|
| Device (B2341)                                                   | •           | MyInterface Parameters  | Find  |                     |                      | Filter Show all    |                |            |         | 🔹 🖶 Add FB for IO Chann                | nel_        | V Filter • •                   | Sort by * 2 Sort | order *    |
| B O Application                                                  |             |                         | Varia | able                | Mapping              | Channel            | Address        | Type       | Unit    | Description                            |             | Property                       | Value            |            |
| Library Manager                                                  |             | MyInterface I/O Mapping |       | •                   |                      | Digital Input      | %IB0           |            |         |                                        |             |                                |                  |            |
| PLC_PRG (PRG)                                                    |             | Status                  |       | - *                 |                      | Byte               | %IB0           | BYTE       |         |                                        |             |                                |                  |            |
| 😑 🌃 Task Configuration                                           |             |                         |       | - *                 |                      | Bit0               | %EX0.0         | BOOL       |         |                                        |             |                                |                  |            |
| 🖻 🥩 MainTask                                                     |             | Information             |       |                     |                      | Bit1               | %EX0.1         | BOOL       |         |                                        |             |                                |                  |            |
| B PLC_PRG                                                        |             |                         |       | - *                 |                      | Bit2               | %IX0.2         | BOOL       |         |                                        |             |                                |                  |            |
| IO_Modules_B_Series_(IO Million)                                 | dules(8 Ser |                         |       | - *                 |                      | Bit3               | %DX0.3         | BOOL       |         |                                        |             |                                |                  |            |
| BT_623F (BT-623F)                                                |             |                         |       | - *                 |                      | Bit4               | %DX0.4         | BOOL       |         |                                        |             |                                |                  |            |
| BT_3238 (BT-3238)                                                |             |                         |       |                     |                      | Bit5               | %EX0.5         | BOOL       |         |                                        |             |                                |                  |            |
| <empty></empty>                                                  |             |                         |       | - *                 |                      | Bit6               | %IX0.6         | BOOL       |         |                                        |             |                                |                  |            |
| <pre>K <empty></empty></pre>                                     |             |                         |       | - <b>*</b>          |                      | Bit7               | %EX0.7         | BOOL       |         |                                        |             |                                |                  |            |
| <pre>C <empty></empty></pre>                                     |             |                         | 8-14  | •                   |                      | Digital Output     | %Q80           |            |         |                                        |             |                                |                  |            |
| <empty></empty>                                                  |             |                         |       | - <b>`</b> \$       |                      | Byte               | %QB0           | BYTE       |         |                                        |             |                                |                  |            |
| <pre>K <empty></empty></pre>                                     |             |                         |       |                     |                      | Bit0               | %QX0.0         | BOOL       |         |                                        |             |                                |                  |            |
| <empty></empty>                                                  |             |                         |       |                     |                      | Bit1               | %QX0.1         | BOOL       |         |                                        |             |                                |                  |            |
| C <empty></empty>                                                |             |                         |       |                     |                      | Bit2               | %QX0.2         | BOOL       |         |                                        |             |                                |                  |            |
| <empty></empty>                                                  |             |                         |       |                     |                      | Bit3               | %QX0.3         | BOOL       |         |                                        |             |                                |                  |            |
| <empty></empty>                                                  |             |                         |       | - '9                |                      | Bit4               | %QX0.4         | BOOL       |         |                                        |             |                                |                  |            |
| <empty></empty>                                                  |             |                         |       |                     |                      | Bit5               | %QX0.5         | BOOL       |         |                                        |             |                                |                  |            |
| <empty></empty>                                                  |             |                         |       |                     |                      | Bit6               | %QX0.6         | BOOL       |         |                                        |             |                                |                  |            |
| <empty></empty>                                                  |             |                         |       | ~ 9                 |                      | Bit/               | 96QX0.7        | BOOL       |         |                                        |             |                                |                  |            |
| <empty></empty>                                                  |             |                         |       |                     |                      |                    |                |            |         |                                        |             |                                |                  |            |
| <ul> <li>K <empty></empty></li> <li>K <empty></empty></li> </ul> |             |                         |       |                     |                      |                    |                |            |         |                                        |             |                                |                  |            |
| Compty>                                                          |             |                         |       |                     |                      |                    |                |            |         |                                        |             |                                |                  |            |
| Compty >                                                         |             |                         |       |                     |                      |                    |                |            |         |                                        |             |                                |                  |            |
| -K (Fmpty)                                                       |             |                         |       |                     |                      |                    |                |            |         |                                        |             |                                |                  |            |
| C (Empty)                                                        |             |                         |       |                     |                      |                    |                |            | <b></b> |                                        |             |                                |                  |            |
| C <empty></empty>                                                |             |                         |       |                     | Ret                  | et Mapping         | Always updat   | evariables | Enable  | d 1 (use bus cycle task if not used in | any task) 🗸 | 9                              |                  |            |
| <pre>K <empty></empty></pre>                                     |             |                         | ×     | Create new variable | 🍫 = Maj              | p to existing vari | ble            |            |         |                                        |             | -                              |                  |            |
| K <empty></empty>                                                |             |                         |       |                     |                      |                    |                |            |         |                                        |             | Description                    |                  |            |
|                                                                  |             |                         | Bus C | yde Options         |                      |                    | Decreate requi | icad tasks |         |                                        |             |                                |                  |            |
|                                                                  | -           |                         | Busic | Use Use             | parent bus cycle set | ting 🗸             | Recreate requ  | ired tasks |         |                                        |             |                                |                  |            |

Right-click B2341, select Add Device, select "Ethernet Adapter—Ethernet", and click Add Device.

| ace Parameters and Add<br>ace I/O Mapping Name<br>Action App<br>Storing Storing | Device<br>Ethernet<br>Dend device () Insert devi |                                                                                                    |                                                                                                    | ×           | r IO Channel              | Property                                                                                                    | by ▼ 2↓Sort order ▼<br>Value |
|---------------------------------------------------------------------------------|--------------------------------------------------|----------------------------------------------------------------------------------------------------|----------------------------------------------------------------------------------------------------|-------------|---------------------------|----------------------------------------------------------------------------------------------------|------------------------------|
| iace I/O Mapping Name<br>Action<br>Store                                        | Ethernet                                         |                                                                                                    |                                                                                                    |             | Ĩ                         | Property                                                                                                    | Value                        |
| Action Action App                                                               | end device 🔿 Insert devi                         |                                                                                                    |                                                                                                    |             |                           |                                                                                                    |                              |
| tion String 1                                                                   | oend device O Insert devi                        |                                                                                                    |                                                                                                    |             |                           |                                                                                                    |                              |
| String                                                                          |                                                  | ce O Plug device O Update device                                                                                                    |                                                                                                    |             |                           |                                                                                                    |                              |
|                                                                                 | for a full text search                           | Vendor <all vendors=""></all>                                                                                                    |                                                                                                    | ~           |                           |                                                                                                    |                              |
| Nam                                                                             | e                                                | Vendor                                                                                                    | Version De                                                                                                    | scription   |                           |                                                                                                    |                              |
|                                                                                 | Fieldbuses                                       |                                                                                                    |                                                                                                    |             |                           |                                                                                                    |                              |
|                                                                                 | CAN CANbus                                       |                                                                                                    |                                                                                                    |             |                           |                                                                                                    |                              |
|                                                                                 | - Brok EtherCAT                                  |                                                                                                    |                                                                                                    |             |                           |                                                                                                    |                              |
|                                                                                 | Ethernet                                         | 35 - Smart Software Solutions GmbH                                                                                                    | 3.5.17.0 Eth                                                                                                    | ernet Link. |                           |                                                                                                    |                              |
|                                                                                 | EtherNet/IP                                      |                                                                                                    |                                                                                                    |             |                           |                                                                                                    |                              |
|                                                                                 | - 🔝 Homesbuilding Automa<br>- 🎫 Modbus           | lon                                                                                                    |                                                                                                    |             |                           |                                                                                                    |                              |
|                                                                                 | Profibus                                         |                                                                                                    |                                                                                                    |             |                           |                                                                                                    |                              |
|                                                                                 | Profinet IO                                      |                                                                                                    |                                                                                                    |             |                           |                                                                                                    |                              |
|                                                                                 |                                                  |                                                                                                    |                                                                                                    |             |                           |                                                                                                    |                              |
| 🔄 Gro                                                                           | up by category 🗌 Display                         | all versions (for experts only) Display                                                                                                    | outdated versions                                                                                                    |             |                           |                                                                                                    |                              |
| 1                                                                               | Name: Ethernet                                   | a Solutions (mbil                                                                                                    |                                                                                                    |             |                           |                                                                                                    |                              |
|                                                                                 | Categories: Ethernet Adap                        | oter, Ethernet Adapter, Ethernet Adapter,                                                                                                    |                                                                                                    |             |                           |                                                                                                    |                              |
|                                                                                 | Version: 3.5.17.0                                |                                                                                                    |                                                                                                    | *           |                           |                                                                                                    |                              |
|                                                                                 | Order Number: -<br>Description: Ethernet Link    |                                                                                                    |                                                                                                    |             |                           |                                                                                                    |                              |
|                                                                                 |                                                  |                                                                                                    |                                                                                                    |             | Fnot used in any task) $$ |                                                                                                    |                              |
|                                                                                 |                                                  |                                                                                                    |                                                                                                    |             |                           | 0                                                                                                    |                              |
| Appen<br>Device                                                                 | d selected device as last                        | child of                                                                                                    |                                                                                                    |             |                           | Description                                                                                                    |                              |
|                                                                                 |                                                  | ten CARbox     * 32 EtherCAT     * 32 EtherCAT     * 32 EtherCAT     * 32 EtherCAT     * 32 EtherCAT     * 54 Therent Advator     * 54 Therent Advator     * 54 Theren | ere CAbus      ere CAbus      ere CAbus      ere CAbus      ere CAbus      ere CAbus      ere CAbus      ere Cabus      ere Cabus      e |             |                           | ter CANad     to CANad     to CANad |                              |

Right-click Ethernet, select Add device, select "Modbus TCP Master-Modbus TCP

Master", click Add device.

| Devices 👻 🕈 🗙                              | BT_623F X                                                                              |                                                                                                    |                                             |
|--------------------------------------------|----------------------------------------------------------------------------------------|----------------------------------------------------------------------------------------------------|---------------------------------------------|
| Beroom · · · · · · · · · · · · · · · · · · | B Breast x<br>Mybiteface Parameters<br>Mybiteface (IO Mapping<br>Satus<br>Molograficia | Add Device       Verdor       Verdor <th>Property Value  Property Value  Description</th> | Property Value  Property Value  Description |

Right-click Modbus TCP Master, select Add Device, select "Modbus TCP Slave— Modbus TCP Slave", click Add device.

| 19 <b>- 1</b> - 19 19 19 19 19 19 19 19 19 19 19 19 19 | 🚰   周 🧌 🧌 (語) (語・ 🕜   西   Application (Device: PLC Logic) 🔸 🥵 (語) 🖡 💘   (王 6일 4월 4월 26   4 -   第   17                                                                                                    |                                                                                                    |
|--------------------------------------------------------|----------------------------------------------------------------------------------------------------|----------------------------------------------------------------------------------------------------|
| Devices - 7 X                                          | 18 BT_623F X                                                                                                    |                                                                                                    |
| Uncode                                                 | Ny diseries 20 Mapping<br>Ny diseries 20 Mapping<br>Status<br>Information<br>Marke Modus_TCP_Sare<br>Actor<br>Append device Desert device Play device Update device<br>Status<br>Information<br>Periods at the search<br>Market<br>Periods at the search<br>Market<br>Periods TCP Sare<br>Periods TCP Sare<br>Periods TC | V IO Channel.<br>V TO Channel.<br>V To Channel.<br>V To C |
|                                                        | Append selected device as last child of<br>Hodbus_TCP_Haster                                                                                                    | Description                                                                                                    |
|                                                        | (You can select another target node in the navigator while this window is open.)                                                                                                    |                                                                                                    |

After the device is added, double-click Device(B2341), select "General" on the main interface on the right, enter the IP address of the B2341 module. Press Enter to activate the device.

| Porce       • • • • • • • • • • • • • • • • • • •                                                                                                    | ● B2341 Modbus,project* - CODESYS<br>File Edit View Project Build Online                                                                                                    | Debug Tools Window Help<br>1월 1월 1월 1월 1월 1월 1월 1월 1월 1월 1월 1월 1월 1                                                                                                    | 같   레   Application [Device: PLC Logic] • 역 여 → 표 역 [ [ 3 억 석 석 석 영   4   종   4   종   4   주 | -                                                             | 0 X<br><b>T</b> 4 |
|----------------------------------------------------------------------------------------------------|----------------------------------------------------------------------------------------------------|----------------------------------------------------------------------------------------------------|---------------------------------------------------------------------------------------------|---------------------------------------------------------------|-------------------|
| Image: Control of the control of the control of th | Devices 👻 🕈 🗙                                                                                                    | H BT_623F Device X                                                                                                    | -                                                                                           | Properties                                                    | - # ×             |
| Toolox Tropperes W Vouldization Tooloo                                                                                                    | <ul> <li>■ OF MARKE</li> <li>■ Of New Both</li> <li>■ Processor</li> <li>■ Processor</li> <li>■ Proc</li></ul> | Communication Settings Applications Backup and Restore Files Log RC Settings PLC Shell Users and Groups Access Rights Uclened Software Metrics Task Deployment Satus Information | Som lettoor ( Gatewy • Dete •                                                               | V Filter -   P\$ Sortby - § j<br>Property Valu<br>Description | er torder •       |
|                                                                                                    |                                                                                                    | 3                                                                                                    |                                                                                             |                                                               |                   |

Double-click Ethernet, select General, and set the IP address of the module, The IP address of the module can be viewed by the IO Config software or on the LCD display.
| Devices 👻 🕈                                                                                                    | X B BT_623F Device                                                                                                    | Ethernet X Modbus_TCP_Slave                                                                                                    |                                                                       |
|----------------------------------------------------------------------------------------------------|----------------------------------------------------------------------------------------------------|----------------------------------------------------------------------------------------------------|-----------------------------------------------------------------------|
| <ul> <li>■ 2014 Madua</li> <li>■ Devolution (2014)</li> <li>■ Devolution (2014)</li> <li>■ R.C. (2004)</li> <li>■ R.C. (2004)</li> <li>■ R.C. (2004)</li> <li>■ Tak Comparison</li> <li>■ Marinak</li> <li>■ Devolution (2014)</li> <li>■ Devolution (2014)</li> <li>■ Devolution (2014)</li> <li>■ Devolution (2014)</li> <li>■ Devolution (2014)</li> <li>■ Devolution (2014)</li> <li>■ Devolution (2014)</li> <li>■ Devolution (2014)</li> <li>■ Devolution (2014)</li> <li>■ Devolution (2014)</li> <li>■ Devolution (2014)</li> <li>■ Devolution (2014)</li> <li>■ Madua, (2014)</li> <li>■ Medua, (2014)</li> <li>■ Medua, (2014)</li> </ul> | Control     Control     Contro     Control     Control     Control     Control     Control     Co | Network interface     Browse       P address     132 : 535 : 535 : 0       Subset mask     133 : 535 : 235 : 0       Orfault generative     0 : 0 : 0 : 0       Adjust operating system settings | V Hite + 1 + Sorby - 2   Sorode -<br>Property Value Value Description |

Double click the Modbus TCP Master, select General, set the Modbus TCP response

timeout period, socket timeout period, and select the automatic reconnection function.

| vices 👻 🖛 🛪 🗙                                                                                                    | BT_623F 🕤 Device                                                                                                    | Ethernet Modbus_TCP_Slave                                                                                                    | odbus_TCP_Master X |                                                                         |
|----------------------------------------------------------------------------------------------------|----------------------------------------------------------------------------------------------------|----------------------------------------------------------------------------------------------------|--------------------|-------------------------------------------------------------------------|
| idea     Image: Control (B234)       Image: Control (B234)       Image: Cont | B #5,638    B    Bevice     Ceneral     Modula TCPMaster V/O Mapping     Modula TCPMaster IEC Objects     Modula TCPMaster Parameters     Log     Setus     Jaformation | Image: Second Top Same     Image: Second Top Same     Image: Second | MODBUS             | Property * \$ Sortby * \$ list rider *      Property Value  Description |
|                                                                                                    |                                                                                                    |                                                                                                    |                    | Description                                                             |

Double click Modbus TCP Slave, select General, set the IP address of the slave BN-

8031 module 192.168.0.100, response time, and port number.

|               | Device                                                                                                | B Ethernet Modbus_TCP_Slave X Modbus_TCP_Master                                                                                              |        |                                                                                                    |
|---------------|----------------------------------------------------------------------------------------------------|----------------------------------------------------------------------------------------------------|--------|----------------------------------------------------------------------------------------------------|
| 8294 Abdue    | Eneral<br>Mobus Save Dannel<br>Hobus Save Dannel<br>Hobus TCPSave IEC Objects<br>Satus<br>Deformation | Method TCP         Size / P Addres_ (TC) - Save X (T) Redow_ (C') / Save Y           Size / P Address         102           Port         502 | MODBUS | v Properties   v\$ Sort by - ĝi Sort order -<br>V Piter -   v\$ Sort by - ĝi Sort order -<br>Property Value |
| Avers 10 POUs | _                                                                                                    |                                                                                                    |        | Description                                                                                                 |

The parameters of the slave device BN-8031 module can be viewed in the IO Config software. Select BN-8031 and click the address table to view the address mapping relationship of the I/O module mounted later.

|                   |                                        | 11-4-20-20 2-40                                                                                                    |                | AND DESCRIPTION OF TAXABLE | am .              |                   |                   |                   |                                       |
|-------------------|----------------------------------------|----------------------------------------------------------------------------------------------------|----------------|----------------------------|-------------------|-------------------|-------------------|-------------------|---------------------------------------|
| L程<br>New Decised | ······································ | 基本信息 10月<br>名称                                                                                                    | BOUE BUILING   | Server Screet              | Input Bit(1xxxx)  | Output Bit(0xxxx) | Input Word(3xxxx) | Output Word(4xxx) |                                       |
| NewProject        |                                        | 1# RT-2                                                                                                    | 21F(16DOL 24V) | c Sink-TTL)                |                   |                   |                   |                   |                                       |
| BN-8031 Modb      | ous-TCP Adaptor(192.168.               |                                                                                                    |                | c, sink truj               |                   | 0.0000000         |                   |                   |                                       |
| 1:BT-221F(16D     | OOL,24Vdc,Sink-TTL)                    |                                                                                                    | ((CH 0)        |                            |                   | 0x0000000         |                   |                   |                                       |
| 2:BT-623F(8DI     | &8DO 24Vdc)                            | 9Xテ連帯団団<br>第4世界目的14/4                                                                                                    | (CH I)         |                            |                   | 0x0000001         |                   |                   |                                       |
| 3:BT-124F(16D     | I Sink Or Source)                      | 欸子重制击任<br>約/20月10日10月                                                                                                    | J(CH 2)        |                            |                   | 0x0000002         |                   |                   |                                       |
| 4:BT-3714(4RT     | D PT100 Input)                         | (○) 分子単相面信<br>(○) 小田(わ)(○)                                                                                                    |                |                            |                   | 0x0000003         |                   |                   |                                       |
| -                 |                                        | 欸子車相出信<br>粉字目除山//                                                                                                    | (CH E)         |                            |                   | 0+00000004        |                   |                   |                                       |
|                   |                                        | ★<br>★<br>本<br>二<br>本<br>十<br>二<br>年<br>(出<br>生<br>(出<br>生)<br>(出<br>生)<br>(<br>二<br>(<br>二<br>(<br>)<br>(<br>)<br>)<br>(<br>)<br>(<br>)<br>)<br>(<br>)<br>(<br>)<br>)<br>(<br>)<br>)<br>(<br>)<br>(<br>)<br>)<br>(<br>)<br>)<br>(<br>)<br>)<br>(<br>)<br>)<br>(<br>)<br>)<br>(<br>)<br>)<br>(<br>)<br>(<br>)<br>)<br>(<br>)<br>)<br>(<br>)<br>)<br>(<br>)<br>)<br>)<br>(<br>)<br>)<br>)<br>(<br>)<br>)<br>)<br>(<br>)<br>)<br>)<br>)<br>(<br>)<br>)<br>)<br>)<br>)<br>(<br>)<br>)<br>)<br>)<br>)<br>)<br>)<br>(<br>)<br>)<br>)<br>)<br>)<br>)<br>)<br>)<br>)<br>)<br>)<br>)<br>) | (CH 6)         |                            |                   | 0-00000005        |                   |                   |                                       |
|                   |                                        | 数子風利の世                                                                                                    |                |                            |                   | 0x0000000         |                   |                   |                                       |
|                   |                                        | 安大子 単利山市                                                                                                    |                |                            |                   | 0+00000007        |                   |                   |                                       |
|                   |                                        | 秋子風神山は                                                                                                    |                |                            |                   | 0x0000008         |                   |                   |                                       |
|                   |                                        | 数字母给出信                                                                                                    | (CH 3)         |                            |                   | 0×0000000         |                   |                   |                                       |
|                   |                                        | 数字量输出值                                                                                                    | (CH 11)        |                            |                   | 0x0000000A        |                   |                   |                                       |
|                   |                                        | 数字量输出语                                                                                                    | (CH 12)        |                            |                   | 0x00000000        |                   |                   |                                       |
|                   | • • •                                  | 約字量給中得                                                                                                    | (CH 13)        |                            |                   | 0x00000000        |                   |                   |                                       |
| E                 | •••••••••••••••••••••••••••••••••••••• | 教学景绘中位                                                                                                    | (CH 14)        |                            |                   | 0x0000000E        |                   |                   |                                       |
| 莫块名称              | BN-8031 Modbus-TCP                     | 80/2-40-40-40                                                                                                    | (CH 15)        |                            |                   | 0×0000000E        |                   |                   |                                       |
| 莫块号               | 0x30008031                             | SX-7-ALMICLIC                                                                                                    | (crrrb)        |                            |                   | 0x0000000         |                   |                   |                                       |
| 戦失描述              | Modbus-TCP从站适配器                        | 2# BT-6                                                                                                    | 23F(8DI&8DO 24 | Vdc)                       |                   |                   |                   |                   | i i i i i i i i i i i i i i i i i i i |
| 《會版本<br>批十个数      | 4                                      | 数字量输入り                                                                                                    | (CH 0)         |                            | 0x00000000        |                   |                   |                   |                                       |
| 印选择               | 以太网 •                                  | 数字量输入状                                                                                                    | (态(CH 1)       |                            | 0x00000001        |                   |                   |                   |                                       |
| 备IP地址             | 192,168, 0,100                         | 粉空晶绘入分                                                                                                    | (たり)           |                            | 0-0000002         |                   |                   |                   |                                       |
| 08                | COM1 *                                 |                                                                                                    |                |                            |                   |                   |                   |                   | 号出地址表                                 |
| 生线刷新用期            | 200                                    | 信息输出                                                                                                    |                |                            |                   |                   |                   |                   |                                       |
|                   |                                        | •                                                                                                    | 日期             | 时间                         | 来源                | 消息                |                   |                   |                                       |
|                   |                                        | 🔵 Info                                                                                                    | 2024-11-21     | 11:39:59 /                 | BT-124F(16DI Sink | 上传完成              |                   |                   |                                       |
|                   |                                        | 🔵 Info                                                                                                    | 2024-11-21     | 11:39:59 /                 | BT-3714(4RTD PT1  | 开始上传              |                   |                   |                                       |
|                   |                                        | 🔵 Info                                                                                                    | 2024-11-21     | 11:39:59 /                 | BT-3714(4RTD PT1  | 上传完成              |                   |                   |                                       |
|                   |                                        | 🔵 Info                                                                                                    | 2024-11-21     | 11:39:59 /                 | BN-8031 Modbus-   | 上传完成              |                   |                   |                                       |
|                   |                                        | 🔵 Info                                                                                                    | 2024-11-21     | 11:39:59 /                 | NewProject        |                   | CP Adaptor已创建成功!  |                   |                                       |

Double click Modbus TCP Slave, select Modbus slave channel, click Add Channel, set parameters such as the channel access type and length, and click OK after the configuration is complete.

| ● B2341 Modbus.project* - CODESYS<br>File Edit View Project Build Online<br>[1] 29 24 [1] 44 1 1 1 1 1 1 1 1 1 1 1 1 1 1 1 1 1                                                                                                    | Debug Tools Window Help<br>1 1실   제 11 개 12   대급   111 - [                                           | (1월)   Application (Device: PLC Logic) • 여 여행 : 🖕 💘 (전 약고 수요 * 3 중   수   第6   第7   주/                                                                                                    | - 0 ×<br><b>T</b> 4                                                  |
|----------------------------------------------------------------------------------------------------|----------------------------------------------------------------------------------------------------|----------------------------------------------------------------------------------------------------|----------------------------------------------------------------------|
| Devices - 4 X                                                                                                    | BT_623F M Device                                                                                     | Ethernet Modbus_TCP_Slave X Modbus_TCP_Master                                                                                                    | ▼ Properties ▼ ₽ X                                                   |
| B2341 Modbus     B2341 Modbus     G Device (82341)     G Device (82341)     G Device (82 | General<br>Modbus Slave Channel                                                                      | Name Access Type Trigger READ Offset Length Error Handling WRITE Offset Length Comment                                                                                                    | V Filter +     IS Sort by + 22↓Sort order +       Property     Value |
| Litrary Menager     Litrary Menager     Tak Configuration     Server, DO Nodules, Disree, DO Nodules, Disree     Tormer Ethernel)     Server, Do Nodules, Disree, Nodules, Disree     Modules, TCP_Since (Nodule, TCP Since)                                                                                                    | Actbus Save Joit<br>Actbus TCPSave Parameters<br>Modbus TCPSlave JEC Objects<br>Satus<br>Jaformation | Modibus Channel     X       Channel     X       Name     Channel       Access type     Write Multiple Colls (Function Code 15)       Trigger     Cycle       Comment     # 2221       Exclude Access type     Cycle time (ms)       Offset     Image (map last trable)       WOTEF Register     Image (map last trable)       Offset     Image (map last trable)       Offset     Image (map last trable)       Offset     Image (map last trable)       Image (map last trable)     Image (map last trable) |                                                                      |
| SP Devices I(1) POLIS                                                                                                    |                                                                                                    | Move Up Move Down Add Channel. Delete Edit                                                                                                    | Description                                                          |
| Messages - Total 0 error(s), 0 warning(s), 0 message(s                                                                                                    | 1                                                                                                    |                                                                                                    |                                                                      |
| B2341 Modbus project* - CODESYS     File Edit View Project Build Online     Project Build Online     Project Build Online     Project Build Online                                                                                                    | Debug Tools Window Help                                                                              | 西   Application [Device: PLC Logic] · 역 대 > 世代 [ 고 일 이 대 응   이   第   파   카                                                                                                    | - 0 ×<br>₹4                                                          |
| = ] B2341 Modbus                                                                                                    | B BT_623F []] Device                                                                                 | Ethernet     Modbus_ICP_Slave X Modbus_TCP_Master                                                                                                    |                                                                      |
| Device (82341)                                                                                                    | General                                                                                              | Name Access Type Trigger READ Offset Length Error Handling WRITE Offset<br>Channel 0 Write Multiple Colls (Function Code 15) Cyclic, t#100ms 16,#01000                                                                                                    | Length Comment<br>16 BT-221F Sort by *                               |
| Application                                                                                                    | Modbus Slave Channel                                                                                 | Channel 1 Read Discrete Inputs (Function Code 02) Cyclc, t#100ms 15#0000 8 Keep last value                                                                                                    | BT-623F-DI Property 1                                                |
| Library Manager     Library Manager     L | Modbus Slave Init<br>ModbusTCPSlave Parameters                                                       | Channel 2         Witter Multiple Colle (Function Code 15)         Cyclc, 1#100ms         15670030         15670030           Channel 2         Rest directer Input Flucture Code 01, Cyclc, 1#100ms         15670008         16         Keep last value           Channel 4         Read Input Registers (Function Code 04)         Cyclc, 1#100ms         56#0000         4         Keep last value                                                                                                    | 8 8T-528F-DC<br>8T-124F<br>8T-3714                                   |
| Series_(IO Modules, B_Series_(IO Modules(B Series)                                                                                                    | ModbusTCPSlave I/O Mapping<br>ModbusTCPSlave IEC Objects                                             |                                                                                                    |                                                                      |
| Difference (Ethernet)     Modbus_TCP_Master (Modbus TCP Master)                                                                                                    | Status                                                                                               |                                                                                                    |                                                                      |
|                                                                                                    | Information                                                                                          |                                                                                                    |                                                                      |
|                                                                                                    |                                                                                                    |                                                                                                    |                                                                      |
|                                                                                                    |                                                                                                    |                                                                                                    |                                                                      |
|                                                                                                    |                                                                                                    |                                                                                                    |                                                                      |
|                                                                                                    |                                                                                                    |                                                                                                    |                                                                      |
|                                                                                                    |                                                                                                    |                                                                                                    |                                                                      |
|                                                                                                    |                                                                                                    |                                                                                                    |                                                                      |
|                                                                                                    |                                                                                                    |                                                                                                    |                                                                      |
|                                                                                                    |                                                                                                    |                                                                                                    |                                                                      |
|                                                                                                    |                                                                                                    |                                                                                                    |                                                                      |
|                                                                                                    |                                                                                                    |                                                                                                    | Description                                                          |
|                                                                                                    |                                                                                                    |                                                                                                    |                                                                      |
| Cevices POUs                                                                                                    |                                                                                                    | Move Up Move Down Add Channel Delete                                                                                                    | Edit                                                                 |
| Messages - Total 0 error(s), 0 warning(s), 0 message(s                                                                                                    |                                                                                                    | Last build: 📀 0 🙂 0 Precomple 🗸 🖓                                                                                                    | Project user: (nobody) 🛛 🖉 🙆                                         |

Select "Modbus TCP Slave IO Mapping", view the mapped address of the established channel in the B2341 device and set the Always Update variable to "Enable 1".

| <ul> <li>G. J. Maduat</li> <li>G. Device (02:41)</li> <li>G. Device (02:41)</li></ul>                                                                                                    | eneral IIIIIIIIIIIIIIIIIIIIIIIIIIIIIIIIIIII                                                                                                    | Find<br>Variable<br>• • •<br>• •<br>• •<br>• •<br>• •<br>• • | Filter Show<br>Owned O<br>Owned 1<br>Owned 2<br>Owned 3<br>Owned 4               | v all<br>Address<br>%Q81<br>%B18<br>%Q83<br>%B19<br>%B19<br>%IW11  | Type<br>ARRAY [01] OF BYTE<br>ARRAY [09] OF BYTE<br>ARRAY [09] OF BYTE<br>ARRAY [03] OF WORD               | def Add FB for ID Chann     Unit     Description     Write Matgle Colls     Read Dioreste Trouts     Write Matgle Colls     Read Dioreste Trouts     Read Dioreste Trouts     Read Input Registers | eL ** Go to Instance | Y Filter •<br>¥ Sort by •<br>≜‡ Sort arder •<br>Property |
|----------------------------------------------------------------------------------------------------|----------------------------------------------------------------------------------------------------|--------------------------------------------------------------|----------------------------------------------------------------------------------|--------------------------------------------------------------------|----------------------------------------------------------------------------------------------------|----------------------------------------------------------------------------------------------------|----------------------|----------------------------------------------------------|
| B) RC Lope     Application     Application     Active Y Manager     Active Y Manager     | todbus Slave Channel<br>todbus Slave brit<br>todbus TCPSlave Parameters<br>todbus TCPSlave JUO Mapping<br>todbus TCPSlave JEC Objects<br>Astus<br>rformation | Variable                                                     | Mapping Channel<br>Channel 0<br>Channel 1<br>Channel 2<br>Channel 3<br>Channel 4 | Address<br>%Q81<br>%GB18<br>%Q83<br>%Q83<br>%Q83<br>%Q819<br>%QW11 | Type<br>ARRAY [01] OF BYTE<br>ARRAY [00] OF BYTE<br>ARRAY [00] OF BYTE<br>ARRAY [03] OF WORD               | Unit Description<br>Write Multiple Colls<br>Read Dozerte Trouts<br>Write Multiple Colls<br>Read Dozerte Trouts<br>Read Trout Registers                                                             |                      | ≜jisotoder •<br>Property                                 |
| Application     Application     Decay Manager     Decay Manager     Decay Manager     Decay Manager     Decay Reg (D) Modules (B Series)     Decay Reg (D) Modules (B Series)     Decay Reg (D) Modules (D) Modules     Decay Reg (D) Modules     Decay Reg (D) Modules   | todbus Slave Init<br>lodbus TCPSlave Parameters<br>lodbus TCPSlave (JO Mapping<br>Rodbus TCPSlave IEC Objects<br>Ratus<br>Information                        | - 5<br>- 5<br>- 5<br>- 5<br>- 5<br>- 5<br>- 5<br>- 5         | Channel 0<br>Channel 1<br>Channel 2<br>Channel 3<br>Channel 4                    | %Q81<br>%1818<br>%Q83<br>%1819<br>%1W11                            | ARRAY [01] OF BYTE<br>ARRAY [00] OF BYTE<br>ARRAY [00] OF BYTE<br>ARRAY [01] OF BYTE<br>ARRAY [03] OF WORD | Write Multiple Colls<br>Read Discrete Inputs<br>Write Multiple Colls<br>Read Input Registers<br>Read Input Registers                                                                               |                      | Property                                                 |
| Bubery Manager     Barry Rev (See See See See See See See See See Se                                                                                                    | foobus Save Init<br>foobus TCPSIave Parameters<br>foobus TCPSIave I/O Mapping<br>foobus TCPSIave IEC Objects<br>Ratus<br>nformation                          | - V<br>- V<br>- V<br>- V                                     | Channel 1<br>Channel 2<br>Channel 3<br>Channel 4                                 | %1B18<br>%Q83<br>%1B19<br>%1W11                                    | ARRAY (00) OF BYTE<br>ARRAY (00) OF BYTE<br>ARRAY (01) OF BYTE<br>ARRAY (03) OF WORD                       | Read Discrete Inputs<br>Write Multiple Colls<br>Read Discrete Inputs<br>Read Input Registers                                                                                                    |                      |                                                          |
| R.C./MG (PRG)     R.C./MG (PRG)     Generation     Generation | kodbusTCPSlave IVO Mapping<br>KodbusTCPSlave IVO Mapping<br>KodbusTCPSlave IEC Objects<br>Ratus<br>Information                                               |                                                              | Channel 2<br>Channel 3<br>Channel 4                                              | %Q83<br>%JB19<br>%JW11                                             | ARRAY [00] OF BYTE<br>ARRAY [01] OF BYTE<br>ARRAY [03] OF WORD                                             | Write Multiple Colls<br>Read Discrete Inputs<br>Read Input Registers                                                                                                    |                      |                                                          |
| G Tark Configuration     G Tark Configuration     G Tark Configuration     G There () MuniTark     G There () D Modules () Sores () Modules () Sores ()     G There () Modules () Sores ()     G Modules () TOP Martine (Modules TOP Mart     G Modules () TOP Sare (Modules TOP Mart     G Modules () TOP Sare (Modules TOP Mart     G                                                                                                    | KodbusTCPSlave I/O Mapping<br>KodbusTCPSlave I/C Objects<br>Ratus<br>nformation                                                                              | 2 9<br>4 9<br>- 9                                            | Channel 3<br>Channel 4                                                           | %IB19<br>%IW11                                                     | ARRAY [03] OF BYTE<br>ARRAY [03] OF WORD                                                                   | Read Discrete Inputs<br>Read Input Registers                                                                                                    |                      |                                                          |
| Sey ManTask     Sey Text Task     Sey Text Task     Sey Text Task     Sey Text Task     Sey Text Task     Sey Text Task     Sey Text Task     Sey Text Task     Sey Text Task     Sey Text Task     Sey Text Task     Sey Text Task                                                                                                    | kodbusTCPSlave I/O Mapping<br>AodbusTCPSlave IEC Objects<br>Ratus<br>Information                                                                             | -1 °                                                         | Channel 4                                                                        | %IW11                                                              | ARRAY [03] OF WORD                                                                                         | Read Input Registers                                                                                                    |                      |                                                          |
| D ). Modes, E. Series, (D) Models (B Series)     D . Modes, E. Series, (D) Models (B Series)     Modes, TCP Mether (B Modes, TCP Mether (B Modes, TCP Series (Modes, TCP Series)                                                                                                    | NodbusTCPSlave IEC Objects<br>Ratus                                                                                                    |                                                              |                                                                                  |                                                                    |                                                                                                    |                                                                                                    |                      |                                                          |
| ID-THOUSE JOERS (JOHNSHED SEEL)     ID-THOUSE JOERS (JOHNSHED SEEL)     ID-THOUSE JOERS     ID-THOUSE JOERS                           | Ratus                                                                                                    |                                                              |                                                                                  |                                                                    |                                                                                                    |                                                                                                    |                      |                                                          |
| Modus_TCP_Slave (Modus TCP Master                                                                                                    | Ratus                                                                                                    |                                                              |                                                                                  |                                                                    |                                                                                                    |                                                                                                    |                      |                                                          |
| Modbus_TCP_Slave (Modbus TCP Sla                                                                                                    | nformation                                                                                                    |                                                              |                                                                                  |                                                                    |                                                                                                    |                                                                                                    |                      |                                                          |
|                                                                                                    |                                                                                                    |                                                              |                                                                                  |                                                                    |                                                                                                    |                                                                                                    |                      |                                                          |
|                                                                                                    |                                                                                                    |                                                              |                                                                                  |                                                                    |                                                                                                    |                                                                                                    |                      |                                                          |
|                                                                                                    |                                                                                                    |                                                              |                                                                                  |                                                                    |                                                                                                    |                                                                                                    |                      |                                                          |
|                                                                                                    |                                                                                                    |                                                              |                                                                                  |                                                                    |                                                                                                    |                                                                                                    |                      |                                                          |
|                                                                                                    |                                                                                                    |                                                              |                                                                                  |                                                                    |                                                                                                    |                                                                                                    |                      |                                                          |
|                                                                                                    |                                                                                                    |                                                              |                                                                                  |                                                                    |                                                                                                    |                                                                                                    |                      |                                                          |
|                                                                                                    |                                                                                                    |                                                              |                                                                                  |                                                                    |                                                                                                    |                                                                                                    |                      |                                                          |
|                                                                                                    |                                                                                                    |                                                              |                                                                                  |                                                                    |                                                                                                    |                                                                                                    |                      |                                                          |
|                                                                                                    |                                                                                                    |                                                              |                                                                                  |                                                                    |                                                                                                    |                                                                                                    |                      |                                                          |
|                                                                                                    |                                                                                                    |                                                              |                                                                                  |                                                                    |                                                                                                    |                                                                                                    |                      |                                                          |
|                                                                                                    |                                                                                                    |                                                              |                                                                                  |                                                                    |                                                                                                    |                                                                                                    |                      |                                                          |
|                                                                                                    |                                                                                                    |                                                              |                                                                                  |                                                                    |                                                                                                    |                                                                                                    |                      |                                                          |
|                                                                                                    |                                                                                                    |                                                              |                                                                                  |                                                                    |                                                                                                    |                                                                                                    |                      |                                                          |
|                                                                                                    |                                                                                                    |                                                              |                                                                                  |                                                                    |                                                                                                    |                                                                                                    |                      |                                                          |
|                                                                                                    |                                                                                                    |                                                              |                                                                                  |                                                                    |                                                                                                    |                                                                                                    |                      |                                                          |
|                                                                                                    |                                                                                                    |                                                              |                                                                                  |                                                                    |                                                                                                    |                                                                                                    |                      |                                                          |
|                                                                                                    |                                                                                                    |                                                              |                                                                                  |                                                                    |                                                                                                    |                                                                                                    |                      |                                                          |
|                                                                                                    |                                                                                                    |                                                              |                                                                                  |                                                                    |                                                                                                    |                                                                                                    |                      |                                                          |
|                                                                                                    |                                                                                                    |                                                              |                                                                                  |                                                                    |                                                                                                    |                                                                                                    |                      | Description                                              |
|                                                                                                    |                                                                                                    |                                                              |                                                                                  |                                                                    |                                                                                                    |                                                                                                    |                      |                                                          |
|                                                                                                    |                                                                                                    |                                                              |                                                                                  | P                                                                  | t Manalag Ale                                                                                              | E BALLEY                                                                                                    |                      | 3                                                        |

After the parameters are configured, compile and download the program.

|                                                                   | X B BT_623F Device             | Ethernet | Modbus_TCP_Slave | 🗙 📆 Mor     | dbus_TCP_Ma | ster               |       |                                        |                |
|-------------------------------------------------------------------|--------------------------------|----------|------------------|-------------|-------------|--------------------|-------|----------------------------------------|----------------|
| 62341 Modbus                                                      | General                        | Find     |                  | Filter Show | all         |                    | • + 4 | dd FB for IO Channel⊥ ⇒≣Go to Instance | ¥ Filter ▼     |
| PLC Logic                                                         | Modbus Slave Channel           | Variable | Mapping          | Channel     | Address     | Туре               | Unit  | Description                            | 2↓Sort order ▼ |
| C Application                                                     |                                | 8-50     |                  | Channel 0   | %Q81        | ARRAY [01] OF BYTE |       | Write Multiple Colis                   | Property       |
| Library Manager                                                   | Modbus Slave Init              | 8-1      |                  | Channel 1   | %IB18       | ARRAY [00] OF BYTE |       | Read Discrete Inputs                   |                |
| PLC_PRG (PRG)                                                     | ModbusTCPSlave Parameters      | 8-10     |                  | Channel 2   | %Q83        | ARRAY [00] OF BYTE |       | Write Multiple Colls                   |                |
| Task Configuration                                                |                                |          |                  | Channel 3   | %IB19       | ARRAY [01] OF BYTE |       | Read Discrete Inputs                   |                |
| ManTask                                                           | ModbusTCPSlave I/O Mapping     | ****     |                  | Channel 4   | %IW11       | ARRAY [03] OF WORD |       | Read Input Registers                   |                |
| * 10_Modules_B_Series_ (IO Modules(B Ser                          | es) ModbusTCPSlave IEC Objects |          |                  |             |             |                    |       |                                        |                |
| Ethernet (Ethernet)                                               | Status                         |          |                  |             |             |                    |       |                                        |                |
| Modbus_TCP_Master (Modbus TCP M     Modbus TCP_Slave (Modbus TCP) | uste<br>Gla                    |          |                  |             |             |                    |       |                                        |                |
| m room_rer_sare (rooms rer                                        | Information                    |          |                  |             |             |                    |       |                                        |                |
|                                                                   |                                |          |                  |             |             |                    |       |                                        |                |
|                                                                   |                                |          |                  |             |             |                    |       |                                        |                |
|                                                                   |                                |          |                  |             |             |                    |       |                                        |                |
|                                                                   |                                |          |                  |             |             |                    |       |                                        |                |
|                                                                   |                                |          |                  |             |             |                    |       |                                        |                |
|                                                                   |                                |          |                  |             |             |                    |       |                                        |                |
|                                                                   |                                |          |                  |             |             |                    |       |                                        |                |
|                                                                   |                                |          |                  |             |             |                    |       |                                        |                |
|                                                                   |                                |          |                  |             |             |                    |       |                                        |                |
|                                                                   |                                |          |                  |             |             |                    |       |                                        |                |
|                                                                   |                                |          |                  |             |             |                    |       |                                        |                |
|                                                                   |                                |          |                  |             |             |                    |       |                                        |                |
|                                                                   |                                |          |                  |             |             |                    |       |                                        |                |
|                                                                   |                                |          |                  |             |             |                    |       |                                        |                |
|                                                                   |                                |          |                  |             |             |                    |       |                                        |                |
|                                                                   |                                |          |                  |             |             |                    |       |                                        |                |
|                                                                   |                                |          |                  |             |             |                    |       |                                        |                |
|                                                                   |                                |          |                  |             |             |                    |       |                                        |                |
|                                                                   |                                |          |                  |             |             |                    |       |                                        | Description    |
|                                                                   |                                |          |                  |             |             |                    |       |                                        | Description    |

After the configuration is downloaded, monitor the status of the slave device online.

| ces - 4 X                                                                                                    | BT_623F Device              | Ethernet                       | Modbus_TCP_Slave | 🗙 🗑 Modb                                  | us_TCP_Maste            | r 🗍                                           |               |                     |           |                                                            |
|----------------------------------------------------------------------------------------------------|-----------------------------|--------------------------------|------------------|-------------------------------------------|-------------------------|-----------------------------------------------|---------------|---------------------|-----------|------------------------------------------------------------|
| B2341 Modbus                                                                                                    | General                     | Find                           | Fi               | ilter Show all                            |                         |                                               | Add FB for IO | Channel_ * Go to    | o Instan  | ice                                                        |
| = M PLC Logic                                                                                                    |                             | Variable                       | Mapping          | Channel                                   | Address                 | Туре                                          | Current Value | Prepared Value      | Unit      | Description                                                |
| = O Application [run]                                                                                                    | Modbus Slave Channel        | 0.50                           |                  | Channel 0                                 | %OB1                    | ARRAY [01] OF BYTE                            | Not updated   |                     |           | Write Multiple Coils                                       |
| Library Manager                                                                                                    | Modbus Slave Init           | 8.50                           |                  | Channel 0[0]                              | %Q81                    | BYTE                                          | 18            |                     |           | Write Multiple Colis                                       |
| PLC_PRG (PRG)                                                                                                    |                             | -10                            |                  | Bit0                                      | %QX1.0                  | BOOL                                          | FALSE         |                     |           | 0x0000                                                     |
| 😑 🧱 Task Configuration                                                                                                    | ModbusTCPSlave Parameters   | -10                            |                  | Bit1                                      | %QX1.1                  | BOOL                                          | TRUE          |                     |           | 0x0001                                                     |
| 😑 😏 🍪 MainTask                                                                                                    | ModbusTCPSlave I/O Mapping  | - 6                            |                  | Bit2                                      | %QX1.2                  | BOOL                                          | FALSE         |                     |           | 0x0002                                                     |
| B PLC_PRG                                                                                                    | riseber er biere vernapping | - 10                           |                  | Bit3                                      | %QX1.3                  | BOOL                                          | FALSE         |                     |           | 0x0003                                                     |
| <ul> <li>● 집 TO, Pockles, J, Serez, OD Noddel@ Ser</li> <li>○ 집 Ethere Efferted</li> <li>● 집 Modos, TO', Haster (Nodos TO' N</li> <li>● 집 Modos, TO', Slave (Nodos TO'</li> </ul> | ModbusTCPSlave IEC Objects  | 50                             |                  | Bit4                                      | %QX1.4                  | BOOL                                          | TRUE          |                     |           | 0x0004                                                     |
|                                                                                                    |                             | - 10                           |                  | Bit5                                      | %QX1.5                  | BOOL                                          | FALSE         |                     |           | 0x0005                                                     |
|                                                                                                    | Status                      | - * #                          |                  | Bit6                                      | %QX1.6                  | BOOL                                          | FALSE         |                     |           | 0x0006                                                     |
|                                                                                                    | Information                 | -**                            |                  | Bit7                                      | %QX1.7                  | BOOL                                          | FALSE         |                     |           | 0x0007                                                     |
|                                                                                                    |                             | · · · · •                      |                  | Channel 0[1]                              | %Q82                    | BYTE                                          | 0             |                     |           | Write Multiple Colls                                       |
|                                                                                                    |                             | =- <b>%</b>                    |                  | Channel 1                                 | %IB18                   | ARRAY [00] OF BYTE                            |               |                     |           | Read Discrete Inputs                                       |
|                                                                                                    |                             | **                             |                  | Channel 1[0]                              | %IB18                   | BYTE                                          | 0             |                     |           | Read Discrete Inputs                                       |
|                                                                                                    |                             | - 0                            |                  | Channel 2                                 | %Q83                    | ARRAY [00] OF BYTE                            |               |                     |           | Write Multiple Colls                                       |
|                                                                                                    |                             | 8.0                            |                  | Channel 2[0]                              | %Q83                    | BYTE                                          | 42            |                     |           | Write Multiple Colis                                       |
|                                                                                                    |                             | - 10                           |                  | Bit0                                      | %QX3.0                  | BOOL                                          | FALSE         |                     |           | 0x0010                                                     |
|                                                                                                    |                             | - 19                           |                  | Bit1                                      | %QX3.1                  | BOOL                                          | TRUE          |                     |           | 0x0011                                                     |
|                                                                                                    |                             |                                |                  | Bit2                                      | %QX3.2                  | BOOL                                          | FALSE         |                     |           | 0x0012                                                     |
|                                                                                                    |                             |                                |                  | Bit3                                      | %QX3.3                  | BOOL                                          | TRUE          |                     |           | 0x0013                                                     |
|                                                                                                    |                             |                                |                  | Bit4                                      | 96QX3.4                 | BOOL                                          | FALSE         |                     |           | 0x0014                                                     |
|                                                                                                    |                             | - 19                           |                  | Bit5                                      | %QX3.5                  | BOOL                                          | TRUE          |                     |           | 0x0015                                                     |
|                                                                                                    |                             |                                |                  | Bit6                                      | %QX3.6                  | BOOL                                          | FALSE         |                     |           | 0x0016                                                     |
|                                                                                                    |                             |                                |                  | Bit7                                      | %QX3.7                  | BOOL                                          | FALSE         |                     |           | 0x0017                                                     |
|                                                                                                    |                             | - 19                           |                  | Channel 3                                 | %IB19                   | ARRAY [01] OF BYTE                            |               |                     |           | Read Discrete Inputs                                       |
|                                                                                                    |                             | 1 7                            |                  | Channel 3[0]                              | %IB 19                  | BYTE                                          | 0             |                     |           | Read Discrete Inputs                                       |
|                                                                                                    |                             |                                |                  | Channel 3[1]                              | %1820                   | BYTE                                          | 0             |                     |           | Read Discrete Inputs                                       |
|                                                                                                    |                             |                                |                  | Channel 4                                 | %W11                    | ARRAY [03] OF WORD                            | Plat updated  |                     |           | Read Input Registers                                       |
|                                                                                                    |                             |                                |                  | Channel 4[0]                              | %EW11                   | WORD                                          | 32766         |                     |           | 0x0000                                                     |
|                                                                                                    |                             | 1.79                           |                  | Channel 4111                              | %ftW17                  | WORD                                          | 32766         |                     |           | 0v0001                                                     |
|                                                                                                    |                             | - *9<br>+ *9<br>+ *9<br>0x0015 |                  | Channel 4<br>Channel 4[0]<br>Channel 4[1] | %IW11<br>%IW11<br>%IW12 | ARRAY [03] OF WORD<br>WORD<br>WORD<br>Reset M | Always a      | updatevariables Ena | bled 1 (u | Read Input Regit<br>0x0000<br>0x0001<br>use bus cycle task |

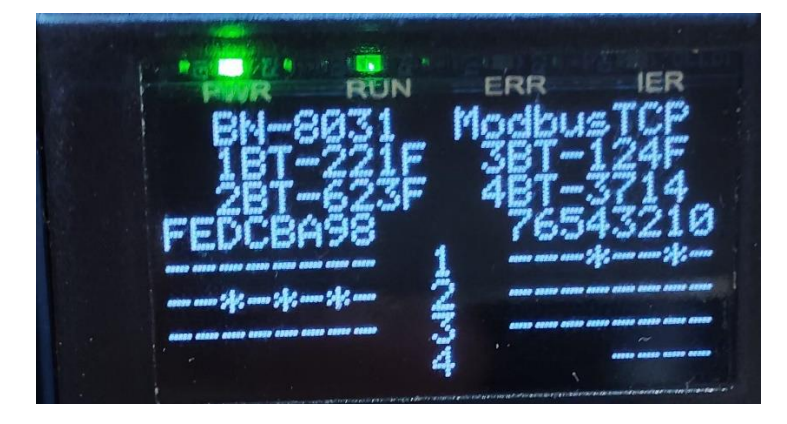

# 4.5 Modbus TCP Server

#### Topology

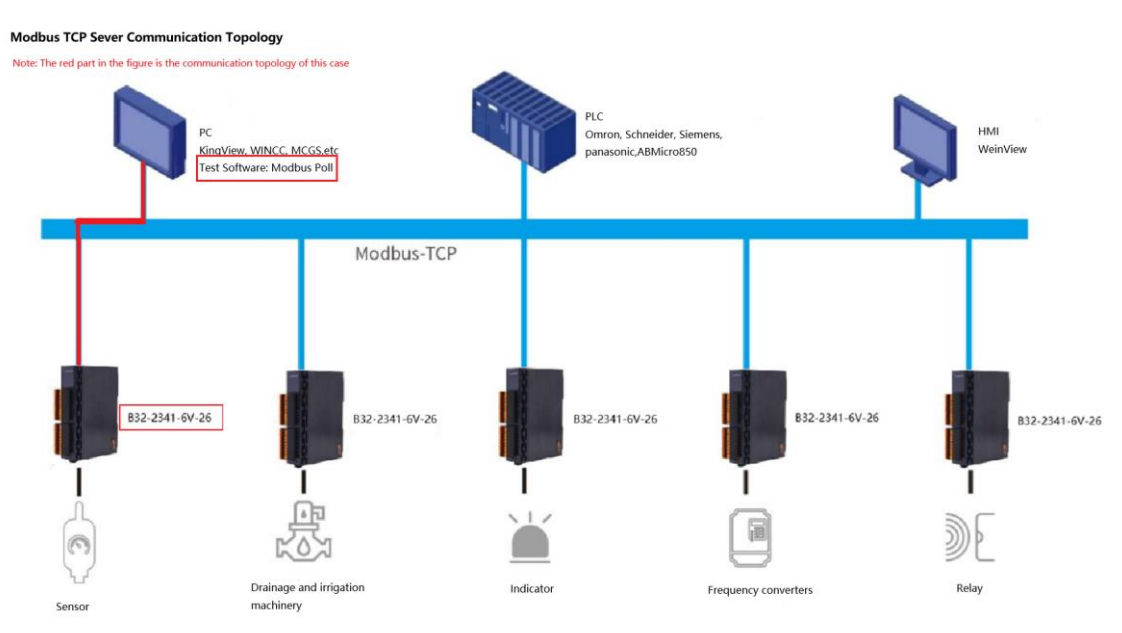

Hardware configuration: B2341+BT-623F+BT-3238; BN-8031+BT-221F+BT-623F+BT-124F+BT-3714;

When B2341 is considered a Modbus server, on the basis of the project of the Modbus TCP client, right click "Ethernet", select Add Device, add a "fieldbus—Modbus— Modbus TCP Slave Device—Modbus TCP Slave Device".

| evices + + ×                                                                                                    | 🖬 BT_623F 🔂 Device 🚮                                                                                     | Ethernet x Modbus_TCP_Slave Modbus_TCP_Master                                                                                                    |                                                                           |
|----------------------------------------------------------------------------------------------------|----------------------------------------------------------------------------------------------------|----------------------------------------------------------------------------------------------------|---------------------------------------------------------------------------|
| CUM Madue     Comparison     Comparison     C | General Log Backus S<br>Batus S<br>Ethernet Derice VO Mapping<br>themet Device EC Objects<br>Information | Add Davies      Add Davies      Add Davie | v <sup>®</sup> Filer +<br>* Sottar +<br><u>\$</u> 150tarder −<br>Property |
|                                                                                                    |                                                                                                    |                                                                                                    |                                                                           |

Next, the server is parameterized with a third-party client, which is simulated using

the "Modbus Poll" software.

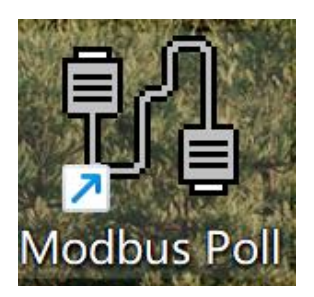

Double-click "Modbus TCP Slave Device", select "General" on the main interface on the right, set the slave port number in the configuration parameters, set the length of the holding register, input register, coil, and discrete input parameters, and modify the start address of the parameter in the data type.

| B2341 Modbus.project* - CODESYS                                                                         |                                                                                             | - o ×            |
|----------------------------------------------------------------------------------------------------|---------------------------------------------------------------------------------------------|------------------|
| File Edit View Project Build Online Debug Tools Windo                                                   | w Help                                                                                      | ₹4               |
| 白 🛩 🖬   😂   🗠 🗠 3 👒 🎕 📉   👭 僑 🐴 🏠   川 🦄 🦄   🎚                                                           | h   ஊ - 🖸   🛗   Application [Device: PLC Logic] - 🧐 🧐 🔸 🗉 🤻   [코 약크 약크 약크 왕   수   那   ㅠ   🏷 |                  |
|                                                                                                    |                                                                                             |                  |
| levices - 4 × /8 BT_623F 💮 De                                                                           | evice 👔 Ethernet 👔 Modbus_TCP_Slave 👔 Modbus_TCP_Master 🖓 ModbusTCP_Slave_Device 🗙          |                  |
| B2341 Modbus                                                                                            | Configured Parameters                                                                       | ¥ Filter ▼       |
| B- Device (82341)                                                                                       | Watchdog 500 * (ms)                                                                         | Sort by •        |
| = I PLC Logic Serial Gateway                                                                            | Slave port 502                                                                              | 2 + Sort order ▼ |
| Application     Modbus TCP Slave Device I                                                               |                                                                                             | Property         |
| B arc apc (apc)                                                                                         | (%LW) Writeable                                                                             |                  |
| PCC_PRG (PRG)     dodbus TCP Slave Device I     dodbus TCP Slave Device I     dodbus TCP Slave Device I | EC Inputregisters 2 🗘 (%QW)                                                                 |                  |
|                                                                                                    | 🕑 Discrete Bit Areas                                                                        |                  |
| B) PLC PRG                                                                                              | Colls 8 😨 (%D)                                                                              |                  |
| IO_Modules_B_Series_ (IO Modules(B Series) Information                                                  | Discrete Inputs 8 🗣 (%QX)                                                                   |                  |
| Ethernet (Ethernet)                                                                                     |                                                                                             |                  |
| Modbus_TCP_Master (Modbus TCP Maste                                                                     |                                                                                             |                  |
| ModbusTCP_Slave_Device (ModbusTCP S                                                                     |                                                                                             |                  |
|                                                                                                    |                                                                                             |                  |
|                                                                                                    |                                                                                             |                  |
|                                                                                                    | Date Medel                                                                                  |                  |
|                                                                                                    | Leta Mue                                                                                    |                  |
|                                                                                                    | Startaddresses                                                                              |                  |
|                                                                                                    | Colts 0 💿                                                                                   |                  |
|                                                                                                    | Discrete inputs 0                                                                           |                  |
|                                                                                                    | Holding register 0                                                                          |                  |
|                                                                                                    | Input register 0 🗢                                                                          |                  |
|                                                                                                    | Holding- and input register data areas overlay                                              |                  |
|                                                                                                    |                                                                                             |                  |
|                                                                                                    |                                                                                             |                  |
|                                                                                                    |                                                                                             |                  |
|                                                                                                    |                                                                                             |                  |
|                                                                                                    |                                                                                             |                  |
|                                                                                                    |                                                                                             |                  |
|                                                                                                    |                                                                                             |                  |
|                                                                                                    |                                                                                             | Description      |
|                                                                                                    |                                                                                             |                  |
|                                                                                                    |                                                                                             |                  |
| Devices Devices                                                                                         |                                                                                             | 🔶 T. 🚰 P 🖲 Visu  |
| Messages - Total 0 error(s), 0 warning(s), 6 message(s)                                                 |                                                                                             |                  |

After the parameters are configured, select "Modbus TCP Slave Device I/O Mapping", the mapped addresses of just-established slave devices in the B2341 device could be viewed, set Always Update Variable to Enable 1 (Use Bus Cycle Task if not used in any task).

|                                            | BT_623F M Device            | Ethernet Modbus                                                       | s_TCP_Slave 🔂 Modbus_T                              | CP_Master  | ModbusTCP_Slave         | Device    | ×                   |                                        | <ul> <li>Properties</li> <li>Properties</li> </ul> |
|--------------------------------------------|-----------------------------|-----------------------------------------------------------------------|-----------------------------------------------------|------------|-------------------------|-----------|---------------------|----------------------------------------|----------------------------------------------------|
| ■ ③ B2341 Madbus                           | General                     | Find                                                                  | Filter Show all                                     |            | - 🕂 Ad                  | ld FB for | IO Channel          | * Go to Instance                       | V Filter •                                         |
| BI BI C Logic                              |                             | Variable                                                              | Mapping Channel                                     | Address    | Type                    | Unit      | Description         |                                        | A Cost and to a                                    |
| Application                                | Serial Gateway              | · · · ·                                                               | Holding Registers                                   | %IW15      | ARRAY [0., 1] OF WORD   | 1         |                     |                                        | Z + Sort order +                                   |
| Library Manager                            | Modbus TCP Slave Device I/O |                                                                       | Holding Registers[0]                                | %EW15      | WORD                    |           |                     |                                        | Property                                           |
| PLC PRG (PRG)                              | Mapping                     | 8.4                                                                   | Holding Registers[1]                                | %IW16      | WORD                    |           |                     |                                        |                                                    |
| E 🔀 Task Configuration                     | Objects                     | 8-14                                                                  | Input Registers                                     | %QW2       | ARRAY [01] OF WORD      |           |                     |                                        |                                                    |
| 🖶 😸 MainTask                               |                             | 8-14                                                                  | Input Registers[0]                                  | %QW2       | WORD                    |           |                     |                                        |                                                    |
| E PLC_PRG                                  | Status                      | B 10                                                                  | Input Registers[1]                                  | %QW3       | WORD                    |           |                     |                                        |                                                    |
| IO_Modules_B_Series_ (IO Modules(B Series) | Information                 | 8-39                                                                  | Colls                                               | %IB34      | ARRAY [00] OF BYTE      |           |                     |                                        |                                                    |
| Ethernet (Ethernet)                        |                             | 11 - Np                                                               | Colls[0]                                            | %IB34      | BYTE                    |           |                     |                                        |                                                    |
| * 🚮 Modbus_TCP_Master (Modbus TCP Master   |                             | 8-**                                                                  | Discrete Inputs                                     | %Q88       | ARRAY [00] OF BYTE      |           |                     |                                        |                                                    |
| ModbusTCP_Slave_Device (ModbusTCP S        |                             | - <b>9</b>                                                            | Discrete Inputs[0]                                  | %Q88       | BYTE                    |           |                     |                                        |                                                    |
|                                            |                             |                                                                       |                                                     |            |                         |           |                     |                                        |                                                    |
|                                            |                             |                                                                       |                                                     | Reset Mapp | ing Always update varia | ables En  | vabled 1 (use bus o | cycle task if not used in any task)    | ~                                                  |
|                                            |                             | ™g = Create new variable                                              | %p = Map to existing variable                       | Reset Mapp | ing Always update varia | ables En  | abled 1 (use bus o  | cycle task if not used in any task) in | ~                                                  |
|                                            |                             | ™gr = Create new variable<br>→Bac Cycle Options<br>-Bac Cycle Options | °g - Map to existing valable<br>tbue code setting ∨ | Reset Mapp | ing Always update varia | ables En  | abled 1 (use bus o  | cycle task if not used in any task)    | Description                                        |

Next, open the client emulation software "Modbus Poll", "Ctrl+N" create two Mbpoll windows, right-click in the blank spaces of each of the two windows—select "Read/Write Definition" setting, the first window Function is selected "03 Read Holding Registers (4x)", "Quantity" set to the length of the hold register set in Codesys; The second window is Function selection "04 Read Input Register (3x)", "Quantity" set to the length of the input register set in Codesys; The third window is Function selection "15 Write Multiple Coils (0x)", "Quantity" set to the coil length set in Codesys; The fourth window is Function selection "02 Read Discrete Input Register (1x)", "Quantity" set to the discrete input length set in Codesys.

| e.f                                         |                                              |                                              |                                             |                      |
|---------------------------------------------|----------------------------------------------|----------------------------------------------|---------------------------------------------|----------------------|
| The Modbus Poll - Mbpoll4                   | andres Marco Mandares Hada                   |                                              |                                             | - o ×                |
| Pile Edit Connection Setup Functions Dis    | 22 23 TC P ? R                               |                                              |                                             |                      |
| Mbpoli1                                     |                                              | Mbpoll3                                      | Mbpoll4                                     |                      |
| Tx = 0: Err = 0: ID = 1: F = 03: SR = 1000m | Tx = 0: Err = 0: ID = 1: F = 04: SR = 1000ms | Tx = 0: Err = 0: ID = 1: F = 15: SR = 1000ms | Tx = 0: Err = 0: ID = 1: F = 02: SR = 1000m |                      |
| No connection                               | No connection                                | No connection                                | No connection                               |                      |
| Alias 00000                                 | Alias                                        | Alias 00000                                  | Alias 00000                                 |                      |
| 0 0                                         | 1 0                                          | 0 0                                          | 0 0                                         |                      |
| 2                                           | 2                                            | 2 0                                          | 1 0                                         |                      |
| 3                                           | 3                                            | 3 0                                          | 3 0                                         |                      |
| 4                                           | 4                                            | 4 0                                          | 4 0                                         |                      |
| 5                                           | 5                                            | 5 0                                          | 5 0                                         |                      |
| 6                                           | 7                                            | 6 0                                          | 6 0                                         |                      |
| 7                                           | 8                                            | 7 0                                          | 7 0                                         |                      |
| 0                                           | 9                                            | 9                                            | 8                                           |                      |
| 2                                           | J                                            | -                                            | 3                                           |                      |
|                                             |                                              |                                              |                                             |                      |
|                                             |                                              |                                              |                                             |                      |
|                                             |                                              |                                              |                                             |                      |
|                                             |                                              |                                              |                                             |                      |
|                                             |                                              |                                              |                                             |                      |
|                                             |                                              |                                              |                                             |                      |
|                                             |                                              |                                              |                                             |                      |
|                                             |                                              |                                              |                                             |                      |
|                                             |                                              |                                              |                                             |                      |
|                                             |                                              |                                              |                                             |                      |
|                                             |                                              |                                              |                                             |                      |
|                                             |                                              |                                              |                                             |                      |
|                                             |                                              |                                              |                                             |                      |
|                                             |                                              |                                              |                                             |                      |
|                                             |                                              |                                              |                                             |                      |
|                                             |                                              |                                              |                                             |                      |
|                                             |                                              |                                              |                                             |                      |
|                                             |                                              |                                              |                                             |                      |
|                                             |                                              |                                              |                                             |                      |
|                                             |                                              |                                              |                                             |                      |
|                                             |                                              |                                              |                                             |                      |
| For Holp, proce F1                          |                                              |                                              |                                             | (102 169 1 100)- 503 |
| roi neip, press F1.                         |                                              |                                              |                                             | [192.100.1.100]: 502 |

After completion, go back to the Codesys software, download and log in to the B2341 device again, and the error will disappear after the bus is not running and the TCP client is connected.

| s – 4 X                                           | BT_623F 💮 Device            | Ethernet                              | Modbus_TCP_Slave     | Modbus_TC               | P_Master | ModbusTCP_Slave_I  | Device X                    |                     |             |                          |
|---------------------------------------------------|-----------------------------|---------------------------------------|----------------------|-------------------------|----------|--------------------|-----------------------------|---------------------|-------------|--------------------------|
| B2341 Modbus                                      | Count                       |                                       |                      |                         |          |                    |                             |                     |             |                          |
| 😔 🐒 Device [connected] (82341)                    | General                     | The bus is not ru                     | nning. The shown val | ues are perhaps not act | tual     |                    |                             |                     |             |                          |
| B B PLC Logic                                     | Serial Gateway              | First                                 |                      | Filter Show all         |          | · the Act          | d EB for IO Channel         | *= Go to Instance   |             |                          |
| = 🔘 Application [run]                             | Modbus TCR Flave Device 1/0 | 1110                                  |                      | The show an             |          |                    | are for to charmen.         | E GO TO MISTURICO   |             |                          |
| Library Manager                                   | Mapping                     | Variable                              | Mapping              | Channel                 | Address  | Туре               | Current Value               | Prepared Value      | Unit        | Description              |
| PLC_PRG (PRG)                                     | Modbus TCP Slave Device IEC | 8-*                                   |                      | Holding Registers       | %IW15    | ARRAY [01] OF WORD |                             |                     |             |                          |
| Task Configuration                                | Objects                     | 🛞 - 🍫                                 |                      | Holding Registers[0]    | %IW15    | WORD               | <invalidated></invalidated> |                     |             |                          |
| 🗏 😏 👹 MainTask                                    | Status                      | B- 🍫                                  |                      | Holding Registers[1]    | %IW16    | WORD               | <invalidated></invalidated> |                     |             |                          |
| PLC_PRG                                           |                             | ÷.*•                                  |                      | Input Registers         | %QW2     | ARRAY [01] OF WORD |                             |                     |             |                          |
| IO_Modules_B_Series_ (IO Modules(B Ser            | Information                 | 8-50                                  |                      | Input Registers[0]      | %QW2     | WORD               | <invalidated></invalidated> |                     |             |                          |
| 😑 😏 🗊 Ethernet (Ethernet)                         |                             | 1 1 1 1 1 1 1 1 1 1 1 1 1 1 1 1 1 1 1 |                      | Input Registers[1]      | %QW3     | WORD               | <invalidated></invalidated> |                     |             |                          |
| 🖲 🔂 Modbus_TCP_Master (Modbus TCP M               |                             | 😑 🐐                                   |                      | Colls                   | %IB34    | ARRAY [00] OF BYTE |                             |                     |             |                          |
| ▲ ModbusTCP_Slave_Device (ModbusTCP_Slave_Device) |                             | 🐵 😼                                   |                      | Coils[0]                | %IB34    | BYTE               | <invalidated></invalidated> |                     |             |                          |
|                                                   |                             | 😑 - <b>*</b> ø                        |                      | Discrete Inputs         | %Q88     | ARRAY [00] OF BYTE |                             |                     |             |                          |
|                                                   |                             | 🛞 - 🍫                                 |                      | Discrete Inputs[0]      | %QB8     | BYTE               | <invalidated></invalidated> |                     |             |                          |
|                                                   |                             |                                       |                      |                         |          |                    |                             |                     |             |                          |
|                                                   |                             |                                       |                      |                         |          | Reset Mapping      | Always update varia         | Dies Enabled 1 (use | t bus cycle | e task if not used in an |

Back to Modbus Poll software, click "Connection--Connect" or use shortcut keys F3,to connect, in the pop-up interface set the "Connection" as "Modbus TCP/IP", enter the IP address and port number, and click OK after the configuration is complete.

| Modbus Poll - Mbpoll1                       |                                               |                                                                                                    |                                              | - 0 ×               |
|---------------------------------------------|-----------------------------------------------|----------------------------------------------------------------------------------------------------|----------------------------------------------|---------------------|
| File Edit Connection Setup Functions Dis    | play View Window Help                         |                                                                                                    |                                              |                     |
|                                             | 22 23 TC 2 9 1                                |                                                                                                    |                                              |                     |
| Mbpoll1                                     | Mbpoll2 📼 🖾                                   | Mbpoll3 🗆 🖬 🔀                                                                                                  | Mbpoll4                                      |                     |
| Tx = 82: Err = 61: ID = 1: F = 03: SR = 100 | Tx = 250: Err = 0: ID = 1: F = 04: SR = 1000r | Tx = 250: Err = 0: ID = 1: F = 15: SR = 1000ms                                                                 | Tx = 250: Err = 0: ID = 1: F = 02: SR = 1000 |                     |
| No connection                               | No connection                                 | No connection                                                                                                  | No connection                                |                     |
| Alias 00000                                 | Alias 00000                                   | Alias 00000                                                                                                    | Alias 00000                                  |                     |
| 0 0                                         | 0 0                                           | 0 0                                                                                                    | 0 0                                          |                     |
| 1 0                                         | 1 0                                           | 1 0                                                                                                    | 1 0                                          |                     |
| 2                                           | 2                                             | 2 0                                                                                                    | 2 0                                          |                     |
| 3                                           | 4                                             | 3 0                                                                                                    | 3 0                                          |                     |
| 4                                           | 5                                             | 4 0                                                                                                    | 4 0                                          |                     |
| 5                                           | 6                                             | 5 0                                                                                                    | 5 0                                          |                     |
| 6                                           | 7                                             | 0                                                                                                    | 6 0                                          |                     |
| /                                           | 8                                             | 0                                                                                                    | 0                                            |                     |
| 9                                           | 9                                             | 9                                                                                                    | 8                                            |                     |
|                                             |                                               |                                                                                                    | 2                                            |                     |
|                                             |                                               |                                                                                                    |                                              |                     |
|                                             |                                               |                                                                                                    |                                              |                     |
|                                             |                                               |                                                                                                    | N.                                           |                     |
|                                             |                                               | Connection Setup                                                                                               | *                                            |                     |
|                                             |                                               | Connection                                                                                                    | OK                                           |                     |
|                                             |                                               | Modbus TCP/IP ~                                                                                                |                                              |                     |
|                                             |                                               | Serial Settings                                                                                                | Cancel                                       |                     |
|                                             |                                               | COM8                                                                                                    | Mode                                         |                     |
|                                             |                                               |                                                                                                    | ORTU OASCI                                   |                     |
|                                             |                                               | 9600 Baud                                                                                                    | • •                                          |                     |
|                                             |                                               | 8 Dala bits 🗠                                                                                                  | Response Timeout                             |                     |
|                                             |                                               | Name Berlin                                                                                                    | 1000 [ms]                                    |                     |
|                                             |                                               | Hune Pany                                                                                                    | Delay Between Polls                          |                     |
|                                             |                                               | 1 Stop Bit V Advanced                                                                                          | 20 [ms]                                      |                     |
|                                             |                                               | Damota Mothur Sanar                                                                                            |                                              |                     |
|                                             |                                               | IP Address or Node Name                                                                                        |                                              |                     |
|                                             |                                               | 192.168.0.15                                                                                                   |                                              |                     |
|                                             |                                               | Server Port Connect Timeout                                                                                    | OPM                                          |                     |
|                                             |                                               | 502 3000 [ms]                                                                                                  |                                              |                     |
|                                             |                                               |                                                                                                    | 0-10                                         |                     |
|                                             |                                               | And a second second second second second second second second second second second second second second second |                                              |                     |
|                                             |                                               |                                                                                                    |                                              |                     |
|                                             |                                               |                                                                                                    |                                              |                     |
|                                             |                                               |                                                                                                    |                                              |                     |
| For Holo, proc. F1                          |                                               |                                                                                                    |                                              | (102.169.0.15): 503 |
| FOI FIELD, DIESS FI.                        |                                               |                                                                                                    |                                              | 1192.168.0.151: 502 |

Go back to the Codesys software and it will see that all the devices are working fine.

| - + ×                                         | BT_623F 💮 Device                       | Ethernet Mode                               | us_TCP_Slave | Modbus_TCF           | P_Master         | ModbusTCP_Slave_I     | Device x             |                     |          |                     |
|-----------------------------------------------|----------------------------------------|---------------------------------------------|--------------|----------------------|------------------|-----------------------|----------------------|---------------------|----------|---------------------|
| B2341 Modbus                                  | General                                | Find                                        |              | Filter Show all      |                  | - 🖶 Ad                | d FB for IO Channel  | Go to Instance      |          |                     |
| B PLC Logic                                   |                                        | Variable                                    | Mapping      | Channel              | Address          | Type                  | Current Value        | Prepared Value      | Unit     | Description         |
| and Application [run]                         | Serial Gateway                         | - <b>*</b>                                  |              | Holding Registers    | 96TW 15          | APPAY [0, 1] OF WORD  |                      |                     |          |                     |
| in Library Mapager                            | Modbus TCP Slave Device I/O            | 8.49                                        |              | Holding Registers[0] | 96TW 15          | WORD                  | 0                    |                     |          |                     |
|                                               | Mapping                                | · · · ·                                     |              | Holding Registers[1] | %IW16            | WORD                  | 0                    |                     |          |                     |
| E M Task Configuration                        | Modbus TCP Slave Device IEC<br>Objects | 8-50                                        |              | Input Registers      | 960W2            | ARRAY [0., 1] OF WORD | Not undated          |                     |          |                     |
| A Se MainTask                                 |                                        | 8.50                                        |              | Input Registers[0]   | %OW2             | WORD                  | 0                    |                     |          |                     |
| B PLC PRG                                     | Status                                 | 8.50                                        |              | Input Registers[1]   | 960W3            | WORD                  | 0                    |                     |          |                     |
| * O III TO Modules B Series (TO Modules/B Ser | Information                            | 8-10                                        |              | Cols                 | 96IB34           | ARRAY [0.,0] OF BYTE  |                      |                     |          |                     |
| Ethernet (Ethernet)                           |                                        | 8.10                                        |              | Cois[0]              | %IB34            | BYTE                  | 0                    |                     |          |                     |
| 8 G fill Modbus TCP Master (Modbus TCP M      |                                        | - 10                                        |              | BitO                 | %EX34.0          | BOOL                  | FALSE                |                     |          |                     |
| C ModbusTCP_Slave_Device (ModbusTC            |                                        | - 10                                        |              | Bit1                 | %DX34.1          | BOOL                  | FALSE                |                     |          |                     |
|                                               |                                        | - 10                                        |              | Bit2                 | %DX34.2          | BOOL                  | FALSE                |                     |          |                     |
|                                               |                                        | - **                                        |              | Bit3                 | %IX34.3          | BOOL                  | FALSE                |                     |          |                     |
|                                               |                                        | - *                                         |              | Bit4                 | %IX34.4          | BOOL                  | FALSE                |                     |          |                     |
|                                               |                                        | **                                          |              | Bit5                 | %EX34.5          | BOOL                  | FALSE                |                     |          |                     |
|                                               |                                        | - *9                                        |              | Bit6                 | %DX34.6          | BOOL                  | FALSE                |                     |          |                     |
|                                               |                                        |                                             |              | Bit7                 | %IX34.7          | BOOL                  | FALSE                |                     |          |                     |
|                                               |                                        | 8- 4                                        |              | Discrete Inputs      | %QB8             | ARRAY [00] OF BYTE    | Not updated          |                     |          |                     |
|                                               |                                        | ÷.**                                        |              | Discrete Inputs[0]   | %QB8             | BYTE                  | 0                    |                     |          |                     |
|                                               |                                        | - **                                        |              | Bit0                 | %QX8.0           | BOOL                  | FALSE                |                     |          |                     |
|                                               |                                        | *•                                          |              | Bit1                 | %QX8.1           | BOOL                  | FALSE                |                     |          |                     |
|                                               |                                        | - 10                                        |              | Bit2                 | %QX8.2           | BOOL                  | FALSE                |                     |          |                     |
|                                               |                                        | 50                                          |              | Bit3                 | %QX8.3           | BOOL                  | FALSE                |                     |          |                     |
|                                               |                                        | - 10                                        |              | Bit4                 | 96QX8.4          | BOOL                  | FALSE                |                     |          |                     |
|                                               |                                        | **                                          |              | Bit5                 | %QX8.5           | BOOL                  | FALSE                |                     |          |                     |
|                                               |                                        |                                             |              |                      | -                |                       |                      |                     |          |                     |
|                                               |                                        |                                             |              |                      |                  | Reset Mapping         | Always update variab | eles Enabled 1 (use | bus cyde | task if not used in |
|                                               |                                        | Bus Cycle Options<br>Bus cycle task Use par | 🍖 = Ma       | tting variable       | eate required to | asks                  |                      |                     |          |                     |

Set the prepared values in the Codesys software and select "Debug - Write Values", or use shortcut keys "Ctrl+F7" to write, changes in values can also be monitored in the Modbus Poll software; Values from the Modbus Poll software can also be read in the Codesys software.

| Diameterial (2014)     Energi (2014)       Image: Constraint (2014)     Second (2014)       Image: Constraint (2014)     Second (2014)       Image: Constraint (2014)                                                                                                    | ◆Add F8 for IO Channel.         *** Go to Instance           Current Value         Vrepared Value         Unit         Description           657         657         64         657           657         657         64         657           859         65         65         65           813         65         65         65           807         543         65         65           914         65         65         65           1914         65         65         65           1915         614         65         65           1916         65         65         65           1916         65         65         65                                                                                                    |
|----------------------------------------------------------------------------------------------------|----------------------------------------------------------------------------------------------------|
| B RC Lop:     Serial Cateway     Variable     Mapping     Channel     Address     Type       Application     Application     Mapping     Channel     Address     Type       Application     Application     Mapping     Channel     Address     Type       Application     Application     Mapping     Channel     Address     Type       Application     RC_PRG PRG     Mapping     Mapping     Mapping     Address     Address     Address     Address     Address     Address     Address     Address     Address     Mapping     Channel     Address     Address     Address     Address     Address     Address     Type       Address     RC_PRG PRG     Mapping     Mapping     Mapping     Mapping     Mapping     Mapping     Mapping     Address     Address     Address     Address     Address     Address     Mapping     Mapping     Mapping     Mapping     Mapping     Address     Address     Address     Mapping     Mapping     Mapping     Mapping     Mapping     Mapping     Mapping     Mapping     Mapping     Mapping     Mapping     Mapping     Mapping     Mapping     Mapping     Mapping     Mapping     Mapping     Mapping     Mapping     Mapping                                                                                                    | Current Value         Prepared Value         Unit         Description           657         657         66         67           699         67         68         68           700         56         68         68           700         56         68         68           700         56         68         68           701         613         68         68           701         14         68         68           701         701         68         68           702         69         68         68                                                                                                    |
| Image: Configuration (inc)       Image: Configuration (inc)       Image: Configuration (inc) <td< td=""><td>WORD         Not updated           659        </td></td<>                                                                                                    | WORD         Not updated           659                                                                                                    |
|                                                                                                    | 657 659 WORD Tert updated 700 101 updated 113 114 114 114 114 114 114 114 114 114                                                                                                    |
| Image: Construction         Image: Construction         Image: Cons         Image: Construction                                                                                                    | 659 WORD An excluded 700 813 800 813 800 800 800 800 800 800 800 800 800 80                                                                                                    |
| Image: Space (C) Show Deck (Space (Space (                       | WORD         Not updated           813                                                                                                    |
| Bata         Bata         Port Registeral()         NQV2         W0D           Implementation         Permit (Brennet)         NQV3         W0D         W0D         W0D           Implementation         Permit (Brennet)         NQV3         W0D         W0D         W0D         W0D           Implementation         Permit (Brennet)         NQV3         W0D         W0D         W0D         W0D           Implementation         Permit (Brennet)         NQV3         W0D         W0D                                                                                                    | 700<br>813<br>817E for updated<br>1914<br>1914<br>1914<br>1914<br>1915<br>1916<br>1917<br>1917<br>19 |
| ● Pic_Reg         Pic_Reg                                                                                                    | 8 33<br>8 772 No. Contract<br>14<br>14<br>14<br>14<br>14<br>16<br>16<br>16<br>16<br>16<br>16<br>16<br>16<br>16<br>16                                                                                                    |
| • ● ● ○ Cols ● Subset 5, Sume, Device (Nodes) 10 <sup>-</sup> M              • ● ● ○ Cols 0 = Sume 1, Subset 10 <sup>-</sup> M              • ● ● ○ Cols 0 = Subset 10 <sup>-</sup> M              • ● ● ○ Cols 0 = Subset 10 <sup>-</sup> M              • ● ○ Subset 10 <sup>-</sup> M              • ● ○ Subset 10 <sup>-</sup> M              • ■ ○ O              • ■ ○ O              • ■ ○ O              • ■ ○ O              • ■ ○ O              • ■ ○ O              • ■ ○ O              • ■ ○ O              • ■ ○ O              • □ □              • ■ ○ O              • □ □              • ■ ○ O              • □ □              • ■ ○ O              • □ □              • ■ □ □              • ■ □              • ■ □              • ■ □              • ■ □              • ■ □              • □              • □              • □              • □              • □              • □              • □              □              • □              • □              • □              • □              • □              • □              • □              • □              • □              □              • □              • □              • □              □              □              □              □ <td>Not updated         141           Note         142           Note         143           Note         143           Note         143           Note         143</td>                                                                                                    | Not updated         141           Note         142           Note         143           Note         143           Note         143           Note         143                                                                                                    |
|                                                                                                    | 141<br>1906<br>74156<br>1900<br>1900                                                                                                    |
|                                                                                                    | TRUE<br>PALSE<br>TRUE<br>TRUE                                                                                                    |
| •         9         B1         9204.1         B00.           •         9         B12         9204.2         B00.           •         9         B12         9204.2         B00.           •         9         B12         9204.2         B00.           •         9         B13         9204.2         B00.           •         9         B15         9204.2         B00.           •         9         B15         9204.2         B00.           •         9         B15         9204.5         B00.           •         9         B17         9204.7         B00.4           •         9         B17         9204.7         B00.4           •         9         B17         9204.7         B00.4                                                                                                    | FALSE<br>TRUE<br>TRUE                                                                                                    |
| - %         B12         %10/4.2         B00,           - %         B13         %10/4.3         B00,           - %         B14         %10/4.4         B00,           - %         B14         %10/4.4         B00,           - %         B15         %10/4.5         B00,           - %         B15         %10/4.5         B00,           - %         B15         %10/4.5         B00,           - %         B15         %10/4.5         B00,           - %         B17         %10/4.5         B00,           = %         _         Discrete travitis         %0,8         ARRAY [0,.0] 0° B17                                                                                                    | TRUE                                                                                                    |
| - 1/2         B13         1/2/0.4.3         B00.           - 1/2         B14         1/2/0.4.4         B00.           - 1/2         B15         1/2/0.4.5         B00.           - 1/2         B15         1/2/0.4.5         B00.           - 1/2         B15         1/2/0.4.5         B00.           - 1/2         B15         1/2/0.4.5         B00.           - 1/2         B15         1/2/0.4.5         B00.           - 1/2         B15         1/2/0.4.5         B00.           - 1/2         B17         1/2/0.4.7         B00.           - 1/2         B17         1/2/0.4.7         B00.           - 1/2         B15         1/2/0.4.7         B00.                                                                                                    | TRUE                                                                                                    |
| */         BH         %12034.4         BOOL           */         BHS         %12034.8         BOOL           */         BHS         %12034.7         BOOL           */         BHS         %12034.7         BOOL           */         BHS         %12034.7         BOOL           */         BHS         BUST         %12034.7         BOOL           */         BHS         BUST         %12034.7         BOOL                                                                                                    |                                                                                                    |
| - 1/2         Bris         102/04.5         BOOL           - 1/2         Bris         142/04.6         BOOL           - 1/2         Bris         142/04.6         BOOL           - 1/2         Bris         142/04.6         BOOL           - 1/2         Bris         142/04.7         BOOL           - 1/2         Bris         142/04.7         BOOL           - 1/2         - 1/2         Bris         142/04.7         BOOL                                                                                                    | FALSE                                                                                                    |
| %         Bit         %20.44.5         BOOL           %         Bit         %20.43.7         BOOL           2         %         Dourse broks         %20.43.7         BOOL                                                                                                    | FALSE                                                                                                    |
|                                                                                                    | FALSE                                                                                                    |
| Servete Inputs %4Q88 ARRAY [00] OF BY1                                                                                                    | TRUE                                                                                                    |
|                                                                                                    | BYTE Not updated                                                                                                    |
| BUTE Discrete Inputs[0] %Q88 BYTE                                                                                                    | 41                                                                                                    |
| Bit0 %QX8.0 BOOL                                                                                                    | TRUE                                                                                                    |
| Bit1 %QX8.1 BOOL                                                                                                    | FALSE                                                                                                    |
| Bit2 %QX8.2 BOOL                                                                                                    | FALSE                                                                                                    |
| Bit3 %QX8.3 BOOL                                                                                                    | TRUE                                                                                                    |
| Bit4 96QX8.4 BOOL                                                                                                    | FALSE                                                                                                    |
| 5 96QX8.5 BOOL                                                                                                    | TRUE                                                                                                    |
| ™g = Create new variable Tg = Map to existing variable<br>Bus cyclo Options<br>Bus cycle task Use parent bus cycle setting ∨ Recreate required tasks                                                                                                    | united a state and a state and a state of the provide region used to                                                                                                    |
|                                                                                                    |                                                                                                    |
| X8 D POUS Generation - Device Section - Device Section - |                                                                                                    |
| cos [] POUs [] [] POUs [] [] [] [] [] [] [] [] [] [] [] [] []                                                                                                    |                                                                                                    |

| Tx = 215: Err = 61: ID = 1: | F = 03: SR = 10 | Tx = 383: Err = 0 | : ID = 1: F = 04: SR = 1000r | Tx = 382: Err = 0: | ID = 1: F = 15: SR = 1000m | s Tx = 382: Err = 0: ID | 0 = 1: F = 02: SR = 1000 |                |
|-----------------------------|-----------------|-------------------|------------------------------|--------------------|----------------------------|-------------------------|--------------------------|----------------|
| Alias                       | 00000           | Alia:             | 6 00000                      | Alias              | 00000                      | Δlias                   | 00000                    |                |
|                             | 657             | 0                 | 760                          | 0                  | 1                          | 0                       | 1                        |                |
|                             | 659             | 1                 | 813                          | 1                  | 0                          | 1                       | 0                        |                |
|                             |                 | 3                 |                              | 2                  | 1                          | 2                       | 0                        |                |
|                             |                 | 4                 |                              | 4                  | 0                          | 4                       | 0                        |                |
|                             |                 | 5                 |                              | 5                  | 0                          | 5                       | 1                        |                |
|                             |                 | 7                 |                              | 6                  | 0                          | 6                       | 0                        |                |
|                             |                 | 8                 |                              | 8                  |                            | 7                       | 0                        |                |
|                             |                 | 9                 |                              | 9                  |                            | 9                       |                          |                |
|                             |                 | 1                 |                              | [ <b>!</b>         |                            |                         |                          |                |
|                             |                 |                   |                              |                    |                            |                         |                          |                |
|                             |                 |                   |                              |                    |                            |                         |                          |                |
|                             |                 |                   |                              |                    |                            |                         |                          |                |
|                             |                 |                   |                              |                    |                            |                         |                          |                |
|                             |                 |                   |                              |                    |                            |                         |                          |                |
|                             |                 |                   |                              |                    |                            |                         |                          |                |
|                             |                 |                   |                              |                    |                            |                         |                          |                |
|                             |                 |                   |                              |                    |                            |                         |                          |                |
|                             |                 |                   |                              |                    |                            |                         |                          |                |
|                             |                 |                   |                              |                    |                            |                         |                          |                |
|                             |                 |                   |                              |                    |                            |                         |                          |                |
|                             |                 |                   |                              |                    |                            |                         |                          |                |
|                             |                 |                   |                              |                    |                            |                         |                          |                |
|                             |                 |                   |                              |                    |                            |                         |                          |                |
|                             |                 |                   |                              |                    |                            |                         |                          |                |
|                             |                 |                   |                              |                    |                            |                         |                          |                |
|                             |                 |                   |                              |                    |                            |                         |                          |                |
|                             |                 |                   |                              |                    |                            |                         |                          |                |
|                             |                 |                   |                              |                    |                            |                         |                          |                |
|                             |                 |                   |                              |                    |                            |                         |                          |                |
|                             |                 |                   |                              |                    |                            |                         |                          |                |
| telp, press F1.             |                 |                   |                              |                    |                            |                         |                          | [192.168.0.15] |

# **5 Example Demonstration**

# **5.1 Control Demand**

Project Name: Part of the process of sewage treatment plant (sump to regulating tank); Project function: The external sewage is automatically replenished to the sump tank, and the water in the sump is sent to the regulating tank through the pumping pump for further sewage treatment.

Project requirements: The start and stop of the pump is jointly determined by the level switch of the regulating tank and the collecting basin, and a level gauge is installed in the collecting tank and the regulating basin respectively, which can detect the liquid level value of the pool. Sound and light alarms are installed in the collecting tank and the regulating tank to alarm the liquid level, and the yellow indicator light is on when the pump is faulty, and the green indicator light is on when it is running.

## **5.2 Preparation**

Pump control conditions

Starting conditions: If the level of the regulating tank is low and the level of the sump is not low, start the pump.

Stop condition: Stop the pump when the level of the regulating tank is high or the level of the sump is low.

Alarm conditions: When the level of the sump is higher than 4.5 meters or the level of the regulating tank is higher than 3.5 meters, the audible and visual alarm will be triggered.

Point statistics

DI: 2 sets of liquid level switches with high level and low liquid level, and 6 DI signals for pump operation and fault signals

DO: pump drive, 2 sound and light alarms drive, 2 LEDs for a total of 5 DO signals

AI: The analog signals of the 2 sets of level gauges have a total of 2 AI signals

**Project analysis:** combined with the actual situation of B2341, and according to the selection table: select BT-623F module to receive DI signal (high level signal) and output DO signal (high level signal); Select the BT-3238 module to receive the analog signal.

# **5.3 Project Establishment**

In the menu bar, select File - New Project, select the standard project in the pop-up

| 🞦 New Project                            | ×                                                   |
|------------------------------------------|-----------------------------------------------------|
| Categories                               | Templates                                           |
| Libraries<br>Projects                    |                                                     |
|                                          | Empty project HMI project Standard project w        |
|                                          | 1                                                   |
|                                          |                                                     |
|                                          |                                                     |
| A project containing one device, one apr | polication, and an empty implementation for PLC_PRG |
| Name Untitled4 2                         | <u>, , , , , , , , , , , , , , , , , , , </u>       |
| Location D:\ODOT\6 program\codes         | sys <u>3</u>                                        |
|                                          | 4<br>OK Cancel                                      |

In the pop-up window, select B2341 as the device and click OK.

| Standard P | roject                                                                                           |                                                                                                    |                                 | × |
|------------|--------------------------------------------------------------------------------------------------|----------------------------------------------------------------------------------------------------|---------------------------------|---|
|            | You are abou<br>objects withi<br>- One progra<br>- A program<br>- A cyclic tasi<br>- A reference | ut to create a new standard project. This wizard will crea<br>in this project:<br>mmable device as specified below<br>PLC_PRG in the language specified below<br>k which calls PLC_PRG<br>to the newest version of the Standard library currently | ate the following<br>installed. |   |
|            | Device<br>PLC_PRG in                                                                             | B2341 (Sichuan ODOT Automation System Co., Ltd.)<br>Structured Text (ST)                                                                                                    |                                 | ~ |
|            |                                                                                                  | ОК                                                                                                    | Cancel                          |   |

After the project is created, right-click B2341 and select Add Device. Find "IO

Modules" in the pop-up window, select it, click Add Device, and you don't need to close this page after adding.

| Denises and M                  |                                                                                                    | Tasilian - 0 M |
|--------------------------------|----------------------------------------------------------------------------------------------------|----------------|
| E Coll fairt                   | Add Device X                                                                                                    | 100B0X • 4 X   |
| Device (82341)                 | Name IO_Modules_B_Series_                                                                                        |                |
| B-BI PLC Logic                 | Action                                                                                                    |                |
| Application                    | O Append device O Insert device O Plug device O Update device                                                    |                |
| - 🐼 GVL<br>- 🏙 Library Manaper | String for a full text search Vendor <all vendors=""></all>                                                      |                |
| AI1 (FB)                       | Name Vendor Version Description                                                                                  |                |
| PLC_PRG (PRG)                  | ₽- 🗊 Miscelaneous                                                                                                |                |
| Task Configuration             | D Modules(8 Series) Sichuan ODOT Automation System Co., Ltd. 20.24.7.30 Descriptions o                           |                |
| - S Maniask                    | IO Modules(C Series) Sichuan ODOT Automation System Co., Ltd. 20.24.9.26 Descriptions of                         |                |
|                                | * U Feldbuses                                                                                                    |                |
|                                |                                                                                                    |                |
|                                |                                                                                                    |                |
|                                |                                                                                                    |                |
|                                |                                                                                                    |                |
|                                |                                                                                                    |                |
|                                |                                                                                                    |                |
| _                              |                                                                                                    |                |
|                                |                                                                                                    |                |
|                                | Group by category      Display all versions (for experts only)     Display outdated versions                     |                |
|                                | Group by category      Display all versions (for experts only)     Display outdated versions     Nondeep Series) |                |
|                                |                                                                                                    |                |
|                                |                                                                                                    |                |
|                                |                                                                                                    |                |
|                                |                                                                                                    |                |
|                                |                                                                                                    |                |
|                                |                                                                                                    |                |
|                                |                                                                                                    |                |
|                                |                                                                                                    |                |
|                                |                                                                                                    |                |

Select the "empty" slot and insert the corresponding modules BT-623F and BT-3238 according to the hardware configuration.

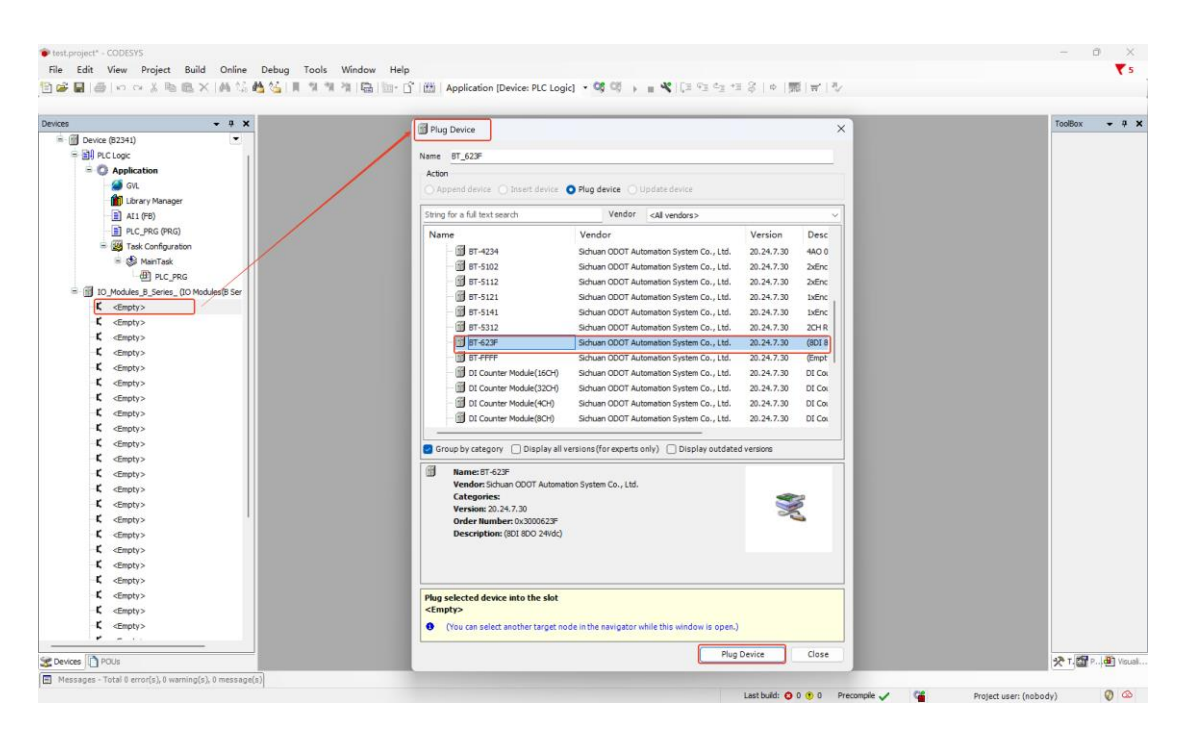

Double-click the module and select I/O Mapping to view the corresponding I/O

address, set the mapping relationship, and set the Always Update variable to Enable 1.

| - 4 × /8 BT_623F ×                     |     |                     |           |                    |               |            |          |               |                                                                             | + ToolBox |  |
|----------------------------------------|-----|---------------------|-----------|--------------------|---------------|------------|----------|---------------|-----------------------------------------------------------------------------|-----------|--|
| Device (82341)                         | Fir | d                   |           | Filter Show all    |               |            |          | • 🗣 Add       | FB for IO Channel                                                           |           |  |
| PLC Logic                              | ·   |                     |           | ci                 |               | -          |          | 0.14          |                                                                             | -11       |  |
| Application     MyInterface I/O Mappi  | 9   | ariable             | Mapping   | Channel            | Address       | Type       | Unit     | Description   |                                                                             |           |  |
| GVL                                    |     | · • •               |           | Digital Input      | %180          |            |          |               |                                                                             |           |  |
| Library Manager Status                 |     | iii                 |           | Byte               | %IB0          | BYTE       |          |               |                                                                             |           |  |
| All (PB)                               |     |                     |           | Bito               | %EX0.0        | BOOL       |          |               |                                                                             |           |  |
|                                        |     |                     |           | BITI               | 76LX0.1       | BOOL       |          |               |                                                                             |           |  |
|                                        |     |                     |           | 0112               | 78LAU.2       | BOOL       |          |               |                                                                             |           |  |
| - ge marriax                           |     | -                   |           | Dita               | 78LAU.3       | BOOL       |          |               |                                                                             |           |  |
| ID Modules & Series, //O Modules/R Ser |     |                     |           | Ditt               | 907V0 E       | BOOL       |          |               |                                                                             |           |  |
|                                        | -   |                     |           | 010                | 96200.5       | BOOL       |          |               |                                                                             |           |  |
| BT 3239 (8T-3238)                      |     | - 10                |           | 847                | 96700.7       | BOOL       |          |               |                                                                             |           |  |
| C (Fronty)                             |     | - 10                |           | Digital Output     | 56080         | 0000       |          |               |                                                                             |           |  |
| C (Fronty)                             |     | ė. <b>1</b> 4       |           | Byte               | 96080         | BYTE       |          |               |                                                                             |           |  |
| C (Empty)                              |     |                     |           | Bit0               | %OX0.0        | BOOL       |          |               |                                                                             |           |  |
| C (Fronty >                            |     | - **                |           | Bit1               | %OX0.1        | BOOL       |          |               |                                                                             |           |  |
| C <empty></empty>                      |     | - **                |           | Bit2               | %OX0.2        | BOOL       |          |               |                                                                             |           |  |
| C <empty></empty>                      |     | - 50                |           | Bit3               | %QX0.3        | BOOL       |          |               |                                                                             |           |  |
| C <empty></empty>                      |     | - 50                |           | Bit4               | %QX0.4        | BOOL       |          |               |                                                                             |           |  |
| K <empty></empty>                      |     | - **                |           | Bit5               | %QX0.5        | BOOL       |          |               |                                                                             |           |  |
| <pre>C <empty></empty></pre>           |     | - **                |           | Bit6               | %QX0.6        | BOOL       |          |               |                                                                             |           |  |
| K <empty></empty>                      |     | <b>*</b> ø          |           | Bit7               | %QX0.7        | BOOL       |          |               |                                                                             |           |  |
| K <empty></empty>                      |     |                     |           |                    |               |            |          |               |                                                                             |           |  |
| <pre>K <empty></empty></pre>           |     |                     |           |                    |               |            |          |               |                                                                             |           |  |
| K <empty></empty>                      |     |                     |           |                    |               |            |          |               |                                                                             |           |  |
| C <empty></empty>                      |     |                     |           |                    |               |            |          |               |                                                                             |           |  |
| K <empty></empty>                      |     |                     |           |                    |               |            |          |               |                                                                             |           |  |
| K <empty></empty>                      |     |                     |           |                    |               |            |          |               |                                                                             |           |  |
| <pre>C <empty></empty></pre>           |     |                     |           |                    | Reset M       | pping      | Alwaye   | ndatevariable | 5 Enabled 1 fore but cycle task if not used in you task?                    | <b>J</b>  |  |
| -C <empty></empty>                     |     |                     |           |                    | COPEC PR      | y          | cimays ( | www.vanable   | <ul> <li>Lineureu z (use ous cycle task if not used in any task)</li> </ul> | Ě.        |  |
| −K <empty></empty>                     | ו   | = Create new variab | le 🍞 = Mi | p to existing vari | able          |            |          |               |                                                                             | -11       |  |
| -C <empty></empty>                     | -8  | us Cycle Options    |           |                    |               |            |          |               |                                                                             |           |  |
| · · · · · ·                            |     | us ovde task        |           |                    | Derreste regi | ired tasks |          |               |                                                                             |           |  |

Considering the user's usage habits, FB blocks are often called in the process of program writing, and this time the analog input is used to build the block and the ST language is used to write.

Right-click Application, select "Add Object--POU", set the name of the function block, select the type as "Function Block B", select "Structured Text (ST)" as the

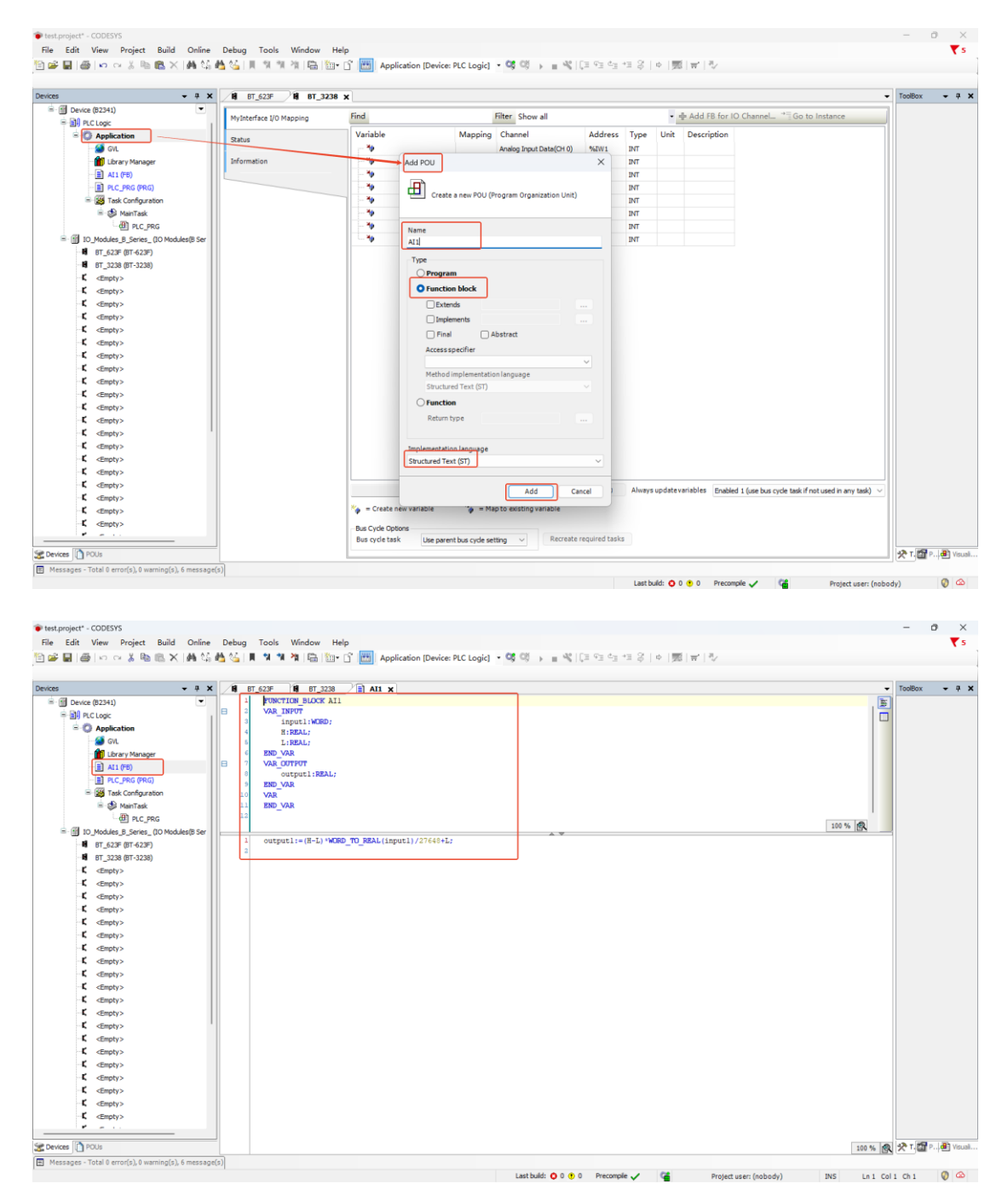

language, and click Add after the setting is complete.

Next, the main program is written according to the control requirements.

| • ● ● Proce E2:1)         • ● ● Proce E2:1)         • ● ● Proce E2:10         • ● ● Proce E2:10         • ● ● ● Proce E2:10         • ● ● ● Proce E2:10         • ● ● ● Proce E2:10         ● ● ● ● Proce E2:10         ● ● ● ● ● ● ● ● ● ●                                                                                                    |                                      | - 7 X /  | BT_623F 18 BT_3238 AI1 PLC_PRG X                                        |                 |
|----------------------------------------------------------------------------------------------------|--------------------------------------|----------|-------------------------------------------------------------------------|-----------------|
| Mint Loge         Application         人目前 AT 1500 - 1500Lr // 素大体的体育 (公子子)           ● Application         ● A Ling AT 1500 - 1500Lr // 素大体的体育 (公子子)         A Ling AT 1500 - 1500Lr // 素大体的体育 (公子子)           ● A Ling AT 1500 - 1500Lr // 素大体的体育 (公子子)         B Ling AT 1500 - 1500Lr // 素大体的体育 (公子子)         B Ling AT 1500 - 1500Lr // 素大体的体育 (公子子)           ● A Ling AT 1500 - 1500Lr // 素大体的体育 (公子子)         B Ling AT 1500 - 1500Lr // 素大体的 (公子子)         B Ling AT 1500 - 1500Lr // 素大体的 (公子子)           ● A Martine         - D Art 1500 - 1500Lr // 素大体的 (公子子)         B Ling AT 1500 - 1500Lr // 素大体的 (公子子)         C Ling AT 1500 - 1500Lr // 素大体的 (公子子)           ● A Martine         - D Art 1500 - 1500Lr // 素大体的 (公子的 (公子子)         C Ling AT 1500 - 1500Lr // 素大体的 (公子子)           ● A Martine         - D Art 1500 - 1500Lr // 素大体的 (公子的 (公子)         C Ling AT 1500 - 1500Lr // 素大体的 (公子的 (公子)           ● A Martine         - D Art 1500 - 1500Lr // 素大体的 (公子的 (公子)         C Ling AT 1500 - 1500Lr // 素大体的 (公子)           ● T J Ling C Art 1500 - 1500Lr // 素大体的 (公子)         - D Art 1500 - 1500Lr // 素大体的 (公子)         C Art 1500 - 1500Lr // 素大体的 (公子)           ● T J Ling C Art 1500 - 1500Lr // 素大体的 (公子)         - D Art 1500 - 1500Lr // 素大体的 (公子)         C Art 1500Lr // 素大体的 (公子)           ● T T C Final - Final Art 1500 - 1500Lr // 素大体的 (公子)         - C Art 1500Lr // 素大体的 (公子)         C C Art 1500Lr // 素大体的 (公子)           ● T C Final - Final Art 1500Lr // 素大体的 (公子)         - C Final - Final Art 1500Lr // 素大体的 (公子)                                                                                                    | = Device (B2341)                     | -        | 1 PROGRAM PLC_FRG                                                       |                 |
|                                                                                                    | B R CLOOK                            | 100      | 2 VAR                                                                   |                 |
| Fills       A Lish AT 10:0.0000///#x/bid # diff#         Fills       A Lish AT 10:0.0000//#x/bid # diff#         Fills       A Lish AT 10:0.0000//#x/bid # diff#         Fills       B Lish AT 10:0.0000//#x/bid # diff#         Fills       B Lish AT 10:0.0000//#x/bid # diff#         Fills       B Lish AT 10:0.0000//#x/bid # diff#         Fills       C Jon AT 10:0.0000//#x/bid # diff#         Fills       C Jon AT 10:0.0000//#x/bid # diff#         Fills       C Jon AT 10:0.0000//#x/bid # diff#         Fills       C Jon AT 10:0.0000//#x/bid # diff#         Fills       D Jokaba Bisers         Fills       D Jokaba Bisers         C Statts       D Jokaba Bisers <td>- C Application</td> <td>8</td> <td>3 //DI</td> <td></td>                                                                                                    | - C Application                      | 8        | 3 //DI                                                                  |                 |
| ■       ■       A_DOW ATTICK       # A_DOW ATTICK       # A_DOW ATTICK         ■       ■       A_DOW ATTICK       # A_DOW ATTICK       # A_DOW ATTICK         ■       ■       A_DOW ATTICK       # A_DOW ATTICK       # A_DOW ATTICK         ■       ■       A_DOW ATTICK       # A_DOW ATTICK       # A_DOW ATTICK <td< td=""><td></td><td></td><td>4 A_High AT%IX0.0:BOOL;//萬水泡高泡位开発</td><td></td></td<>                                                                                                    |                                      |          | 4 A_High AT%IX0.0:BOOL;//萬水泡高泡位开発                                       |                 |
| Low A Miles : Low A Miles : Low A Mi                                                                                                    | GVL GVL                              |          | A_LOW AT\$IX0.1:BODL; //東水泡(成位/六米)                                      |                 |
| Image: Section of the section of the section of t                                                                                                    | Library Manager                      |          | - □<br>7 B Low DF1X0 3・BODL://頃 対象体理的分子<br>                             |                 |
| C_Fwit ATION::BOOL://語が設備準<br>C_Fwit ATION::BOOL://語が設備準<br>C_Fwit ATION::BOOL://語が設備準<br>C_Fwit ATION::BOOL://語が設備準<br>A.Reming ATWON::BOOL://語が設備準<br>A.Reming ATWON::BOOL://語が設備準<br>A.Reming ATWON::BOOL://語が合体<br>C_FWit ATION::BOOL://語が合体<br>C_FWit ATION::BOOL://語<br>C_FWit ATION::BOOL://語が合体<br>C_FWit ATION::BOOL://語が合体<br>C_FWit ATION::BOOL://語が合体<br>C_FWit ATION::BOOL://語<br>C_FWit ATION::BOOL://語<br>C_FWit ATION::BOOL://語<br>C_FWit ATION::BOOL://語<br>C_FWIt ATION::BOOL://語<br>C_FWIt ATION::BOOL://<br>C_FWIt ATION::BOOL://<br>C_FWIt ATION::BOOL://<br>C_FWIt ATION::BOOL://<br>C_FWIt ATION::BOOL://<br>C_FWIt ATION::BOOL://<br>C_FWIt ATION::BOOL://<br>C_FWIt ATION::BOOL://<br>C_FWIT ATION::BOOL://<br>C_FWIT ATION::BOOL://<br>C_FWIT ATION::BOOL://<br>C_FWIT ATION::BOOL://<br>C_FWIT ATION::BOOL://<br>C_FWIT ATION::BOOL://<br>C_FWIT ATION::BOOL://<br>C_FWIT ATION::BOOL://<br>C_FWIT ATION::BOOL://<br>C_FWIT ATION::BOOL://<br>C_FWIT ATION::BOOL://<br>C_FWIT ATION::BOOL://<br>C_FWIT ATION::BOOL://<br>C_FWIT ATION::BOOL:/<br>C_FWIT ATION::BOOL://<br>C_FWIT ATION::BOOL:/<br>C_FWIT AT                                                                                                    | AI1 (FB)                             |          | C Run ATTIXO 4: PODL: // # DigHt # 9                                    |                 |
| Image: Configuration       10       //00         Image: Configuration       10       //00         Image: Configuration       10       //00 <td>E PLC_PRG (PRG)</td> <td></td> <td>5 C Fault AT%IX0.5:BOOL://颈的故障信号</td> <td></td>                                                                                                    | E PLC_PRG (PRG)                      |          | 5 C Fault AT%IX0.5:BOOL://颈的故障信号                                        |                 |
| ● ● Martides         11         A_Raning ATVG00.0:EDDCL///希次他考示保留           ● ● DI DACAMES _ Series (D) Modeled Ser         1         B_RANING ATVG00.0:EDDCL//希次他考示保留           ● ● DI DACAMES _ Series (D) Modeled Ser         1         B_RANING ATVG00.0:EDDCL//希尔他有任任           ● ● DI DACAMES _ Series (D) Modeled Ser         1         C_Yellow ATVG00.0:EDDCL//希尔他有任           ● ● DI DACAMES _ Series (D) Modeled Ser         1         C_Yellow ATVG00.0:EDDCL//希尔他有任           ● ● DI DACAMES _ Series (D) Modeled Ser         1         C_Yellow ATVG00.0:EDDCL//希尔他希住           ● ● DI DACAMES _ Series (D) Modeled Ser         1         C_Yellow ATVG00.0:EDDCL//希尔他希住           ● ● ED DACAMES _ Series (D) Modeled Ser         1         C_Yellow ATVG00.0:EDDCL//希尔他希住           ● ● ED DACAMES _ Series (D) Modeled Ser         1         C_Yellow ATVG00.0:EDDCL//希尔他希住           ● ● ED DACAMES _ Series (D) Modeled Ser         1         C_ATVG00.0:EDDCL//希尔他希住           ● ● ● ● ● ● ● ● ● ● ● ● ● ● ● ● ● ● ●                                                                                                    | Task Configuration                   |          | 10 //00                                                                 |                 |
| ● ● ● ○ Moddes 3.5em (2) Moddes 3.5em (2) Modde 3.5em (2) Modde 3.5em (2) Modde 3.5em                                                                                                    | 😑 🍪 MainTask                         |          | 11 A_Warning AT\$QX0.0:BOOL:// <i>美水池声光报誓</i>                           | 1               |
| ■ E10 Modeles 5 Sere_00 Modeles Ser       13       C_YELION ATVO0.21800L//第約第合規制行<br>C_GEERATY00.21800L//第約第合規制行<br>C_ATV00.21800L//第約第合規制行         ■ E1,525 E1.5270       13       C_ATV00.21800L//第約第合規制行<br>C_ATV00.21800L//第約第合規制行         ■ E1,525 E1.5270       13       C_ATV00.21800L//第約第合規制行<br>C_ATV00.21800L//第約第合規制行         ■ E1,525 E1.5270       14       C_ATV00.21800L//第約第合規制行<br>C_ATV00.21800L//第約第合規制行         ■ E1,525 E1.5270       15       C_ATV00.21800L//第約第合規制行<br>C_ATV00.21800L//第約第合規制行         ■ E1 [f C_Fault=FALSE AND L_LOW=FALSE AND b_LOW=FAUE THEN//第估指標所<br>C_ETEND;       100%         ■ E1 [f C_Fault=FALSE AND L_LOW=FAUE AND b_LOW=FAUE THEN//第估指標所<br>C_ETEND;       100%         ■ E1 [f C_Fault=FALSE AND L_LOW=FAUE THEN//第估指標所<br>C_ETEND;       100%         ■ E1 [f C_Fault=FALSE AND L_LOW=FAUE THEN//第估指標所<br>C_ETEND;       100%         ■ E1 [f C_Fault=FALSE AND L_LOW=FAUE THEN//第估指標所<br>C_ETEND;       100%         ■ E1 [f C_Fault=FALSE AND L_LOW=FAUE THEN//第估指標所<br>C_ETEND;       100%         ■ E1 [f C_Fault=FALSE AND L_LOW=FAUE THEN//第估指標所<br>C_ETEND;       100 [f C_AUE=FAUE THEN//第估指標所<br>C_ETEND;         ■ E1 [f C_Fault=FAUE THEN//系估評##<br>C_ETEND;       100 [f C_Fault=FAUE THEN//系估評#<br>C_ETEND;         ■ E1 [f C_Fault=FAUE THEN//系估評##<br>C_ETEND;       11 BN_IFT         ■ E1 [f C_Fault=FAUE THEN//系估評#<br>C_ETEND;       11 BN_IFT         ■ C1 [f C_Fault=FAUE THEN//系估評#<br>C_ETEND;       11 BN_IFT         ■ C1 [f C_Fault=F                                                                                                    | D PLC_PRG                            |          | 12 B_Warning AT%0X0.1:BOOL://语节治声光报誓                                    |                 |
| Image: State State Sta                                                                                                    | - III IO Modules B Series (IO Module | es(B Ser | 13 C_Yellow AT%QX0.2:BODL; / 源的黄色指示灯                                    |                 |
| for any set of the set of the set of                                                                                                    | H RT 623E (RT-523E)                  |          | 14 C_Green AT%QX0.3:BOOL; // 质的颜色指示灯                                    |                 |
| for participance (1997)     for participance (1997)     for participance (1997                                                                                                    | B BT 3239 (BT-3239)                  |          | 15 C ATS(X)S1DUDL//38                                                   |                 |
| compty>     IP ⊂ Full+FALSE AND A_LOW-FALSE AND B_LOW-FALSE AND B_LOW-FALSE AND A_LOW-FALSE AND A_LOW FALSE AND A_LOW FALSE AND A_L                                                                                                    | B1_3236 (01-3236)                    |          | 17 1 Senar 175101-WDD-//畫水沙莎仍然原題                                        |                 |
|                                                                                                    | <pre><empty></empty></pre>           |          |                                                                         | 100 %           |
| C     dmphy>     I     C_1+RDE;       C     dmphy>     I     ND_IF       C     dmphy>     I     IF_C_Paule=RLSE ND A_Low=TRUE OR B_High=IRGE THEM//#/#/######       C     dmphy>     I     IF_C_Paule=RLSE ND A_Low=TRUE OR B_High=IRGE THEM//#/#######       C     dmphy>     I     IF_C_Paule=RLSE ND A_Low=TRUE OR B_High=IRGE THEM//#/#######       C     dmphy>     I     IF_C_Paule=RLSE ND A_Low=TRUE OR B_High=IRGE THEM//#/########       C     dmphy>     I     IF_C_Paule=RLSE ND C=TRUE //#/#################################                                                                                                    | <pre>K <empty></empty></pre>         |          | TE C FARILE FAISE AND & LOWEFAISE AND B LOWEFAISE THEN // # # ## # #    | Lancesco Hill 7 |
| C chroby>     1 PR0_TF       C chroby>     1 FC_Fault=FALSE AND A_Low-TRUE OR B_High=TRUE THEN//美術始水源       C chroby>     1 FC_Fault=FALSE AND A_Low-TRUE OR B_High=TRUE THEN//美術始水源       C chroby>     1 FC_Fault=FALSE AND A_Low-TRUE OR B_High=TRUE THEN//美術始水源       C chroby>     1 FC_Fault=FALSE AND A_Low-TRUE OR B_High=TRUE THEN//美術始水源       C chroby>     1 FC_Fault=FALSE THEN//美術分/T       C chroby>     1 FC_Fault=FALSE THEN//美術分/T       C chroby>     1 FC_Fault=FALSE THEN//原始/推荐/FAT/T       C chroby>     1 FC_Fault=FALSE THEN//原始/推荐/FAT/T       C chroby>     1 FC_Fault=FALSE THEN//原始/推荐/FAT/T       C chroby>     1 FC_Fault=FALSE THEN//原始/推荐/FAT/T       C chroby>     1 FC_Fault=FALSE THEN//原始/FAT/FAT/T       C chroby>     1 FC_Fault=FALSE THEN//原始/FAT/FAT/T       C chroby>     1 FC_Fault=FALSE THEN//原始/FAT/FAT/T       C chroby>     1 FC_Fault=FALSE THEN//原始/FAT/FAT/T       C chroby>     1 FC_Fault=FALSE THEN//原始/FAT/FAT/T       C chroby>     1 FC_Fault=FALSE THEN//原始/FAT/FAT/T       C chroby>     1 FC_Fault=FALSE THEN//原始/FAT/FAT/FAT/T       C chroby>     1 FC_Fault=FALSE THEN//FAT/FAT/FAT/FAT/FAT/FAT/FAT/FAT/FAT/FA                                                                                                    | <pre>K <empty></empty></pre>         |          | 2 CINTRE:                                                               |                 |
| C     dmpt>>     -     -       C     dmpt>>     F     F       C     dmpt>>     F     F       C     dmpt>                                                                                                    | <pre>K <empty></empty></pre>         |          | 3 END IF                                                                |                 |
| C     Cmpty>     日     5     IF C_Fault=FAUSE ND A_LOW=TRUE TREN//供付付水部       C     C=mpty>     ED_IF       ED_IF     ED_IF       C     C=mpty>       C     C=mpty>       C     C=mpty>       C     C=mpty>       I     ED_IF       ED_IF     ED_IF       C     C=mpty>       C     C=mpty>       I     ED_IF       ED_IF     ED_IF       ED_IF     ED_IF                                                                                                    | K <€mpty>                            |          | 4 -                                                                     |                 |
| C 《mphy>         C (= FALSE;           K (= mphy>         F (= Rus=TRUE AND C=TRUE //#/#/#/#/#///           C 《mphy>         F (= Rus=TRUE AND C=TRUE //#/#/#/#///           C 《mphy>         C (= rub: = TRUE //#/#/#/#/#/#/#//           C 《mphy>         10         C_Green:=TRUE;           C 《mphy>         11         RND_TP           C 《mphy>         12         F (= Rus=TRUE TRUE //#/#/##/#///           C 《mphy>         12         F (= Rus=TRUE TRUE //#/#/##/#///           C 《mphy>         12         F (= Rus=TRUE TRUE //#/#/##/##///           C 《mphy>         12         F (= Rus=TRUE TRUE //#/#/##/##///           C 《mphy>         14         C_Vellow:=TRUE;           C 《mphy>         15         RND_TP           C 《mphy>         16         RND_TP           C 《mphy>         16         J_Level(inputi=A_Sensor , H:= S, L:= 0, outputi=> A_Value);           C 《mphy>         16         J_Level(inputi=A_M#/#/#/#/#/#/#/#/#/#/#/#/#/#/#/#/#/#/#/                                                                                                    | <pre>K <empty></empty></pre>         | 8        | 5 IF C_Fault=FALSE AND A_Low=TRUE OR B_High=TRUE THEN//共闭油水源            |                 |
| 【 本時内>     7     ZND_IF       【 本時内>     9     17     C_NUE_THEN//新途行推示//       【 本時内>     1     RD_IF       【 本時内>     11     RD_IF       【 本時内>     11     RD_IF       【 本時内>     13     IF C_FAULTENEX / 新途行推示//       【 本時内>     14     RD_IF       【 本時内>     15     ZND_IF       【 本時内>     15     ZND_IF       【 本時内>     15     ZND_IF       【 本時内>     16     Level(input:=A_Sensor, H:= 5, L:= 0, output!=> A_Value);       【 本時内>     16     Level(input:=A_Sensor, H:= 5, L:= 0, output!=> B_Value);       【 本時内>     14     Level(input:=A_Sensor, H:= 5, L:= 0, output!=> B_Value);       【 本時内>     14     Level(input:=B_Sensor, H:= 5, L:= 0, output!=> B_Value);       【 本時内>     14     Level(input:=B_Sensor, H:= 5, L:= 0, output!=> B_Value);       【 本時内>     17     A_Karinig:=TBUE;       L 本内内>     11     Level(input:=B_Sensor, H:= 5, L:= 0, output!=> B_Value);       【 本時内>     11     Level(input:=B_Sensor, H:= 5, L:= 0, output!=> B_Value);       【 本時内>     12     A_Karinig:=TBUE;       L AU     11     Level(Input:=B_Sensor, H:= 5, L:= 0, output!=> B_Value);       L AU     12     A_Karinig:=TBUE;                                                                                                    | K <empty></empty>                    |          | C:=FALSE;                                                               |                 |
| C     名前的小>     B     IF C_Run=TRUE AND C=TRUE THEN//系信任推示//<br>C_Green=TRUE;       E     名前的小>     C_Green=TRUE;       E     名前的小>     If     C_Green=TRUE;       E     名前的小>     If     C_FINET THEN//系信律推示//<br>C_YELION=TRUE;       E     名前的小>     If     C_YELION=TRUE;       E     名前的小>     If     C_YELION=TRUE;       E     名前小>     If     C_YELION=TRUE;       E     名前小>     If     C_YELION=TRUE;       E     C_YELION=TRUE;     E       C     名前小>     If     C_YELION=TRUE;       E     C_YELION=TRUE;     E     E       C     Sensor, Hi=5, Li=0, outputi=> A_Value);     A_Level(inputi==Sensor, Hi=5, Li=0, outputi=> B_Value);       C     Sensor, Hi=5, Li=0, outputi=> B_Value);     If       C     Sensor, Hi=5, Li=0, outputi=> B_Value);     If       C     Sensor, Hi=5, Li=0, outputi=> B_Value);     If       C     Sensor, Hi=5, Li=0, outputi=> B_Value);     If       C     Sensor, Hi=5, Li=0, outputi=> B_Value);     If       C     Sensor, Hi=5, Li=0, outputi=> B_Value;     If       C     Sensor, Hi=5, Li=0, outputi=> B_Value;     If       C     Sensor, Himiting Sensor, Hi=5, Li=0, outputi=> B_Value;     If       C     Sensor, Himiting Se                                                                                                    | K <€mptv>                            |          | 7 END_IF                                                                |                 |
| C dimpty>     If C                                                                                                    | E (Empty)                            |          |                                                                         |                 |
| Compty>     11     END_17       C dempty>     11     END_17       C dempty>     12       IF C_Fault-TRUE     THEN//所含C########       C dempty>     13       IF C_Fault-TRUE     THEN//所含C#######       C dempty>     14       C_Tellow:=TRUE;     END_17       C dempty>     16       C dempty>     16       C dempty>     18       Evel(input):==_Sensor, H:= 5, L:= 0, output!=> A_Value);       C dempty>     10       IF A_Value>=4.5       THEN//所念代書##Syff       A_starning:=TRUE;       END IF       END IF       END IF       END IF       END IF       END IF       END IF       END IF       END IF       END IF       END IF                                                                                                    | f Control                            |          | IF C_KOM=INOL AND C=INOL THEN// JRAE (T / # ///)                        |                 |
|                                                                                                    | < empty>                             |          | I PND TP                                                                |                 |
| C     名前(1)     10     IF C_Fault=*/BUE THEM://新会は準備示が<br>C_Vellow:=TBUE;       C     名前(1)     2     C_Vellow:=TBUE;       EMD_TF     16     EMD_TF       C     名前(1)     2     A_Level(input):=A_Sensor, H:= 5, L:= 0, output]=> A_Value);       C     名前(1)     2       C     名前(1)     2       C     名前(1)     2       C     名前(1)     2       C     名前(1)       C     名前(1)       C     Antip       C     Antip<                                                                                                    | <empty></empty>                      |          | 12                                                                      |                 |
| 【 < 他的サン 14 ( 文生Liouri=TRUE; )<br>END IF ( ADD ) 14 ( 文生Liouri=TRUE; )<br>END IF ( ADD ) 14 ( ADD ) 14 ( ADD )                                                                                                    | <b>↓</b> <empty></empty>             | 8        | 13 IF C_Fault=TRUE THEN//源故障描示灯                                         |                 |
| 【 本市内シ>     15 E EBS_IF       【 本市内シ>     16       【 本市内シ>     17       】 Level(input):=A_Sensor, H:= 5, L:= 0, output]=> A_Value);       【 本市内シ>     15       】 医UPD     20       【 本市内シ>     20       【 本市内シ>     20       【 本市内シ>     20       【 本市内シ>     20       【 本市内シ>     20       【 本市内シ>     20       【 本市内シ>     20       【 本市内シ>     20       【 本市内シ>     20       【 本市内シ>     20       】 IP A_Value>=4.5 THEM>/#示水泡声光频響が       】 A_KBITE     21       】 ABD IP     22       】 KBD IP     23       】 KBD IP     24                                                                                                    | <pre>C <empty></empty></pre>         |          | 14 C_Yellow:=TRUE;                                                      |                 |
| 【 <mpty> 16<br/>【 <mpty> 17<br/>【 <mpty> 17<br/>【 <mpty> 18<br/>【 <mpty> 18<br/>【 <mpty> 19<br/>【 <mpty> 19<br/>【 <mpty> 19<br/>【 <mpty> 10<br/>【 <mpty> 10<br/>【 <mpty> 10<br/>【 <mpty> 10<br/>【 <mpty> 10<br/>【 <mpty> 10<br/>【 <mpty> 10<br/>【 <mpty> 10<br/>【 <mpty> 10<br/>】 IF A_Value&gt;-4.5 THEN / mまかた声が用意が7<br/>从 Raning:=THEN / mまかた声が用意が7<br/>从 Raning:=THEN / mまかた声が用意が7<br/>从 Raning:=THEN / mまかた声が18<br/>KD 27<br/>KD 27</mpty></mpty></mpty></mpty></mpty></mpty></mpty></mpty></mpty></mpty></mpty></mpty></mpty></mpty></mpty></mpty></mpty> | K <empty></empty>                    |          | 15 END_IF                                                               |                 |
| 【 <型mpty>     17     A_Level(input):=A_Sensor, H:= 5, L:= 0, output)=> A_Value);       【 <型mpty>     19     B_Level(input):=B_Sensor, H:= 5, L:= 0, output)=> B_Value);       【 <型mpty>     20     IF A_Value>4.5 THER//表示位声光很多功       【 <型mpty>     21     IF A_Value>4.5 THER//表示位声光很多功       【 <型mpty>     22     A_Barning:=THUE;       KBD IF     20     IND IF                                                                                                    | <b>Ľ</b> <empty></empty>             |          | 16                                                                      |                 |
| 【 <国内ty> 15 B_Level(input1:=B_Sensor, H:= 5, L:= 0, output1=> B_Value);<br>【 <国内ty> 20<br>【 <国内ty> 日 11 F A_Value>=4.5 THEX://東北市野小(<br>【 <国内ty> 22 A_Saring:=THEX://東北市野小()<br>1 KD 2F A_SARING:=THEX://                                                                                                    | K <€mpty>                            |          | 17 A_Level(input):=A_Sensor, H:= 5, L:= 0, output]=> A_Value);          |                 |
| は、「「」」のPrevel(Inputling_Sensor, nine), Line U, Outputline) B_value);<br>【 《mpty> 日 21 IF A_Value>=4.5 THER//東水池声光描都近<br>【 《mpty> 22 A_Reming:=THUE;<br>28 END IF END IF A_UNINE:                                                                                                    | K <€mpty>                            |          | 18                                                                      |                 |
| 【 《mpty> 目 21 IF A_Value>=4.5 THEM // 東水池声北部部/7<br>【 《mpty> 22 A_Naring:-THUE;<br>3 RND IF 3 RND IF 3 RND                                                                                                    | C (Fronty)                           |          | 12 S_Level(input: = S_bensor , n:= 0, L:= 0, output: => B_Value);<br>20 |                 |
| ≤ suppy> 22 λ_Karning:=1802;<br>23 RN0 IP                                                                                                    | r Comply                             | 9        | 2] IF & Value>=4.5 THEN // 並水地當岸經際行                                     |                 |
| 4 dempty> 23 END IF                                                                                                    | <pre>cempty&gt;</pre>                |          | A Warning:=TRUE;                                                        |                 |
|                                                                                                    | <                                    |          | 23 RND TP                                                               |                 |

# **5.5 Program Downloads and Monitoring**

Double-click Device (B2341), select communication settings, enter the IP address of the B2341 module (the IP address of the module can be viewed by the LCD display or IO Config software), and press Enter to activate the device.

| <ul> <li>test.project* - CODESYS</li> <li>File Edit View Project Build Online</li> </ul>                                                                                                    | Debug Tools Window Help                                                                                                    |                                                                                                    |           | i ×<br>₹5 |    |
|----------------------------------------------------------------------------------------------------|----------------------------------------------------------------------------------------------------|----------------------------------------------------------------------------------------------------|-----------|-----------|----|
| testproject* - CODESYS      File Edit View Project Build Online      with the second second se                                                                                                    | Debug Tools Window Help<br>Main M M M Rep 10 - C<br>9 87_623F 9 87_3238<br>Communication Settings<br>Applications<br>Backup and Restore<br>Files<br>Log<br>R.C Shell<br>Users and Groups<br>Access Rights<br>Symbol Rights<br>Licensed Software Metrics | Application (Device: PLC Logic) • C C + = C + = | - C       | • a       | ×  |
| C damphy><br>C damphy><br>C damp | Tesk Deployment<br>Ratus<br>Isformation                                                                                                    | Your device can be second, Lean more                                                                                                    | 🏷 T. 🎦 P. | . Nisua   | ał |
| Messages - Total 0 error(s), 0 warning(s), 6 message(s                                                                                                    |                                                                                                    | Last build: 🔷 0 🖲 0 Precomple 🗸 🕍 Project user: (nobody)                                                                                                    |           | 0         |    |

After the device is activated, compile, download, and run the program, it can be monitored online.

| S         V         V                                                                                                    |                                                                                                    |                                                                                                    |                                                                                    |                                        |                                                      |          |          |  |
|----------------------------------------------------------------------------------------------------|----------------------------------------------------------------------------------------------------|----------------------------------------------------------------------------------------------------|------------------------------------------------------------------------------------|----------------------------------------|------------------------------------------------------|----------|----------|--|
| Image: Conserved (0233)       -         Image: Conserved (0233)       -                                                                                                    | <b>-</b> ₽                                                                                                    | × 18 BT_623F 18 BT_3238 📄 AI1 📄 PLC_PRG 🗙 📆 1                                                                                                    | Device                                                                             |                                        |                                                      |          |          |  |
| Bart Cape         Spec         Value         Prepared value         Address         Comment                • O Address fund             • A High             • A High             • C Finit             • A High             • A High             •                                                                            | Device [connected] (82341)                                                                                                    | Device.Application.PLC_PRG                                                                                                    |                                                                                    |                                        |                                                      |          |          |  |
| ■ O       Application [um]       ■ A Hybb       ■ T       PAU2       Nu0.0       StableSetDUFH;         ■ D       D Application [um]       ■ A Hybb       ■ T       PAU2       Nu0.0       StableSetDUFH;         ■ D       RC_PR0 (NR)       ■ C       ■ T       PAU2       Nu0.0       StableSetDUFH;         ■ D       RC_PR0 (NR)       ■ C       ■ T       PAU2       Nu0.0       StableSetDUFH;         ■ D       RC_PR0 (NR)       ■ C       ■ Low       ■ T       PAU2       Nu0.0       StableSetDUFH;         ■ D       RC_PR0 (NR)       ■ Low       = T       PAU2       Nu0.0       StableSetDUFH;         ■ D       RC_PR0 (NR)       ■ Low       = T       PAU2       Nu0.0       StableSetDUFH;         ■ D       RC_PR0 (NR)       ■ Low       = T       PAU2       Nu0.0       StableSetDUFH;         ● D       D       D       StableSetDUFH;       ■ StableSetDUFH;       ■ StableSetDUFH;       ■ StableSetDUFH;         ● D       D       StableSetDUFH;       ■ StableSetDUFH;       ■ StableSetDUFH;       ■ StableSetDUFH;         ● D       D       StableSetDUFH;       ■ StableSetDUFH;       ■ StableSetDUFH;       ■ StableSetDUFH;         ● D                                                                                                    | PLC Logic                                                                                                    | Expression                                                                                                    | Type                                                                               | Value                                  | Prepared value                                       | Address  | Comment  |  |
|                                                                                                    | Application [run]                                                                                                    | A High                                                                                                    | BIT                                                                                | FALSE                                  |                                                      | %D(0.0   | 集水和高速位开关 |  |
| ⓐ Liney Namage         ⓑ Liney Namage         ⓑ Liney         ⓑ Liney         ⓑ Line         ⓑ Line         ⓑ Line         ⓑ Line         ⓑ Line         ⓑ Line         ⓑ Liney         ⓑ Liney         ⓑ Liney         ⓑ Line         ⓑ Line               | - 🎑 GVL                                                                                                    | A Low                                                                                                    | BIT                                                                                | FALSE                                  |                                                      | %D0.1    | 集水油低液位开关 |  |
| 山口のののの         山口ののののの         山口のののののののののののののののののののののののののののののののののののの                                                                                                    | - 🖆 Library Manager                                                                                                    | B High                                                                                                    | BIT                                                                                | FALSE                                  |                                                      | %D0.2    | 调节地高速位开关 |  |
| ● C_Ref       C_Ref       FT       FL25       No0.4       PR195/18-6         ● G_Ref       ● C_Ref       ET       FL25       No0.4       PR195/18-6         ● G_Ref       ● C_Ref       ET       FL25       No0.4       PR195/18-6         ● G_Ref       ● C_Ref       ET       FL25       No0.3       PR196/84-6         ● D_REF       ● C_Ref       ● C_Ref       No0.3       PR196/84-6         ● D_REF       ● C_Ref       ● Ref       No0.4       PR196/84-6         ● D_REF       ● C_Ref       ● Ref       No0.3       PR196/84-7         ● D_REF       ● C_Ref       ● C_Ref       No0.4       PR196/84-7         ● D_REF       ● C_Ref       ● Ref       No0.3       PR196/84-7         ● C_Ref       ● C_Ref       ● C_Ref       No0.4       PR196/84-7         ● C_REF       ● C_REF       ● C_REF       No0.4       PR196/84-7         ● C_REF       ● C_REF       ● C_REF       No0.4       PR196/84-7         ● C_REF       ● C_REF       ● C_REF       No0.4       PR196/84-7         ● C_REF       ● C_REF       ● C_REF       No0.4       PR196/84-7         ● C_REF       ● C_REF       ● C_REF       No0                                                                                                    | AI1 (FB)                                                                                                    | Ø B Low                                                                                                    | BIT                                                                                | FALSE                                  |                                                      | %D0.3    | 调节冲低波位开关 |  |
| ● G_fack         ● G_fack         ● G_fack         ● G_fack           ● G_fack         ● G_fack         ●                                                                                                    | PLC_PRG (PRG)                                                                                                    | C Run                                                                                                    | RIT                                                                                | FALSE                                  |                                                      | %D0.4    | 泵的运行信号   |  |
|                                                                                                    | = 🧱 Task Configuration                                                                                                    | C Fault                                                                                                    | BIT                                                                                | FALSE                                  |                                                      | %D0.5    | 泵的故障信号   |  |
| ····································                                                                                                    | 🖹 😏 🎲 MainTask                                                                                                    | A Warning                                                                                                    | BIT                                                                                | TRUE                                   |                                                      | %OX0.0   | 集水池南光报整  |  |
| C (1) (bookset, 1, Sever, 0, 00 bookset)          • C = 1 - C = 1 - C = C = C = C = C = C = C = C = C =                     | PLC_PRG                                                                                                    | B Warning                                                                                                    | BIT                                                                                | TRUE                                   |                                                      | %0X0.1   | 调节地南光报整  |  |
| Off #1_525 @T4239     Image: Control of the second second s | 😏 📆 IO_Modules_B_Series_ (IO Modules(B                                                                                                    | C Yellow                                                                                                    | BIT                                                                                | FALSE                                  |                                                      | %0X0.2   | 泵的菌色指示灯  |  |
| Oil #1_3238 (#1-323)         ・・・・・・・・・・・・・・・・・・・・・・・・・・・・・・・・・・・・                                                                                                    |                                                                                                    | A C Green                                                                                                    | RIT                                                                                | FALSE                                  |                                                      | %OX0.3   | 東的緑色指示灯  |  |
| C desky/>         (mode)         (mode)         (mod)         (mo                                                                                                    | - 🔂 BT_3238 (BT-3238)                                                                                                    | + c_orden                                                                                                    | BIT                                                                                | FALSE                                  |                                                      | %0X0.4   | 37       |  |
| C dopty>         Image: State File         Image: State File                                                                                                    | <pre>K <empty></empty></pre>                                                                                                    | A Canada                                                                                                    | 10000                                                                              | 22768                                  |                                                      | 86.74/1  | 使动态结体感觉  |  |
| C dEmpty>         11         Mm_1**           C dEmpty>         11         A_Level(input)EXEN]*A_Ennot[EXEN], 15         5: * 0, output]         5: * 0, output]           C dEmpty>         11         A_Level(input)EXEN]*A_Ennot[EXEN], 15         5: * 0, output]         5: * 0, output]         5: * 0, output]           C dEmpty>         13         0         B_Level(input)EXEN]*0, 15         15: * 0, output]         5: * 0, output]                                                                                                    | C cheptys<br>C cheptys<br>C cheptys<br>C cheptys<br>C cheptys<br>C cheptys<br>C cheptys<br>C cheptys<br>C cheptys<br>C cheptys<br>C cheptys<br>C cheptys<br>C cheptys<br>C cheptys | ■         ●         IF C_FAULTEREFFLIXE AND A_LOWEREFFLIXE OR 5_Sig           ●         ●         IF C_FAULTEREFFLIXE AND A_LOWEREFFLIXE OR 5_Sig           ●         ●         IF C_FAULTEREFFLIXE AND A_LOWEREFFLIXE THEM//SIG/Sig           I         ●         IF C_FAULTEREFFLIXE AND A_DOWEREFFLIXE THEM//SIG/Sig           I         ●         IF C_FAULTEREFFLIXE THEM//SIG/Sig           I         ■         0         C_GREENEFELTINE THEM//SIG/Sig           I         ■         0         C_GREENEFELTINE THEM//SIG           I         ■         0         C_VELIONESEE           I         ■         0         C_VELIONESEE           I         ■         0         IF           I         ■         0         C_VELIONESEE           I         ■         0         IF           I         ■         0         IF           I         ■         0         IF           I         ■         0         IF           I         ■         IF         ■           I         ■         IF         ■           I         ■         IF         ■           I         ■         ■         ■ | b <b>(112)</b> - TRUE <b>1120</b> <i>(11) / 12 / 12 / 12 / 12 / 12 / 12 / 12 /</i> | tyut1 <u>593</u><br>tput1 <u>593</u> → | ]~> A_Value <u>543</u> →<br>]~> B_Value <u>543</u> → | );<br>); |          |  |
| · Shipty                                                                                                    | C <empty><br/>C <empty><br/>C <empty><br/>C <empty></empty></empty></empty></empty>                                                                                                | 19 B_Level(input]32768:=B_Sensor[32768], 图 5<br>20<br>日 21 IF A Value 553 → b=4.5 THEN//集水池声光振颤灯                                                                                                    | .,                                                                                 |                                        |                                                      |          |          |  |

Plant 204, Comprehensive Bonded Zone, No. 261, Feiyun Avenue, Mianyang,

Sichuan, China.

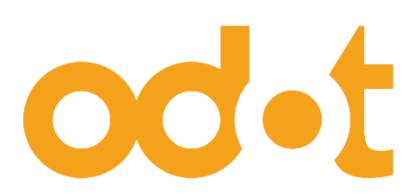

Tel: +86-0816-2538289 Zip Code: 621000 Email:sales@odotautomation.com Web: www.odotautomation.com